# ConfigMAN 6.42

Programming manual for: Slican IPS-08 Slican IPU-14 Slican IPM-032 Slican IPL-256 Slican CXS-0424 Slican CCT-1668 Slican MAC-6400 Slican MAC-ZERO

> Release 1.40 for 6.42 firmware version

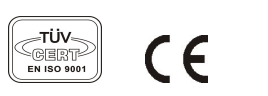

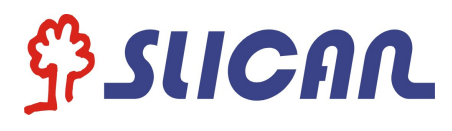

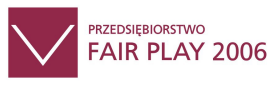

SLICAN Sp. z o. o. www.slican.com e-mail: office@slican.pl

Manufacturer reserves right to make changes without prior notification.

Last modification date: 04/20/2016

# Table of content

| <u>1 Preparing the PBX for programming</u>                                                | 8         |
|-------------------------------------------------------------------------------------------|-----------|
| 1.1 Installing ConfigMAN and connecting the PBX to a computer                             | 8         |
| 1.2 Local PBX managing                                                                    | 9         |
| 1.3 Remote PBX managing                                                                   | 14        |
| 2 ConfigMAN software description                                                          | 22        |
| 2.1 PBX details                                                                           | 22        |
| 2.2 Interface description                                                                 | 23        |
| 2.3 Help system                                                                           | 24        |
| 2.4 Sheet views                                                                           | 24        |
| 2.5 Editing record                                                                        | 25        |
| 2.6 Multiple-editing                                                                      | 26        |
| 2.7 Editing table rows (records)                                                          | 27        |
| 2.8 Keyboard shortcuts                                                                    | 31        |
| 2.9 Opening several configuration files in one location                                   | 33        |
| <u>3 Backing up the configuration (PBX Back Up)</u>                                       | <u>34</u> |
| 4 Programming the PBX                                                                     | <u>39</u> |
| 4.1 Programming a new PBX (Themes tab)                                                    | <u>39</u> |
| 4.2 Basic settings                                                                        | 40        |
| 4.2.1 New cards – accepting in system                                                     | 40        |
| 4.2.2 Trunk configuration (external ports)                                                | 42        |
| 4.2.2.1 Activating/deactivating trunk and configuring its own number                      | <u>42</u> |
| <u>4.2.2.2 ISDN BRA trunks (2B+D)</u>                                                     | 42        |
| <u>4.2.2.3 E1 trunk – ISDN PRA (30B+D)</u>                                                | <u>44</u> |
| 4.2.2.4 POTS trunks                                                                       | 44        |
| <u>4.2.2.5 GSM trunks</u>                                                                 | 44        |
| 4.2.2.6 VoIP trunks                                                                       | <u>45</u> |
| 4.2.3 Global settings for PBX                                                             | 47        |
| 4.2.4 Admin and user accounts                                                             | 47        |
| 4.3 Internal calls                                                                        | 49        |
| 4.3.1 Extension numbers: creating and setting privileges                                  | 49        |
| 4.3.1.1 Creating new subscribers (physical extension numbers)                             | <u>49</u> |
| 4.3.1.2 Privileges to services.                                                           | 50        |
| 4.3.1.3 Call forwarding                                                                   | 52        |
| 4.3.1.4 Internal calls.                                                                   | <u>53</u> |
| 4.3.1.5 MobilePhone                                                                       | <u>53</u> |
| 4.3.1.6 CallBack service.                                                                 | <u>55</u> |
| 4.3.1.7 Call Waiting                                                                      | <u>56</u> |
| <u>4.3.1.8 Ringing interception group (PickUp group)</u>                                  | <u>56</u> |
| 4.3.1.9 Protection against services.                                                      | <u>56</u> |
| <u>4.3.1.10 Special services</u>                                                          | <u>57</u> |
| <u>4.3.1.11 Subscriber services – alarm call, locking phone, recalling fixed account,</u> |           |
| changing PIN code                                                                         | <u>58</u> |
| 4.3.1.12 Preferred hot line                                                               | <u>59</u> |
| 4.3.2 Presentation for internal calls                                                     | 60        |
| 4.3.3 Groups – creating, setting, adding subscribers                                      | <u>60</u> |
| 4.3.3.1 Upringing, cyclic and linear group                                                | <u>60</u> |
| <u>4.3.3.2 ACD group</u>                                                                  | <u>63</u> |
| 4.3.3.3 Paging group.                                                                     | 64        |

|   | n | £ | a | N |   | Λ | N   | П |
|---|---|---|---|---|---|---|-----|---|
| U |   |   | Ч |   | 1 | F | XU. | V |

|                                                                                        | 65        |
|----------------------------------------------------------------------------------------|-----------|
| 4.3.3.4 Conference group, conference room                                              | 65        |
| <u>4.4 Outgoing calls</u>                                                              | <u>/0</u> |
| <u>4.4.1 Defining trunk group parameters</u>                                           | /1        |
| 4.4.1.1 Defining and setting parameters of trunk list                                  | 12        |
| <u>4.4.2 Privileges for outgoing calls.</u>                                            | /3        |
| 4.4.2.1 Privileges and privilege categories                                            | 73        |
| <u>4.4.2.2 Assigning access classes to subscribers and accounts for outgoing calls</u> |           |
| 4.4.2.3 Privileges to establishing urgent calls and transit                            | <u>75</u> |
| <u>4.4.3 Number presentation for outgoing calls</u>                                    | <u>75</u> |
| <u>4.4.4 Outgoing calls configuration (Outgoing calls and LCR)</u>                     | 77        |
| 4.4.4.1 Defining outgoing method                                                       | <u>78</u> |
| <u>4.4.4.2 Defining rules of outgoing calls in sheet Outgoing calls/short numbers</u>  | <u>79</u> |
| <u>4.4.4.3 Selection of least cost route (Outgoing calls/LCR/Settings)</u>             | 80        |
| <u>4.4.4.4 Detailed rules of routing calls in LCR table</u>                            | 81        |
| <u>4.4.4.5 Free minutes packages</u>                                                   | 83        |
| <u>4.4.4.6 Automatic phone locking</u>                                                 | <u>84</u> |
| 4.4.4.7 Provider table                                                                 | <u>85</u> |
| 4.5 SMS service.                                                                       | <u>86</u> |
| 4.5.1 SMS service launching.                                                           | <u>86</u> |
| 4.5.2 Restictions and charging cost for sending SMSes                                  | <u>86</u> |
| 4.5.3 Incoming SMS routing                                                             | <u>87</u> |
| <u>4.6 Function numbers</u>                                                            | 88        |
| 4.7 Unreleased numbers                                                                 | 88        |
| 4.8 "Line" service in Slican PBX                                                       | <u>89</u> |
| 4.8.1 Service configuration                                                            | <u>90</u> |
| 4.8.2 Calls maintenance                                                                | <u>91</u> |
| 4.8.2.1 Incoming calls                                                                 | <u>91</u> |
| 4.8.2.2 Outgoing calls                                                                 | 92        |
| 4.8.2.3 Park and transfer calls                                                        | 92        |
| 4.9 Incoming calls                                                                     | 92        |
| 4.9.1 PathFinder – Call routing                                                        | <u>93</u> |
| 4.9.2 Managing incoming calls via incoming calls table                                 | <u>96</u> |
| <u>4.9.2.1 Routing mode</u>                                                            | <u>97</u> |
| 4.9.2.2 Possibility of selecting other ext.no on DISA announcement – function *.       | 97        |
| 4.9.2.3 Incoming calls/Settings/Additional                                             | 98        |
| 4.9.3 Infolines (Incoming calls/Infolines)                                             | <u>98</u> |
| 4.9.4 API Infolines                                                                    | <u>99</u> |
| 4.9.5 Number presentation for incoming calls – only ISDN                               | 100       |
| 4.9.5.1 Presentation of received number (doesn't concerns system phones)               | 100       |
| 4.9.5.2 Presentation of area names                                                     | 100       |
| 4.9.5.3 Phonebook modes                                                                | 100       |
| 4.9.6 PBX working mode                                                                 | 102       |
| 4.9.7 Call forwarding to operator (orphan calls)                                       | 104       |
| 4.9.8 Remote services authorization.                                                   | 104       |
| 4.9.9 Global settings for incoming calls                                               | 104       |
| 4.9.10 Melody on Hold (MoH) options                                                    | 105       |
| 4.9.10.1 Melody on hold selection                                                      | 105       |
| 4.9.10.2 Announcement during melody on holdPlease wait for the connection              | ".105     |
| 4.9.10.3 Melody on hold instead of ringing signal                                      | 105       |
| 4.9.11 Voice announcements.                                                            | 105       |
|                                                                                        |           |

| 4.9.11.1 Introduction                                                   | 105        |
|-------------------------------------------------------------------------|------------|
| 4.9.11.2 Recording announcement DND/DISA/INFOLINE from phone (*92)      | 105        |
| 4.9.11.3 Private DND/Voice mail message (*79).                          | 106        |
| 4.9.11.4 Announcements informing about position in queue                | 106        |
| 4.9.11.5 Recording voice announcement from inside ConfigMAN application | 106        |
| 4.9.11.6 Replacement of system announcements                            | 107        |
| 4.9.12 Voice mail.                                                      | 108        |
| 4.9.12.1 Introduction                                                   | 108        |
| 4.9.12.2 Individual voice mail                                          | 108        |
| 4.9.12.3 Group voice mail (virtual voice mail box)                      | 109        |
| 4.10 Monitored calls.                                                   | 109        |
| 5 Embedded recording.                                                   | 111        |
| 5.1 Storage media.                                                      | 111        |
| 5.2 Recording calls configuration.                                      | 112        |
| 5.2.1 Recording calls established via specified trunk group             | 112        |
| 5.2.2 Recording specified subscriber calls.                             | 113        |
| 5.2.3 Recording calls with doorphone                                    | 114        |
| 5.3 Recording results, files *.wav                                      | 115        |
| 5.4 Access to recorded calls – applications and configuration           | 117        |
| 5.4.1 RecordMAN.server.                                                 | 118        |
| 5.4.2 RecordMAN.client.                                                 | 120        |
| 5.4.3 FTP/SFTP client.                                                  | 121        |
| 5.5 Optimization of system resources needed for call recording          | 122        |
| <u>6 Charges</u>                                                        | 123        |
| 6.1 Setting parameters for calls charging                               | 123        |
| 6.2 Setting call limits for subscribers                                 | 124        |
| 6.3 Event registration options                                          | 125        |
| 7 Automatic control (Sensor/Relay)                                      | 125        |
| 7.1 Sensor function                                                     | 126        |
| 7.2 Relay                                                               | 126        |
| 7.3 Control schedule                                                    | 126        |
| 8 System devices                                                        | 127        |
| 8.1 Private phone book edition                                          | 127        |
| 8.2 Public phone book edition                                           | 127        |
| 8.3 Programmable buttons configuration in CTS system phones             | 128        |
| 8.4 System phones CTS IP configuration                                  | 129        |
| 8.5 Audio devices configuration                                         | 131        |
| 8.6 Doorphone configuration                                             | 134        |
| 9 PBX settings verification                                             | 135        |
| <u>10 PBX reset</u>                                                     | 137        |
| 10.1 PBX reset                                                          | <u>137</u> |
| <u>10.2 Restoring PBX factory settings – Hard reset wizard</u>          | <u>138</u> |
| 11 Controller format                                                    | 143        |
| 12 Uploading PBX firmware                                               | 146        |
| 12.1 Uploading controller firmware                                      | 146        |
| 12.2 VoIP card firmware changing                                        | <u>149</u> |
| <u>13 PBX alarms</u>                                                    | 152        |
| 14 Notifications                                                        | <u>153</u> |
| 14.1 Service alerts                                                     | 153        |
| 14.2 Events                                                             | <u>154</u> |

|   | n | fi | a | N | 1 | ٨ | Ν  |   |
|---|---|----|---|---|---|---|----|---|
| U |   |    | Ч | Ľ |   | - | UN | 1 |

| 15 Monitor.                                                           | 154               |
|-----------------------------------------------------------------------|-------------------|
| 15.1 Monitoring port status                                           | 155               |
| 15.2 Monitoring of external lines.                                    | 157               |
| 15.3 Monitoring of internal line status                               | 158               |
| 15.4 VoIP channels status.                                            | 159               |
| 15.5 Recording channel status.                                        | 159               |
| 15.6 Monitoring connection status                                     | 160               |
| 15.7 Monitoring PBX events                                            | 163               |
| 16 Acoustic test services                                             | 164               |
| 17 Licenses                                                           | 165               |
| 17.1 Licenses for PBX firmware                                        | 165               |
| 17.2 CTI software                                                     | 166               |
| 17.3 ConsoleCTI                                                       | 167               |
| 17.4 TouchCTI and TouchCTLVoIP software                               |                   |
| 17.5 PayMan software.                                                 |                   |
| 17.6 TAPI workstations                                                |                   |
| 17.7 VoIP card channels and subscriber ports                          | 168               |
| 17.8 License for embedded recording                                   | 170               |
| 17.9 Infolines and announcement license                               | 170               |
| 17.10 Number of conference participants                               | 171               |
| 17.11 MobilePhone license                                             | 172               |
| 17.12 CallBack license                                                | 172               |
| 17.12 Camback license                                                 | 172               |
| 17.15 IV R license                                                    | 172               |
| 17.14 SWB ficence                                                     | 172               |
| 17.15 CSSE license TRIAL                                              | 172               |
| 17.10 Time ficelise – TRIAL.                                          | 172               |
| 18 Replacing cards in PRV activating (deactivating) cards             | <u>173</u><br>173 |
| <u>18 1 Accepting a new cord</u>                                      | 172               |
| 18.2 Domoving and                                                     | 172               |
| 10 I AN and VoID cards in Slican PRYes                                | <u>1/3</u><br>174 |
| 20 VoIP functionality in Slican systems                               | <u>1/4</u><br>176 |
| 20 VOIP Information                                                   | <u>1/0</u><br>176 |
| 20.2 DDV configuration in companyle network. I AN mode                | <u>1/0</u><br>179 |
| 20.2 PBX configuration in company's network – LAN mode                | 100               |
| 20.3 PBA configuration in company's network – LAN + wAN (Router) mode | <u>100</u><br>192 |
| 20.4 Dasic memous of using voir functionality in Shean PDAes          | <u>105</u><br>102 |
| 20.4.2 Incoming cells from ID network from an environment             | 105               |
| 20.4.2 Incoming calls from IP network, from anonymous users           | 183               |
| 20.4.3 Cooperation with volP provider                                 | 180               |
| 21 PBX linking with eSSL protocol.                                    | <u>18/</u><br>107 |
| <u>21.1 General information</u>                                       | <u>18/</u>        |
| 21.1.1 eSSL system features.                                          | 18/               |
| 21.1.2 Assumptions.                                                   | 187               |
| 21.2 eSSL network topology                                            | 188               |
| <u>21.2.1 Serial/Cassade</u>                                          | 188               |
| 21.2.2 Each other topology                                            | 188               |
| <u>21.2.3 Mixed topology</u>                                          | 188               |
| <u>21.3 eSSL contiguration</u>                                        | 189               |
| 21.3.1 Connection viaVoIP                                             | 189               |
| 21.3.2 Connection via ISDN                                            | <u>190</u>        |

| 21.3.3 Information synchronization in PBX network1 | 190 |
|----------------------------------------------------|-----|
| 21.3.4 Settings for alternative call maintenance   | 191 |
| 21.3.5 Automatic baypass call maintenance          | 192 |
| 22 PBX linking with eSSLv2 protocol                | 192 |
| 22.1 Basic informations                            | 192 |
| 22.1.1 eSSLv2 system features                      | 192 |
| 22.1.2 Assumptions                                 | 93  |
| 22.2 ESSLv2 network topology                       | 193 |
| 22.2.1 Required connections                        | 93  |
| 22.2.2 Cross connections                           | 194 |
| 22.3 eSSLv2 configuration                          | 94  |
| 22.3.1 Connection viaVoIP                          | 195 |
| 22.3.2 Connection via ISDN                         | 195 |
| 22.4 eSSL trunks without trunk groups              | 195 |
| 22.5 Information synchronization in PBX network1   | 196 |
| 22.5.1 Settings for alternative call maintenance   | 197 |
| 22.5.2 Automatic baypass call maintenance          | 197 |
| 23 Basic linking.                                  | 197 |
| 23.1 Configuration of basic linking method         | 197 |
| 24 Sheet list in application                       | 99  |
| 25 Acronyms used in application                    | 202 |

# 1 Preparing the PBX for programming

## 1.1 Installing ConfigMAN and connecting the PBX to a computer

*ConfigMAN* is provided by the manufacturer as a software package to be installed on a PC. It contains:

- up to date version of *ConfigMAN* software,
- Windows USB drivers,
- current help file

During installation please execute commands displayed by setup application on PC screen. ConfigMAN application will be installed in default location.

By default the target directory for the program is: *C:\Program Files\Slican\ConfigMAN*\

The USB drivers are located in: C:\Program Files\Slican\\Drivers\USB

Database directory for the MAN system (MultiMAN, ConfigMAN, BilingMAN): *C:\Program Files\Slican\pabx data*\

Above mentioned paths can vary slightly depending on operating system. Manufacturer assures that ConfigMAN package is backwards compatible with older versions of PBX firmware. On the other hand, each new version of the firmware is only compatible with the appropriate version of ConfigMAN.

#### Hardware requirements

- PC with x86 or amd64 microprocessor,
- 128 MB RAM,
- 50 MB free hard drive space,
- Windows 2000/XP/Vista/Windows 7/Windows 8/Windows 8.1/ Windows 10,

Attention: Older versions of operating system ex. Windows 98, Windows Me <u>are not</u> supported.

# 1.2 Local PBX managing

#### Configuring ConfigMAN for connecting via USB – driver installation

First connection to the PBX using USB requires the installation of USB port drivers. After connecting the computer to the USB port of the PBX, the operating system will display a driver installation wizard.

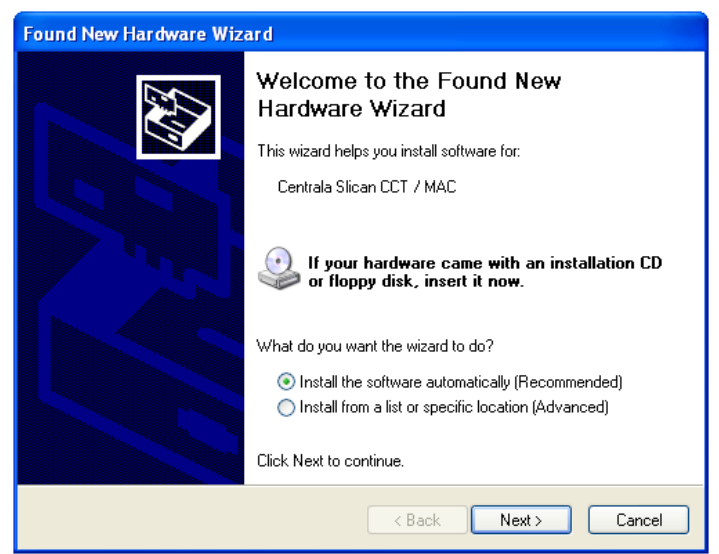

Fig. 1.1: New hardware installation wizard window

It is recommended to install the driver from the specified location. The next step requires the user to provide the access path to the driver files.

| pund New Hardware Wizard                                                                                                    |
|----------------------------------------------------------------------------------------------------|
|                                                                                                    |
| <ul> <li>Search for the best driver in these locations.</li> </ul>                                                                                             |
| Use the check boxes below to limit or expand the default search, which includes local<br>paths and removable media. The best driver found will be installed.   |
| Search removable media (floppy, CD-ROM)                                                                                                    |
| Include this location in the search:                                                                                                    |
| C:\Program Files\Slican\Drivers\USB   Browse Browse                                                                                                    |
| O Don't search. I will choose the driver to install.                                                                                                    |
| Choose this option to select the device driver from a list. Windows does not guarantee that<br>the driver you choose will be the best match for your hardware. |
|                                                                                                    |
| Kart Cancel                                                                                                    |

Fig. 1.2.: Hardware update wizard window

*By default, after installing* **ConfigMAN***, the USB drivers are located in:* **C:\Program Files\Slican\Drivers\USB** 

After providing the directory, the system will automatically install the drivers. During installation, a window might pop-up, warning of a lack of compatibility testing for the operating system. You should nevertheless continue the installation process.

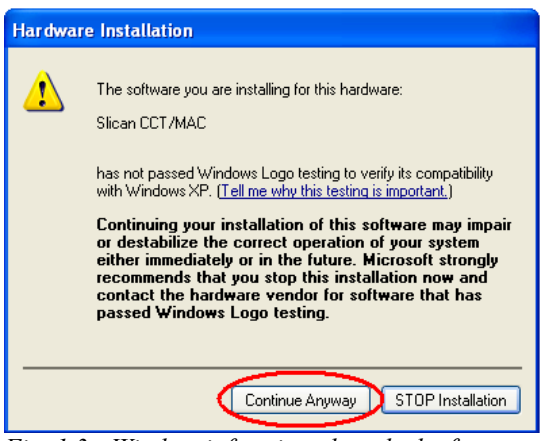

Fig. 1.3.: Window informing about lack of compatibility tests with Windows XP

For CXS-0424 after ConfigMAN installation and connecting cable to mini USB terminal, in device manager new network card named *USB Slican CXS-0424 Network Device* #<*no*> will be visible.

During installation, the system might again ask to be pointed to the location of some of the files. In that case, you should again select directory:

C:\Program Files\Slican\Drivers\USB.

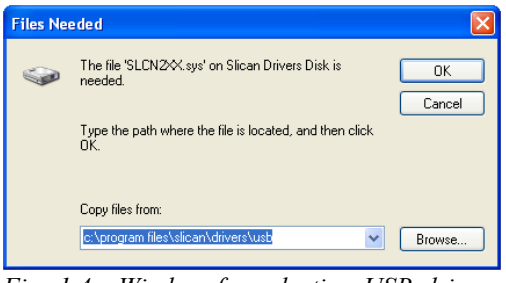

Fig. 1.4.: Window for selecting USB drivers folder

After installing the drivers, the system will confirm the success of the process.

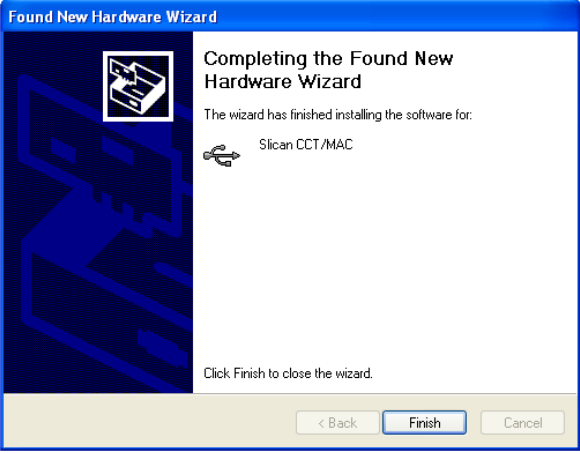

*Fig. 1.5.: Window for finishing USB driver installing process* 

After installation, the device manager will contain a new USB device called Slican CCT/MAC.

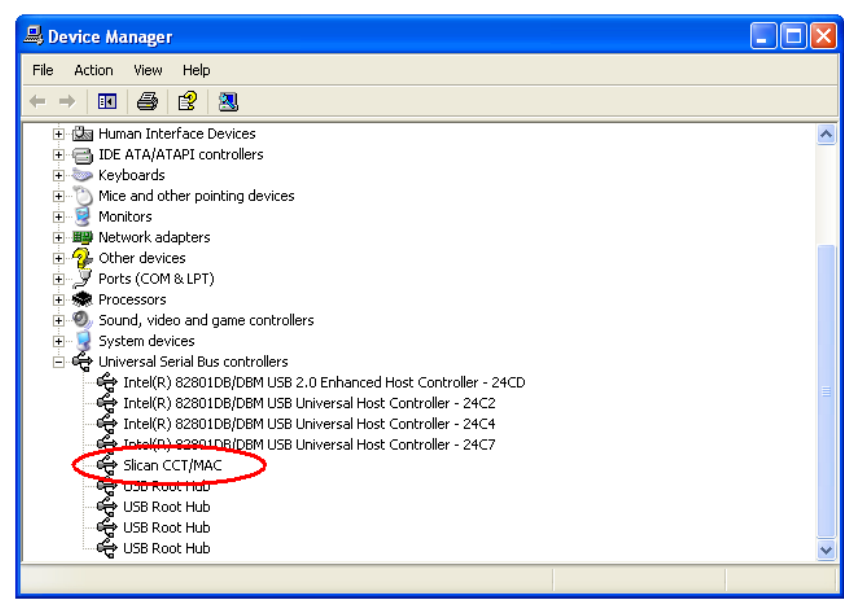

Fig. 1.6.: Window device manager

After completing the installation process select USB as the transport medium in the *PABX* >> *Connection configuration* dialog box.

| Connection | n configuration       | ×  |
|------------|-----------------------|----|
|            | type:                 |    |
|            | USB 🔹                 |    |
|            | Internet<br>LAN       |    |
|            | Modern<br>Social port |    |
|            | USB                   |    |
|            |                       |    |
|            |                       |    |
|            |                       |    |
|            | <u>O</u> K Cance      | el |

Fig. 1.7: Connection configuration window

#### Configuring ConfigMAN for connecting via LAN

To connect to the exchange using LAN you need to select *LAN* in the *PABX* >> *Connection configuration* dialogue box, and provide the IP address of the PBX.

| Connection configuration       |                  |
|--------------------------------|------------------|
| Connection type:               | $\triangleright$ |
| Settings:                      |                  |
| 0 0 0                          | $\geq$           |
| C Search server in local netwo | rk               |
| ок (                           | Cancel           |
|                                |                  |

Fig. 1.8.: Connection configuration via LAN

#### Configuring the IP address of PBX

By default, the PBX is set with the IP 192.168.0.248. If the computer is given an address from the 192.168.0.xxx range and a mask 255.255.255.0 (ex. 192.168.0.1) it can be used to connect to the PBX via LAN and change its IP address.

To change the IP address of the PBX, you need to provide new settings in the *IP Network/LAN interfaces* sheet, or set the PBX to use DHCP.

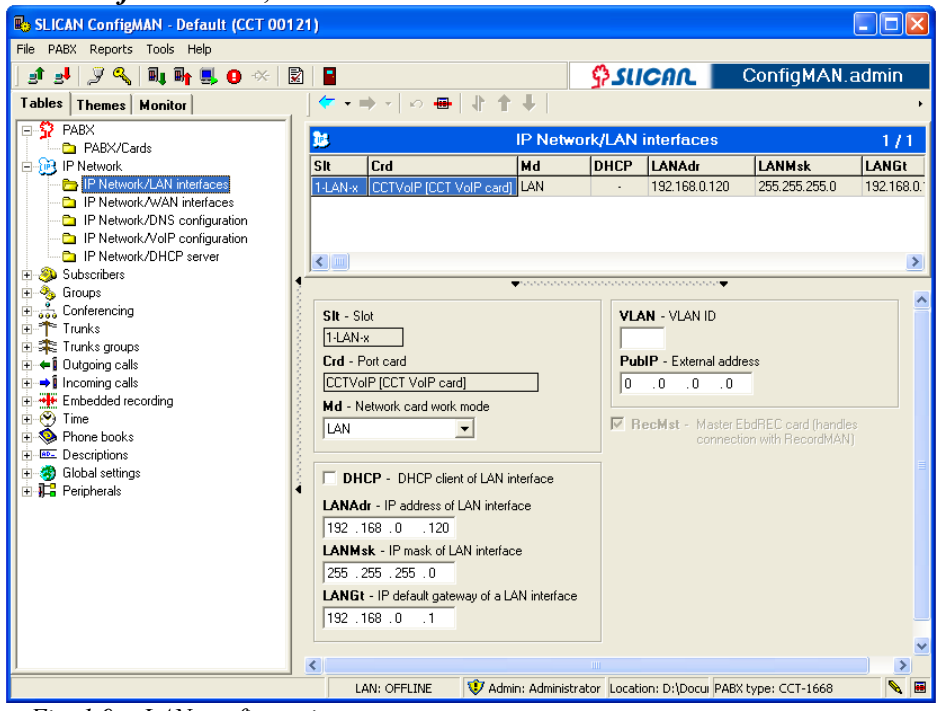

Fig. 1.9.: LAN configuration

## 1.3 Remote PBX managing

## Configuration of global settings concerning with remote PBX managing

Remote PBX managing can be realized using modem connection or over the internet. For both configuration is described in following chapters. Remote access to PBX can be:

- Switched on access over the internet and using modem connection is switched on for all the time,
- Switched off access over the internet and using modem connection is switched off for all the time,
- Temporary access to PBX over internet and using modem can be switched on temporarily by user with appropriate privileges from internal phone only, using service \*987KKKK, where KKKK four digit access code granted by admin in sheet *Global settings / PABX access codes*. Temporarily access is limited to 30 minutes between service selection and establish connection. Every next connection extend access time by 30 minutes.

| PABX Reports Tools Help              |                                                                     |                                                             |
|--------------------------------------|---------------------------------------------------------------------|-------------------------------------------------------------|
| 🛃 🍠 🔍 🛍 🖬 🔜 🔆 🔯 日                    |                                                                     | SUCOL ConfigMAN.admi                                        |
| s Themes Monitor                     |                                                                     |                                                             |
| PABX                                 |                                                                     | Nakal astisas Manaia                                        |
| PABX/Cards                           | (9) (C                                                              | alobal settings/Remain                                      |
| IP Network                           |                                                                     |                                                             |
| Subscribers                          | PBALINE - PABA name                                                 | ACCHEL - Fixed account release time                         |
| eSSL linking                         | Number: 00027                                                       | 14 ÷ [hour]                                                 |
| Groups                               |                                                                     |                                                             |
| Conferencing                         | Line is a line                                                      |                                                             |
| Function numbers                     | Int Ptx - International prefix                                      | MbIFwd - Forwarding internal calls with MobilePhone enabled |
| Trunks                               | 48                                                                  |                                                             |
| Trunks groups                        | AddInt - Prefix added to international numbers                      | 71000 T(0)                                                  |
| Outgoing calls                       | 00                                                                  | TAPIPas - TAPI server access password                       |
| Incoming calls                       | 100                                                                 |                                                             |
| Monitored calls                      | ArPtx - Area Prefix OutPtx - Prefix for outgoing                    | calls                                                       |
| Embedded recording                   |                                                                     |                                                             |
| Time                                 |                                                                     | RemA - Remote access to PABX                                |
| Notifications                        |                                                                     | Switched On 💌                                               |
| Phone books                          | Replace phone book national number prefix of outgoing calls and CLI | Pinational Switched On                                      |
| Descriptions                         | pretoc of incomming calls                                           | Switched Off                                                |
| Global settings                      | RpINtn – National prefix after change                               | Temporary announcement when entering paging                 |
| Global settings/Charges              |                                                                     |                                                             |
| Global settings/Voicemail            |                                                                     |                                                             |
| Global settings/Access classes       |                                                                     |                                                             |
| Biobal settings/Remain               | No Typ - Numbering type in the public book                          |                                                             |
| Global settings/Licences             |                                                                     |                                                             |
| Global settings/PABX access accounts | Unknown numbering                                                   | UUS1 - Comment send by UUS1 service                         |
| C Global settings/System commands    |                                                                     | Sican                                                       |
| Global settings/System announcement  | SinEn - Subscribers can enter a eleen state                         | ,                                                           |
| Global settings/Advance              |                                                                     |                                                             |
| Peripherals                          |                                                                     | SMSPre – Maximum length of SMS premium                      |
| XML Protocol                         |                                                                     | 6                                                           |
|                                      |                                                                     |                                                             |
|                                      | SlpNgtEn - Sleep night mode                                         |                                                             |
|                                      |                                                                     | WTi - Wake-up time                                          |
|                                      |                                                                     |                                                             |
|                                      |                                                                     | [5 [min]                                                    |
|                                      |                                                                     |                                                             |
|                                      |                                                                     |                                                             |

Settings of remote access to PBX can be done in field *RemA* of sheet *Global settings* / *Remain*.

### Configuring ConfigMAN for connection via Internet

Companies can manage their PBXes using the Internet thanks to the built-in Gatekeeper mechanism, which authorize access to the equipment. All connections to the PBX over the Internet are **encrypted**. To PBX communication **port 5525** is used.

To obtain connection with the PBX using the Internet, you must first provide your **Service** identifier (the same as the one used to log in on the <u>www.slican.com</u> webpage in the *ServNET area*) and **Password** (the same as the one used to log in on the <u>www.slican.com</u> webpage in the *ServNET area*), as well as the PBX's serial number.

| Connection configuration                                        | on X                                  |
|-----------------------------------------------------------------|---------------------------------------|
| Connection type:                                                | <b>_</b>                              |
| Settings:<br>Service ID<br>grzeg<br>PABX serial number<br>00027 | Password<br>******<br>Type<br>IPL-256 |
|                                                                 | <u>O</u> K Cancel                     |

Fig. 1.11.: Configuration for connection over Internet

As the connection to the PBX goes via several links (i.e. user – keeper, keeper – router, router – LAN and LAN – Slican PBX), the cause of any errors needs to be precisely defined. The dialog box on the image below shows an example of a connection error.

| Connect to                                                                                        | x                             |
|---------------------------------------------------------------------------------------------------|-------------------------------|
| Connection through:<br>internet                                                                   | PABX no:<br>IPL 27            |
| <ul> <li>Conecting to server kee</li> <li>Loging to server</li> <li>Connecting to PABX</li> </ul> | per.slican.pl                 |
| Internet connection has been op<br>Authentication failed due to inva                              | pened.<br>Ilid user identity. |
| « Dose                                                                                            |                               |
| Status Authentication failed.                                                                     |                               |
| Fig. 1.12.: Window of connec                                                                      | ting with                     |
| PABX over Internet – connec                                                                       | tion error                    |
| identification                                                                                    |                               |

Information about Keeper connection can be found in *Monitor*, in *Port status* sheet.

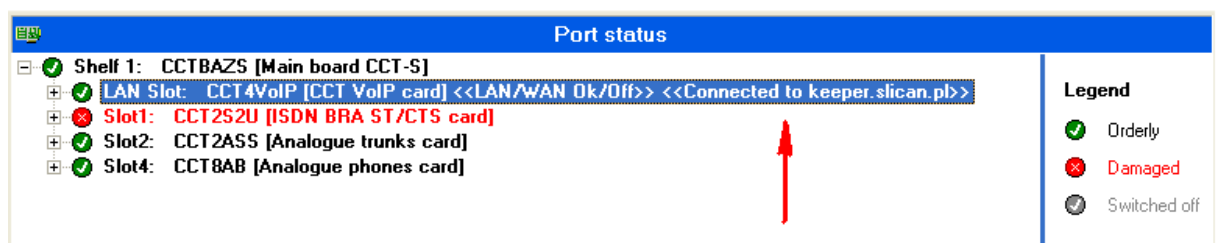

Fig. 1.13.: Information presentation about connection with keeper

Information about loss or reestablishing connection are collected in *PBX monitor*, in sheet *PABX events*.

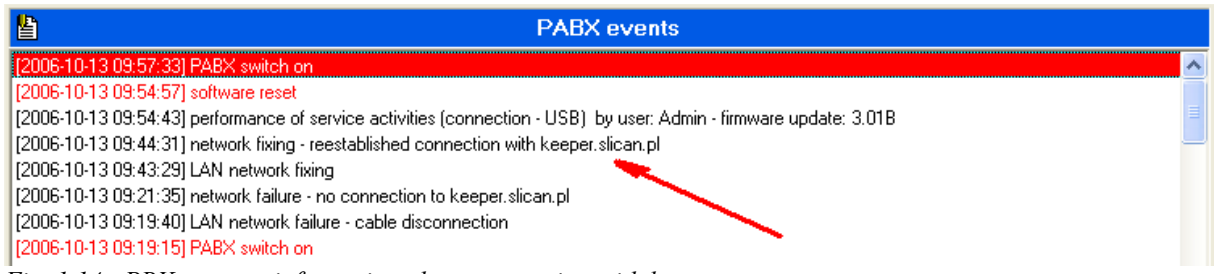

Fig. 1.14.: PBX events – information about connection with keeper

### Configuring ConfigMAN for modem transmission

(in CCT with firmware  $\geq 5.11$  purchase separate modem module is required)

Modem connections to the PBX can either be through external or internal lines. To enable modem communications in *ConfigMAN* the *Modem* option needs to be selected in the *PABX>> Connection configuration* dialog box. Additionally, if there's more than one modem installed in the system, the appropriate entry needs to be selected from the drop down box.

| Connection configuration   | X        |
|----------------------------|----------|
| Connection type:           |          |
| Modem                      | <b>_</b> |
| Settings:                  |          |
| Modem:                     |          |
| PCTEL 2304WT V.92 MDC      | Modem 💌  |
| Prefix for outgoing calls: |          |
| <u> </u>                   | Cancel   |

Fig. 1.15.: Selection of modem connection

If the system is connecting to the PBX via modem, then after selecting **Download** configuration (F8 key) option from the PBX menu, the system will ask for the number to dial into, and the method of dialing: direct, or using DISA announcement. When the PBX is dialed into using the DISA function, the delay for dialing the internal modem number can be adjusted.

| ConfigMAN |                                                            |  |
|-----------|------------------------------------------------------------|--|
|           | Connect to  Modem: PCTEL 2304WT V.92 MDC Modem             |  |
|           | Dial number: Connection type:<br>0523251199 DISA           |  |
|           | Extension number (DISA):<br>#989<br>Waiting time for DISA: |  |

Fig. 1.16.: Configuring modem connection

Status

If the modem has not been assigned an internal number, it can be reached using the \*989 service while on the prompt, or while being directly connected to an internal (subscriber) line.

Connect

Cancel

Attention: To delay the digits being dialed, they can be separated by commas ",". The comma introduces a delay of 1s. To further increase the delay more comma symbols can be inserted.

For direct modem call in sheet *Incoming calls/Settings/Main*, incoming call should be routed to system modem as shown on below figure.

| <b>E</b>                                                                                                    |              | Tal       | bles                    | /Incomin             | ig calls         |                                |                                       | 2 /                      | 100 |
|----------------------------------------------------------------------------------------------------|--------------|-----------|-------------------------|----------------------|------------------|--------------------------------|---------------------------------------|--------------------------|-----|
| Cmt                                                                                                    | DINo.        | WrkMd     | =>                      | DISA                 | ExtNo.           | Fax                            | DTMF                                  | AwdNet                   | ۱^  |
| MSN 1                                                                                                    | 2            | A.B       | =>                      | <none></none>        | System modem     | <none></none>                  |                                       | <none></none>            |     |
| MSN 2                                                                                                    | 5212342      | A.B.C.D.E | =>                      | <none></none>        | 2                | <none></none>                  | · ·                                   | <none></none>            |     |
|                                                                                                    |              |           |                         |                      |                  |                                |                                       |                          | × * |
|                                                                                                    |              |           |                         |                      |                  |                                |                                       |                          | 2   |
| Cmt - Comment<br>MSN 1<br>DINo Dialed<br>2                                                                                                | f:<br>number |           | <b>SA</b> -<br>lone>    | Announcem            | Theu<br>ient Fax | 1:<br>r - Call swi<br>detectic | tching afte                           | r fax signal             |     |
| WrkMd - Work<br>A.B.<br>Ø A. Day mode<br>Ø B. Night mod<br>C. Lunch<br>D. Weekend<br>E. Malfunctic<br>F. Mode F<br>G. Mode G<br>H. Mode H | ing mode     | · • · · · | s <b>tNo</b> .<br>Ustem | - Extension<br>modem | number           | DTMF - /                       | Active DTI<br>during ann<br>owed nets | MF receiver<br>ouncement |     |
| Outgoing of<br>Trunks group<br>Link do EU                                                                                                 | calls CLIP   | •         | VIP                     | - Call with I        | nigher priority  |                                |                                       |                          |     |

Fig. 1.17.: Settings for direct modem calls

If there are problems concerned modem connection between PC and PBX, additional initial modem commands should be used. These commands should have following form:

\**MM11* – for Motorola modems

+*MS*=*V*32 – for other modems

These commands should be entered in *Modem properties* widow, in tab *Advanced* as shown on below figure.

| PCTEL 2304W    | /T V.92 MD   | C Modem Pro   | perties     | ? 🛛    |
|----------------|--------------|---------------|-------------|--------|
| Details        | B            | esources      | Power Mana  | gement |
| General        | Modem        | Diagnostics   | Advanced    | Driver |
| Extra Setting  | Js           |               |             |        |
| Extra initiali | zation comma | nds.          |             |        |
| *MM11          |              | )             |             |        |
|                |              |               |             |        |
|                |              |               |             |        |
|                |              |               |             |        |
|                |              |               |             |        |
|                |              |               |             |        |
|                |              |               |             |        |
|                |              |               |             |        |
|                |              |               |             |        |
|                |              |               |             |        |
|                |              | Advanced Po   | t Settings  |        |
|                |              |               |             |        |
|                |              | Unange Derauk | Preferences |        |
|                |              |               |             |        |
|                |              |               | ОК          | Cancel |
| ig I           | 18 ·         | Adva          | nced        | moden  |

*Fig. 1.18.: Advanced moden* properties for Windows XP

Purpose of using initial mode commands is to force slower modem working speed. If despite of using additional modem initial commands, connection between PC and PBX modem cannot be established, please contact with Slican service department.

# 2 ConfigMAN software description

## 2.1 PBX details

To view the details of the PBX, you have to connect to Slican PBX and download it's configuration.

In the *PABX* sheet you can find current information about:

- PBX type,
- serial number,
- software version (firmware) of the PBX,
- software version (firmware) of LAN/VoIP/REC card (if installed).

The *Statistics* field shows the number of ports and maximum capacity.

| SLICAN ConfigMAN - DWT MAC (MAC ( | 000015.06)                                        |                                               | - 🗆 ×           |
|-----------------------------------|---------------------------------------------------|-----------------------------------------------|-----------------|
| le PABX Reports Tools Help        |                                                   |                                               |                 |
| st st   🍠 🔍 🔍 🗛 🎼 🤨 😣             |                                                   |                                               | ConfigMAN.admin |
| ables Themes Monitor              | · · · · · • • •                                   |                                               |                 |
|                                   | 2                                                 | PABX                                          |                 |
| - MR IP Network                   | (V)                                               |                                               |                 |
| IP Network/LAN interfaces         | Slican ConfigMAN:                                 | 6 42 0240                                     |                 |
| P Network/WAN interfaces          | DADY fimurate:                                    | 6.42.0240<br>6.42.0420al (Published: 06.2015) |                 |
| - P Network/DNS configuration     | VoIP card firmwara:                               | 6.42.043001 (Fabilishea, 06.2013)             |                 |
| IP Network/PoE configuration      | EbdRec card firmware:                             | 6.42.0320                                     |                 |
| - P Network/VoIP configuration    | Possible firmware update published to:            | 0.42.0100                                     |                 |
| IP Network/DHCP server            | r usable niniware update published to.            | 00.2013                                       |                 |
| IP Network/Firewall               | C PABX info                                       |                                               |                 |
| - 🛞 Subscribers                   | PABX type:                                        | MAC-6400                                      |                 |
| - 🔂 eSSL linking                  | Serial number:                                    | MAC 000015.06                                 |                 |
| 🗖 🖻 eSSL linking/Main settings    | Configuration download date:                      | 2016.04.18                                    |                 |
| eSSL linking/PABXes               | Announcements memory size:                        | 2h.00min.                                     |                 |
| eSSL linking/Extension numbers    | Installation date:                                | 06.2014                                       |                 |
| - 🎭 Groups                        | 3                                                 |                                               |                 |
| Conferencing                      | Statistics                                        |                                               |                 |
|                                   |                                                   | Quantity/Max                                  |                 |
| Function numbers/Settings         | Module cards in PABX:                             | 9/10                                          |                 |
| * Trunks                          | Configured module cards:                          | 9/10                                          |                 |
| Trunks/Main settings              | Ports number:                                     | 80 / 80                                       |                 |
| 🔁 Trunks/Trunks groups            | Phones and accounts number:                       | 47 / 1000                                     |                 |
| Trunks/Free minutes               | Digital phones number (CTS):                      | 15 / 16                                       |                 |
| Trunks/2B+D settings              | <ul> <li>Digital phones number (ISDN):</li> </ul> | 3/8                                           |                 |
| 🔁 Trunks/30B+D settings           | Analogue phones number:                           | 24 / 24                                       |                 |
| Trunks/POTS settings              | Analogue doorphones number:                       | 0 / 20                                        |                 |
| 🔁 Trunks/GSM settings             | Audio devices number:                             | 0 / 20                                        |                 |
| Trunks/VoIP settings              | Sensor and relay devices number:                  | 0 / 24                                        |                 |
| 🚓 Trunks groups                   | IP subscribers number (CTS.IP):                   | 0 / 124                                       |                 |
| 🔁 Trunks groups/Settings          | IP subscribers number (VoIP):                     | 1 / 1000                                      |                 |
| 🔁 Trunks groups/Linking           | Account number (including MSN):                   | 3 / 1000                                      |                 |
| 🔤 Trunks groups/Lists             | Linking account number:                           | 0 / 1000                                      |                 |
| -I→ Outgoing calls                | Voicemail account number:                         | 1 / 1000                                      |                 |
| →Î Incoming calls                 | Switched off phones number:                       | 0 / 1000                                      |                 |
| Monitored calls                   | Trunks number:                                    | 22 / 121                                      |                 |
| Embedded recording                | Digital trunks number:                            | 5/8                                           |                 |

Fig. 2.1.: PBX details – most important information about the Slican PBX

*Attention!* For CXS-0424 file with LAN/VoIP firmware is included in PBX firmware (both firmwares are together). Because of this appropriate message can be found in PBX details.

The main branches of the themes tab show statistics for the various themes groups.

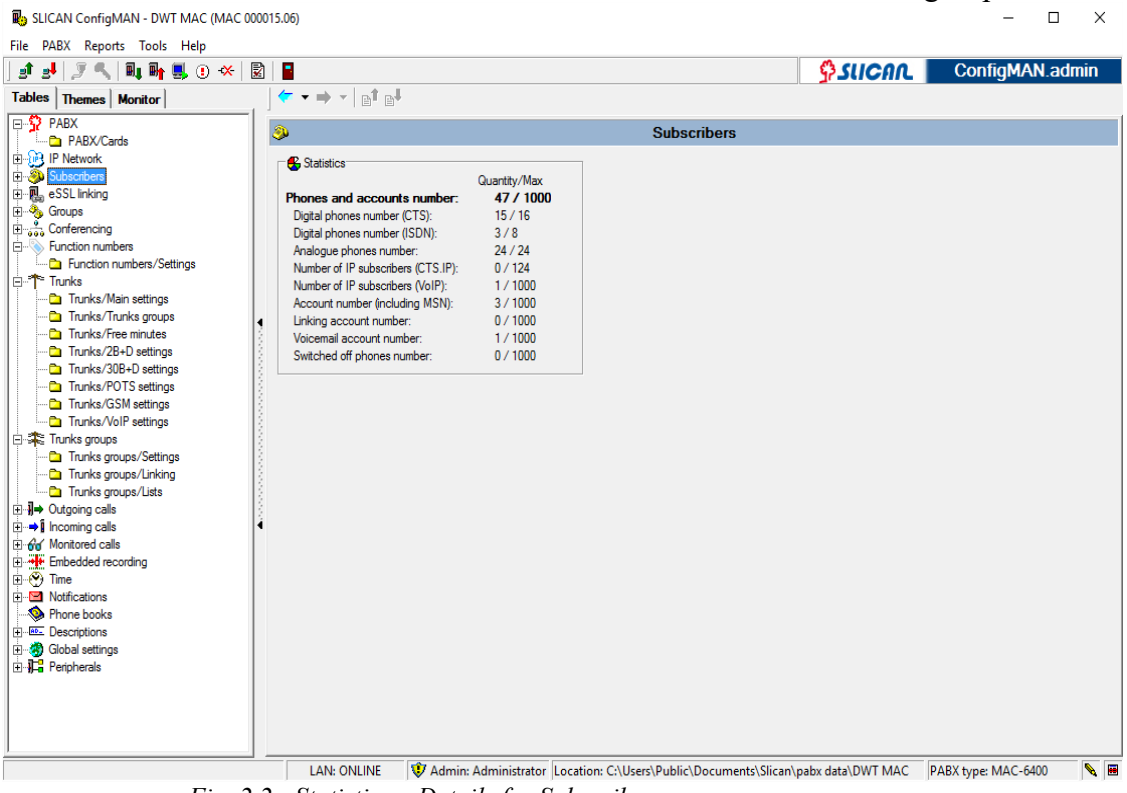

Fig. 2.2.: Statistics – Details for Subscribers

# 2.2 Interface description

The user interface of *ConfigMAN* is divided into three panes:

- tree,
- table,
- form.

|   | B SLICAN ConfigMAN           |                                                   |                                            |            |                                                             |                |       |                   |               |      |     |
|---|------------------------------|---------------------------------------------------|--------------------------------------------|------------|-------------------------------------------------------------|----------------|-------|-------------------|---------------|------|-----|
|   | File PABX Reports Tools Help |                                                   |                                            |            |                                                             |                |       |                   |               |      |     |
|   | 🚺 🛃 🚚 📭 🌉 🐟  🖬 🗧             |                                                   |                                            |            |                                                             |                |       |                   |               | - 5  |     |
|   | Tables Themes Monitor        | _ ( - → -                                         | v 🖶   🖡 🕇                                  | +-         |                                                             |                |       |                   |               |      |     |
|   | 1. Basic settings            | *                                                 |                                            |            | Trunks/2B                                                   | +D setting     | s     |                   |               | 2/2  |     |
|   | PABX/Cards                   | Terminal 🔻                                        | Cmt                                        | Status     | SCLIP                                                       | SCOLP          | L2    | E70               | ChrMth        | Sa 🔨 |     |
| 2 | Subscriberz/Main settings    | 1-1-1                                             | BRA 1-1-1                                  | ON         | National                                                    | National       | PP    | En-block          | <none></none> |      |     |
|   |                              | 1-1-2                                             | BRA 1-1-2                                  | ON         | National                                                    | National       | PP    | En-block          | <none></none> | ~    | - 4 |
|   | Trunks /                     | <                                                 |                                            |            |                                                             |                |       |                   |               | >    |     |
| 3 | Trynks/Main settings         | <u>,                                     </u>     |                                            | <b>*</b> * |                                                             |                | ····• |                   |               |      | 6   |
| 5 | Tunks/2B+D settings          | Cash Come                                         |                                            |            | L2 - Contact c                                              | onfiguration   |       |                   |               | _ ٦  |     |
|   | Trunks/ASS settings          | BBA 1-1-1                                         |                                            |            | PP - point-p                                                | oint           | C     | PMP - point-multi | piont         |      |     |
|   | -                            | Terminal<br>1-1-1                                 | Terminal                                   |            | SCLIP - CLIP<br>National<br>Subscriber                      | presentation   |       |                   |               |      | 7   |
| 4 | Global settings/Timer        | ChrMth - Tr                                       | unk charging method                        |            | C Unknown                                                   |                |       | Digits numbe      | er:           |      |     |
|   |                              | <none> SavMd - SncLck -</none>                    | No power save mode<br>Synchronization with | upper      | SCOLP - COL<br>C National<br>C Subscriber<br>C Internationa | P presentation | n     |                   |               |      |     |
| 9 | 2. Internal calls            |                                                   | exchange locked                            |            | O Unknown                                                   |                |       | Digits numbe      | er:           |      | 8   |
|   | 3. Outgoing calls            | E/0 - Receiving numbers method for incoming calls |                                            |            |                                                             |                |       |                   |               |      |     |
|   | 4. Incoming calls            |                                                   |                                            |            | En-block                                                    |                |       |                   |               |      |     |
|   | 5. Charges                   |                                                   |                                            |            | C Overlap                                                   |                |       | Digits numbe      | er:           |      |     |
|   | 5. System devices            | <                                                 |                                            | L          |                                                             |                |       |                   |               |      |     |
|   |                              |                                                   | OFFLINE                                    | Location:  | C:\Slican\pabx d                                            | ata\Default    |       |                   |               |      |     |

Fig. 2.3.: Description of ConfigMAN interface

| 1. | Main menu      | Main menu, containing the configuration options and built-in help                                 |
|----|----------------|---------------------------------------------------------------------------------------------------|
| 2. | Toolbar        | Shortcuts to the most often used functions of the application                                     |
| 3. | Tree view tabs | <i>Tabs for selecting either themes or table mode for the tree view window</i>                    |
| 4. | Tree view      | List of sheets stored in the PBX                                                                  |
| 5. | Table toolbar  | Contains tools for navigating and editing the tables                                              |
| 6. | Table          | Detailed view of the selected sheet                                                               |
| 7. | Editing panel  | For editing individual fields in the sheet                                                        |
| 8. | Status bar     | Information about the current state of the PBX, as well as the location of the configuration file |
| 9. | Monitor        | Software module to monitor and diagnose the PBX                                                   |

## 2.3 Help system

| 🖏 SLICAN ConfigMAN      | ÷                                                 |                                            |                |                                                 |                     |                |               |               |       |         |     |
|-------------------------|---------------------------------------------------|--------------------------------------------|----------------|-------------------------------------------------|---------------------|----------------|---------------|---------------|-------|---------|-----|
| File PABX Tools Help    |                                                   |                                            |                |                                                 |                     |                |               |               |       |         |     |
| ) si si 🖣 📭 📯 🛃 📲       |                                                   |                                            |                |                                                 |                     |                |               |               |       |         |     |
| Tables Themes 📕 Monitor |                                                   | *   o 🖶   🖡                                | <b>†</b> ¥     |                                                 |                     |                |               |               |       |         |     |
| 1. Basic settings       |                                                   |                                            |                | Tr                                              | unks/2B+[           | ) settings     |               |               |       | 3       | 3/4 |
| E-O Basic settings      | rminal                                            | Comment                                    | Status         | SCUP                                            | SCOLP               | 12             | E/0           | ChrMth        | SavMd | Snel ek |     |
| PABX/Cards              | 1.1                                               | BBA 1-1-1                                  | ON N           | National                                        | National            | PP             | En-block      | <none></none> | ·     | ·       |     |
| Tunks                   | 2-1                                               | BBA 1-2-1                                  | 0N             | National                                        | National            | PP             | En-block      | <none></none> |       |         |     |
| Trunks/Main settings    | 3-1                                               | BBA 1-3-1                                  | OFF            | National                                        | National            | PP             | En-block      | <none></none> |       |         |     |
| Trunks/2B+D settings    |                                                   |                                            |                |                                                 |                     |                |               |               |       |         |     |
| Trunks/30B+D settings   |                                                   |                                            |                |                                                 |                     |                |               |               |       |         |     |
| Trunks/ASS settings     |                                                   |                                            |                |                                                 |                     |                |               |               |       |         | ~   |
| + 3 Global settings     |                                                   |                                            |                | L2 - Contac                                     | t configuration     | 1              |               |               | 7     |         |     |
|                         | Comment                                           |                                            |                | @ PP . poir                                     | t-point             | C              | PMP - point-r | nultiniont    |       |         |     |
|                         | BBA 1-3-1                                         |                                            |                | S IT Poil                                       | k politik           | ~              |               | nanipion      |       |         |     |
|                         | Defines                                           | s number presentation                      | mode durin     | g outgoing ca                                   | li:                 |                |               |               |       |         |     |
|                         | 1 Subscr                                          | iber: Presented number                     | er will includ | e only number                                   | number.             |                |               |               |       |         |     |
|                         | Interna                                           | tional: Presented num                      | ber will cons  | ist of country                                  | prefix + area p     | refix + number |               |               |       |         |     |
|                         | Mentio                                            | wn: Presented numbe<br>ned above number is | defined in T   | ats of number limited to defined digits number. |                     |                |               |               |       |         |     |
|                         |                                                   |                                            |                | SCOLP . C                                       | -<br>fil:Piniosenta | h              |               |               |       |         |     |
|                         |                                                   |                                            |                | National                                        | oer preserie        | aon            |               |               |       |         |     |
|                         | SavMd                                             | - No power save mo                         | de             | C Subscrib                                      | er                  |                |               |               |       |         |     |
|                         | SncLck                                            | - Synchronization w                        | ith upper      | <ul> <li>Internation</li> </ul>                 | inal                |                |               | _             |       |         |     |
|                         |                                                   | exchange locked                            |                | C Unknow                                        | n - Digits numb     | ier:           |               | *             |       |         |     |
|                         | E/0 - Receiving numbers method for incoming calls |                                            |                |                                                 |                     |                |               |               |       |         |     |
| 2. Internal calls       |                                                   |                                            |                | • En-block                                      |                     |                |               |               |       |         |     |
| 3. Outgoing calls       |                                                   |                                            |                | C Overlap;                                      | digits no.:         |                |               | <u>~</u>      |       |         |     |
| 4. Incoming calls       |                                                   |                                            |                |                                                 |                     |                | , ,           |               |       |         |     |
| 5. System devices       |                                                   |                                            |                | -                                               | <b>.</b>            |                | <b></b>       |               |       |         |     |
|                         |                                                   | OFFLINE Lo                                 | cation: C:\P   | rogram Files\;                                  | 5lican\pab× da      | ta\Default     |               |               |       |         |     |

Fig. 2.4.: Displaying context help for fields available in specified window

**ConfigMAN** is equipped with an extensive hint-based help system on the ways of filling out fields in the sheets. The user can always select an extended description of a field in the form. While hovering the cursor over an interesting field, the cursor will change to:  $\mathbb{N}^{\mathbb{N}}$ . An additional mouse click allows the user to view the extended description of any field.

### 2.4 Sheet views

Status fields in the tables are colour-coded:

- Editable fields in the table have a white background,
- Non-editable fields are marked grey.

| Subscribers/Services 52 / 250 |                 |            |               |      |               |            |        |            |          |
|-------------------------------|-----------------|------------|---------------|------|---------------|------------|--------|------------|----------|
| ExtNo.                        | Comment         | Туре       | Acc           | HAcc | Lck           | PIN        | LmtUpd | Lmt        | CstSum   |
| 1023                          | Subscriber 1023 | Subscriber | <none></none> | 0.00 |               |            | None   | 0.00 EUR   | 0.00 EUR |
| 1025                          | Subscriber 1025 | Subscriber | <none></none> |      |               | <b>NEC</b> | None   | 0,00 EUR   | 0,00 EUR |
| 1026                          | Subscriber 1026 | Subscriber | (None)        | 0.00 |               | ****       | None   | 0.00 EUR   | 0.00 EUR |
| 1027                          | Subscriber 1027 | Subscriber | <none></none> | 0.00 | <del></del> - | SHEE       | None   | 0,00 EUR   | 0,00 EUR |
| 1028                          | Subscriber 1028 | Subscriber | <none></none> | 0:00 | 1             | 22.65      | None   | 0,00 EUR   | 0,00 EUR |
| 1051                          | Subscriber1051  | Subscriber | <none></none> | 0.00 | 4             | SHEE.      | None   | 0,00 EUR   | 0,00 EUR |
| 1052                          | Subscriber 1052 | Subscriber | <none></none> | 0:00 | 1             | 23.65      | None   | 0,00 EUR   | 0,00 EUR |
| 1053                          | Subscriber 1053 | Subscriber | <none></none> | 0.00 | 4             | ****       | None   | 0.00 EUR   | 0,00 EUR |
| 1054                          | Subscriber 1054 | Subscriber | <none></none> | 0.00 |               | 9300       | None   | 0,00 EUR   | 0,00 EUR |
| 1061                          | Subscriber 1061 | Subscriber | (None)        | 0.00 |               |            | None   | 0.00 EUR   | 0.00 EUR |
| 1062                          | Subscriber 1062 | Subscriber | <none></none> | 0.00 |               | PRICE      | None   | 0,00 EUR   | 0,00 EUR |
| 1063                          | Subscriber 1063 | Subscriber | <none></none> | 0:00 |               | Para       | None   | 0.00 EUR   | 0,00 EUR |
| 1064                          | Subscriber 1064 | Subscriber | <none></none> | 0.00 |               | 98.00      | None   | 0,00 EUR   | 0,30 EUR |
| 1071                          | Subscriber 1071 | Subscriber | <none></none> | 0:00 |               | PRES       | None   | 0,00 EUR   | 0,00 EUR |
| 1072                          | Subscriber 1072 | Subscriber | <none></none> | 0.00 |               | ****       | None   | 0,00 EUR   | 0,00 EUR |
| 1073                          | Subscriber 1073 | Subscriber | <none></none> | 0.00 |               | 9866       | None   | 0,00 EUR   | 0,00 EUR |
| 1074                          | Subscriber 1074 | Subscriber | <none></none> | 0.00 |               |            | None   | 500,00 EUR | 0,00 EUR |
| 1075                          | Subscriber 1075 | Subscriber | <none></none> | 0.00 |               | PRICE      | None   | 0,00 EUR   | 0,00 EUR |
| 1076                          | Subscriber 1076 | Subscriber | (None)        | 0:00 |               | ****       | None   | 0.00 EUR   | 0.00 EUR |
| 1077                          | Subscriber 1077 | Subscriber | <none></none> | 0.00 |               | 930CC      | None   | 0,00 EUR   | 0,00 EUR |
| 1078                          | Subscriber 1078 | Subscriber | <none></none> | 0.00 |               | PRES       | None   | 0,00 EUR   | 0,00 EUR |
| 1081                          | Subscriber 1081 | Subscriber | <none></none> | 0.00 |               | 33.64      | None   | 0,00 EUR   | 0,00 EUR |
| 1082                          | Subscriber 1082 | Subscriber | <none></none> | 0.00 |               | 2005       | None   | 0,00 EUR   | 0,00 EUR |
| 1083                          | Subscriber 1083 | Subscriber | <none></none> | 0.00 |               | ****       | None   | 0.00 EUR   | 0,00 EUR |
| 1084                          | Subscriber 1084 | Subscriber | <none></none> | 0.00 |               | 9800       | None   | 0,00 EUR   | 0,00 EUR |
| 1085                          | Subscriber 1085 | Subscriber | (None)        | 0.00 |               |            | None   | 0.00 EUR   | 0.00 EUR |
| 1086                          | Subscriber 1086 | Subscriber | <none></none> | 0.00 |               | SHEC       | None   | 0,00 EUR   | 0,00 EUR |
| 1087                          | Subscriber 1087 | Subscriber | (None)        | 0:00 |               | -          | None   | 0,00 EUR   | 0,00 EUR |

Fig. 2.5.: Sheet editing possibilities

The currently selected row is highlighted in blue.

Additionally, the fields with a new value, which hasn't yet been upload to the PBX table, are highlighted in red.

## 2.5 Editing record

Editing a record in the table is accomplished using the editing panel. To edit a selected record, it has to be selected in the sheet panel first, and then, the value has to be entered in the appropriate field on the editing panel.

| Ext No Extension number<br>1002<br>Cmt - Comment<br>Powiadomienia | FwdNo Forwarding on internal or external no.             |
|-------------------------------------------------------------------|----------------------------------------------------------|
| DND - Do not disturb DNDMsg - Message on DND Standard             | Unconditionally       FwdTyp - Forwarding type       All |
| IT - I am there                                                   | FwdTi - Time to forwarding                               |

Fig. 2.6.: Record editing possibilities - editing panel for sheet Subscribers/Call forwarding

The *ConfigMAN* software has several ways of filling out record fields. One is the toggling of a field by selecting it in the window. The second method is the direct input of a field's value in an edit box.

If a field has an icon for selecting it's value from a different table, it's still possible to edit it directly, meven if the field itself is greyed out.

If data in an associated table needs to be changed, the table can be accessed using the shortcut button next to the field which is to receive the value from the other table  $\blacksquare$ . If there are more than one associated table, it is possible to choose one table from list of all associated. It is showed on below figure. It is possible to switch to selected associated tables.

| Ext No Extension number<br>7901                            | DayCls - Day access class for outgoing calls D. Konstruktorzy  □□  P□  D                                                                                            |
|------------------------------------------------------------|----------------------------------------------------------------------------------------------------|
| Cmt - Comment                                              | NgtCls - Night access class for outgoing calls                                                                                                    |
| Piszczek Łukasz                                            | No access                                                                                                    |
| CLIP - ExtNo. presentation outside<br>Own extension number | PrvCls - Private access class for outgoing calls G. Pol. prywatne                                                                                                   |
|                                                            | DayPrg - Day privileges to prefixes                                                                                                    |
|                                                            | D. Kraj + komórki 🛄 🔎 🖗                                                                                                    |
| CLIR - Number presentation lock                            | NgtPrg - Night privileges to prefo         Image: Descriptions/Subscribers privileges           Output forbidden         Image: Descriptions/Subscribers privileges |
|                                                            | PrvPrg - Private privileges to prefixes                                                                                                    |
| VIP - Higher calling priority                              | D. Kraj + komórki 📰 🔎                                                                                                    |
| PrfHL - Prefered hot line                                  | PhLck - Automatically phone locking         Switched OFF         DNDLck - Synchronizing DND and phone lock                                                          |

Fig. 2.7.: Record edition - switch to one of many tables

## 2.6 Multiple-editing

If multiple fields in the table need to have their value set, they can be changed using multipleediting.

Changing the settings in several records at the same time is accomplished by holding down the SHIFT (selecting range of records) or CTRL (selecting separate records) key and clicking the records to be selected, highlighting them with blue color.

It possible to select all table records by pressing CTRL and A keys.

| SLICAN ConfigMAN - firmowa IPL (IPL 000027.4 | 7)          |                                    |                |            |                    |               |                                                                                                    |                 |                 | — C     | X        |
|----------------------------------------------|-------------|------------------------------------|----------------|------------|--------------------|---------------|----------------------------------------------------------------------------------------------------|-----------------|-----------------|---------|----------|
| File PABX Reports Tools Help                 |             |                                    |                |            |                    |               |                                                                                                    |                 |                 |         |          |
| 🖬 🚚 🔍 🔍 🖬 🖬 🔍 🔆 💽 🗖                          |             |                                    |                |            |                    |               |                                                                                                    |                 | Conf            | iaMAN a | admin    |
| Tablee Thermal Manihard                      | 6 -         |                                    | L              |            |                    |               |                                                                                                    | 1. 54101        |                 | 3       |          |
|                                              | ] • • • -   |                                    |                |            |                    |               |                                                                                                    |                 |                 |         |          |
| P-SP PABX                                    | ۹           |                                    |                |            | Subscribe          | rs/Forwar     | ding                                                                                                    |                 |                 | 17      | 1 / 1000 |
|                                              | ExtNo       | Cent                               | Turn /         | Prt        |                    |               | _                                                                                                    | 1               |                 |         | -        |
|                                              | Carto.      |                                    |                |            | - 7                | Filter        | 7 Reset                                                                                                    |                 |                 |         |          |
| Subscribers/Main settings                    |             |                                    | JAI            |            |                    |               |                                                                                                    | ]               |                 | _       |          |
| Subscribers/Services                         | ExtNo.      | Cmt                                | Тур            | DND        | DNDMsg             | IT            | Fwd                                                                                                    | FwdNo.          | FwdStu          | FwdTyp  | FwdTi ^  |
| Subscribers/Mobile phones                    | 1002        | Powiadomienia                      | Account        | -          | Standard           | <none></none> | -                                                                                                    |                 | When busy       | All     | Immedi   |
| Subscribers/Call forwarding                  | 1003        | TESTY MODEM                        | Subscriber     | -          | Standard           | <none></none> | -                                                                                                    |                 | Unconditionally | All     | Immedia  |
| Subscribers/Services settings                | 1004        | Portiemia                          | Subscriber     | -          | Standard           | <none></none> | -                                                                                                    |                 | When busy       | All     | Immedia  |
| Subscribers/Protection against services      | 1005        | DWT przekierowanie                 | Account        | -          | Standard           | <none></none> | -                                                                                                    |                 | When busy       | All     | Immedia  |
| Subscribers/Special services                 | 1006        | Foneo przekierowanie               | Account        | -          | Standard           | <none></none> | 1                                                                                                    | 600887720       | When busy       | All     | Immedia  |
| Subscribers/Internal calls                   | ▲ 1007      | Kuki SIP                           | VoIP           |            | Standard           | <none></none> | -                                                                                                    |                 | Unconditionally | All     | Immedia  |
| Subscribers/Outgoing calls                   | 1008        | Jecek Test                         | Account        |            | Standard           | <none></none> | <ul> <li>Image: A second second s</li></ul> | 696221133       | Unconditionally | All     | Immedia  |
| Subscribers/Voicemail                        | 1009        |                                    | Subscriber     | -          | Standard           | <none></none> | -                                                                                                    |                 | Unconditionally | All     | Immedia  |
| Subscribers/Embedded recording               | 1010        | Robert M VoIP                      | VoIP           | -          | Standard           | <none></none> | 1                                                                                                    | 127             | Unconditionally | All     | Immedia  |
| Subscribers/CTI settings                     | 1011        | MacieiM                            | Subscriber     |            | Standard           | <none></none> | -                                                                                                    | 165             | Unconditionally | All     | Immedia  |
| Subscribers/Charges                          |             |                                    | 1              |            |                    |               |                                                                                                    |                 |                 |         | ~        |
| Subscribers/VoIP settings                    | ( <b>-</b>  |                                    |                |            |                    |               |                                                                                                    |                 |                 |         | >        |
| Subscribers/Lines                            |             |                                    |                | •          | ******             |               | ••••••                                                                                                    |                 |                 |         |          |
| 🗄 🖳 eSSL linking                             |             | Estandar and a                     |                |            |                    |               |                                                                                                    |                 |                 |         |          |
| ⊞-% Groups                                   | EXTNO.      | - Extension number                 | FwdNo Fon      | warding o  | n internal or exte | mal no.       |                                                                                                    |                 |                 |         |          |
| E Conferencing                               |             |                                    | 600887720      |            |                    |               |                                                                                                    |                 |                 |         |          |
| Function numbers                             | Cmt - Co    | mment                              | 🔽 Fwd - Cal    | forwardin  | g                  |               |                                                                                                    |                 |                 |         |          |
| I Inunks                                     | Foneo p     | zekierowanie                       | Ender For      | unadina at | -                  |               |                                                                                                    |                 |                 |         |          |
|                                              |             |                                    | Fwasta - Pon   | varung si  |                    |               |                                                                                                    |                 |                 |         |          |
|                                              |             | <ul> <li>Do not disturb</li> </ul> | While busy     |            |                    |               |                                                                                                    |                 |                 |         |          |
| H-Ar Monitored calls                         | DNDMs       | n - Message on DND                 | EwdTyp - For   | warding ty | ne                 |               |                                                                                                    |                 |                 |         |          |
| + the Embedded recording                     | Standar     |                                    |                |            | -                  |               |                                                                                                    |                 |                 |         |          |
| Time                                         | Joranuar    |                                    |                |            | <u> </u>           |               |                                                                                                    |                 |                 |         |          |
| Notifications                                |             |                                    | FwdTi - Time   | to forward | ling               |               |                                                                                                    |                 |                 |         |          |
|                                              |             |                                    | 0 [rine        | aina]      |                    |               |                                                                                                    |                 |                 |         |          |
| Descriptions                                 | IT - I am   | there                              | ,              |            |                    |               |                                                                                                    |                 |                 |         |          |
| 🗄 🦔 Global settings                          |             | / _                                |                |            |                    |               |                                                                                                    |                 |                 |         |          |
| ⊕ IF Peripherals                             |             |                                    | L              |            |                    |               |                                                                                                    |                 |                 |         |          |
| E-Martin XML Protocol                        |             |                                    |                |            |                    |               |                                                                                                    |                 |                 |         |          |
|                                              | Internet: C | FFLINE 👽 Admin: Grzee              | orz Zajac Loca | tion: C:\  | Users\Public\D     | ocuments\S    | lican\pab                                                                                                    | data\firmowa IF | PL PABX type:   | PL-256  | N 🖬      |

Fig. 2.8.: Editing many records during the same time

Modifying a field's value will cause every selected record to be updated with the entered value.

# 2.7 Editing table rows (records) Add record

To add a new record, click the *Insert new record* button, or press the CTRL and INSERT keys simultaneously.

| SLICAN ConfigMAN - firmowa IPL (IPL 000027.47      | )           |                         |                    |                 |                     |               | - 0          | ×      |
|----------------------------------------------------|-------------|-------------------------|--------------------|-----------------|---------------------|---------------|--------------|--------|
| е рава керопта тоота негр<br>1 🛃 🍠 🔦 🗐 🖬 🖬 🔍 🛠 🕅 冒 |             |                         |                    |                 |                     |               | onfigMAN.ad  | min    |
| oles Themes Monitor                                |             |                         | X   10 🖶           |                 | 🏂 🖬 📲 🖉             | 5             |              | •      |
| PABX                                               | ٩           | $\mathbf{}$             | Sub                | scribers/N      | Main settings       |               | 171          | / 1000 |
| IP Network                                         | ExtNo.      | Crnt                    | Tvp/               | Prt             | 1                   | 1             |              |        |
|                                                    |             |                         | AI                 |                 | ▼ Filter            | 7 Reset       |              |        |
| ain settings                                       |             | 1-                      | 1-                 | 1               |                     |               | 1.           |        |
| ces                                                | Ext No.     | Cmt                     | Тур                | Id              | Prt                 | InNt          | տ            | ^      |
| phones                                             | 1002        | Powiadomienia           | Account            | -               |                     |               | -            |        |
| ding                                               | 1003        | TESTY MODEM             | Subscriber         | 2-15-4          | a/b                 |               | -            |        |
| eurigs                                             | 1004        | Portiemia               | Subscriber         | 1-9-6           | CTS                 |               | -            |        |
| envices                                            | 1005        | DWT przekierowanie      | Account            | -               | -                   | _             | -            |        |
|                                                    | 1006        | Foneo przekierowanie    | Account            | -               | -                   |               | -            |        |
| lls                                                | 1007        | Kuki SIP                | VoIP               | 1-32-xx         | VoIP                |               | -            |        |
| alls                                               | 1008        | Jecek Test              | Account            | -               | -                   |               | -            |        |
|                                                    | 1009        |                         | Subscriber         | 2-6-6           | CTS                 |               | -            |        |
| cording                                            | 1010        | Robert M VoIP           | VoIP               | 1-32-xx         | VoIP                |               | -            |        |
| 18                                                 | 1011        | MaciejM                 | Subscriber         | 2-8-1           | CTS                 |               | -            |        |
| 18                                                 | 1012        | Lituania                | VoIP               | 1-32-xx         | VoIP                |               | -            |        |
| 13                                                 | 1013        | Test bramki Cisco       | VoIP               | 1-32-xx         | VoIP                |               | -            |        |
|                                                    | 1014        | test karol              | Account            | -               | -                   |               | -            |        |
| 13                                                 | 1015        | PZeóaśłżźćńeóaE         | VoIP               | 1-32-xx         | VoIP                |               | -            |        |
|                                                    | 1016        | Andrzejewski            | VoIP               | 1-32-xx         | VoIP                |               | -            |        |
|                                                    | <u> </u>    |                         |                    |                 |                     |               |              | ~      |
| •                                                  |             |                         | ·····              |                 | ·····               |               |              |        |
|                                                    | ExtNo       | - Extension number      | Typ - Type         |                 |                     |               |              |        |
|                                                    | 1002        |                         | Account            |                 |                     |               |              |        |
|                                                    | 002         |                         | rocourt            |                 |                     |               |              |        |
|                                                    |             | omment                  |                    |                 |                     |               |              |        |
|                                                    | Powiado     | mienia                  |                    |                 |                     |               |              |        |
|                                                    |             |                         | TrINt - Termin     | nal service not | e                   |               |              |        |
|                                                    |             |                         |                    |                 |                     |               |              |        |
|                                                    |             |                         |                    |                 |                     |               |              |        |
|                                                    |             |                         | Ln - Swite         | ch on line func | tionality           |               |              |        |
|                                                    |             |                         |                    |                 |                     |               |              |        |
|                                                    |             |                         |                    |                 |                     |               |              |        |
|                                                    |             |                         |                    |                 |                     |               |              |        |
|                                                    | Internet: ( | OFFLINE 🛛 😻 Admin: Grze | egorz Zając 🛛 Loca | ation: C:\Use   | rs\Public\Documents | Slicar PABX t | ype: IPL-256 | N 🖬    |

Fig. 2.9.: Adding new record (row) in table

Adding the record inserts an empty row, with all fields with default value set into these fields.

## Copy record (Paste)

Copying records allows you to transfer the settings between records, without adding a new entry, so it can be noticed that functions *Copy* and *Paste* do not realize theirs tasks. Although, if for extension number selected in sheet *Subscribers / Main settings* is set - for example *UrgEn* (urgent call enable) and *OutFwd* (Permission for outgoing calls forwarding), located in sheet *Subscribers / Service settings* after copy record of specified extension number these setting will be copied, as well as other settings located in other sheets. Then while pasting, all copied setting will be inserted in record indicated before pasting.

To copy a record, click on the *Copy selected record* button, or press the SHIFT+CTRL+C keys combination.

| 💀 SLICAN ConfigMAN - firmowa IPL (IPL 000027.47 | Ŋ           |                      | / /             |                  |                                                  |                  | - 🗆          | ×      |
|-------------------------------------------------|-------------|----------------------|-----------------|------------------|--------------------------------------------------|------------------|--------------|--------|
| File PABX Reports Tools Help                    |             |                      |                 |                  |                                                  |                  |              |        |
|                                                 |             | <b>^</b>             | -               |                  |                                                  | Con              | figMAN ad    | lmin   |
|                                                 |             |                      |                 |                  | <b>Y</b> SUCH                                    |                  | ingini/ni.ac |        |
| Tables   Themes   Monitor                       | ] ኛ 🔻 🗏     | · · · L L L L L L .  | <u>≁</u> ∾ ا∱   | - <b>T</b> +     | ½   B <sup>I</sup> B <sup>4</sup>   <del>(</del> | <b>3</b>         |              | •      |
| PABX                                            | ۹           |                      | Sub             | scribers/M       | ain settings                                     |                  | 171          | / 1000 |
| IT Wetwork                                      | ExtNo       | Cmt                  | Tvp/            | Prt              | 1                                                | 1                |              |        |
| Subscribers                                     |             |                      | All             |                  | T Filter                                         | 7 Reset          |              |        |
| 🔁 Subscribers/Main settings                     |             | 1                    |                 | · · · · ·        |                                                  |                  |              |        |
| Subscribers/Services                            | ExtNo.      | Cmt                  | Тур             | hT               | Prt                                              | TrlNt            | հ            | ^      |
| Subscribers/Mobile phones                       | 1002        | Powiadomienia        | Account         | -                |                                                  |                  | -            |        |
| Subscribers/Call forwarding                     | 1003        | TESTY MODEM          | Subscriber      | 2-15-4           | a/b                                              |                  | -            |        |
| Subscribers/Services settings                   | 1004        | Portiemia            | Subscriber      | 1-9-6            | CTS                                              |                  | -            |        |
| Subscribers/Protection against services         | 1005        | DWT przekierowanie   | Account         | -                | -                                                |                  | -            |        |
| Subscribers/Special services                    | 1006        | Foneo przekierowanie | Account         | -                | -                                                |                  | -            |        |
| Subscribers/Outgoing calls                      | 1007        | Kuki SIP             | VoIP            | 1-32-xx          | VoIP                                             |                  | -            |        |
| Subscribers/Incoming calls                      | 1008        | Jecek Test           | Account         | -                | -                                                |                  | -            |        |
| Subscribers/Voicemail                           | 1009        |                      | Subscriber      | 2-6-6            | CTS                                              |                  | -            |        |
| Subscribers/Embedded recording                  | 1010        | Robert M VoIP        | VoIP            | 1-32-xx          | VoIP                                             |                  | -            |        |
| Subscribers/CTI settings                        | 1011        | MaciejM              | Subscriber      | 2-8-1            | CTS                                              |                  | -            |        |
| Subscribers/Charges                             | 1012        | Lituania             | VoIP            | 1-32-xx          | VoIP                                             |                  | -            |        |
| Subscribers/VoIP settings                       | 1013        | Test bramki Cisco    | VoIP            | 1-32-xx          | VoIP                                             |                  | -            |        |
| Subscribers/Lines                               | 1014        | test karol           | Account         |                  |                                                  |                  | -            |        |
|                                                 | 1015        | PZeóaśłżźćńeóaE      | VoIP            | 1-32-xx          | VoIP                                             |                  | -            |        |
| H Groups                                        | 1016        | Andrzeiewski         | VoIP            | 1-32-xx          | VolP                                             |                  | -            |        |
|                                                 |             | / That 20jo Marta    | 1011            | 102.00           | 1011                                             |                  |              | ¥      |
|                                                 |             |                      | •               |                  | ••••••                                           |                  |              |        |
| E Tunks muns                                    | ExtMo       | Extension number     | Tren Trens      |                  |                                                  |                  |              |        |
| ⊕ → Outgoing calls                              | 1002        | Extension number     | Typ - Type      |                  |                                                  |                  |              |        |
|                                                 | 11002       |                      | Account         | <u></u>          |                                                  |                  |              |        |
| ⊕ of Monitored calls                            | Cmt - Co    | mment                |                 |                  |                                                  |                  |              |        |
| Embedded recording                              | Powiador    | mienia               |                 |                  |                                                  |                  |              |        |
| i⊞ 🛞 Time                                       |             |                      | TrINt - Termin  | al service note  |                                                  |                  |              |        |
| Notifications                                   |             |                      |                 |                  |                                                  |                  |              |        |
| Phone books                                     |             |                      | ,               |                  |                                                  |                  |              |        |
| Descriptions                                    |             |                      | 🗌 🗔 Ln - Swite  | h on line functi | onality 🚛                                        |                  |              |        |
| United and a settings                           |             |                      |                 |                  |                                                  |                  |              |        |
|                                                 |             |                      |                 |                  |                                                  |                  |              |        |
|                                                 |             |                      |                 |                  |                                                  |                  |              |        |
|                                                 | Internet: O | FFLINE 😲 Admin: Grze | gorz Zając Loca | tion: C:\Users   | Public\Documents                                 | Slicar PABX type | IPL-256      | N 🖬    |
| E: 0.10 G : 1 (                                 | )           | , •                  |                 |                  |                                                  |                  |              |        |

Fig. 2.10.: Copying records (rows)

Next, select the target record, and click the *Paste selected record* button, or press the SHIFT+CTRL+V keys combination.

Copy and Paste functions cannot be used while multi-editing.

*Attention:* Fields which must have a unique value cannot be duplicated or copied. (e.g.: ExtNum, Comment, Terminal)

### Cut, delete record

The *Cut selected record* button, or the SHIFT+CTRL+X key combination works in similar way as the copy command i.e. stores the whole record in memory, but at the same removes it from the sheet.

| 🚯 SLICAN ConfigMAN - DWT MAC (MAC 00             | 00015.06)  |                |                        |                    |                    | -                |         | ×              |
|--------------------------------------------------|------------|----------------|------------------------|--------------------|--------------------|------------------|---------|----------------|
| File PABX Reports Tools Help                     |            |                |                        |                    |                    |                  |         |                |
| ] 🗈 🛃 🍠 🔍 🔍 🖬 🖬 🗒 O 😣 [                          | 2          |                | <b>^</b>               |                    | SUCAL              | ConfigM/         | N.admi  | in             |
| Tables Themes Monitor                            | - 🗧        | ⇒ -   C B      | 🗗 👗 占 🗙 🗠 🖶            | <b>† †  </b>       | 🗽 🗗 🗗 🎒            |                  |         | •              |
| Basic settings                                   | 3          |                | Subso                  | ribers/Main        | settings           |                  | 47 / 10 | 000            |
| PABX/Cards                                       | ExtNo      | Cmt            | Tvn/                   | Prt                |                    |                  | ,       |                |
| IP Network/LAN interfaces                        |            |                |                        | •                  | T Filter 🛛         | 7 Reset          |         |                |
| Subscribers/VoIP settings                        |            |                | 1-                     |                    |                    |                  |         |                |
| ⊡*** Trunks                                      | ExtNo.     | ✓ Cmt          | Тур                    | hT                 | Prt                | TrINt            | հ       | _^             |
| Trunks/Main settings                             | 2002       | Manager        | Subscriber             | 1-3-2              | CIS                |                  |         | · .            |
| * <sup>†</sup> <sup>≈</sup> Trunks/2B+D settings | 2003       | Administrator  | Subscriber             | 1-3-3              | CTS                |                  |         | - I            |
| Trunks/30B+D settings                            | 2004       | Abonent 2004   | Subscriber             | 1-3-4              | CTS                |                  |         | · .            |
| Trunks/POIS settings                             | 2006       | Abonent 2006   | Subscriber             | 1-3-6              | CIS                |                  |         | <u> </u>       |
| Trunks/GOM settings                              | 2007       | Abonent 2007   | Subscriber             | 1-3-7              | CIS                |                  |         | -              |
| Time V                                           | 2008       | Abonent 2008   | Subscriber             | 1-3-8              | CTS                |                  |         | <u> </u>       |
| Internal calls                                   | 2009       | Abonent 2009   | Subscriber             | 1-3-9              | CIS                |                  |         | -              |
|                                                  | 2010       | User           | Subscriber             | 1-3-10             | CIS                | _                |         | -              |
|                                                  | 2011       | Manager        | Subschber              | 1-3-11             | CIS                |                  |         | - <sub>v</sub> |
| Incoming calls                                   | ( <b>x</b> |                |                        |                    |                    |                  |         | >              |
| Voicemail                                        | \ <u>*</u> |                | ••••••••••             |                    |                    |                  |         |                |
| Path routing                                     | ( <b>.</b> |                |                        |                    |                    |                  |         |                |
| MobilePhone and Callback                         | ExtNo      | Extension numb | ber lyp - lype         |                    | ( m)               |                  |         |                |
| Embedded recording                               | 2004       |                | Subscriber             |                    | <u>.</u>           |                  |         |                |
| Charges                                          | Cmt -      | Comment        | Trl - Terminal         | or link<br>1       |                    |                  |         |                |
| IP Network and peripherals                       | Abone      | nt 2004        | 1-3-4                  | ]                  |                    |                  |         |                |
| Control                                          |            |                | Ininit - Temin         | al service note    |                    |                  |         |                |
| PABX basic linking                               |            |                |                        |                    |                    |                  |         |                |
| PABX eSSL linking                                |            |                | 🗖 Ln - Swite           | h on line function | ality 🔎            |                  |         |                |
| SMS                                              |            |                |                        |                    |                    |                  |         |                |
| Number presentation                              |            |                |                        |                    |                    |                  |         |                |
|                                                  | L          | AN: ONLINE     | 😻 Admin: Administrator | Location: C:\Us    | ers\Public\Documei | PABX type: MAC-6 | 400     | <b>N</b> 🔳     |

Fig. 2.11.: Cutting records (rows)

*Option Delete selected records* or the CTRL+DELETE key combination is used for deleting record (or records).

| 🐻 SLICAN ConfigMAN - firmowa IPL (IPL 000027.4 | 17)         |                       |                   | /               |                    |               | - 0           | $\times$ |
|------------------------------------------------|-------------|-----------------------|-------------------|-----------------|--------------------|---------------|---------------|----------|
| File PABX Reports Tools Help                   |             |                       |                   |                 |                    |               |               |          |
|                                                |             |                       | -                 |                 |                    |               | ConfigMAN ac  | Imin     |
| Tables Themes Monitor                          | ( <u></u>   |                       |                   | J. + J.         |                    |               |               | ,        |
|                                                | 1.          |                       |                   |                 |                    | -             |               | 1        |
| E-SY PABA                                      | ۹           |                       | Sub               | scribers/N      | Aain settings      |               | 171           | / 1000   |
| H-R IP Network                                 | Ext No.     | Cmt                   | Tvp/              | Prt             | 1                  | 1             |               |          |
| E Subscribers                                  |             |                       |                   |                 | T Filter           | 7 Reset       |               |          |
|                                                |             |                       |                   |                 |                    |               |               |          |
| Subscribers/Services                           | Ext No.     | Cmt                   | Тур               | Trl             | Prt                | TrINt         | հ             | ^        |
| - Carl Subscribers/Mobile phones               | 1002        | Powiadomienia         | Account           | -               | -                  |               | -             |          |
| Subscribers/Call forwarding                    | 1003        | TESTY MODEM           | Subscriber        | 2-15-4          | a/b                |               | -             |          |
| Subscribers/Services settings                  | 1004        | Portiemia             | Subscriber        | 1-9-6           | CTS                |               | -             |          |
| Subscribers/Protection against services        | 1005        | DWT przekierowanie    | Account           | -               |                    |               | -             |          |
| Subscribers/Special services                   | 1006        | Foneo przekierowanie  | Account           | -               | -                  |               | -             |          |
| Subscribers/Internal calls                     | ▲ 1007      | Kuki SIP              | VoIP              | 1-32-xx         | VoIP               |               | -             |          |
| Subscribers/Outgoing calls                     | 1008        | Jecek Test            | Account           | -               | -                  |               | -             |          |
| Subscribers/Incoming calls                     | 1009        |                       | Subscriber        | 2-6-6           | CTS                |               |               |          |
| Subscribers/Embedded recording                 | 1010        | Robert M VolP         | VoIP              | 1-32-xx         | VoIP               |               | -             |          |
| Subscribers/CTI settings                       | 1011        | MacieiM               | Subscriber        | 2-8-1           | CTS                |               | -             |          |
| - Subscribers/Charges                          | 1012        | Lituania              | VolP              | 1-32-00         | VoIP               |               | -             |          |
| Subscribers/VoIP settings                      | 1012        | Test bramki Cisco     | VolP              | 1-32-00         | VolP               |               |               |          |
| Subscribers/Lines                              | 1013        | test karal            | Account           | 1-52-56         | von                |               |               |          |
| 🖶 🖳 eSSL linking                               | 1014        |                       | VolD              | 1 22            | VolD               |               | -             |          |
| 🕀 🎭 Groups                                     | 1015        | r zędąsi zzchiędąc    | VUIP              | 1.02500         | VOIP               |               |               |          |
| Conferencing                                   | 1016        | Andrzejewski          | VOIP              | 1-32900         | VOIP               |               | -             | ~        |
| Function numbers                               | 4           |                       | •••••••           |                 | •••••••            |               |               |          |
|                                                |             |                       |                   |                 |                    |               |               |          |
|                                                | ExtNo.      | - Extension number    | Typ - Type        |                 |                    |               |               |          |
|                                                | 1002        |                       | Account           |                 |                    |               |               |          |
| Hoomitored calls                               | Crnt - Co   | omment                |                   |                 |                    |               |               |          |
| + + Embedded recording                         | Powiado     | mienia                |                   |                 |                    |               |               |          |
| ⊕ 🛞 Time                                       |             |                       | TriNt - Termin    | al service note |                    |               |               |          |
| Notifications                                  |             |                       |                   |                 |                    |               |               |          |
|                                                |             |                       | 1                 |                 |                    |               |               |          |
| Descriptions                                   |             |                       | 🗌 🗔 Ln - Swite    | ch on line fund | tionality 🚚 🔟      |               |               |          |
|                                                |             |                       |                   |                 | <u> </u>           |               |               |          |
|                                                |             |                       |                   |                 |                    |               |               |          |
| XML Protocol                                   |             |                       |                   |                 |                    |               |               |          |
|                                                | Internet: ( | OFFLINE 😻 Admin: Grze | gorz Zając 🛛 Loca | ation: C:\Use   | rs\Public\Document | s\Slicar PABX | type: IPL-256 | N 🖬      |

Fig. 2.12.: Deleting records (rows)

### ConfigMAN

## Duplicate

Duplicating records works by adding a new (additional) record to the sheet, filling it out with values from the selected (original) entry. To duplicate a record, select it, and then click *Duplicate selected record*, or use the CTRL+SHIFT+INSERT keys combination.

| 🎐 🔍   💵 🖬 🔜 🛷   🖹   📲            | ~                     |                     | <b>O</b> SUCA                 | Cor     | ifiqMAN.a | dn |
|----------------------------------|-----------------------|---------------------|-------------------------------|---------|-----------|----|
| nemes Monitor ↓ ← ▼ ⇒ ▼          | 1 🖻 🖣 👗 🖪 🗙   🗠 -     |                     | ‱   <b>6</b> 1 <b>6</b> 4   ∉ | 3       |           |    |
| X                                | s                     | Subscribers/N       | lain settings                 |         | 171       | 1  |
| PabA/Cards                       | . 1                   | vo/Prt              |                               |         |           |    |
| cribers                          |                       |                     | T Filter                      | 7 Reset |           |    |
| ibscribers/Main settings         |                       | ~~··                | <u> </u>                      |         |           |    |
| ribers/Services Ext No. V Crnt   | Тур                   | Trl                 | Prt                           | TrlNt   | Լո        |    |
| ers/Mobile phones 1002 Powia     | domienia Accoun       | nt -                | -                             |         | -         |    |
| Call forwarding 1003 TEST        | MODEM Subscri         | ber 2-15-4          | a/b                           |         |           |    |
| ervices settings 1004 Portier    | nia Subscrii          | ber 1-9-6           | CTS                           |         | -         |    |
| ection against services 1005 DWT | orzekierowanie Accoun | nt -                | -                             |         | -         | ٦. |
| pecial services 1006 Foneo       | przekierowanie Accoun | nt -                | -                             |         | -         |    |
| a 1007 Kuki S                    | IP VoIP               | 1-32-xx             | VoIP                          |         | -         |    |
| ng calls<br>1008 Jecek           | Test Accoun           | nt -                |                               |         | -         |    |
| mail 1009                        | Subscri               | ber 2-6-6           | CTS                           |         | -         | -  |
| ed recording                     | M VolP VolP           | 1-32-xx             | VolP                          |         | -         | -  |
| 1011 Maciei                      | M Subscri             | ber 2-8-1           | CTS                           |         |           | -  |
| 1012 Lituan                      | a VolP                | 1.32.07             | VolP                          |         |           | -  |
| ngs 1012 Elddri                  | amki Cisco VolP       | 1-32-00             | VolP                          |         |           | -  |
| 1013 Test b                      |                       | 4                   | VOII                          |         |           | -  |
| 1014 Lesi Ke                     |                       | 1 22                | -<br>1/- ID                   |         |           | -  |
| 1015 F2ę0a                       | sizzcheodic Voir      | 1.02.00             | Voir                          |         |           | -  |
| TUT6 Andrze                      | jewski VOIP           | 1-32900             | VOIP                          |         | -         |    |
| 4                                | <b>*</b> *            |                     |                               |         |           | _  |
|                                  |                       |                     |                               |         |           |    |
| Ext No Extensi                   | on number Typ - Typ   | e                   |                               |         |           |    |
| 1002                             | Account               |                     |                               |         |           |    |
| Crnt - Comment                   |                       |                     |                               |         |           |    |
| Powiadomienia                    |                       |                     |                               |         |           |    |
| 1                                | TriNt - Te            | eminal service not  | e                             |         |           |    |
|                                  |                       |                     |                               |         |           |    |
|                                  | J                     |                     |                               |         |           |    |
|                                  | 🗆 եր - Տ              | Switch on line func | tionality 📰                   |         |           |    |
|                                  |                       |                     | · ·                           |         |           |    |
|                                  |                       |                     |                               | _       |           |    |

Fig. 2.13.: Duplicating records (rows)

*Attention:* It is not possible to duplicate or copy fields which must be unique. (ex: ExtNo, Comment, Terminal)

# 2.8 Keyboard shortcuts

| Mode          | Shortcut       | Function                               |
|---------------|----------------|----------------------------------------|
|               | Ctrl+Ins       | Insert record                          |
|               | Ctrl+Del       | Delete record                          |
|               | Ctrl+Z         | Undo                                   |
|               | Ctrl+A         | Select all                             |
| Editing       | Ctrl+F7        | Verify configuration                   |
|               | Shift+Ctrl+Ins | Duplicate record                       |
|               | Shift+Ctrl+C   | Copy record                            |
|               | Shift+Ctrl+V   | Paste record                           |
|               | Shift+Ctrl+X   | Cut record                             |
|               | PgUp           | Scrolling records up in table window   |
|               | PgDown         | Scrolling records down in table window |
|               | Ctrl+F9        | Login and password                     |
|               | Ctrl+F5        | PBX connection configuration           |
|               | <i>F</i> 5     | Launching system console               |
|               | <i>F6</i>      | Launching ISDN measure                 |
|               | <b>F</b> 7     | Upload to PBX                          |
| Connecting to | F8             | Download from PBX                      |
| the PBX       | F9             | Activating/Deactivating monitor        |
|               | F10            | Analog phone simulation                |
|               | F11            | Stop/restore monitoring                |
|               | Ctrl+BkSp      | Disconnect                             |
|               | F1             | Help                                   |

*ConfigMAN* enables the user to move around the program without using a mouse. To do this, each important function in the program has a keyboard shortcut associated with it.

#### ConfigMAN

|              | Ctrl+O                 | Open configuration        |
|--------------|------------------------|---------------------------|
|              | Ctrl+S                 | Save configuration        |
|              | Ctrl+N                 | New configuration         |
|              | Alt+F4                 | Quit                      |
| View         | <i>Ctrl+Alt+</i> ←     | Hide tree view panel      |
| manipulation | $Ctrl+Alt+\rightarrow$ | Show tree view panel      |
|              | <i>Ctrl+Alt</i> +↓     | Hide editing (form) panel |
|              | <i>Ctrl+Alt</i> +↑     | Show editing (form) panel |

Moving around the different windows is shown in the diagram below.

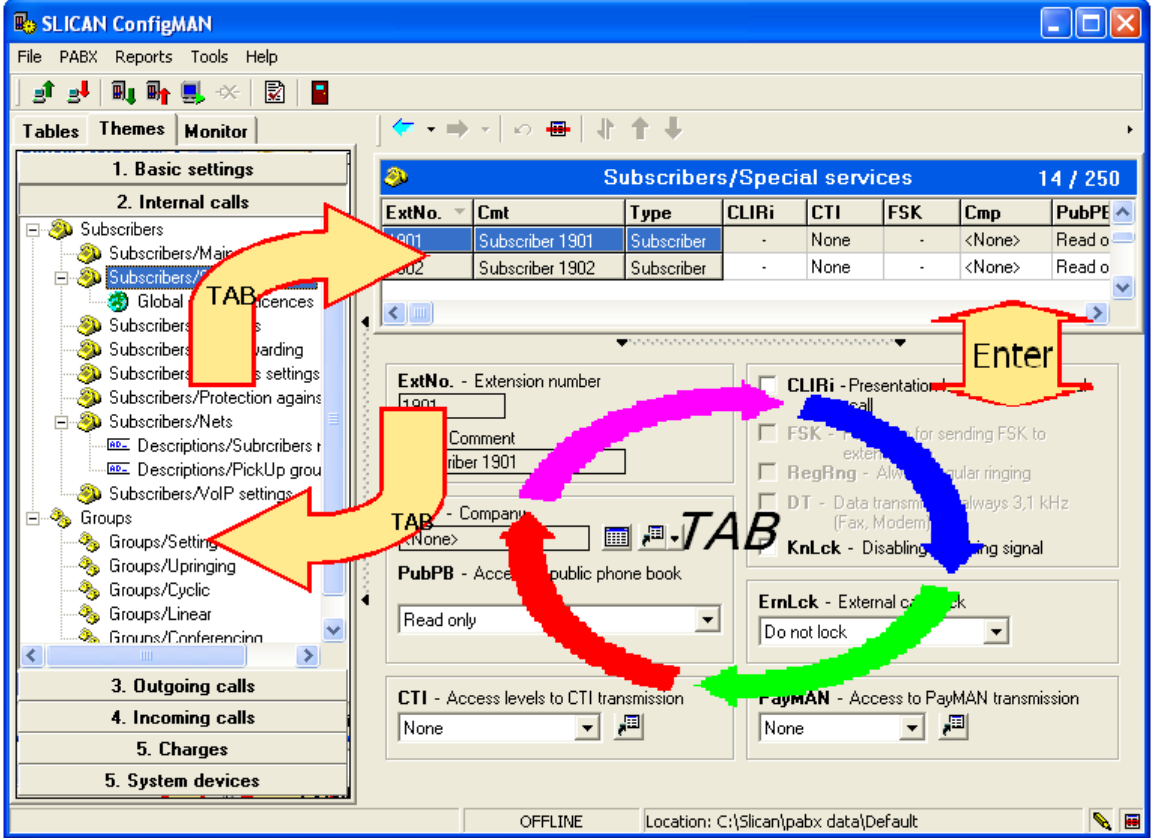

Fig. 2.14.: Navigation using keyboard

# 3 Backing up the configuration (PBX Back Up)

### Creating a backup of the configuration

Before modifying the current PBX configuration it is recommended to make an up-to-date backup of the PBX.

The backup copy contains the following data:

- PBX configuration,
- data from public and private phonebooks,
- announcements uploaded by PBX administrator.

Backup files have a \*.cpy extension.

To make a backup copy:

- ➢ connect to the PBX,
- ➢ from the PABX menu, select Perform backup,

| в,        | SLICAN ConfigMAN - firmowa IPL (IPL 00                                                                                                    | 027.41 | D                           |                       |                           |                |                                     |         | - 0         | $\times$ |
|-----------|----------------------------------------------------------------------------------------------------|--------|-----------------------------|-----------------------|---------------------------|----------------|-------------------------------------|---------|-------------|----------|
| File<br>S | PABX Reports Tools Help Ru Download configuration Fi Upload configuration Fi                                                                                                    |        | ( <b>f</b> - 1              |                       | L <b>Y</b> La m           |                |                                     | AU Co   | onfigMAN.ad | min      |
|           | Perform backup                                                                                                    |        | 3                           |                       | Sub                       | scribers/l     | r   ≤≤   ⊡• ⊟•   ∙<br>Nain settings |         | 171,        | , 1000   |
|           | Automatic backup                                                                                                    | _      | ExtNo.                      | Cmt                   | Typ/                      | Prt            | ▼ 7 Fiter                           | 7 Reset |             |          |
|           | By Date&time settings                                                                                                    | -11    | ExtNo.                      | Cmt                   | Typ                       | TH             | Prt                                 | TriNt   | In          | ^        |
|           | PABX firmware update                                                                                                    | 11     | 1002                        | Powiadomienia         | Account                   |                |                                     |         |             |          |
|           | Konitor FS                                                                                                    |        | 1003                        | TESTY MODEM           | Subscriber                | 2-15-4         | a/b                                 |         |             |          |
|           | Analogue phone simulation F10                                                                                                    |        | 1004                        | Portiemia             | Subscriber                | 1.9.6          | CTS                                 |         |             |          |
|           | PABX diagnostic console F4                                                                                                    |        | 1005                        | DWT przekierowanie    | Account                   |                |                                     |         |             |          |
|           | System console FS                                                                                                    |        | 1006                        | Forieo przekierowanie | Account                   |                |                                     |         |             |          |
|           | ISDN measure                                                                                                    |        | 1007                        | Kuki SIP              | VoIP                      | 1-32xx         | VolP                                |         |             |          |
|           | PARY alarms                                                                                                    |        | 1008                        | Jecek Test            | Account                   |                |                                     |         |             |          |
|           |                                                                                                    | -118   | 1009                        |                       | Subscriber                | 2-6-6          | CTS                                 |         |             |          |
|           | Bo PABX reset                                                                                                    |        | 1010                        | Robert M VolP         | VoIP                      | 1-32+xx        | VoIP                                |         |             |          |
|           | Cancel scheduled reset                                                                                                    |        | 1011                        | MaciejM               | Subscriber                | 2-8-1          | CTS                                 |         |             |          |
|           | EhdPEC memory format                                                                                                    | -118   | 1012                        | Lituania              | VoIP                      | 1-32-xx        | VoIP                                |         |             |          |
|           | Controller format                                                                                                    |        | 1013                        | Test branki Cisco     | VoIP                      | 1-32-xx        | VoIP                                |         |             |          |
| 1         | Controller format                                                                                                    | -118   | 1014                        | test karol            | Account                   |                |                                     |         |             |          |
| 27        | Automatic disconnection                                                                                                    |        | 1015                        | PZęóąśłźźćńęóąĘ       | VoIP                      | 1-32-xx        | VoIP                                |         |             |          |
| ě.        | * Disconnect Ctrl+BkSp                                                                                                    |        | 1016                        | Andrzejewski          | VoIP                      | 1-32-xx        | VolP                                |         |             | ~        |
|           | J Connection configuration Ctrl+F5                                                                                                    |        |                             |                       | <b>*</b>                  |                | •••••••                             |         |             | -        |
| ġ.        | 🔦 Login and password Ctrl+FS                                                                                                    |        | ExtNo.                      | - Extension number    | Typ - Type                |                |                                     |         |             |          |
|           | Outgoing calls     Outgoing calls     Wonting calls     Wonting calls     Wonting     Single defending     Time     Notifications     Notifications     Outgoing     Outgoing     Outg |        | 1002<br>Cent - C<br>Powiada | mment                 | Account<br>TriNt - Termin | al service not | o<br>tionalty                       | 1       |             |          |

Fig 3.1.: Backup from PABX menu

> select a directory on the hard drive, and provide a file name,

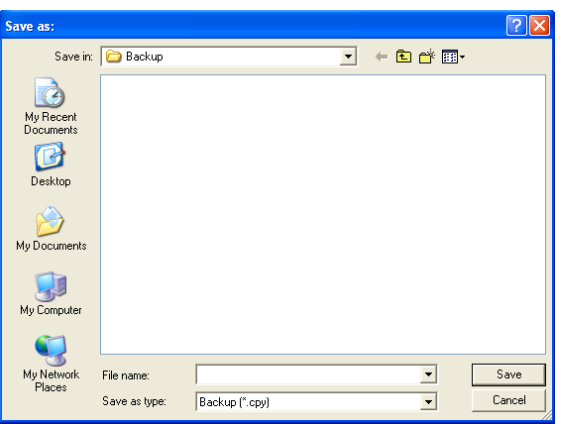

Fig 3.2.: Selecting location and name of backup file

After finishing backup, application informs about result of operation.

| Creating backup                                                                       |            |                              |
|---------------------------------------------------------------------------------------|------------|------------------------------|
| PABX configuration<br>Configuration sheets<br>Public phone book<br>Private phone book |            |                              |
| Announcements<br>Copying from file:<br>Progress:<br>Remain:<br>Time:<br>Transfer:     |            | 0:00<br>0:00<br>0.00<br>0.00 |
| Creating backup finis                                                                 | hed succes | sfuly!                       |
|                                                                                       | Close      |                              |
| Fig. 3.3.: Backup proces                                                              | s window   |                              |

#### Automatic backup

If the option *Automatic backup* is selected in the *PABX* menu, the program, after each successful connection to the PBX, compares the date of the backup with the date of last modification of the configuration.

| BSLICAN ConfigMAN - firmowa IPL (IPL 000027. | 47)         |                      |                    |                    |                  |                  | - 🗆         | Х      |
|----------------------------------------------|-------------|----------------------|--------------------|--------------------|------------------|------------------|-------------|--------|
| File PABX Reports Tools Help                 |             |                      |                    |                    |                  |                  |             |        |
| at 💵 Download configuration F8               |             |                      |                    |                    |                  | n Co             | onfigMAN.ad | lmin   |
| Tabl                                         | (7 -        | - D B B & I          | 5 🗙   ω 🖶          | * + +              | 🍇 🖬 🖬 🤞          | 5                |             |        |
| Perform backup                               |             |                      |                    |                    |                  | _                |             |        |
| GI Pattore backup                            | 3           |                      | Sub                | scribers/Ma        | in settings      |                  | 171,        | / 1000 |
| Automatic backup                             | ExtNo.      | Cmt                  | Тур/               | Prt                |                  | 7 Report         |             |        |
| Date&time settings                           |             |                      | AI                 | •                  |                  | I Meser          |             |        |
| R DARY firmware undate                       | ExtNo.      | Cmt                  | Тур                | hT                 | Prt              | TrlNt            | տ           | ^      |
|                                              | 1002        | Powiadomienia        | Account            | •                  |                  |                  | •           |        |
| 🛃 Monitor 🛛 😽 F9                             | 1003        | TESTY MODEM          | Subscriber         | 2-15-4             | a/b              | _                | •           |        |
| analogue phone simulation F10                | 1004        | Portiernia           | Subscriber         | 1-9-6              | CTS              | _                | •           |        |
| 🔤 PABX diagnostic console 🛛 F4               | 1005        | DWT przekierowanie   | Account            | •                  | •                |                  | •           |        |
| System console F5                            | 1006        | Foneo przekierowanie | Account            |                    | -                | _                | •           |        |
| 🔜 ISDN measure 🛛 😽 F6                        | 100/        | Kuki SIP             | VoiP               | 1-3290X            | VOIP             | _                | •           |        |
| PABX alarms                                  | 1008        | Jecek lest           | Account            |                    | -<br>CTC         |                  |             |        |
| AL PARX reset                                | 1009        | DebotM VolD          | Subscriber         | 2-0-0              | U15<br>Val0      |                  |             |        |
| ⊕ I Q Cancel scheduled reset                 |             | HODEILM VOIP         | VUIF               | 1-32-93            |                  |                  |             | ×      |
|                                              |             |                      |                    |                    | · · · · ·        | 7                |             |        |
|                                              | Ext No.     | - Extension number   | Typ - Type         |                    |                  |                  |             |        |
| Controller format                            | 1002        |                      | Account            |                    |                  |                  |             |        |
| Automatic disconnection                      | Cmt - Co    | omment               |                    |                    |                  |                  |             |        |
| 🔄 🔋 🫠 Disconnect 🦳 Ctrl+BkSp                 | Powiado     | mienia               |                    |                    |                  |                  |             |        |
| Connection configuration Ctrl+F5             |             |                      | TrlNt - Termin     | al service note    |                  |                  |             |        |
| Login and password Ctrl+F9                   |             |                      |                    |                    |                  |                  |             |        |
|                                              |             |                      | E In Cuar          | h k f              | -la. 🗔           |                  |             |        |
| H-M Notifications                            |             |                      | En - Switc         | n on line function |                  |                  |             |        |
| Phone books                                  |             |                      |                    |                    |                  |                  |             |        |
| Descriptions V                               |             |                      |                    |                    |                  |                  |             |        |
| Automaticaly perform backup                  | Internet: ( | ONLINE 🚺 Admin: Grz  | egorz Zając 🛛 Loca | tion: C:\Users\    | Public\Documents | s\Slicar PABX ty | pe: IPL-256 |        |

*Fig. 3.4.: Selecting option – automatic backup* 

If the backup copy is older than one day, the program will automatically ask to update the backup copy on the computer's hard drive. There is an option in this window, permitting to switch off this reminder.

| ConfigMAN                  | × |
|----------------------------|---|
| Perform automatic backup?  |   |
| <u>Y</u> es <u>N</u> o     |   |
| 🖵 Disable automatic backup |   |

Fig. 3.5.: Perform automatic backup window

If the backup request is confirmed, the current backup copy will be saved as *auto3\_<no>.cpy* 

| Creating backup                                                                       |                        |
|---------------------------------------------------------------------------------------|------------------------|
| PABX configuration<br>Configuration sheets<br>Public phone book<br>Private phone book |                        |
| Announcements<br>Copying from file:<br>Progress:<br>Remain:<br>Time:<br>Transfer:     | 999:00<br>0:00<br>0:00 |
| [                                                                                     | Cancel                 |

Fig. 3.6.: Backup process widow

To avoid creating too many files, the program creates only three backups. Each subsequent copy will overwrite the oldest existing file.

| Creating backup                                                                       |                                 |  |
|---------------------------------------------------------------------------------------|---------------------------------|--|
| PABX configuration<br>Configuration sheets<br>Public phone book<br>Private phone book |                                 |  |
| Announcements<br>Copying from file:<br>Progress:<br>Remain:<br>Time:<br>Transfer:     | 0:00<br>00:00:49<br>260.18 kbps |  |
| Creating backup finished successfuly!                                                 |                                 |  |
|                                                                                       | Close                           |  |

Fig. 3.7.: Backup process widow- backup finish

## Restoring configuration backup

To restore a backup configuration, select *Restore backup* option from the *PABX* menu.

| B SLICAN ConfigMAN - firmowa IPL (IPL 000 | 27.47)    |                      |                     |                   |                                     |                 | - 0         | Х      |
|-------------------------------------------|-----------|----------------------|---------------------|-------------------|-------------------------------------|-----------------|-------------|--------|
| File PABX Reports Tools Help              |           |                      |                     |                   |                                     |                 |             |        |
| 🚮 💵 Download configuration 🛛 F8           |           |                      |                     |                   |                                     | Co              | onfigMAN.ad | lmin   |
| Tabl Upload configuration F7              | ( v       | +<br>-   ∩ B B & I   | λ X Ι ο 🖶           | * + +             | to at at 6                          | 6               |             |        |
| B form backup                             |           | 199.94               | <u>.</u>            |                   |                                     | -               |             |        |
| Restore backup                            | ) 🧶       |                      | Sub                 | scribers/M        | ain settings                        |                 | 171         | / 1000 |
| Automatic                                 | ExtNo.    | Cmt                  | Typ/                | Prt               | 7 8                                 | 7               |             |        |
| Date&time settings                        |           |                      | AI                  | -                 | • I niter                           | J Nesel         |             |        |
|                                           | ExtNo.    | ⊤ Cmt                | Тур                 | Trl               | Prt                                 | TrlNt           | Լո          | ^      |
| Mg PABA firmware update                   | 1002      | Powiadomienia        | Account             | •                 | $(1,1) \in \mathbb{R}^{n \times n}$ |                 |             |        |
| Sector F9                                 | 1003      | TESTY MODEM          | Subscriber          | 2-15-4            | a/b                                 | _               | •           |        |
| Analogue phone simulation F10             | 1004      | Portiemia            | Subscriber          | 1-9-6             | CTS                                 | _               |             |        |
| RABX diagnostic console F4                | 1005      | DWT przekierowanie   | Account             | •                 |                                     | _               | •           |        |
| System console F5                         | 1006      | Foneo przekierowanie | Account             | •                 |                                     |                 | •           |        |
| 🔜 ISDN measure F6                         | 1007      | Kuki SIP             | VolP                | 1-32-xx           | VoIP                                | _               |             |        |
| PABX alarms                               | 1008      | Jecek Test           | Account             | 1.1               |                                     | _               |             |        |
|                                           | 1009      |                      | Subscriber          | 2-6-6             | CTS                                 | _               |             |        |
| 戦 PABA reset                              | 1010      | RobertM VoIP         | VolP                | 1-3290X           | VolP                                |                 | •           | ۷      |
| Cancel scheduled reset                    |           |                      | <b>*</b> *****      |                   | •••••••                             |                 |             |        |
| EbdREC memory format                      | FxtNo     | - Extension number   | Tvp - Tvpe          |                   |                                     |                 |             |        |
| 🖬 - 🛚 🖳 Controller format                 | 1002      |                      | Account             |                   |                                     |                 |             |        |
| Automatic disconnection                   | Cent - (  | `omment              |                     |                   | =                                   |                 |             |        |
| Automatic disconnection                   | Powiad    | omienia              |                     |                   |                                     |                 |             |        |
| - Sisconnect Can+bisp                     |           |                      | T 10.5 T            |                   |                                     |                 |             |        |
| Connection configuration Ctrl+F5          |           |                      | - Inna - Iemn       | al service note   |                                     |                 |             |        |
| Login and password Ctrl+F9                |           |                      | J                   |                   |                                     |                 |             |        |
| E 🕙 Time                                  | 1         |                      | 🗌 Ln - Swite        | h on line functio | onality 🔎                           |                 |             |        |
| E Motifications                           |           |                      |                     |                   | <u> </u>                            |                 |             |        |
| Phone books                               |           |                      |                     |                   |                                     |                 |             |        |
| H-He- Descriptions                        | ×         |                      |                     |                   |                                     |                 |             |        |
| Restore backup                            | Internet: | ONLINE 👽 Admin: Gr   | zegorz Zając 🛛 Loca | tion: C:\Users    | \Public\Documents                   | \Slicar PABX ty | pe: IPL-256 | N 🗷    |

*Fig. 3.8.: Selecting option - restore backup* 

Select the backup file you wish to upload to the PBX.

| 🚯 Open file:                                                  |              |                                         |                                        | $\times$ |
|---------------------------------------------------------------|--------------|-----------------------------------------|----------------------------------------|----------|
| Szukaj w:                                                     | Backup       | •                                       | + 🗈 💣 📰 -                              |          |
| Szybki dostęp<br>Pulpit<br>Biblioteki<br>Ten komputer<br>Sieć | Nazwa        | ^<br>Zadne elementy nie pasują do kryte | Data modyfikacji<br>riów wyszukiwania. | Тур      |
|                                                               | <            |                                         |                                        | >        |
|                                                               | Nazwa pliku: |                                         | -                                      | Otwórz   |
|                                                               | Pliki typu:  | Backup (*.cpy)                          | •                                      | Anuluj   |

After completing the uploading operation, the program will display a success notification.

| Restoring backup                                                              |          |
|-------------------------------------------------------------------------------|----------|
| PABX configuration<br>Public phone book<br>Private phone book<br>Anouncements |          |
|                                                                               | (Cancel) |

# 4 Programming the PBX

## 4.1 Programming a new PBX (Themes tab)

To program new PBX it is recommended to download empty configuration from PBX (to obtain information about installed hardware), next initial configuration should be created using **Hard reset wizard**.

#### Attention!

Whole functionality of Hard reset wizard is described in chapter <u>10.2Restoring PBX factory</u> settings – Hard reset wizard.

After initial programming using **Hard reset wizard** PBX configuration should be personalized according individual user needs. Following actions should be performed:

- After connecting to the PBX, download the configuration. To do that, select *Download* from the *PABX* menu, or press *F8*.
- If the PBX is being configured for the first time, meaning the PBX is new, switch the tree-view to topic view. To do that, click the *Themes tab*.
- The window will show a list of keys shortcuts to the various PBX programming themes groups.

In general, programming the PBX can be divided into several steps, shown on the flowchart below:

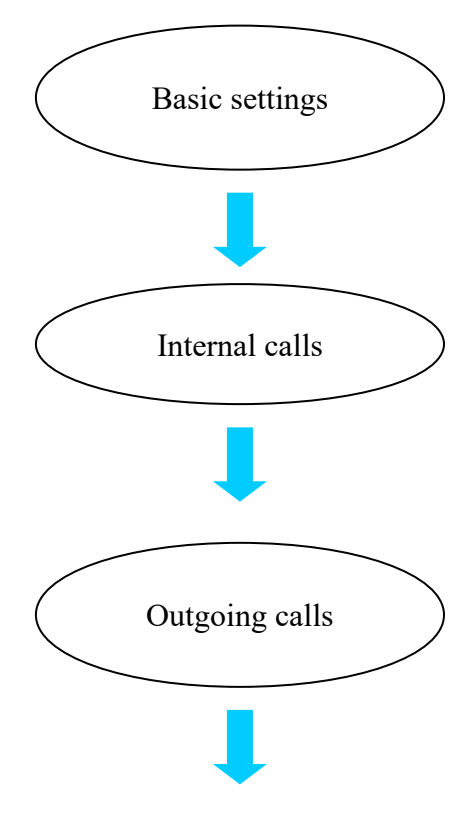

#### First programming step

Confirming the equipment installed in the PBX. Defining the parameters for the various internal and external ports, as well as the settings for the LAN card. Additionally, this step includes providing the subscribers with extension numbers, and setting the global parameters for the PBX.

For further information, see Chapter 4.2Basic settings.

#### Second programming step

Defining the rules of internal calls in the PBX. Assigning appropriate privileges and access classes to the extension numbers. Dividing the extension numbers into nets and groups. Creating groups. Defining the relations between nets and groups.

For further information, see Chapter 4.3Internal calls.

#### Third programming step

Defining access classes for the various users and groups. Defining the outgoing methods. Creating rules, defining the carrier selection (LCR). Grouping the trunks into groups and assigning privileges to nets.

For further information see Chapter 4.4Outgoing calls.

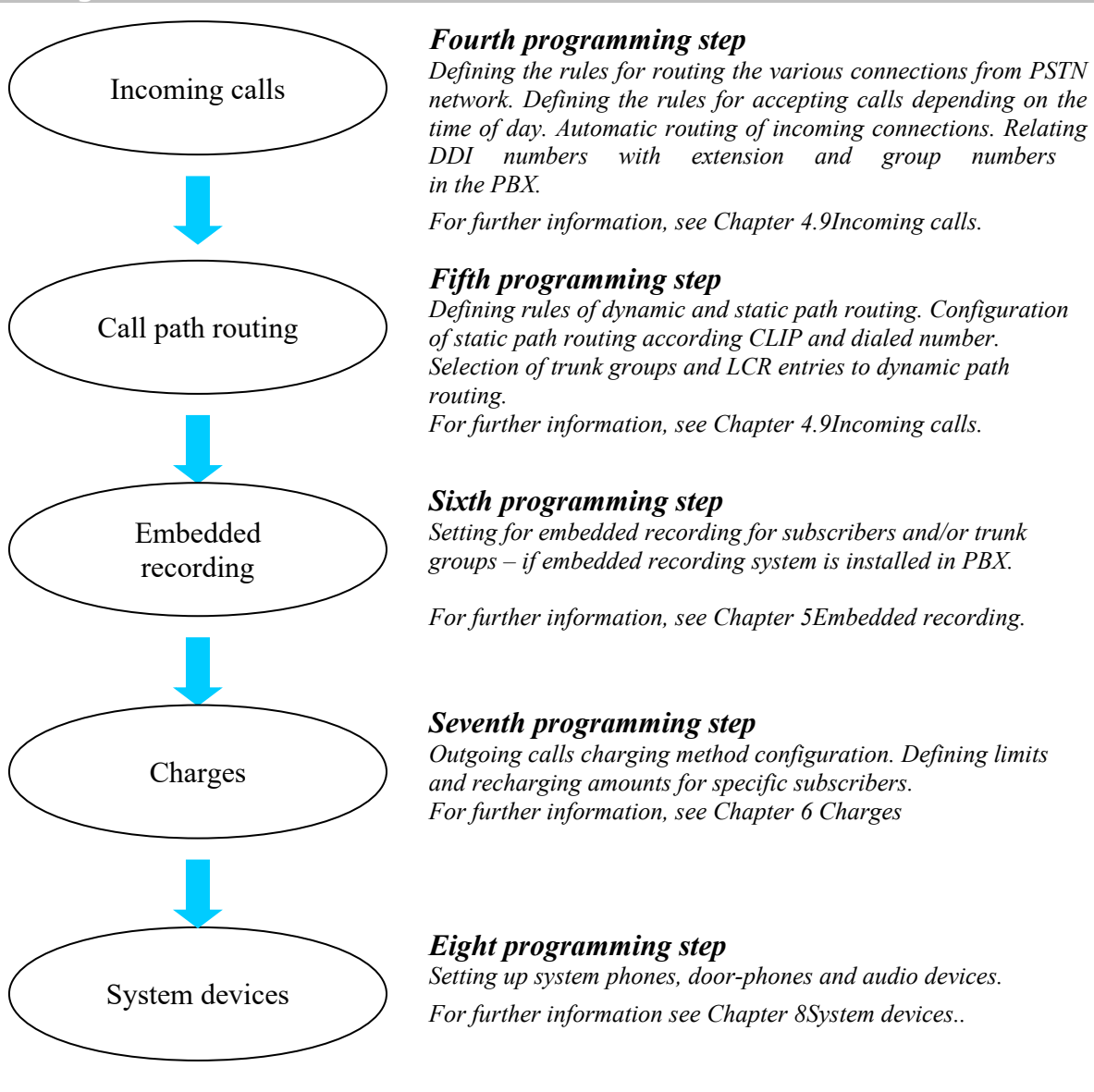

### 4.2 Basic settings

The *Basic settings* tables allow the user to provide *basic configuration* or the PBX modules. In the *PABX/Cards* sheet, equipment automatically detected as new installed or removed can be confirmed.

#### 4.2.1 New cards – accepting in system

Activating new equipment requires a download of the current PBX configuration. After installing the modules, and turning the PBX on, download the configuration, and the PBX will automatically activate the new equipment in it's database, which is presented on following figure.

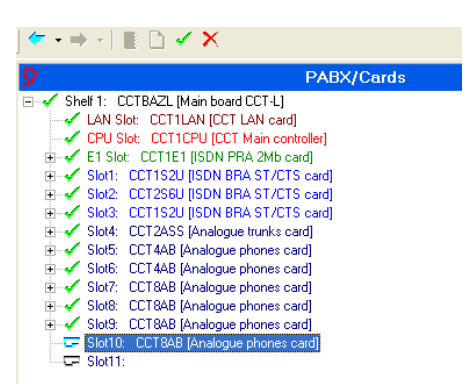

Fig. 4.1.: Confirming activated cards

Confirming activated cards: to confirm a module, right-click on it, and select Accept from the drop down menu.

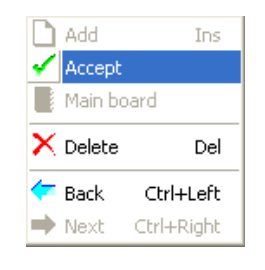

After opening the Cards tree, make sure that the all newly installed modules have been activated, and that there's no equipment conflict in the PBX.

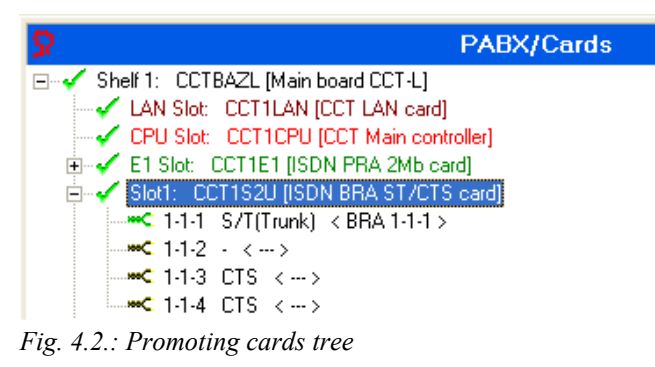

#### ATTENTION!

If You insert CCT4S or CCT4S2U in *first slot*, third port on this card *(assigned as 1-1-3)* can work only as *subscriber*. In second and third slot cards CCT4S or CCT4S2U can work in any port configuration (subscriber/trunk). It means: maximal number of ISDN trunks in CCT-1668 PABXes is equal to 11, while number of ISDN subscribers is equal to 12.

**IMPORTANT**: Teletax modules are automatically activated in the PBX. There's no need to accept them. To confirm their installation, check the Trunks/**POTS settings** sheet (after selecting the proper analog port of a given card). After installing the TTX modules, new charging methods become available (*16kHz* and *16 kHz at start*).

## 4.2.2 Trunk configuration (external ports)

External ports of the PBX are created automatically during hard reset wizard according detected hardware. For every trunk one record is created in sheet **Trunks/Main** settings. The VoIP trunka are exceptions and should be created manually.

*ATTENTION!* Full functionality of VoIP card was described in chapters <u>19</u> and <u>20</u>

#### 4.2.2.1 Activating/deactivating trunk and configuring its own number

Field *OwnNo* finally identifies trunk in PBX. If specified trunk is switched on, it should has its own number (assigned by provider), followed by area number without zero (ex. 523251100). Trunk own number defined in field *OwnNo* is important for establishing calls defined in sheet Incoming calls/Settings/Main.

In field *Stu* trunk can be manually switched on or off.

Field *TrlNt* enables to create own notices concerned with specified trunk. Content of this field has no meaning for PBX configuration and can be changed freely.

#### 4.2.2.2 ISDN BRA trunks (2B+D)

ISDN trunks require the selection of either PP or PMP - *L2* configuration. Presentation method for outgoing calls - *SCLIP* and for incoming calls - *SCOLP* should be also configured according information from provider.

**DevTyp** - Content of this field defines ISDN trunk operating method.

TE is regular trunk operating mode – operating with telecommunication provider, trunk only receives signaling from the other side (from upper exchange).

NT is trunk operating mode – trunk is master to the other side. This mode is often used while Slican operates with other PBXes. In this mode Slican PBX send to the slave PBX, power supply and trunk synchronization signal.

#### Attention!

If you create link between two PBXes via ISDN trunk, in one linked PBX you should set NT option and in second – option TE.

- L2 Defines terminal configuration for cooperating with provider. PP- Point - Point configuration used for DDI PMP- Point – Multipoint configuration used for MSN
- Chn This field enables number of trunk channels available for phone calls established by PBX. It can be used if remain channels are used by other devices connected before PBX.

ChrMth – Enables to define charging method of ISDN trunk:

*None* – no charging is provided; *by Charging Unit* – call is charged according number of pulses received from provider; pulse price is defined in sheet *Trunks groups/Settings by Currency* – call is charged according information about call cost received from
provider.

- SavMD This option should be checked if provider doesn't set saving mode for this trunk. Checking this option enables to detect decay of 1st or 2nd layer.
- SncLck If, in a given situation, we don't want the trunk to be synchronized with a upper exchange, we can activate the synchronization lock. While connecting to many upper exchanges we can select exchange used to synchronization by synchronization lock for trunks connected to another exchanges.
- FrcInb If you check this field, PBX is forced to switch on acoustic directly after seizing specified trunk. This field may be useful while linking Slican PBX with PBX of other manufacturer, which doesn't properly send the signalization out of band.
- E/O Numbering receiving method for incoming calls via ISDN trunk
   En-block upper exchange send all digits together (in block)
   Overlap digits number, after receiving from upper exchange to dial number by PBX

SCLIP – defining CLIP method - number presentation method for outgoing calls National – Presented number consist of area prefix and subscriber number; Subscriber – Presented number includes only subscriber number; International – Presented number consist of country prefix, area prefix and subscriber

number;

*Unknown* – Presented number includes only subscriber number, this number is limited to specified digit number.

 SCOLP – defining COLP method - number presentation method for incoming calls *National* – Presented number consist of area prefix and subscriber number; *Subscriber* – Presented number includes only subscriber number; *International* – Presented number consist of country prefix, area prefix and subscriber number; *Unknown* – Presented number includes only subscriber number, this number is limited to specified digit number.

## **ATTENTION:** Edition of fields *E/O*, *SCLIP*, *SCOLP* is impossible if trunk is used for PBX linking.

CmtOut – Sending comments using UUS signaling.

UUS signaling is one of services offered by ISDN, usually this service is offered as default by telecommunication providers. Setting any option in this field enables to send additional information, ex. caller extension number or comment by public ISDN network. If Slican PBX with appropriate software version is target terminal, this information will be added to standard CLIP number. It concerns mainly CTS phones but this information is sended also to analog and ISDN phones. It can be also displayed by other devices if they can services UUS signaling.

CmtIn - Receiving comments sended by UUS signaling.

This field enables to configure if and what information transmitted by public network should be displayed on display of phones working in phone network.

## 4.2.2.3 E1 trunk – ISDN PRA (30B+D)

ISDN PRA (30B+D) trunk is configured identically as 2B+D trunk.

For 30B+D you can perform the same steps as for 2B+D trunk.

As a difference you should note the value of field **Chn.** Slider enables changing number of channels available for this trunk (ex. If you purchase trunk 15B+D)

## 4.2.2.4 POTS trunks

The selected trunk requires the following settings, received from the provider:

- dialing mode field *DlMd* (tone or pulse),
- charging mode field *ChrMd*.

Trunk charging mode can be set as follow:

- *Poling* if starting a call is signal by polarity change
- By charging time charging time starts specified time after dialing a number ChrOfs. This time is calculate starting from dialing last number digit or fulfilling condition concerning digit number, defined in sheet Tables/LCR / Settings.
- 16 kHz at start starting a call is signal by first 16kHz pulse received from provider,
- *16kHz* starting a call is signal by first 16kHz pulse, than charging is perform using subsequent 16kHz pulses, received from provider. Pulse unit cost is defined in sheet *Trunks groups/Settings*.

Remain settings of POTS trunk:

- FSK after switching on this option, on specified trunk presentation of calling number will be received, this presentation would be transferred to internal subscribers. Switching on this option increase time to DISA announcement.
- **DIDis** after switching on this option trunk dialing tone detector is disabled.
- **BsyDis** after switching on this option trunk busy signal detector is disabled.
- **RejEn** after checking this option, caller via analog trunk can hear busy signal. When this field is unchecked, caller hears dialing signal.
- FlsEn after checking this field caller on analog line is possible to use Flash service on this trunk (\*85), Flash duration can be defined in field FlsTi.
- **FlsTi** defines Flash duration in ms.

## 4.2.2.5 GSM trunks

For GSM trunks using it is required to define only one setting in sheet *Trunks/GSM settings*. This required setting is *PIN* code for SIM card used by specified trunk. Additional (optional) setting is manual provider selection in field **Prd** and echo cancellation activation in field **EchCnc**. Earlier, trunk own number should be specified in sheet *Trunks/Main settings*.

It is very important to fulfill the field named ID - GSM gate identifier, content of this field is an information and is fulfilled automatically by PBX. It is used during configuring SMS sending and receiving in TelefonCTI.plus application.

## 4.2.2.6 VoIP trunks

Description of full VoIP functionality, can be found in chapters 19 and 20

In Slican systems it is possible to set **up to 100** logical VoIP trunks. For such trunks, following parameters should be set up:

*Chn* – defines number of VoIP channels (simultaneous connections), which should be done via specified trunk. Defined here channel number could not be greater than channel number defined in sheet *PABX/Cards* using button *Channel configuration* located in editing panel for slot, where VoIP card is installed;

*Ptl* - type of VoIP protocol (SIP or eSSL can be selected),

*Cdc* – audio codec, which can be used in connections through specified VoIP trunk (GSM, G.711a, G.711u or G729 can be selected),

- CnnTyp this field is important if VoIP trunk is used to linking PBX with other *Slican CCT-1668* or *MAC-6400* PBX using eSSL protocol – detailed information can be found in chapter 21.3. PBX linking using VoIP.
- Adr provider server IP address, if using VoIP provider services or PBX used as server, if PBX is linked with another PBX. In this field instead of IP address, domain name should be also entered. If we define IP address, after semicolon we can also enter port number (the same is valid for entering domain name), if this port number is different than port defined in field PrtSIP in sheet *IP Network/VoIP configuration*. Default ports are: 5060 for SIP protocol
- **Dmn** domain (set up <u>only for SIP protocol</u> if domain is different as server IP address, this info is supplied by VoIP provider), however some providers require in this field repetition of data entered in field **Adr**;
- Usr and Pas login and password to access to VoIP provider or used while linking PBXes via VoIP (in this situation content of this field should be the same in both linked PBXes),
- **DTMF** enables to set up **DTMF** transmition mode while using VoIP protocol. It is possible to choose one of three options depending on standard used by VoIP provider, another PBX or VoIP phones:
  - $\rightarrow$  for SIP protocol:
    - *RTP (RFC 2833)*, *SIP (INFO)* [out band],
    - in band.
  - $\rightarrow$  for eSSL protocol:
    - *eSSL* (out band),
    - in band.

#### Attention!

Sometimes it can be noted, that human voice contains harmonics the same as DTMF tones. Voice of this type can be the reason of disturbances as a heared DTMF tones, if for VoIP trunk option ", out band" is used. Solution in this situation is setting option ", in band".

- CLIP in case of active DDI service on trunk provider's SIP type presentation in nicoming and outgoing traffic:
  - → Default
  - → Remote-Party-Id
  - → P-Asserted Identity

- **IDPfx** enables for adding prefix to DDI number to make International format: ex. +48XX XXX XX XX
- CmtOut sending comment in SIP signaling. Setting any option in this field, enables to send some additional information ex. Extension number or caller comment. If targer device is Slican PBX with appropriate firmware version, such information is added to presented CLIP number. It concerns mainly CTS phones, but it can be also realized by some analog and ISDN phones. It can be also displayed by other devices, but only if signaling maintenance to use with some VoIP providers, possibility of sending own comment was added.
- CmtIN Receiving comments sent in SIP signaling. It enables configuring if and what information sended via public network should be displayed on phones used in telephone network.

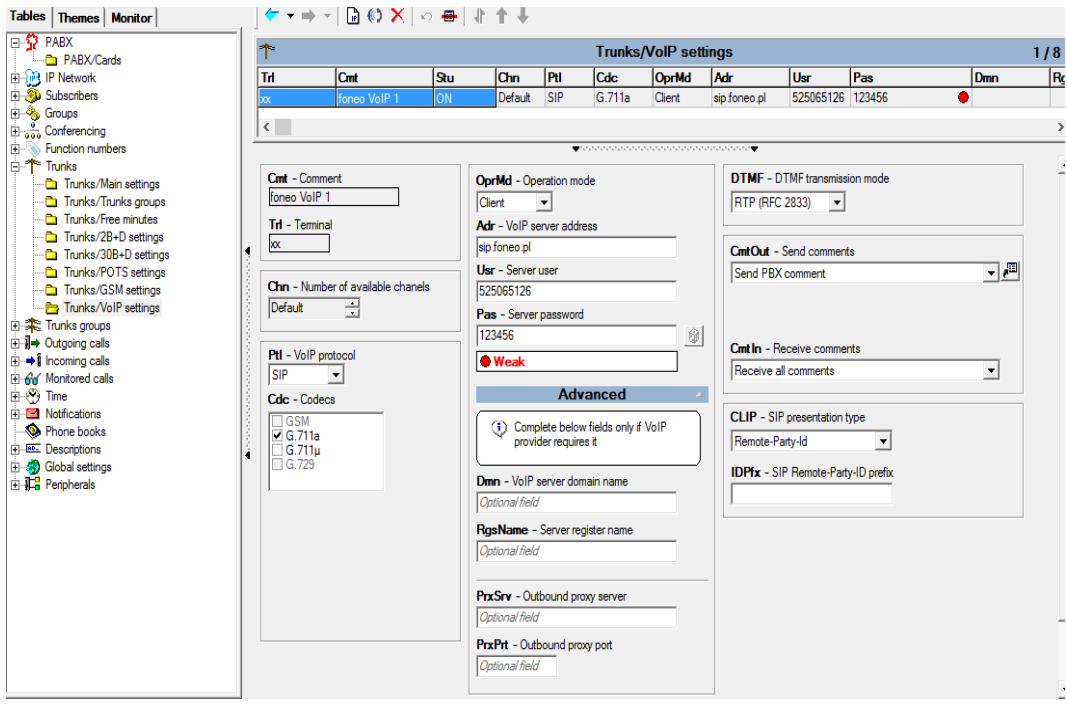

Fig. 4.3.: Trunks / VoIP settings sheet

Advanced - settings used only if VoIP provider requires it:

- Dmn domain set for SIP protocol only, in case when its different than server IP address
- **RgsName** filled if name for registration is different than in **Usr** field
- PrxSrv proxy server address used by VoIP provider
- **PrxPrt** ports used by VoIP provider's proxy server

VoIP trunks are used to maintain incoming and outgoing calls, except situation when fields: Adr, Dmn, Usr, Pas are not defined. In this configuration trunk can be used only for maintaining calls incoming from all anonymous users. It enables to attain extension number by any person equipped with any IP phone, operates with protocol defined for this trunk.

## 4.2.3 Global settings for PBX

The *Global settings/Remain* sheet allow the user to set the general operational parameters of the PBX. An *ArPfx* - Area prefix, has influence on phone numbers presentation format. Filling out the field will cause the local calls to be presented using 7 numbers, and the long-distance calls - 9 numbers. In case we would wish to have all calls presented using 9 numbers, the *Area prefix* field should remain empty.

Field **SMSTrn** enables to define which trunk is used to sending SMSes to MobilePhone, about missed incoming calls.

Field **PgnAnn** enables to define announcement which will be played after establishing call with audio device working in *paging* mode, ex. connected to the paging system (setting of working mode can be done in field **Typ** – *Type* in sheet *Peripherials* / *Audio* – detailed information can be found in chapter <u>8.6 Audio devices configuration</u>). Available settings are:

*<None>*: After establishing call audio channel is immediately switched on – caller voice can be hears in paging system loudspeaker immediately.

Gong: after establishing call, caller hears melody – in the same time in paging system loudspeakers triple-tone sound is played, after melody caller hears short beep and than he/she can speak any message.

*Announcement*: after establishing call, caller hears melody – in the same time in paging system loudspeaker selected announcement is played, after melody caller hears short beep and than he/she can speak any message.

### 4.2.4 Admin and user accounts

The PBX can support up to 25 users and admins. By default, one admin account is created, with full access to the PBX (so called "root").

**IMPORTANT!** In new PBX, or after performing hard reset default admin account settings are as follows:

- log-in: admin,

- password: four last digits of PBX serial number,
- code<sup>1</sup>: four last digits of PBX serial number.

Creating users and additional admins is done by inserting new rows in the *Global settings/PABX access codes* sheet, defining login (field *Log*) and password (field *Pas*).

Login can consists of letters (small and capitals) and digits, login length should be from 4 to 16 characters. Password is limited in the same manner and can include special characters excluding "~", ";" and <space>.

**IMPORTANT!** After first run confugration, above data needs to be changed. Default login and password will result in critical error during uploading the configuration.

|     | 3                                                                                    |               |               | Global                                              | setting                                                                                                    | s/PAB)                                                                   | K access              | s accou                                                                                                    | ints |         | 2                                   |
|-----|--------------------------------------------------------------------------------------|---------------|---------------|-----------------------------------------------------|----------------------------------------------------------------------------------------------------|--------------------------------------------------------------------------|-----------------------|----------------------------------------------------------------------------------------------------|------|---------|-------------------------------------|
| C   | Cmt                                                                                  | Log           | Pss           |                                                     | BM                                                                                                    | Cd                                                                       | Ann                   | Sw                                                                                                    | Lmt  |         |                                     |
| K   | Key 2                                                                                | user1         |               | Admin                                               | 1                                                                                                    | ****                                                                     | 1                     | -                                                                                                    | -    |         |                                     |
| A   | Administrator                                                                        | admin         | •••••         | Admin (Root)                                        | <ul> <li>Image: A set of the set of the</li></ul> |                                                                          | <ul> <li>✓</li> </ul> | <ul> <li>Image: A second second s</li></ul> | -    |         |                                     |
|     |                                                                                      |               |               |                                                     |                                                                                                    |                                                                          |                       |                                                                                                    |      |         |                                     |
| C   | C <b>mt</b> - Comment                                                                |               |               | •                                                   |                                                                                                    |                                                                          |                       |                                                                                                    |      |         |                                     |
| ļ   | Key 2<br>Log - Login                                                                 | -             |               | Cd - Fo                                             | our digits (                                                                                                    | code                                                                     |                       |                                                                                                    |      | 1       | Annual automa after de slave d time |
|     | Key 2<br>Log - Login<br>user1<br>Pss - Password                                      | Change passwo | ord           |                                                     | bur digits o<br>Chani<br>X Delet                                                                                                    | code<br>ge code<br>te code                                               |                       |                                                                                                    | Γ    | Lmt - / | Account expires after declared time |
| l b | Key 2<br>Log - Login<br>[user1<br>Pss - Password<br>X Del<br>CM - ConfigMAN<br>Admin | Change passwo | ord<br>ssword | Cd - Fr<br>Cd - Fr<br>Privileg<br>Privileg<br>V Ani | Channer<br>Channer<br>Delet<br>es to appl<br>- PayMa<br>es to phor<br>n - Anno                                                                                                    | code<br>ge code<br>te code<br>ications:<br>AN<br>ne services<br>uncement | s:                    |                                                                                                    |      | Lmt - / | Account expires after declared time |

#### Fig. 4.6.: Sheet – Global settings/PABX access codes

Content of field **Cmt** has only information meaning – enables to identify persons with granted access to PBX and privileges of these persons. It is possible to define up to 25 access accounts, although it is required to define at least one user with admin privileges (privileges to using application *ConfigMAN* are set in field **CM** - *ConfigMAN*). Entered here comment is used in PBX monitor to identify events and to define person who is currently connected to the PBX.

In PBX many users can be defined and their privileges to system managing are defined in field CM - ConfigMAN:

- <*None*> user of such account has no privileges to PBX managing (can't change PBX configuration),
- User has possibility to manage PBX but only using application ConfigMAN.user limited access,
- Admin has full possibility to managing PBX using application ConfigMAN.admin (if this user connect to PBX using application ConfigMAN.user, privileges will be limited some sheets are not visible and some fields can't be changed). Admin doesn't see passwords (there are asterisks instead of letters), admin can of course change passwords Admin also can't create accounts for other admins and cant set the time fir temporal accounts.
- Admin (root)- full access and full privileges, including passwords review and creating next admin accounts.

Every person (admin or user) - depending on needs - following privileges could be granted (by checking appropriate field):

- **BM** it enables using BilingMAN application and receive data from call buffer
- **PM** it enables using PayMAN application
- Ann it enables recording voice announcement by phone using service \*92
- Sw it enables changing PBX working mode using service \*87 (this service can be recalled from internal phone and via DISA)
- Lmt after checking this field you can define date and time fields LmtDt and LmtTi of account expiry (it require root privileges)

Fields Ann - Announcement recording and Sw - Working mode switching are available, if for this account 4-digit code (field *Cd*) was previously set, this code authorize for using phone services. Unique code and unique login should be assigned to every person.

## 4.3 Internal calls

## 4.3.1 Extension numbers: creating and setting privileges

## 4.3.1.1 Creating new subscribers (physical extension numbers)

In Slican PBXes, a physical extension number (together with phone) and an account (virtual extension number) are treated as equally. All privileges, which can be assigned to a physical **extension number**, are also valid for the **account**, which doesn't have any equipment permanently assigned. Following types of extension numbers can be defined in system:

- **Subscriber** – extension number equipped in:

analog phone,

ISDN phone (with MSN main number), one of system phones – CTS series,

- Account defines user without any equipment permanently assigned (without individual phone). Account may be recalled on any phone in PBX. If any user is equipped in individual phone, there is no necessary to create an account for this user, because it is possible to recall user's privileges on any other phone.
- *MSN* user equipped in ISDN digital phone, to create MSN accounts at least one ISDN port should be defined as internal,
- VoIP user equipped in any (except system) IP phone, or software (using protocol SIP).

| C Subscriber                     | O Disconnected (OFF)                       |  |
|----------------------------------|--------------------------------------------|--|
| ⊢C a/b                           | C Account                                  |  |
| - ISDN (MSN main number)         | O Voicemail account                        |  |
| -C CTS                           | C MSN                                      |  |
| C CTS.IP                         | VoIP                                       |  |
|                                  | <ul> <li>Link (linking account)</li> </ul> |  |
|                                  |                                            |  |
|                                  |                                            |  |
| ſrl ▼ Prt ▼                      |                                            |  |
| Trl ▼ Prt ▼<br>-1-xx VolP        |                                            |  |
| Fri ▼ Prt ▼<br>⊡txx VoIP         |                                            |  |
| <b>Γri ▼ Prt ▼</b><br>H-1xx VoIP |                                            |  |
| rid v Prt v<br>-1-xx VolP        |                                            |  |
| rid v Prt v<br>-1-xx VolP        |                                            |  |
| rrt ▼ Prt ▼<br>-1-xx VolP        |                                            |  |
| Trl VolP                         |                                            |  |
| Trl Y Prt Y<br>I-1-xx VolP       |                                            |  |

Fig. 4.5.: Adding new internal user in PBX – subscriber type selection

#### ATTENTION!

*Full functionality of VoIP card was described in chapters* <u>19</u> *and* <u>20</u> *VoIP subscriber ports are subject of licensing. Information concerning licensing can be found in chapter* <u>17</u>.

Subscriber are created only when appropriate card is detected by system, accounts can be added manually in sheet *Subscribers / Main settings*. Manually can be also added subscribers of type *VoIP* or *Voicemail account*. Any type of subscriber, which is not used in specified moment can be switched off without removing it.

For any created subscriber – extension number – **ExtNo.** Can be changed, comment – **Cmt** can be added and type – **Typ** can be changed.

| B SLICAN ConfigMAN - firmowa IPL (IPL 000027.4 | (7)       |                                 |                    |                  |                |                    | - 0        | ×      |  |  |  |
|------------------------------------------------|-----------|---------------------------------|--------------------|------------------|----------------|--------------------|------------|--------|--|--|--|
| File PABX Reports Tools Help                   |           |                                 |                    |                  |                |                    |            |        |  |  |  |
| ] 🗈 🛃 🖉 🔨 🔍 🖬 🖶 🛠 📓 冒                          |           |                                 |                    |                  | <i>∳SUC</i>    | AU Co              | nfigMAN.ac | lmin   |  |  |  |
| Tables Themes Monitor                          | 🤝 🕶 📼     | ) - D D D & # 🖱                 | 5 🗙   ю 🖶          | <b>  †  </b>     | 指 🗗 📩          | 8                  |            |        |  |  |  |
| PABX ^                                         |           | Subscribers/Main settings 171 / |                    |                  |                |                    |            |        |  |  |  |
| PABX/Cards                                     | ~         |                                 | 500                | scribers/in      | ani seungs     |                    | 171        | / 1000 |  |  |  |
| IP Network                                     | ExtNo.    | Cmt                             | Тур/               | Prt              |                | 7                  |            |        |  |  |  |
|                                                |           |                                 | All                |                  | ▼ U Filter     | ú Heset            |            |        |  |  |  |
| Subscribers/Main settings                      | EntMa     |                                 | Tree               | Ta               | D-4            | TJAN               | 1          |        |  |  |  |
| Subscribers/Services                           | 1000      | Destadastat                     | Тур                | III              | rn             | IIIN               |            |        |  |  |  |
| Subscribers/Wobile prones                      | 1002      | Powiadomienia                   | Account            |                  |                |                    |            |        |  |  |  |
| Subschoers/Cali forwarding                     | 1003      | TESTY MODEM                     | Subscriber         | 2-15-4           | a/b            |                    | •          |        |  |  |  |
| Subscribers/Services settings                  | 1004      | Portiemia                       | Subscriber         | 1-9-6            | CTS            |                    | -          |        |  |  |  |
| Subscribers/Indection against services         | 1005      | DWT przekierowanie              | Account            | •                | -              |                    | -          |        |  |  |  |
| Subscribers / Internal calle                   | 1006      | Foneo przekierowanie            | Account            | -                | -              |                    | -          |        |  |  |  |
| Subscribers/Outgoing calls                     | 1007      | Kuki SIP                        | VoIP               | 1-32-xx          | VoIP           |                    | -          |        |  |  |  |
| Subscribers/Incoming calls                     | 1008      | Jecek Test                      | Account            |                  | -              |                    | -          |        |  |  |  |
| Subscribers/Voicemail                          | 1009      |                                 | Subscriber         | 2-6-6            | CTS            |                    | -          |        |  |  |  |
| - Subscribers/Embedded recording               | 1010      | RobertM VoIP                    | VoIP               | 1-32-xx          | VoIP           |                    | -          | ~      |  |  |  |
| - Subscribers/CTI settings                     | <u></u>   | -                               |                    |                  |                |                    |            |        |  |  |  |
| Subscribers/Charges                            | í         |                                 |                    |                  |                |                    |            |        |  |  |  |
| - Ca Subscribers/VoIP settings                 | ExtNo.    | - Extension number              | Typ - Type         |                  |                |                    |            |        |  |  |  |
| Subscribers/Lines                              | 1004      |                                 | Subscriber         |                  |                |                    |            |        |  |  |  |
| 🗄 🖳 eSSL linking                               | 4 Cmt - 0 | mmont                           | Trl - Torminal     | or link          |                |                    |            |        |  |  |  |
| 🗄 🤣 Groups                                     |           | Jillinent                       |                    | 1                |                |                    |            |        |  |  |  |
| Emilia Conferencing                            | Portiemi  | ·                               | 1-3-6              |                  |                |                    |            |        |  |  |  |
| Function numbers                               |           |                                 | TrINt - Termin     | al service note  |                |                    |            |        |  |  |  |
|                                                |           |                                 |                    |                  |                |                    |            |        |  |  |  |
| Irunks groups                                  |           |                                 | -                  |                  |                |                    |            |        |  |  |  |
| Uutgoing calls                                 |           |                                 | L Ln - Swite       | h on line functi | onality        |                    |            |        |  |  |  |
|                                                |           |                                 |                    |                  |                |                    |            |        |  |  |  |
| monitored calls                                |           |                                 |                    |                  |                |                    |            |        |  |  |  |
|                                                |           |                                 |                    |                  |                |                    |            |        |  |  |  |
|                                                | Internet: | ONLINE 🛛 😻 Admin: Grze          | egorz Zając 🛛 Loca | tion: C:\User    | Public\Documen | ts\Slicar PABX typ | e: IPL-256 | N 🖷    |  |  |  |

Fig. 4.6.: Sheet Subscribers/ Main settings

For VoIP subscribers special settings can be done in sheet Subscribers / VoIP settings.

ATTENTION! Full functionality of VoIP card was described in chapters 19 and 20

For *VoIP* subscribers following options can be set up:

- **Ptl** used protocol type (SIP),
- Cdc available audio codecs,
- Pas password for log in to the server in PBX, it is possible to create password, using icon password next this field,
- DTMF DTMF transmission mode (according standard serviced by user device), selection possibilities are described in chapter <u>VoIP trunks</u>.
- **DfnUlg** checking this field for specified subscribers means, that PBX manages this subscribers phone as damaged,
- PrmCnv checking this field enables to convert polish diacritical signs into similar signs from Latin alphabet.

#### 4.3.1.2 Privileges to services

To every extension number (subscriber or account) privileges to PBX services can be assigned. Any extension number can be granted with privileges to activate some services. In *ConfigMAN* it can be done in sheet *Subscribers / Services settings*.

#### ConfigMAN SLICAN ConfigMAN - firmowa IPL (IPL 000027.47) Х File PABX Reports Tools Help SUCAR ConfigMAN.admin 🔄 🛃 🍠 🥄 🔍 🔍 🖏 🖬 🜉 🛠 🕅 Tables Themes Monitor 👉 🕶 🚽 🖉 🖕 🚽 🚽 PABX ۹ Subscribers/Services se 171 / 1000 PABX/Cards E P Network Ext No. Cmt Typ/Prt 🗄 蔘 Subscribers AI • Subscribers/Main settings ExtNo. V Crnt Fwd UrgEn UrgRng TrEn COvr DNDM: Тур - 🔁 Subscribers/Mobile phones Subscriber Except outgoing ext 1030 Subscribers/Call forwarding Subscriber Except outgoing ext. 1031 - Subscribers/Services settings Subscribers/Protection against 1033 Subscriber Except outgoing ext. Subscribers/Special services Account Except outgoing ext. 1034 Techn warsztat Subscribers/Internal calls Except outgoing ext Test Gigaseta A58 VoIP Subscribers/Outgoing call 1036 Subscriber Except outgoing ext Subscribers/Incoming calls Subscriber Except outgoing ext - Subscribers/Voicemail 1038 p.317 - testowy Subscribers/Embedded recording Except outgoing ext 1039 Wiktor Kozicki SI I VoIP - Carlor Subscribers/CTI settings Subscribers/Charge < > Subscribers/VoIP settings Subscribers/Lines Ext No. - Extension number VIII UrgEn - Urgent call enable 🗉 風 eSSL linking ✓ UrgRng - Urgent ringing enable ✓ TrEn - Transit enable Groups 1032 Cmt - Comment DNDMsg - Private message on DND enabl 🕂 📩 Trunks groups FwdLck - Number forwarding lock Fwd - Permision for calls forwa SrvLck - Remaining services lock ∃ → Outgoing call All except outgoing externa ٠ ++→1 Incoming calls God Monitored calls Embedded recording Internet: ONLINE V Admin: Grzegorz Zając Location: C:\Users\Public\Documents\Slicar PABX type: IPL-256 N 🖪

Fig. 4.7.: Sheet – Subscribers / Services settings

- UrgEn urgent call enable defines if from phone with this extension number *urgent* calls (\*25) can be done
- UrgRng privileges to urgent ringing this settings defines if subscriber from this extension number will able to use *urgent ringing* service (\*35). If this service is used while dialing extension number equipped with analog phone special ringing will be hear (other than standard ringing), for extension numbers equipped with system phones caller immediately will be hear in speakerphone. This service is not realized for ISDN phones. Service *urgent ringing* can be used only while dialing subscriber, which is member of the same PickUp group. Although, if extension number of subscriber using *urgent ringing* service is defined as VIP (sheet *Subscriber / Outgoing calls*), PickUp group is not checked and this subscriber is authorized to dial any extension number using service urgent ringing.
- OutFwd this settings defines if from this extension number will be possible to forward outgoing calls. It concerns situation when outgoing call is established from extension number and then this connection is forwarded to other extension number. For marker OutFwd=0 (no authorization to outgoing calls forwarding) caller is not able to hold on an outgoing call to consult with anybody. If it is outgoing call forwarded by somebody, this marker is not valid and subscriber can hold such call as well as forward them. So OutFwd field enables to forwarding call by originator.
- TrEn transit enable this settings enables to establish connections of type external external (to establish such connection field OutFwd for specified extension number should be checked) using services of forwarding to external numbers and establish outgoing calls from temporary external registered account. While establishing connections of type external external <u>at least one trunk</u> must be <u>digital</u> trunk (ISDN, GSM or VoIP). Maximal duration time of transit call can be set up in field TrTi in sheet Global settings / Outgoing calls. Transit calls are distinguished from other call in billing reports created using BillingMAN application.

#### ConfigMAN

- COvr call override checking this option enables override another call if any part of this call has no marked option *Protection against override* in sheet Subscribers / Protection against services. Call override can be realized only from system phones.
- DNDMsg enabling to record and use private DND message. Such message can be recorded (up to 30 seconds) using service \*79. This message is played only when DND service is active on specified extension number. Checking this field is is equal to create new entry in sheet Announcements and reservation of time to record private message in system. If after enabling DND service private message or standard announcement is played depending on setting field DNDMsg in sheet Subscribers / Call forwarding. In this field private DND message service can be also switched off.
- *FwdLck* number forwarding lock this option defines if on this extension number forwarding services (\*70, \*71, \*73, \*74, \*75, \*76) could be enabled. Checking this option lock mentioned above services.
- SrvLck remaining services lock this option defines if from this extension number will be possible to using all remain services, do not individually restricted only one exception is service \*52 activate account temporarily. This option must be checked if from specified extension number following services should be available: \*21 phone lock, \*22 DND switch on/off, \*27 private call, \*31 park/unpark a call, \*36 intercept ringing, \*37 intercept ringing in PickUp group, \*53 permanently account activate, \*87 manual working mode changing, \*92 playing and recording announcements, Flash\*3 establishing three party conference.

## **4.3.1.3** Call forwarding

In ConfigMAN application it is possible to define internal or external call forwarding number and type of forwarded calls. Forwarding settings can be realized in sheet *Subscribers/Call forwarding*.

It is possible to define following values for field *FwdStu:* 

- Unconditionally
- > While busy
- When no answer
- > While DND

For above options there are possible following values for field *FwdTyp*:

- > All
- Incoming direct
- Internal
- Incoming announced
- Group calling only (Forwarding of this type are unavailable when extension number is busy).

If we want to realize call forwarding with set up option *When no answer*, additionally we can define number of ringing before forwarding. It could be done using field *FwdTi* in sheet *Subscribers / Call forwarding* or using service \*71.

In the same sheet we can check status of DND - do not disturb service. This service can be activated from phone by selecting \*221.

Additionally in field *DNDMsg* You can select one of following options:

- *Standard* for internal calls voice message "Subscriber is temporarily inaccessible, please, call again later" is played and for incoming calls, caller hears busy signal,
- Announcement one of DISA/Infolines announcements with number 0-9 from sheet Announcements is played,
- *Private message* individually, using service \*79, recorded message is played.

Even if DND service activated on specified phone, it is possible to activate on this phone service \*57 - I am there. All calls for extension number with DND service activated are routed to extension number with activated service \*57 (with this extension number defined as a parameter) even if besides DND service on this phone call forwarding service is also activated.

#### **ATTENTION!**

For extension number with active DND service only calls from extension numbers with VIP privileges (sheet **Subscribers / Outgoing calls**) can be established if before dialing number, service \*25 – Urgent call is selected (for CTS system phone this service can be assigned to programmable button or selected from phone menu).

## 4.3.1.4 Internal calls

Nets in Slican PBX are kind of extension number set with appropriate privileges and restrictions for internal calls. Any subscriber or group can be assigned to one of eight predefined nets. Additionally to each subscriber privileges for calling to another nets can be assigned. Only one exception is group calling. Group agent can be an extension number assigned to net with no calling possibility. In this situation group privileges are more important than individual subscriber privileges.

In PBX can be maximal 8 nets assigned as A to H. Nets definitions can be found in sheet *Descriptions/Subscribers nets.* 

## 4.3.1.5 MobilePhone

MobilePhone it is a function concerned with integration of fixed phone with GSM or DECT phone. This integration is different depending on type of mobile phone (additional or parallel).

- external number ex. cellular phone PBX establish calls via appropriate trunk
- extension number ex. wireless phone PBX establish calls between internal ports

Depending on configuration, calls can be routed to master and slave phone simultaneously or only to slave phone.

Depending on direction of call MobilePhone functionality is following:

- incoming call answered on MobilePhone can be transferred to any PBX extension number
- call from MobilePhone to PBX privileges as for master phone are assigned to MobilePhone
- in both direction during call with MobilePhone, master phone is busy

#### Description of sheet Subscribers/MobilePhone:

- MblPh number of subscriber mobile phone
- MblEn authorization of MobilePhone service using
- **RngTi** time to up-ringing mobile phone

- Rng after checking this field mobile phone will be up-ringed after time defined in field RngTi
- RngDND after checking this field call will be immediately forwarded to mobile phone if DND service is active on master phone
- MsdSMS in this field you can define if mobile phone (if it is cellular phone) should be informed via SMS about unanswered call. In SMS text there is information about data and hour of call, number of caller and information if call was unanswered or was routed to busy phone. SMSes are send via trunk defined in field SMSTrn, in sheet *Global settings/Remain*.
- MsdMbl limits sending SMSes only to these phones which have active service MobilePhone.
- **ClbEn** after checking this field it is possible to log in and callback service based on MP number. Details in chapter <u>4.3.1.6. CallBack service</u>.
- RcvSMS selection of SMS type informs about number of caller of received call

- VmlSMS – selection of SMS type informs about new message in voice mail box If system phone is a master phone, than on its display caption MobilePhone is displayed when service is active. Additionally if mobile phone call to PBX extension number, master phone number is presented on target phone and if system phone is a target phone, caption MP appear in upper right corner of display.

Assumptions of MobilePhone service

- MobilePhone service is overriding service to any other call forwarding, but priority of this service is lover than "I am there..." service priority,
- calls to MobilePhone are established without checking of privileges and allowed prefixes,
- Mobile phone number can be entered and changed only from inside ConfigMAN application,
- connection between PBX and GSM mobile phone is established always according LCR rules,
- answering or rejecting call on master phone or mobile phone stops ringing on both phones,
- after answering call on mobile phone both phones (master and mobile) are busy for incoming calls until finishing call,
- during transferring back call from MobilePhone to PBX, master phone is busy,
- switching service on and off as well as its configuration can be done using master phone on mobile phone (during DISA announcement).
  - \*77 0 switching off mobile phone up ringing
  - \*77 1 switching on mobile phone up ringing
  - \*77 2 switching on mobile phone up ringing only when no answer
  - \*77 3 switching on mobile phone up ringing while DND (DND announcement isn't played)

Transferring back call answered on GSM mobile phone to PBX:

- if it is needed to transfer call, currently established on mobile phone call should be finished, from this moment there is 1 minute to transfer this call, during this time:
  - during 15 seconds there will be silence
  - during next 45 seconds route signal can be hear
- if during this time connection between mobile phone and PBX will not be established, waiting call will be interrupted (disconnected),

- during this 1 minute time number to connected with extension number to transferred to should be dialed (ex. DDI number or extension number dialed during DISA announcement), such call can be advised or not,
- your interlocutor will be hear standard waiting melody and voice message "please wait for connection", next ringing signal until answering call,
- now you can advise call and disconnect yourself or disconnect yourself during ringing signal,
- your interlocutor will be connected with dialed extension number immediately or while dialed extension number busyness will be wait until target phone will be free,
- transferred call will be disconnected if dialing time after forwarding will be exceeded. If call is transferred by mobile phone, retrieval of forwarded call is not possible.

### ATTENTION!

MobilePhone service is subject of licensing and without purchasing the license code only one extension number in PBX can use this functionality. CallBack functionality is licensed separately.

Using MobilePhone as a MirrorPhone.

If as a number of MobilePhone, PBX extension number is defined (ex. DECT phone) extended system of MirrorPhone can be obtained, such system enables to:

- logical binding system phone CTS-202 or CTS-102 with analog phone. Due to different method of communicating between phone and PBX physical binding is not possible,
- present the same phone number (internal or external) for both phones.
- set second phone in busy status while from first one (any of phones) any call is established,
- cover (override) extension number call forwarding without deleting them. MobilePhone deactivation restores forwarding settings.

#### Example:

Subscriber wants to use wireless phone during work hours and after these hours all calls should be routed to mobile phone. If as a MobilePhone extension number of wireless phone will be entered and and call forwarding to mobile phone will be set, when MobilePhone service is activated call forwarding not working, but switching off MobilePhone service automatically activates call forwarding. There is no need to enter number and activate call forwarding service every time.

## 4.3.1.6 CallBack service

Callback is a service which enables to order call from PBX, cost of this call is assigned to caller extension number. CallBack service acts in following way:

- from phone defined in PBX as MobilePhone you should call to defined earlier number of trunk connected to PBX,
- PBX disconnects this incoming call,
- after short time PBX calls back to MobilePhone number. Call is realized according settings in LCR table.
- After answering call standard dial tone can be hear. During this signal target number (internal or external) can be dialed.

Below you can find examples of few benefits (not only financial) of using CallBack service:

- Transit function acting, establishing business calls is limited only to extension numbers or other phones defined in PBX data base. There is no danger of losing password and hacking system.
- As service user is not charged with any connection fee, it is possible to define private GSM numbers as MobilePhone, there is no need to cover license fee and continuous increasing number of business mobile phones.
- Call in both directions is established by PBX, so to target subscriber there is no send caller presentation. Target subscriber thinks that caller is located in company's premise. Due to this functionality, numbers of business and private GSM phones remain unknown.

Configuration of this function requires entering **MblPh** field according previous chapter and setting static path routing type as CallBack, it is described in chapter <u>4.5.1. PathFinder –Call</u> routing

## 4.3.1.7 Call Waiting

Starting from 6.22 firmware version, new service of waiting call for individual number was introduced. This service operates as follows: incoming calls are entered into queue if dialed extension number is busy with another call. New call is announced by audio signal in handset and additionally on display of system phone.

Configuration of this service is performed in sheet Subscribers/Incoming calls

- > CWt defines maximal number of incoming calls waiting in queue.
- WtMel enables to change melody on hold or defining announcement with private information
- AnnBeg allows for Call Waiting announcement to be played from the beginning for every caller that is placed in queue
- ➤ QAnn switches on the functionality which enables to play voice announcements with message about caller position in queue. For proper operation of this service it is necessarily to record additional announcements in sheet Incoming calls/Announcements. Checking this field generates information about possibility of automatic adding these announcements to PBX configuration.

## **4.3.1.8 Ringing interception group (PickUp group)**

PickUp group it is set of extension numbers. In PickUp group it is possible to intercept ringing from other group members. Subscribers from different nets can be assigned to on PickUp group. Up to 99 PickUp groups can be defined in PBX (it can be done in sheet *Descriptions / PickUp groups*).

**ATTENTION!** Possibility of ringing interception in PickUp group is described in chapter 4.3.1.2.

### **4.3.1.9** Protection against services

In sheet *Subscribers / Protection against services* protection against ringing interception in pickup group - *PtcPck* - can be set up. It means, that extension numbers included in the same

PickUp group as specified extension number could not intercept ringing from this phone with service \*37 (Intercept ringing in PickUp group).

In this sheet we can also set up protection against *override* by checking field *PtcOvr*. If one of call part has checked this field, it is enough to lock *override*.

## 4.3.1.10 Special services

Every extension number can has limitations set on the various PBX functions. It can be done in *Subscribers/Special services* sheet. Table in this sheet allows, for example, you to set access privileges for every extension number for using CTI applications or lock the external calls.

There are following parameters available in sheet *Subscribers / Special settings* :

- *Cmp* enables to assign every extension number to one of fifteen companies, but word *company* is defined here slightly different (ex. when PBX is shared by few organizations it is in fact company but it may be also company's department). Assigning to one of *Cmp* is important while accessing to Public Phone Book and during charging using BillingMAN application.
- *PubPB* Defines access to Public Phone Book. Following options are available for this field: No access, Read only, Readout without privileges check subscriber can dial numbers included in Public Phone Book even if his/her privileges defined in fields DayPrg or NgtPrg in sheet Subscribers/Outgoing calls doesn't allow to do it and Read and write. Last option is available only for CTS system phones. If subscriber is granted with privileges to using Phone Book he/she can dial numbers dialing \*\*ID is a position in Phone Book. This dialing method is available for every subscribers.
- *CLIRi* after checking this option extension number will not be presented, also comment assigned to this extension number will not be presented. Above mentioned setting concerns only internal calls.
- RegRng defines ringing mode and PBX dial tone if this field is checked subscriber hears always single ringing and continuous PBX dial tone, irrespective if any services (for instance DND) is set on this phone or not, otherwise if this field is unchecked ringing mode is determined by ErnRng, ItlRng, DphRng and VIPRng fields settings in sheet Global settings / Incoming calls and PBX dial tone depends on service settings on specified phone. If any service is activated on specified phone, dial tone is interrupted once, immediately after lifting handset or switching on speakerphone and then is continuous, otherwise it is continuous from the beginning. This option concerns only analog ports.

*ATTENTION!* For devices different as phones, ex. faxes or fax-modem connected to analog ports, it is recommended to check field *RegRng*.

- DT this option should be checked if modem or fax instead analog phone is connected to the port. This settings is necessarily to establish connection of type *audio signals 3,1kHz* in outgoing calls routing through ISDN trunk.
- KnLck enables to switch off knocking signal. Knocking signal can be hear on analog and system phones. This signal informs subscriber about waiting call by means of short beep (on system phone display also caption "Waiting..." is presented). Knocking signal can be hear for group incoming calls and for incoming call forwarded without announcing

#### ConfigMAN

(specified call "knocks" if earlier was included in queue). Knocking signal period can be defined in sheet *Incoming calls*, field **KnPer**.

- *ErnLck* – this setting defines limitation in external calls for specified extension number. Following options are available:

*Do not lock* – from this extension number all external calls can be established according its privileges (ex. using prefixes, access classes etc.).

*Protection against services* – after checking this option, external calls will not be transferred to this extension number (FLASH, call forwarding), also from this extension number there is not possible to access three party conference if at least one part of this conference is external. When external lock is realized by this option, it has no influence on direct external call routing via incoming and outgoing calls tables.

 $Full \ lock$  – there is no possibility to establish any call with this extension number if one part of such connection is external. This option is superior over all other settings concerning with outgoing calls.

- CTI every extension number can access to: *TelephoneCTI* application basic option or *TelephoneCTI.plus* with possibility of recording calls, sending SMSes and using recordings created by EbdRec system. How many extension number have access to CTI applications depends on license acquired. Appropriate license code should be entered in sheet *Global settings / Licences.* Additionally option *CTIP on RS-232 port* is available. This option enables to send CTIP protocol on RS-232 port, without log in (without using CTI application, it also doesn't require licensing). CTI application requires password to log in Subscriber. PIN defined in sheet *Subscribers / Services* is used as password.
- *PayMAN* is not supported from version 6.20.

ATTENTION! TelephoneCTI and PayMAN applications are subjects of license. Detailed information on it could be find in <u>chapter 17</u>.

- TAPI – checking this field authorize subscriber to using TAPI interface which is needed for all *Microsoft* software, because *Microsoft* uses this protocol. Most popular application is using contact base from "Microsoft Outlook". To use TAPI protocol special plug-in for Microsoft Outlook was developed. After installing Microsoft Outlook plug-in, numbers from contact base can be dialed, presentation according contact base entry and editing contact is also supported. This option is not available for VoIP and ISDN subscribers.

#### ATTENTION! Using TAPI interface is subject of licensing.

# 4.3.1.11 Subscriber services – alarm call, locking phone, recalling fixed account, changing PIN code

Services available by phone: alarm call \*28, locking phone \*21, recalling fixed account \*53, changing PIN \*55 can be set also in ConfigMAN application. These settings can be set in sheet **Subscribers / Services**.

*AlrC* – this field defines if alarm call service is active for this extension number.

AlrTi – this field defines (with accuracy of 1 minute) time of performing alarm call for specified extension number. This field is active for extension number with active alarm call service (checked field AlrC).

*Acc* – recalling fixed account. After downloading configuration this field shows if on specified extension number account is recalled. Additionally this field enable to recall account from inside ConfigMAN application.

HAcc – defines deactivation hour of recalled fixed account. If \*53 service is activated on phone with specified extension number, value in this field is inserted automatically according *AccRel* field settings in sheet *Global settings / Remain*. This value can be modified separately for each subscriber from inside ConfigMAN application. If You recall account from inside ConfigMAN application (field *Acc*), deactivation hour should be set manually.

**PIN** – this field enables to define four digits PIN code. This access code enables to perform services require PIN (ex. phone lock or recalling account). PIN is also used as a password for *TelephoneCTI* application and *TAPI* interface.

Lck – this field shows if phone with specified extension number is locked or not. It also enables to manually lock/unlock phone from inside ConfigMAN application. It can be done using phone by selecting service \*21. Phone lock is active until it deactivation. From locked phone fixed and temporarily account can be recalled. Unlocking phone deactivate fixed account recalling.

### 4.3.1.12 Preferred hot line

Depending on settings in field **PrfHL** in sheet *Subscribers / Outgoing calls* it is possible to assign to every subscriber number number of another subscriber, group number, speed access code, which should be dialed after handset lifting or ID of external line which should be used as default to establish an outgoing call.

| ۹             |                                              | Subs          | scribers/0      | utgoin          | g calls       |                |               | 4          | 8 / 100  | o |
|---------------|----------------------------------------------|---------------|-----------------|-----------------|---------------|----------------|---------------|------------|----------|---|
| ExtNo.        | Cmt                                          | Тур/          | Prt             |                 |               |                | 1             |            |          |   |
|               |                                              | All           |                 | <b>_</b>        | i Filter      | 7 R            | eset          |            |          |   |
| ExtNo.        | Cmt                                          | Тур           | CLIP            | CLIR            | CLIRt         | VIP            | PrfHL         | DayCls     | NgtCls   | ^ |
| 2007          | Abonent 2007                                 | Subscriber    | Own ExtNo.      | -               | -             | -              | <none></none> | B. Średnia | B. Śred  | i |
| 2008          | Abonent 2008                                 | Subscriber    | Own ExtNo.      | -               | -             | -              | <none></none> | B. Średnia | B. Średi | r |
| 2009          | Abonent 2009                                 | Subscriber    | Own ExtNo.      | -               | -             | -              | <none></none> | B. Średnia | B. Śred  | r |
| <             |                                              |               |                 |                 |               |                |               |            | >        | Ť |
|               |                                              | <b>.</b>      | *************** |                 | •••••••••     |                |               |            |          | _ |
|               |                                              |               |                 |                 |               |                |               |            |          |   |
| Ext No.       | - Extension number                           |               | DayCis - D      | ay acces        | s class for o | utgoing ca     | alls          |            |          |   |
| 2009          |                                              |               | B. Srednia      |                 |               |                |               |            |          |   |
| Cmt - Co      | omment                                       |               | NgtCls - N      | ight acces      | s class for o | outgoing o     | alls          |            |          |   |
| Abonent       | 2009                                         |               | B. Srednia      |                 |               | <b>,≓</b> Щ →  |               |            |          |   |
| CLIP - F      | t No. presentation outside                   |               | PrvCls - Pr     | ivate acce      | ess class for | outgoing       | calls         |            |          |   |
|               |                                              |               | G. Poł. pryv    | watne           |               | <b>•</b> = •   |               |            |          |   |
| Jownea        |                                              |               | L               |                 |               |                |               |            |          |   |
|               |                                              |               | DayPrg - [      | Day privile     | ges to prefix | es             |               |            |          |   |
|               |                                              |               | C. Kraj         |                 |               | <b>,</b> □ -   |               |            |          |   |
|               |                                              |               | Nat Pra - N     | liaht privile   | aes to prefi  | xes            |               |            |          |   |
|               | <ul> <li>Number presentation lock</li> </ul> |               | C. Krai         | 2 .             | -<br>_        | <u>,</u> III , |               |            |          |   |
|               | u - Permission for temporany C               | LIR           | PryPrg - P      | rivate orivi    | leges to pre  | fivee          |               |            |          |   |
|               | - Higher calling priority                    |               | D. Kei i ka     | módci           | ieges to pre  |                |               |            |          |   |
|               |                                              |               | D. Naj + Ku     | IIIOIKI         |               | <b>r</b> •     |               |            |          |   |
| PrfHL -       | Prefered hot line                            | 7             | Phick - A       | itomatical      | v phone loc   | kina           |               |            |          |   |
| <none></none> |                                              |               | Switched 0      |                 |               | 0_1            |               |            |          |   |
| <none></none> |                                              |               | 1 Switchied C   | /FF             | - <u>-</u>    | - <b>-</b>     |               |            |          |   |
| Subscrib      | er                                           |               |                 | <b>k</b> - Sync | hronizing D   | ND and p       | hone lock     |            |          |   |
| Group         |                                              |               |                 |                 |               |                |               |            |          | - |
| Trunk         |                                              |               |                 |                 |               |                |               |            |          | - |
| Speed a       | ccess code n:                                | Administrator | Location: C:\   | Users\Pu        | iblic\Docu    | ments\S        | PABX type     | : MAC-6400 | <b>N</b> |   |
| <b>T</b> • 4  | 0 01 0 1 1                                   | 10            |                 | 11              |               |                |               |            |          |   |

Fig. 4.9.: Sheet Subscribers / Outgoing calls

None – subscriber doesn't use preferred hot line.

**Subscriber** – if subscriber after lifting handset doesn't dial any number, after time defined in field **HLOfs** in sheet *Outgoing calls* subscriber number assigned in this field will be dialed.

**Doorphone** – if subscriber after lifting handset doesn't dial any number, after time defined in field **HLOfs** in sheet *Outgoing calls* subscriber number assigned in this field will be dialed.

**Group** - if subscriber after lifting handset doesn't dial any number, after time defined in field **HLOfs** in sheet *Outgoing calls* group number assigned in this field will be dialed.

**Trunk** – defines trunk which will be sized as default while establishing outgoing call. Outgoing call should be routed via trunk group or trunk list (including on first place trunk group) which include trunk defined as preferred hot line. If trunk defined as preferred hot line will be busy:

- if outgoing call is routed via trunk group, record of incoming call table will be omitted;
- if outgoing call is routed via trunk list, next list element will be selected.

**ATTENTION!:** Preferred trunk is take into account only if it (or trunk group including this trunk) is first list element.

**Speed access code** – if subscriber after lifting handset doesn't dial any number, after time defined in field **HLOfs** in sheet *Outgoing calls* speed access code will be dialed automatically, it means routing to specified entry in Outgoing Calls Table (sheet *Outgoing calls / Short numbers*). Next PBX behavior depends on settings in this entry. This option can be used to immediate or with specified delay (dependently on value set in field **HLOfs** – from the range  $0\div9$  seconds) establishing call with specified number.

## 4.3.2 Presentation for internal calls

In sheet *Subscribers/Outgoing calls* you can define what number should be presented for internal calls. Except subscriber's own number 2 options are available:

Another subscriber number – subscriber is presented with number of another subscriber. Group number – subscriber is presented with group extension number.

After checking field CLIRi number for internal calls will not be presented.

## 4.3.3 Groups – creating, setting, adding subscribers

Subscribers can be assigned to specified group and reroute internal or incoming calls to this group. Maximal group number is equal to:

```
•20 - in CXS-0424,
•25 - in CCT-1668,
•80 - in MAC-6400, IPS-08, IPU-14, IPM-032, IPL-256.
```

Additionally up to 8 ACD groups can be defined in any of mentioned above PBX. Number of groups which can be created (depending on PBX firmware) can be examined in *Groups* sheet.

## 4.3.3.1 Upringing, cyclic and linear group

To create group appropriate sheet should be open:

- upringing → Groups / Upringing / Settings,
- $cyclic \rightarrow Groups / Cyclic / Settings,$
- linear  $\rightarrow$  Groups / Linear / Settings.

and add new group, by inserting new record. While creating group fields ExtNo. - extension number<sup>2</sup> and Cmt – group name should be defined.

 $<sup>^2</sup>$  Group without extension number can be used <u>only</u> for incoming calls.

For up-ringing, cyclic and linear group following settings are available:

- **Res** extension number reservation time after group incoming call. It defines time of extension number unavailability for group calls after hang up the handset,
- *Net* this settings defines specified group membership in one of existing in system nets settings defines group privileges while internal calls,
- Pck this settings enables to assign extension numbers to PickUp groups ringing interception groups. Membership in such groups enables to using services \*35 urgent ringing in PickUp group, or \*37 intercept ringing in PickUp group,
- QCap defines queue capacity number of callers waiting for establishing connection with group agent. If queue will fill up (reaches number of waiting callers defined in field QCap), next caller will be hear busy signal. If caller number is granted with VIP mark (both, for internal callers sheet Subscribers/Outgoing calls and external caller, with number defined in Public Phone Book sheet Phone Books/Public), then while group number is busy, caller will be set as first in waiting call queue, even if queue is full.
- *MaxC* content of this field defines number of incoming calls (how many incoming calls can established simultaneously) for specified group. When number of calling group agents is equal to content of field *MaxC*, incoming calls are set in queue of waiting calls.
- MaxWt this parameter can be determined in the range of 1 to 30 minutes, it defines maximal waiting time for group calls. This time is valid both, while waiting for receiving call when the group is available as well as while caller is set in queue. This time is valid for calls from phones and from doorphones. Only one exception is situation when incoming call from outside is routed directly to group. In such situation, independently from group status (available or busy), upper exchange disconnects call after 3 minutes. For this reason, to extend waiting time it is recommended to route call using voice announcement.
- KnLck enables to switch on the knocking signal, its inform group agents about waiting call. Knocking signal period is set in sheet *Global settings / Incoming calls* in field KnPer. By default this signal is switched on.
- **MaxFwd** this field enables to set maximal number of simultaneous <u>call forwarding</u> from group (this parameter is available <u>only for up-ringing group</u>).
- HidExt hide group extension number in phone book of system phones.
- AnnQ announcements informing about position in queue functionality which enables playing voice announcement informing about predicted waiting time and/or position in queue. For proper service operation it is necessarily to record additional voice announcements, it can be done in sheet Incoming calls/Announcements. In ConfigMAN application there are 39 predefined system announcements, which should be uploaded to the PBX. It is possible to change them by uploading .wav file.

Depending on selected option, following settings are possible:

- waiting time + position in queue waiting time message is play once after 30 seconds of inserting into queue, next every 30 seconds announcement about position in queue is played. For this option it is possible to change two parameters MaxT maximal number of time announcements and MaxQ maximal number of announcements for persons waiting in queue (options described bellow)
- waiting time waiting time message is play once after 30 seconds of inserting into queue. For this option it is possible to change parameter MaxT maximal number of time announcements

• *position in queue – position in queue* message is played after every 30 seconds. For this option it is possible to change parameter MaxQ – maximal number of announcements for persons waiting in queue.

#### ATTENTION!

Queue waiting time is notified only if it is longer than 1 minute. Announcement about place in queue is never increased (ie. when VIP subscriber entered into queue).

MaxT – enables to define maximal time when waiting time message is played. Following option are possible: 1, 2, 3, 5, 10, 15, 20 minutes. If waiting time exceeds 20 minutes an announcement "Expected waiting time exceeds 20 minutes. Please wait for connection"

MaxQ – defines position in queue, to which announcements will be played. Whole range is 1 to 30 waiting callers. If number of waiting callers exceeds this number, a standard announcement will be played "Your call is waiting for connection. Please wait."

- **MaxFwd** – enables to set maximal number of simultaneous call forwarding from group (this parameter is available <u>only for upringing group</u>).

#### **ATTENTION!**

It is not recommended to use ISDN phones as group agent. Only one MSN for specified ISDN port can be group agent. If any phone connected to ISDN terminal is busy, whole terminal is maintained as busy for group calling.

Next for group defined as described above we can add group agents (subscribers) in sheets *Groups/Upringing/Agents, Groups/Cyclic/Agents, Groups/Linear/Agents* depending on type selected. Every group upringing, cyclic or linear can consist of up to 12 agents (subscribers). For specified subscriber upringing method can be defined.

#### Upringing Groups

In up-ringing groups, agents start ringing after time predefined in field **Ti**. This time is computed from the beginning of group calling. As first starts ringing agent with the shortest **Ti**. Group up-ringing continues until all agents ring or any agent pick the phone. If parameter **Ti** for all group agents is equal to 0 sec, all group agent start ringing immediately. Additionally checking field **Nbsy** is also possible. - group agent with checked this field is omitted when busy.

#### <u>Cyclic groups – groups with regular call distribution</u>

In cyclic group agents' phones rings after each other, so always rings phone of only one agent. As first rings phone of agent, who is next after agent lastly called as first. Using following figure, if lastly agent with extension number 104 was called first, during next call agent with extension number 107 will be call as first. Parameter Ti enables to define how long specified agent will be call before next one.

#### ATTENTION! In cyclic group call forwarding from group cannot be realized.

#### Linear groups

Linear group is very similar to cyclic group. Only one agent rings in linear group. As first rings agent defined as first in sheet *Groups/Linear/Agents*. According following figure, agent with extension number 104 will be ring as first. Then agents' phones ring respectively, according group agents list. Using **Ti** parameter ringing time of specified agent can be set up.

#### ATTENTION! In linear group call forwarding from group cannot be realized.

## 4.3.3.2 ACD group

ACD group is special group with automatic call distribution. In ACD group, one incoming call is routed to one and only one phone. If dialed subscriber doesn't pick-up the phone in specified time, ringing is automatically switched to another group agent, dependently on group type (*cyclic* or *rest time*). Maximal ACD group capacity (number of agents) is equal to 100.

#### Settings in ACD group

Up to 8 ACD groups can be created, up to 100 agents can be added to every ACD group. ACD group can be created by inserting new record in sheet *Groups/ACD/Settings*. ID number for each ACD group is assigned automatically. Above you can see figure with ACD group settings.

Field with group extension number **ExtNo**, identifies ACD group in PBX. Assigning this number is obvious if we want to dial this group also in internal calls.

Comment field **Cmt** enables to assign group name. If extension number is not assigned to ACD group, this field enables to identify specified group. Due to this reason ACD group names should be different.

In field **GrTyp** – group type, type of group should be defined. Following settings are available: *Switched OFF*, *Cyclic*, *Rest time*.

- Switched OFF after setting this option ACD group is switched off.
- *Cyclic* up-ringing schedule is the same as described in previous chapter, agents ringing next after previous agent, only one phone ringing in the same time. As a first ringing next after previously ringing agent.
- *Rest time* by this settings up-ringing order is defined by rest time of group agents since last established call.

In field **GrMng** you can define extension number of subscriber who manage ACD group. To ACD group manager routed are all information concerning improper acting of ACD group, for example when all agents are logged out. ACD group manager, in the same time, ACD group agent, in this situation **AutBRB** status is not valid for this subscriber. ACD group manager is authorized to log ion and log out subscribers to this group. It is possible with service \*59 (more about services in Slican PBX CCT-1668 in instruction manual). ACD group manager can't be an account.

**PIN** field enables to enter four digits of access code. This code enables to log in subscriber to ACD group. Subscriber can log in by oneself to the ACD group or log out using service \*58. If we do not enter PIN code, logging is possible only from inside ConfigMAN application or by ACD group manager.

After checking field **AutBRB** group agent is automatically logged out from ACD group if subscriber do not answer group call. After next lifting handset by this subscriber, he will be automatically logged in to ACD group.

In field **Net** we can define net where ACD group belongs. If extension number is assigned to ACD group, only subscribers from the same net can be agents of this group. This field is used to defining privileges for internal calls.

#### ConfigMAN

In field **MaxWt** you can define maximal expected waiting time in queue. This parameter determines ACD group busyness depending on expected waiting time. If expected waiting time is greater than defined in this field parameter value, ACD group is busy. It is not valid for forwarded calls and VIP calls – such calls are always inserted in queue. Expected waiting time is calculated according following formula – average time of 10 last calls \* number of waiting calls/number of active (logged in and not **BRB** status) group agents. If all group agents are in **BRB** status this limitation doesn't work – ACD group is not busy and all calls are inserted in queue. Additionally information about it is send to ACD group manager.

Content of field **Rng** defines ringing time for every group agent. After this time next agent's phone is ringing. Defined here ringing time is valid independently on ACD group type.

Content of **Res** field defines group agent's reservation time after group incoming call. It defines time of group agent unavailability for next ACD group call after hang up the handset. During this time status of group agent is busy, but call routed directly to this extension number can be answered. Group agent can reduce reservation time by lifting and hanging up the handset. Any dialing or answering direct call doesn't reduce this time.

#### ACD group agents

Fields **ID**, **ExtNo.**, **Cmt** include values from sheet *Groups / ACD / Settings*, entered while creating ACD group and here there is no possibility to edit them. Yo can only, using buttons **Add** and **Remove**, add or remove agents in specified ACD group. After pressing **Add** key following window can be visible:

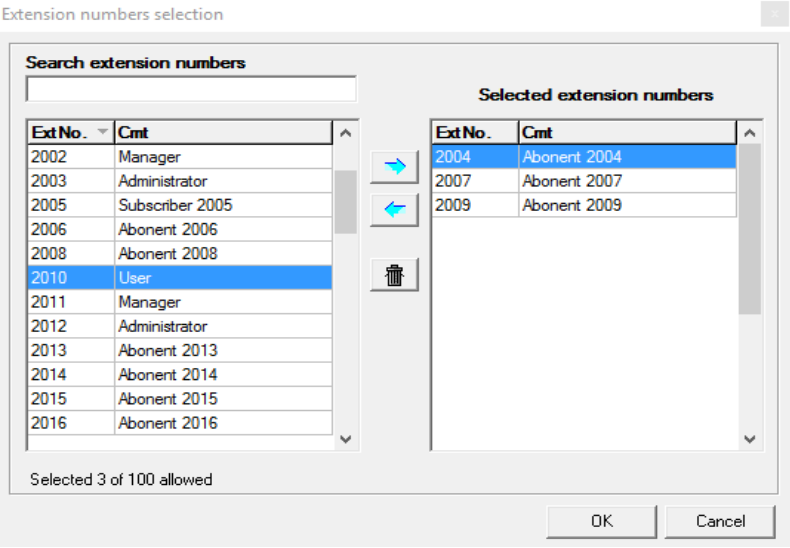

Figure 4.10: Window for selecting ACD group agents

You can add subscribers by selecting them in left part of window and clicking blue arrow directed to the right, confirming the selection. If we want to select few subscribers, we can use SHIFT key (selecting continuous range of records) or CTRL (selecting separate records). Removing records can be performed by selecting them in right part of widow and clicking arrow directed to the left.

## 4.3.3.3 Paging group

*Paging group* allows to simultaneos notificate form one, up to tens of PBX users. In case of upringing the group, on all target devices, the acoustic will turn on (speaker on system

phones), warning signal is played, then the iniciator has the possibility to announce required informations.

This functionality can be used in warning and alarm systems.

#### **Configuration:**

In *Groups/Paging/Agents* there are 8 groups available by default (quantitiy not changeable) to which user can add subscribers. Only system phones and analogue Audio devices, configurated as Paging (more about configuring analogue port in chapter <u>8.5 Audio devices</u> <u>configuration</u>). Agents assigned to *Paging groups* can also be a part of ohter groups. *Paging groups* is identified by ID tag, it does not have own *Extension number*. So, to add it as a callable element, it has to be a part of a <u>Function number</u> which has its own number.

To call a Paiging group, Function number has to be dialed. This group is available both in internal and incoming calls – by proper record in *Incoming calls/Settings/Main – Prefix, Static path routing, Infolines and API Infolines.* Only subscribers with proper privileges can dial Paging groups – *Subscribers/Internal calls* field *Net.* 

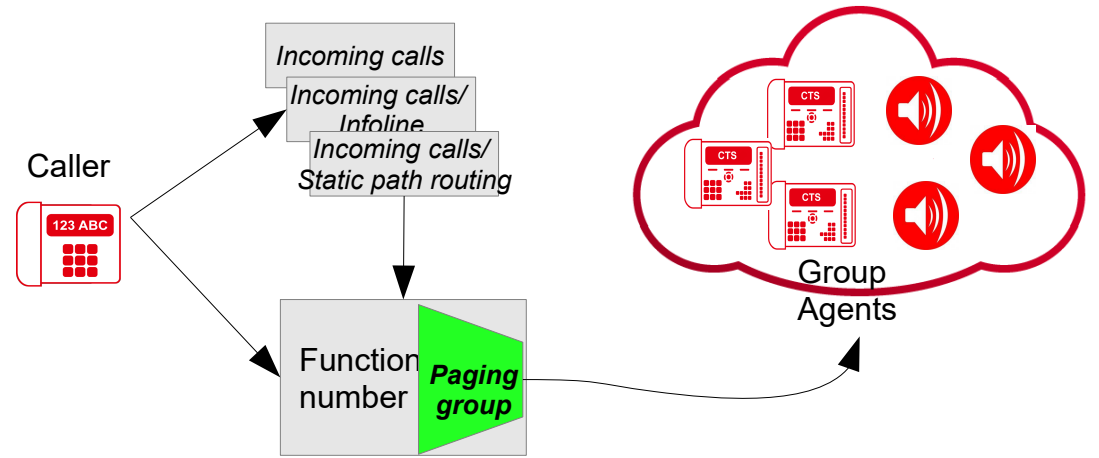

Figure 4.11: Paging group - operating principle

#### **Operating principle:**

Dialing a Function Number with assigned Paging Goup by caller, will upring the group. In this time, the caller hears a melody on hold, and on upringed devices two tone gong is played. After it ends, a beep sugnalize the caller, that his announcement is now heard by all devices.

**Paging group** has higher priority than DND, FWD, MobilePhone and reservation services. On upringed phone, Function Number Comment is displayed.

### 4.3.3.4 Conference group, conference room

Conference calls can be realized using three different methods:

• Conference group - up-ringing predefined participants,

- Conference room conference between subscribers who dial specified number,
- **Private conference** conference realized from any CTS system phone (excluding phone *CTS-102.HT*) using "Conference" service.

| PBX type               | Maximal number<br>of participants | Maximal number of<br>simultaneous<br>conferences |
|------------------------|-----------------------------------|--------------------------------------------------|
| CXS-0424               | 30                                | 10                                               |
| CCT-1668               | 8                                 | 4                                                |
| CCT-1668<br>(FW>=5.11) | 12                                | 10                                               |
| MAC-6400               | 30                                | 10                                               |
| IPS-08                 | 30                                | 10                                               |
| IPU-14                 | 30                                | 10                                               |
| IPM-032                | 30                                | 10                                               |
| IPL-256                | 30                                | 10                                               |

Conferences are subjects of following limitations:

| Table 4.1.: | Limitations | concerning | conferences |
|-------------|-------------|------------|-------------|
| 10010 1.1   | Dimitations | concerning | conjerences |

Real number of conferences possible to establish depends on acquired license, although Slican guarantee, that always it is possible to establish 3 conferences in *MAC-6400* and *CXS-0424* as well as 2 conferences in *CCT-1668*.

Due to above limitations in ConfigMAN it is possible to define as follows *Conference group* 

Conference group enables to establish conference calls. Last participant in conference (8 in *CCT-1668* and 30 in *MAC-6400*) is conference originator (subscriber who initiate conference, any internal or external subscriber can be the conference originator). While defining conference group in sheet *Conferencing / Groups / Settings*, its extension number can be defined (in field **ExtNo.**). To establish conference this extension number should be dialed from any phone (if conference group has no extension number, it is possible only to reroute incoming call to such group – field **ExtNo**. in sheet *Tabeles / Incoming calls / Settings*). If subscriber equipped in any system phone *CTS-202* or *CTS-102*, is conference originator, it is possible to manage this conference from this phone:

*-before up-ringing group (dialing its extension number)*: if group is assigned to speed access key (see <u>8.4. Programmable buttons configuration in CTS system phones</u>), then after pressing this key list of conference participants is downloaded and can be modified (add or remove participants),

*-after dialing group (call established)*: it is possible to add and remove participants, mute participants microphone, transferring custodian function, etc.

**ATTENTION!** More information concerning conference call managing can be found in chapter "Conference" in system phone manual.

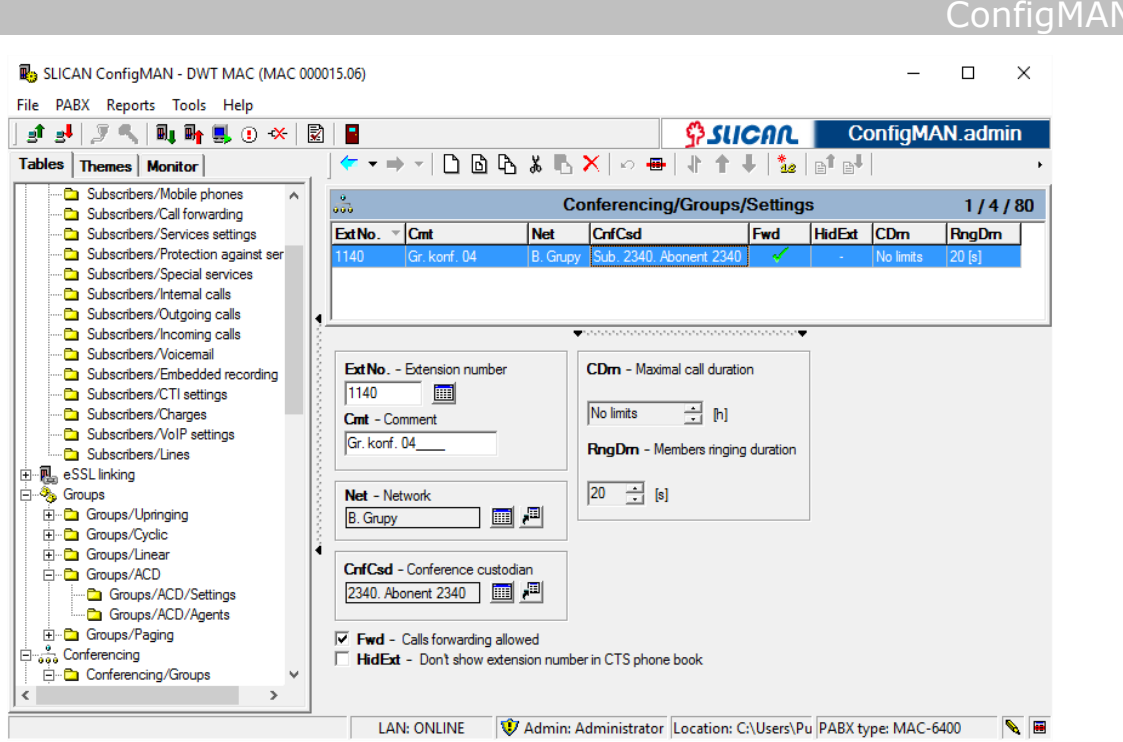

Figure 4.11: Sheet Conferencing / Groups / Settings

For conference group also following settings are available:

- **Cmt** enables to enter group name. If group has no extension number, content of this field is used to conference group identification.
- Net defines one of eight subscriber nets. It is used to define subscriber privileges gor incoming and outgoing calls.
- CnfCsd in this field you should define conference custodian, only subscriber equipped in any CTS-202 phone can be conference custodian. This subscriber is not obliged to participate in conference, but is authorized to add/remove participants, monitor their status, switching on/off microphone to specified participant etc.
- Fwd after checking this field, if "unconditional" (\*74) or "when no answer" (\*76) call forwarding for all or only internal calls is set for conference participant, number defined in call forwarding service is up-ringed (if it is no voice mail box DISA or infoline number). If this field is checked and one of mentioned above call forwarding is active for specified extension number, ex. to voice mail:
  - unconditional (\*74) extension number is not up-ringed and call forwarding to voice mail is not realized,
  - when no answer (\*76) extension number is up-ringed without call forwarding to voice mail.

If this field is not checked, call forwarding is not realized, despite of it is active (conference participant is ringing by the time defined in field **RngDrn**).

- **CDrn** enables to limit conference call duration time.
- RngDrn time, while every group participant is up-ringing. This settings is common for all participants.

After creating and configuring conference group, extension numbers which have to belong to this group should be pointed. It can be done in sheet *Conferencing / Groups / Participants*, using appropriate buttons.

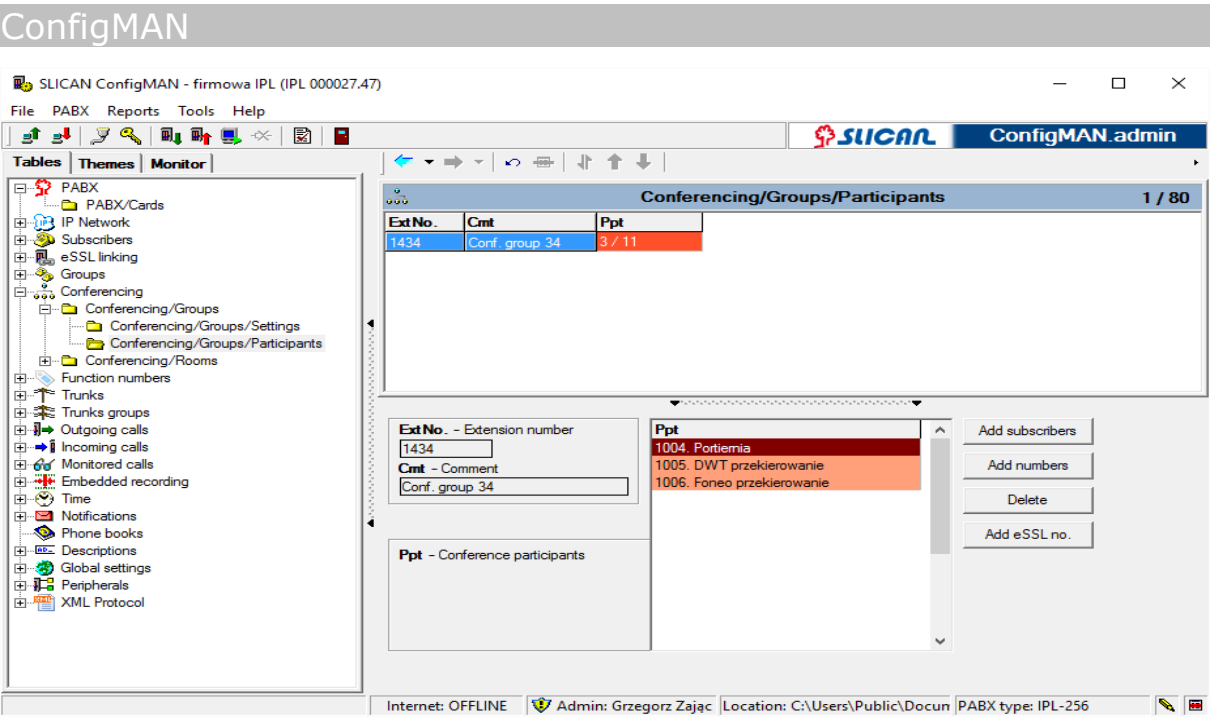

Fig. 4.12.: Sheet Conferencing / Groups / Participants

Conferencing group can be used as a paging group. If extension numbers equipped with system phones are participants of such group, dialing this group followed with service Urgent ringing (\*35) causes switching on acoustic (speakerphone) on system phones.

#### Conference room

Such kind of conference is realized by dialing conference room extension number (entering to the conference room) by conference participants. Participants of such conference can be any subscriber (internal or external).

<u>Example</u>: There is Service Department in the company. Service manager has to hold meeting with servicemen, so inform all persons 'Today at 11:00 will take place a teleconference''. Persons who are in company dial extension number and servicemen outside the company dial appropriate number to connect with conference room.

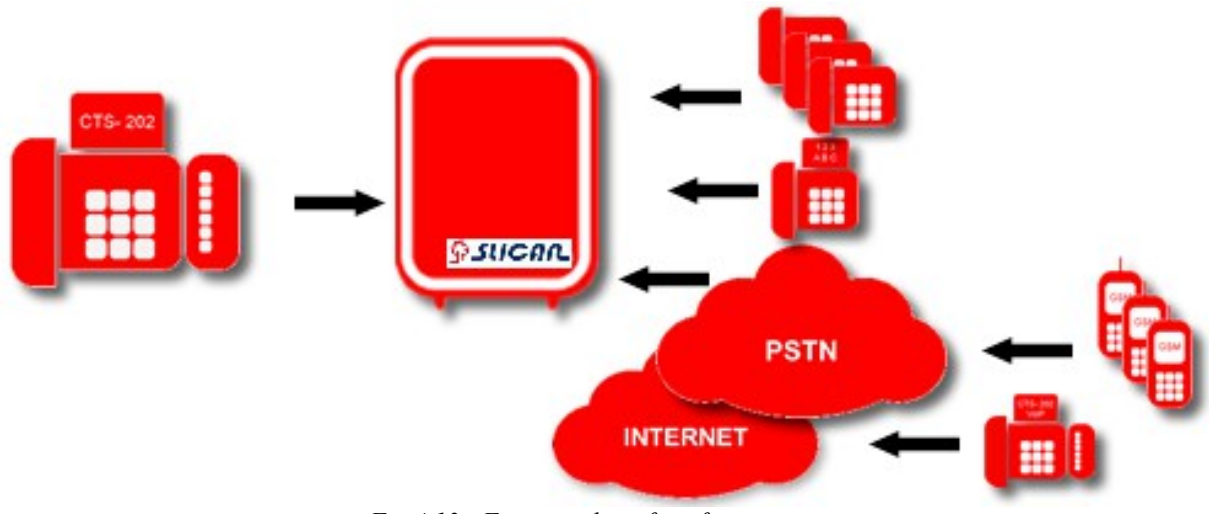

Fig 4.13.: Functionality of conference room

During creating conference room in sheet *Conferencing / Rooms / Settings*, its extension number can be defined (in field ExtNo.). Dialing this number subscriber enter to this room and will be wait to next participants (if extension number is not defined, it is possible to route only incoming calls to this room – field ExtNo. in field *Incoming calls / Settings / Main*).

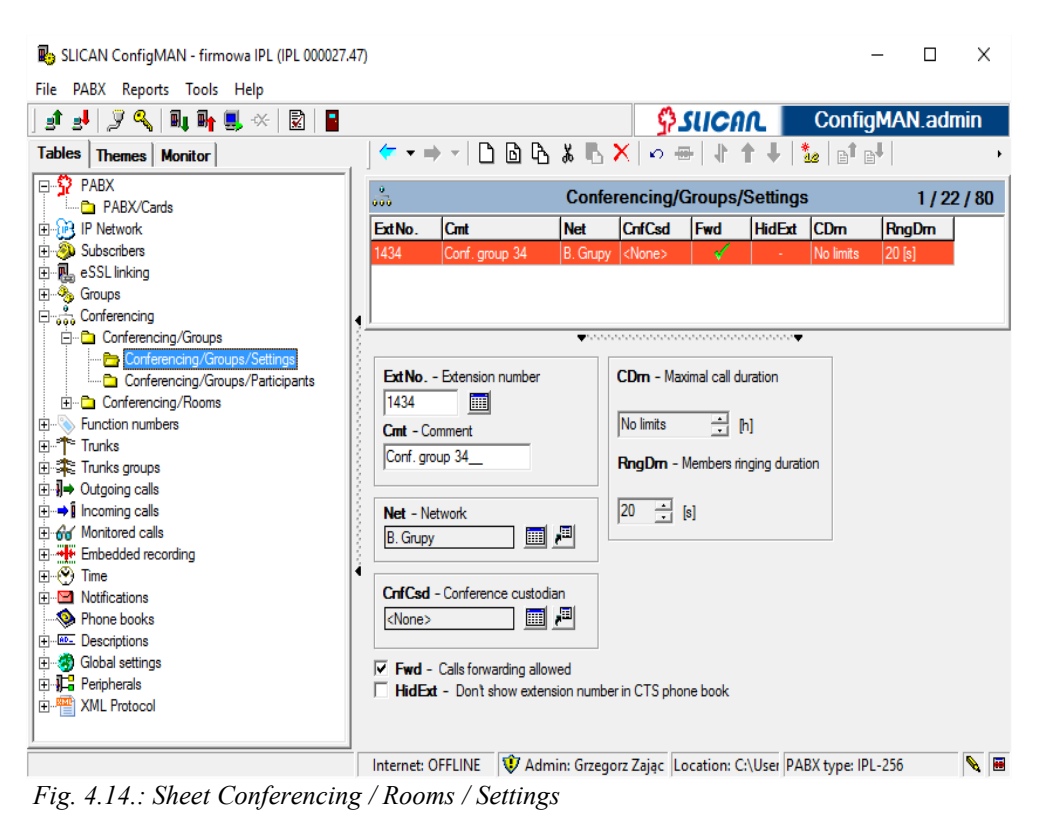

Remain settings are:

- **Cmt** enables to define conference room name. If extension number is not defined, this field enables its identification.
- Net defines one of eight PBX nets assign to conference room. Content of this field enables to limit access for to conference room for subscribers in internal and incoming calls.
- CnfCsd in this field conference custodian can be defined, conference custodian can be only subscriber equipped in any phone from family CTS-202 or CTS-102.CL. Conference custodian is not obliged to participate in conference, however conference custodian is authorized to add/remove conference participants, control their statuses, switching on/off microphone for selected person etc.
- WtMel after checking this field subscriber who "enter" conference room, hears melody during waiting for custodian (lifting handset by custodian). This option is available if custodian is defined in field CnfCsd.
- Fwd conference custodian defined in field CnfCsd is authorized to add to existing conference (consisting of subscribers who "enter" conference room) next participants. New participants can be defined in sheet *Conferencing / Rooms / Participants* or add using appropriate option accessible from his/her phone. After checking this field, if unconditional (\*74) or "when no answer" (\*76) call forwarding for all or only internal calls is active for new conference participant, call from conference custodian is routed to number defined in this service (if it is not number of voice mail, DISA or infoline). If thi field is not checked call forwarding is not realized, although it is active and participant's phone is up-ringing.

- CDRn enables to limit conference call duration time.
- PIN after defining 4-digits PIN code access to conference room is protected, after dialing conference room extension number, subscriber is prompted to enter this PIN code to enter the conference room. If conference room extension number is dialed by conference custodian or subscriber with extension number predefined in sheet *Conferencing / Rooms / Participants*, caller is not prompted to enter PIN code.

It is possible to add extension number which should be conference participants after creating and configuring conference room. It can be done in sheet *Conferencing / Rooms / Participants*, by using appropriate buttons. Beside, extension number equipped with any system phone series *CTS-202 or CTS-102.CL* is able to manage such conference room, as well as conference group:

- *before conference room up-ringing*: if conference room is assigned to speed access key (see <u>8.4 Programmable buttons configuration in CTS system phones</u>), after pressing this key participant list is downloaded to phone and can be modified (add or remove conference participants),
- *after conference room up-ringing*: it is possible to add, remove participants, switching off/on microphones, transferring custodian function etc.

**ATTENTION!** More information concerning conference call management options can be found in chapter "Conference" of system phone instruction manual.

| 🖲 SLICAN ConfigMAN - Lokaliza | tion (CCT 0 | 0121)                 |            |                                      |                          |                       |          |
|-------------------------------|-------------|-----------------------|------------|--------------------------------------|--------------------------|-----------------------|----------|
| File PABX Reports Tools Help  |             |                       |            |                                      |                          |                       |          |
| 🔄 🛃 🏸 🔍 🔍 📑 📑                 | × 🖹         |                       |            |                                      | <b>\$</b> SUCAL          | ConfigMAN             | .admin   |
| Tables Themes Monitor         |             | LO 🖶 📲                | <b>† ↓</b> |                                      |                          |                       |          |
| Conferencing/Roc 🔨            |             |                       |            | 0                                    |                          |                       | 1.105    |
| 🖻 🌴 Trunks                    | 000         |                       |            | Conterencing/Rot                     | ums/Participants         |                       | 1725     |
| 🔤 Trunks/Main settings        | ExtNo.      | Cmt                   | Ppt        |                                      |                          |                       |          |
| Trunks/Trunks group:          | 200_        | Conf. room 03         | 2/7        |                                      |                          |                       |          |
| Trunks/Free minutes           |             |                       |            |                                      |                          |                       |          |
| Trunks/28+D settings          |             |                       |            |                                      |                          |                       |          |
| Trunks/POTS setting           | 4           |                       |            |                                      |                          |                       |          |
| Trunks/GSM settings           |             |                       |            |                                      |                          |                       |          |
| Trunks/VoIP settings          | 2 I         |                       |            |                                      |                          |                       |          |
| 🖃 🗮 Trunks groups 👘 🔄         | 31          |                       |            |                                      |                          |                       |          |
| - 🗀 Trunks groups/Setting     | <u> </u>    |                       |            | ************************************ |                          |                       |          |
| 🗀 Trunks groups/Linking       |             | Estancian market      |            | D-1                                  |                          |                       |          |
| 🗀 Trunks groups/Lists         | ExtNo       | Extension number      |            | 101 Cubarahar 101                    | <u>^</u>                 | Add subscribers       |          |
| E • I Outgoing calls          | 200_        |                       |            | 107_Subscriber 107                   |                          | Add numbers           |          |
| Uutgoing calls/LUR            | Unt - Co    | mment                 |            | TO/ Subscriber TO/                   |                          | Add humbers           |          |
| Outgoing calls/LC             | Lonr. roo   | m U3                  |            |                                      | _                        | Delete                |          |
| Dutgoing calls/Interna        |             |                       |            |                                      | -                        |                       |          |
| Outgoing calls/Short r        | •           |                       |            |                                      |                          |                       |          |
| 🗅 Outgoing calls/Permite      | Ppt - Co    | nference participants |            |                                      |                          |                       |          |
| 🗅 Outgoing calls/Provid       |             |                       |            |                                      |                          |                       |          |
| □ → I Incoming calls          |             |                       |            |                                      |                          |                       |          |
| 🖻 🗀 Incoming calls/Setting    |             |                       |            |                                      |                          |                       |          |
| 🗅 🗅 Incoming calls/Se         |             |                       |            |                                      | _                        |                       |          |
| Incoming calls/Se             |             |                       |            | ]                                    | ~                        |                       |          |
| <                     >       |             |                       |            |                                      |                          |                       |          |
|                               |             | LAN: OFFLIN           | IE 🛛       | 💱 Admin: Administrator               | Location: C:\slican\pabx | c PABX type: CCT-1668 | <b>N</b> |

Fig. 4.15.: Sheet Conferencing / Rooms / Participants

## 4.4 Outgoing calls

Outgoing calls are all calls required establishing connections between Slican PBX and upper exchange.

To precise defining external calls routing, firstly we explain basics used to PBX programing:

Trunk – it is physical (or logical for VoIP calls) port in PBX which is used to connect PBX with telecommunication services provider.

**Trunk group** – it is defined trunks set of the same type and the same configuration (ex. ASS, ISDN in PP or PMP configuration), which for outgoing calls are occupied dependently on time of established calls (occupied is trunk for which in field **OutCnt** of sheet **Trunks / Free minutes** is the smallest value if free minutes are not used for this trunk group). It is possible to include in one trunk group, trunks of different types belonging to different providers, only one condition enabling to do this is following – dialing mode for these trunks must be identical.

**Trunk list** – it is a set of trunks and trunk groups which are occupied respectively (always starting from list beginning). **Trunks list** may consist of different types trunks groups and single trunks. Trunks list is used only for outgoing calls only. The same trunk or trunks group may be a member of many trunk lists.

Outgoing calls may be routed directly to trunk, trunks group or trunks list according PBX user requirements.

IMPORTANT: Any trunk may be a member of only one trunk group in the same time.

## 4.4.1 Defining trunk group parameters

To create trunks group in PBX database we should add new trunks group in sheet *Trunks* groups/Settings by insert new record. Next we define limits concerning maximal number of incoming and outgoing calls for specified trunks group – *MaxInc* and *MaxOut*. These fields define maximal numbers of incoming and outgoing calls possible to establish via specified trunk group. It can be used for regular using trunk groups for incoming and outgoing calls or for assuring appropriate number of voice channels for outgoing calls. If trunk group is occupied for incoming calls, next caller incoming via trunk belonging to this trunk group hears busy signal. Only one exception are numbers defined as VIP in sheet *Public phone book/Public* and defined in sheet *Incoming calls/Settings/Additional*, for these numbers physical capacity of trunk group is only one limitation.

| l   🍠 🔍   💵 🖬 🌉 🗠   🗟            |                  |                                  |                                         |               | <u></u>                                       | SUCA           | n 🔳         | Config          | MAN.adr       |
|----------------------------------|------------------|----------------------------------|-----------------------------------------|---------------|-----------------------------------------------|----------------|-------------|-----------------|---------------|
| Themes Monitor                   | ] ← → → +   [    | ) 🖻 🖒                            | 3 🖪 🗙                                   | v 🖶           | 1 1 .                                         | f   et i       | 1           |                 |               |
| PABX                             | *                |                                  |                                         | Trunks g      | roups/S                                       | ettings        |             |                 | į             |
| P Network                        | Cmt              | MaxInc                           | MaxOut                                  | DynRes        | Prc                                           | SPP            | PthRt       | RecInc          | RecOut        |
| Subscribers                      | foneo VoIP       | 42                               | 42                                      | <none></none> | 0,00 zł                                       | <none></none>  | -           | -               | -             |
| SSL linking                      | FoneoInfolinia   | 42                               | 42                                      | <none></none> | 0,00 zł                                       | <none></none>  | •           | High priority   | High priority |
| Groups                           | GSM              | 42                               | 42                                      | <none></none> | 0,00 zł                                       | <none></none>  | 1           | -               | -             |
| Conferencing                     | ISDN DDI         | 42                               | 42                                      | <none></none> | 0,00 zł                                       | <none></none>  |             | -               | -             |
| -unction numbers                 | TEST DTMF - VOIP | 42                               | 42                                      | <none></none> | 0,00 zł                                       | <none></none>  | -           | -               | -             |
| Frunks                           | 4                |                                  |                                         |               |                                               |                |             |                 |               |
| Trunks groups/Settings           | <u>8</u>         |                                  |                                         |               |                                               |                |             |                 |               |
| Trunks groups/Linking            |                  |                                  |                                         |               |                                               |                |             |                 |               |
| Trunks groups/Lists              | Crnt - Comment   | Crnt - Comment Prc - Pulse price |                                         |               |                                               |                |             |                 |               |
| Jutgoing calls                   | foneo VoIP       | -                                |                                         |               | 0                                             | [zł]           | 00 [zł/     | 100]            |               |
| ncoming calls<br>Monitored calls |                  |                                  |                                         |               | CDD D                                         | na sidan as da | -           |                 |               |
| Embedded recording               | Maxine - Incomi  | o calle max                      | number                                  |               | SFF =F                                        | rovider puls   | e price tag | ,               |               |
| Time                             |                  | 1                                |                                         |               | <none></none>                                 |                | -           |                 |               |
| Votifications                    | 42               |                                  |                                         |               |                                               |                |             |                 |               |
| hone books                       | MaxOut - Outooi  |                                  | number                                  |               | RecInc                                        | - Embedde      | d recordin  | g of incoming o | calls         |
| Descriptions                     |                  | I I I I WI I I                   |                                         |               | Switche                                       | d off          | -           |                 |               |
| Global settings                  | 42               |                                  |                                         |               | BecOut - Embedded recording of outgoing calls |                |             |                 |               |
| renprierais<br>(ML Protocol      | D-D-D-           |                                  |                                         |               | Switche                                       | d off          | -           |                 |               |
| ANE HOLOGON                      | Dynnes - Dynan   | ic criannel n                    | - I I I I I I I I I I I I I I I I I I I |               | 1                                             |                |             |                 |               |
|                                  | INone            |                                  | -                                       |               |                                               |                |             |                 |               |
|                                  |                  |                                  |                                         |               |                                               |                |             |                 |               |
|                                  | PthRt - Dynam    | nic outgoing (                   | path routing                            |               |                                               |                |             |                 |               |
|                                  |                  |                                  |                                         |               |                                               |                |             |                 |               |
|                                  |                  |                                  |                                         |               |                                               |                |             |                 |               |
|                                  |                  |                                  |                                         |               |                                               |                |             |                 |               |

Attention: Incoming calls limitation is not valid for trunk groups including analogue trunks.

Fig. 4.16.: Sheet – Trunks groups/Settings

It is also possible to define pulse price - Prc - depending on provider.

After checking field *PthRt* paths of all *outgoing calls*, established via specified trunk group will be stored in PBX memory. After storing path in PBX memory all incoming calls routed via the same trunk group will be routed <u>directly</u> to the extension number which was the caller of above mentioned outgoing call. This procedure is described in details in chapter "<u>Dynamic path routing</u>".

Additionally each trunks group may be assigned to one of two *SPP* groups. This settings is used to Slican PBX cooperation with hotel application.

Assigning trunks to trunks group can be done in sheet *Trunks/Trunks groups*. For specified trunks, trunks group can be indicated.

| B SLICAN ConfigMAN - firmowa IPL (IPL 000027 | .47) |                |       |                 |               |                              | - 🗆 X                    |
|----------------------------------------------|------|----------------|-------|-----------------|---------------|------------------------------|--------------------------|
| File PABX Reports Tools Help                 |      |                |       |                 |               |                              | ConfigMAN.admin          |
| Tables Themes Monitor                        |      | ( ← → →        | 0     | • • • •         |               |                              | ,                        |
| PABX                                         |      | *              |       |                 | Trunk         | e/Trunke groupe              | 11 / 105                 |
| PABX/Cards                                   |      | 7.1            | 1.0.1 | 10.1            |               |                              | 11/105                   |
| IP Network                                   |      | ⊤ hT           | Prt   | Cmt             | Stu           | ImGr                         | ^                        |
|                                              |      | 1-2-1          | S/T   | BRA 1-2-1       | ON            | TmGr. ISDN DDI               |                          |
| H-B esst inking                              |      | 1-2-2          | S/T   | BRA 1-2-2       | ON            | TmGr. ISDN DDI               |                          |
| H Groups                                     |      | 1-2-3          | S/T   | BRA 1-2-3       | ON            | TmGr. ISDN DDI               |                          |
| Einstian number                              |      | 1-2-4          | S/T   | BRA 1-2-4       | ON            | TmGr. ISDN DDI               |                          |
|                                              |      | 1-16-1         | GSM   | GSM 1-16-1      | ON            | TmGr. GSM                    |                          |
| Turks/Main settings                          | 4    | 1-32-xx        | VoIP  | foneo VoIP      | OFF           | TmGr. foneo VoIP             |                          |
|                                              | 1    | 1-32-xx        | VoIP  | Foneo Infolinia | ON            | TmGr. FoneoInfolinia         |                          |
| Trunks/Free minutes                          | 12   | 1-32-xx        | VoIP  | eSSL do IPS     | ON            | <none></none>                |                          |
| Trunks/2B+D settings                         | 1    | 1-32-00        | VolP  | eSSI do IPM     | ON            | <none></none>                |                          |
| 🛅 Trunks/30B+D settings                      | 2    | 1-32-00        | VolP  | eSSL do NCP     | ON            | <none></none>                |                          |
| 🔁 Trunks/POTS settings                       | N.   | 1.32.00        | VolP  | DTMF Test       | ON            | TmGr_TEST.DTME-VOIP          |                          |
| 🔁 Trunks/GSM settings                        | R.   | 1.32.00        | 1.001 | Diminica        | UN            |                              |                          |
| Trunks/VoIP settings                         | 1    |                |       |                 |               |                              |                          |
| 🕀 🗱 Trunks groups                            | 12   |                |       |                 |               |                              |                          |
|                                              | 1    |                |       |                 |               |                              |                          |
|                                              | 2    |                |       |                 |               |                              |                          |
| Monitored calls                              | Å.   |                |       |                 |               |                              |                          |
| Embedded recording                           | .    |                |       |                 |               |                              | •                        |
| H- Vatiliantiana                             |      |                |       |                 |               |                              |                          |
| Phone books                                  |      | Crnt - Comme   | nt    |                 | TmGr -        | Trunks group                 |                          |
| A Reciptions                                 |      | BBA 1.2.1      |       |                 | ISDN D        |                              |                          |
| E Global settings                            |      | TI T           |       |                 | LISON DI      |                              |                          |
|                                              |      | Irl - Terminal |       |                 |               |                              |                          |
| XML Protocol                                 |      | 1.2.1          |       |                 |               |                              |                          |
|                                              |      |                |       |                 |               |                              |                          |
|                                              |      |                |       |                 |               |                              |                          |
| 1                                            | 1    |                |       |                 |               |                              |                          |
|                                              |      | Internet: OFFL | INE N | 👂 Admin: Grzego | rz Zając 🛛 Lo | cation: C:\Users\Public\Docu | PABX type: IPL-256 🛛 💊 🔳 |

Fig. 4.17.: Sheet – Trunks / Trunks groups

## 4.4.1.1 Defining and setting parameters of trunk list

| 📳 SLICAN ConfigMAN - firmowa IPL (IPL 000027.4 | 7)                |                   |                     |                 |              |            | _          | □ ×     |
|------------------------------------------------|-------------------|-------------------|---------------------|-----------------|--------------|------------|------------|---------|
| File PABX Reports Tools Help                   |                   |                   |                     |                 |              |            |            |         |
| ] 🗈 🛃 🔎 🔦   💵 🖬 🌉 🔆   🗟   📓                    |                   |                   |                     | <u>ې</u>        | UCAL         | Cor        | nfigMAN    | l.admin |
| Tables Themes Monitor                          | ← → →             | 000*              | 🗙 🖌   10 🖷          | 1 + +           | et et        |            |            | •       |
|                                                | *                 |                   | Trunks              | groups/L        | ists         |            |            | 3/9     |
| PABX/Cards     Poly IP Network                 | Cmt               | TmGr1             | TmGr2               | TmGr3           | TmGr4        | TmGr5      | TmGr6      | TmGr7 ^ |
| E Subscribers                                  | GSM +VoIP         | TmGr. GSM         | Tm. eSSL do NCP     |                 | -            |            |            |         |
| 🕀 🗓 eSSL linking                               | Podstawowa        | TmGr. ISDN DDI    | -                   |                 |              |            |            |         |
| 🗄 🐣 Groups                                     | VoIP+GSM          | Tm. eSSL do NCP   | TmGr. GSM           | -               |              | -          | -          | · ·     |
| E Conferencing                                 |                   |                   |                     |                 |              |            |            |         |
| E Tarala                                       |                   |                   |                     |                 |              |            |            |         |
|                                                | •                 |                   |                     |                 |              |            |            |         |
| Trunks groups/Settings                         |                   |                   |                     |                 |              |            |            |         |
| Trunks groups/Linking                          |                   |                   |                     |                 |              |            |            |         |
| Trunks groups/Lists                            |                   |                   |                     |                 |              |            |            |         |
| ⊕                                              |                   |                   |                     |                 |              |            |            |         |
| → I Incoming calls                             |                   |                   |                     |                 |              |            |            |         |
| Monitored calls                                |                   |                   |                     |                 |              |            |            | ~       |
| Empedded recording                             | <                 |                   |                     |                 |              |            |            | >       |
| E Motifications                                | <u> </u>          |                   | <b>-</b>            |                 |              |            |            |         |
| Phone books                                    |                   |                   |                     |                 |              |            | -          |         |
| Descriptions                                   | Crnt - Comment    |                   | ImGr - Irun         | iks group or tr | unk 🔺        | Add        |            |         |
| 🕀 🤣 Global settings                            | GSM +VoIP         |                   | GSM<br>aSSL de NCP  | 1               |              | Parra      |            |         |
| 🗄 📜 Peripherals                                | ·                 |                   | essi do NCP         |                 |              | Remove     |            |         |
| XML Protocol                                   |                   |                   |                     |                 |              |            |            |         |
|                                                |                   |                   |                     |                 |              |            |            |         |
|                                                |                   |                   |                     |                 |              |            | 1          |         |
|                                                |                   |                   |                     |                 |              | Up         |            |         |
|                                                |                   |                   |                     |                 |              | Down       | 1          |         |
|                                                |                   |                   | 1                   |                 | ~            |            |            |         |
|                                                |                   |                   |                     |                 |              |            |            |         |
| ,                                              |                   |                   |                     |                 |              |            |            |         |
|                                                | Internet: OFFLINE | : 🛛 👽 Admin: Grze | egorz Zając  Locati | ion: C:\User    | s\Public\Doc | u PABX typ | e: IPL-256 | N 🔛     |

#### Fig. 4.18: Sheet – Trunk groups/Trunks lists

Trunks group and/or trunks can be members of trunks list. To create trunks list in PBX database we should add new trunks list in sheet *Trunks groups/Lists* by insert new record. After creating new trunks list, we should assign its name and add list's elements (eight maximal), using *Add* button. It is always possible to remove element from list by selecting it and pressing *Remove* button. To route outgoing calls according expectations, order of list elements should be observed. To define this order, buttons *Up* and *Down* can be used.

## 4.4.2 Privileges for outgoing calls

## 4.4.2.1 Privileges and privilege categories

During outgoing calls configuration extension numbers are granted privileges to dial specified external numbers. Extension numbers privileges are checked by PBX during establishing connection. If subscriber from specified extension number tries to dial number without appropriate privileges appears special message in form of voice announcement.

Up to eight privileges assigned as A to H can be used (*Descriptions/Subscribers privileges*). In sheet *Outgoing calls/Permitted prefixes* defines privileges to using prefixes.

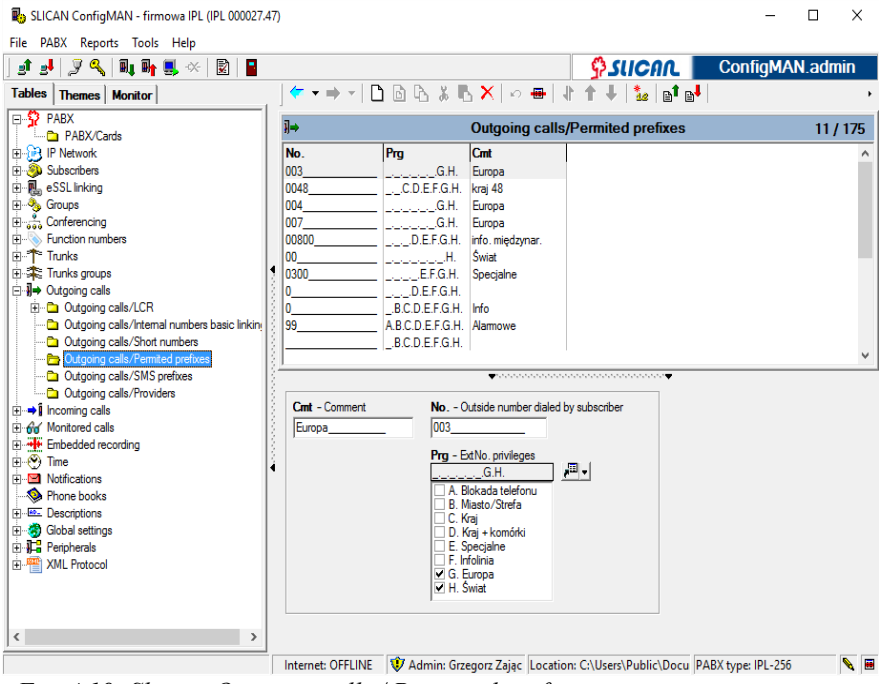

Fig. 4.19: Sheet – Outgoing calls / Permitted prefixes

#### ATTENTION!

A class privileges are always automatically assigned to subscriber with locked phone or subscriber with passed limit for calls.

#### ATTENTION!

After defining A class for specified prefix, established calls with this prefix are not charged. Locked subscribers or/and subscribers with A access class can dial only numbers with prefix assigned to A class.

## 4.4.2.2 Assigning access classes to subscribers and accounts for outgoing calls

Access class enables (or not) to use entries in tables after dialing specified prefix.

To realize outgoing calls as defined in sheet *Subscribers/Outgoing calls* to each extension number appropriate access class should be assigned.

Access class defines which trunk, trunk group or trunk list will be used to establish call with dialed number, it is done in sheet *Outgoing calls/LCR/Settings* or *Outgoing calls/Short numbers*.

Selecting some services before dialing number can change subscriber access class:

Private call (\*27)- to subscriber extension number access class defined in field **PrvCls** is assigned,

Urgent call (\*25) - to subscriber extension number access class H is assigned.

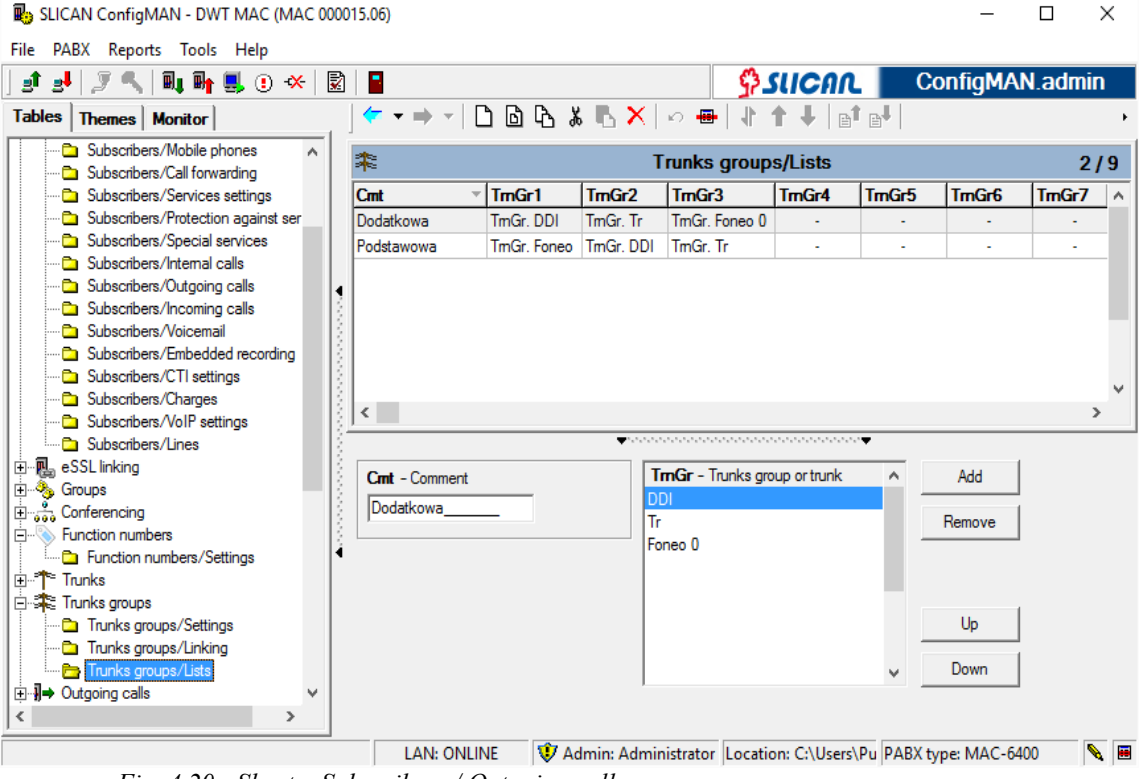

*Fig. 4.20.: Sheet – Subscribers / Outgoing calls* 

### 4.4.2.3 Privileges to establishing urgent calls and transit

Access class H is treated as urgent calls class. It may be granted to extension number temporarily for one call if for this extension number field *UrgEn* in sheet *Subscribers/Service settings* was checked, as shown on figure below. This class is concerned with service Urgent calls (\*25), which enables to establish connection using lines predefined to this kind of calls.

| SLICAN ConfigMAN - firmowa IPL (IPL 000027.47) |     |             |             |                    |               |                              |                  |               |       |          |  |
|------------------------------------------------|-----|-------------|-------------|--------------------|---------------|------------------------------|------------------|---------------|-------|----------|--|
| File PABX Reports Tools Help                   |     |             |             |                    |               |                              |                  |               |       |          |  |
| ] 🗈 🛃 🔎 🔍 🔍 🖬 🖬 🛄 🔆 🔛                          |     |             |             |                    |               |                              | กก 📘             | Config        | MAN.a | ndmin    |  |
| Tables Themes Monitor                          |     | 🖛 🖛 🖛       | • •   10    | ● ●       ●        |               |                              |                  |               |       | •        |  |
| PABX ^                                         |     | <u></u>     |             | S                  | ubscribe      | rs/Services setti            | nas              |               | 17    | 1 / 1000 |  |
| PABX/Cards                                     | н.  |             | -           |                    |               | -                            | ngo              |               |       | 171000   |  |
| IP Network                                     | н.  | ExtNo.      | Cmt         |                    | Турл          | /Prt                         |                  | 7             | -     |          |  |
|                                                | н.  |             |             |                    | All           | ▼                            | U Filter         | u Hes         | et    |          |  |
| Subscribers/Main settings                      | н.  | ExtNo       | Cmt         |                    | Two           | Ewd                          | UmEn             | UmBng         | TrEn  |          |  |
| Subscribers/Services                           | н.  | 1020        |             |                    | Cubaaribaa    | Event outgoing art           |                  | Urgittig      |       |          |  |
| Subscribers/Call forwarding                    | н.  | 1030        |             |                    | Subscriber    | Except outgoing ext.         | · ·              | -             | -     |          |  |
| Subscribers/Services settings                  | н.  | 1031        |             |                    | Subscriber    | Except outgoing ext.         |                  |               |       |          |  |
| Subscribers/Protection against services        | ll• | 1032        |             |                    | Subschber     | Except outgoing ext.         | × .              | · · ·         |       | · ·      |  |
| Subscribers/Special services                   | H8  | 1033        | -           |                    | Subscriber    | Except outgoing ext.         | -                | -             | -     |          |  |
|                                                | 18  | 1034        | Techn v     | varsztat           | Account       | Except outgoing ext.         | -                | -             | -     |          |  |
| Subscribers/Outgoing calls                     | 12  | 1035        | Test Gig    | jaseta A580        | VoIP          | Except outgoing ext.         | -                | -             | -     | · ·      |  |
| Subscribers/Incoming calls                     | 13  | 1036        |             |                    | Subscriber    | Except outgoing ext.         | -                | -             | -     | -        |  |
| Subscribers/Voicemail                          | 13  | 1038        | p.317-t     | estowy             | Subscriber    | Except outgoing ext.         | -                | -             | -     | -        |  |
| Subscribers/Embedded recording                 |     | 1039        | Wiktor H    | Kozicki SIP        | VoIP          | Except outgoing ext.         | -                | -             | -     | -        |  |
| Subscribers/CTI settings                       |     | 1041        |             |                    | Subscriber    | Except outgoing ext.         |                  | -             | -     |          |  |
| Subscribers/Charges                            | 13  |             |             |                    |               |                              |                  |               |       | , *      |  |
| Subscribers/VoIP settings                      | 13  |             |             |                    |               |                              |                  |               |       | -        |  |
|                                                | 13  |             |             |                    | ••••••••••••  | **************************** |                  |               |       |          |  |
|                                                | I   | ExtNo.      | - Extension | n number           |               |                              | opoblo           |               |       |          |  |
|                                                | н.  | 1032        |             |                    |               | UmpBng - Ument in            | cina enable      |               |       |          |  |
| Euction numbers                                | н.  | Crnt - Co   | mment       |                    |               | TrEn - Transit enable        | ging chable<br>e | -             |       |          |  |
|                                                | н.  |             |             |                    |               | COvr - Override enab         | le               |               |       |          |  |
| E Tunks groups                                 | ч.  |             |             |                    | i             | DNDMsg - Private r           | nessage or       | DND enable    |       |          |  |
|                                                |     | Eurol - D   | unicion fo  | r calle forwarding |               | FwdLck - Number for          | orwarding lo     | ock           |       |          |  |
|                                                |     |             | amision 10  |                    |               | SrvLck - Remaining           | services lo      | ock           |       |          |  |
| 🗈 😽 Monitored calls                            |     | All excep   | t outgoing  | ) external         | <b>_</b>      |                              |                  |               |       |          |  |
| Embedded recording                             |     |             |             |                    |               |                              |                  |               |       |          |  |
| Time 🗸                                         |     |             |             |                    |               |                              |                  |               |       |          |  |
|                                                |     | Internet: C | FFLINE      | 👽 Admin: Grzego    | z Zając 🛛 Loc | ation: C:\Users\Public       | c\Docu P         | ABX type: IPI | -256  |          |  |

*Fig. 4.21.: Sheet – Subscribers / Services settings* 

### 4.4.3 Number presentation for outgoing calls

Another important condition checked by PBX is number presentation for outgoing calls.

**IMPORTANT:** Number presentation for outgoing calls is essential for digital trunks (ISDN) and VoIP.

During outgoing call, extension number can present itself by:

- own number,
- group number,
- ACD group number,
- conference number,
- other extension number,
- trunk own number.

Mentioned above options are available in sheet Subscribers/Outgoing calls in field CLIP:

Trunk own number means value entered in field **OwnNo** in sheet *Trunks/Main settings*. If extension number should be presented itself by own number, group number or another extension number, appropriate entry in sheet *Incoming calls/Settings/Main* should be created.

ATTENTION!: Subscriber's number presentation for outgoing calls depends on content of TrnGr field in sheet *Incoming calls/Settings/Main*.

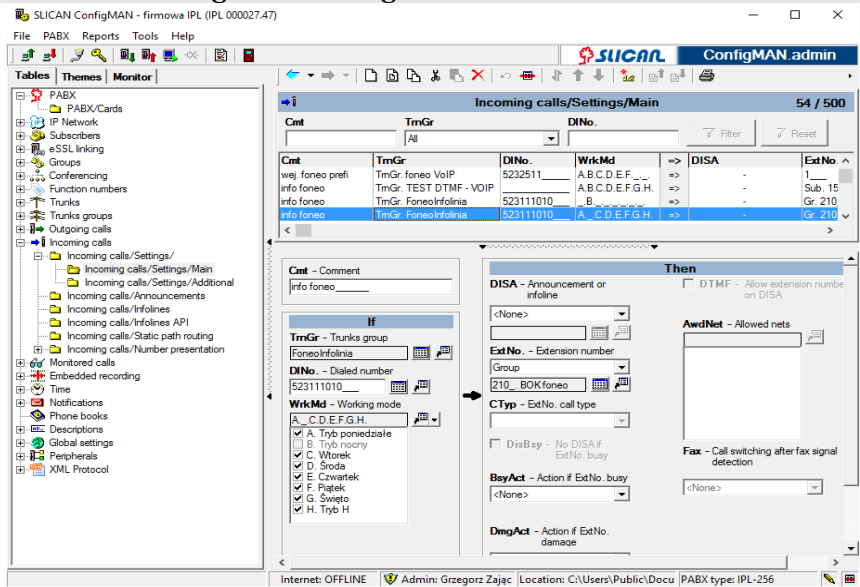

Fig. 4.22: Sheet – Incoming calls/ Settings/Main

Some practical remarks helpful by configuration of number presentation for outgoing calls:

- Subscriber can presents himself only by number defined in table *Incoming calls/Settings/Main*. If specified number is not defined in this table, it is not possible to present with this number by any subscriber while establishing outgoing call. Field **TrnGr** can be additional filter for incoming calls and for presentation in outgoing calls. Additionally it should be noted, that subscriber can presents himself by any number included in table *Incoming calls/Settings/Main* if trunk group used to establish call is the same as trunk group defined in field **TrnGr** of this table.
- Example settings. You want to obtain presentation 523251100 for outgoing call. If two numbers belonging to the same DDI range are routed to this subscriber, using field TrnGr *Trunk group* (sheet *Incoming calls/Settings/Main*) you can define which number should be presented for outgoing call.

**Example 1:** PROPER CONFIGURATION  $523201100 \rightarrow$  Extension number  $1 \rightarrow$  no assigned trunks group (<Default> in field *TrnGr* – Trunk group)  $523201120 \rightarrow$  Extension number  $1 \rightarrow$  DDI

In above example for outgoing call from extension number 1 number 523201120 will be presented, because both DlNo and TrnGr fields are congruent, so second entry has higher priority.

**Example 2:** IMPROPER CONFIGURATION In this situation PBX cannot unequivocal determine number for presentation while outgoing call from extension number 1. So for outgoing calls number 523251100 will be presented (according first entry in sheet *Incoming calls/Settings/Main*).

- 3. If for this extension number option "Own extension number" (this parameter is defined in sheet **Subscribers/Outgoing calls**) is selected and there is no assigned own number, for outgoing calls trunk main number will be presented.
- 4. For two NT terminals (configuration point-multipoint) should be remember to create two trunks groups with different names (ex.: MSN1, MSN2) and assign every ISDN trunk to different trunk group. Symilarly if we use DDI numbers and MSN numbers. Otherwise number presentation for outgoing calls will be improper.

```
Example 3:
```

PROPER CONFIGURATION

 $523201100 \rightarrow$  Extension number  $1 \rightarrow$  DDI in field *TrnGr* – Trunk group  $523201120 \rightarrow$  Extension number  $1 \rightarrow$  MSN in field *TrnGr* – Trunk group In this situation subscriber will be always presented himself properly despite of outgoing trunk group is DDI or MSN.

5. While table of incoming calls configuration, if incoming call is routed to prefix it should be noted to define prefix included at last one digit.

```
Example 4:
```

5232511\_\_\_ 1\_\_ proper configuration 523251\_\_\_ improper configuration

While improper configuration wrong number presentation for outgoing calls occurs.

## 4.4.4 Outgoing calls configuration (Outgoing calls and LCR)

Rules determining outgoing calls are included in sheets *Outgoing calls/Short numbers* and *Outgoing calls/LCR/Settings*. In general conditions included in these tables are checked as defined in following drawing.

After analysis of all limitation concerning with extension number settings, PBX look for selected number in sheet *Outgoing calls/Short numbers*, and than decide about connection routing. Connection can be routed via trunk, trunk group or trunk list. If there is needed to choose provider, depending on day time further, more detailed number analysis is performed using sheet *Outgoing calls/LCR/Settings*.

## 4.4.4.1 Defining outgoing method

In CCT-1668 there is possible to realize outgoing calls in two ways: dialing appropriate outgoing prefix ex. "0" or using Hot Line with quick or slow number analysis. Outgoing method is determined by setting field "OutHL" in sheet *Outgoing calls*.

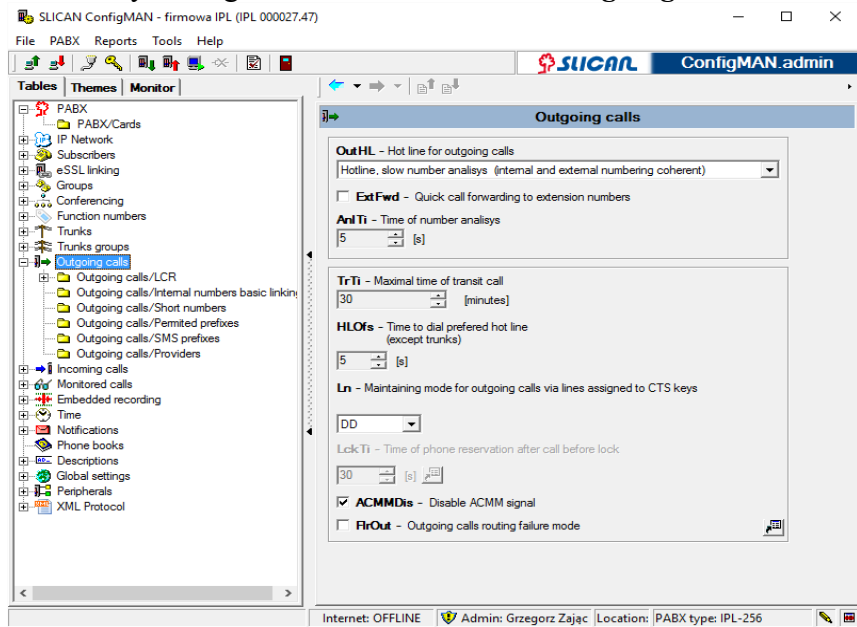

*Fig. 4.23: Sheet – Outgoing calls* 

If <u>hot line with slow number analysis</u> is selected in configuration extension numbering can overlap with external numbering. After each digit dialing, PBX wait for the next digit for a time entered in field *AnlTi*. If in this time no digit is dialed, PBX starts number analysis. This condition is valid only while dialing first four digits. If number of digits is greater, immediate number analysis is performed in sheets *Outgoing calls/Short numbers* or *Outgoing calls/LCR/Settings* 

<u>Quick number analysis</u> is used when extension numbering is separate from external numbering. If quick number analysis is active PBX analyzes dialed number as follows: extension numbers  $\rightarrow$  group numbers  $\rightarrow$  sheet **Outgoing calls/Short numbers**  $\rightarrow$  sheet **Outgoing calls/LCR/Settings**. If first digit is no from extension numbering range, table of outgoing calls is used. If there is no table entry starting with this digit, LCR table is used. Until PBX doesn't find appropriate entry, it waits 15 seconds for next digits (if this time expires and next digit is not dialed, subscriber hears busy signal). After identify any table entry, PBX waits for the rest of dialed digits. Waiting time is defined in field **AnITi**.

In the same sheet signal ACMM (upper exchange dialing signal) can be switched off. Until now after dialing zero trunk provider send ACMM signal. Usually CCT simulates such signal for internal subscriber, signals which can be hear by subscriber are the same as in home phone.

Additionally, outgoing method, in specified situations, can be defined using sheet Global settings/Subscriber access classes. In this sheet value of following fields can be set:

• field UrgC – defines access class assigned to subscriber after dialing \*25, defines access class for urgent calls,
- field **TrnFlr** defines access class assigned to subscriber, who trying make an outgoing call via damaged trunk,
- field **FlrC** defines globally, which access class is assigned to subscriber's after selecting service \*80 by PBX admin authorized to activate this service.

# 4.4.4.2 Defining rules of outgoing calls in sheet Outgoing calls/short numbers

In sheet *Outgoing calls/Short numbers* outgoing method is defined. Here connection route and establishing conditions are defined. Also dialed by PBX external number is determined.

In sheet *Outgoing calls/Short numbers* speed access codes are also defined - **SpAcd**. When speed access codes are selected, PBX automatically dial appropriate external number. After dialing short number next digit dialing is possible only in DTMF, it means that for external trunks – especially ISDN trunks – there is no possibility to dial next digits.

After checking **PrvC** field all calls realized by PBX and starting with prefix entered in field **ExtNo** are assigned as private. For such calls, privileges defined in field **PrvPrg**, in sheet *Subscribers/Outgoing calls* are checked.

After checking **HidExt** extension number is not included in extension number list in CTS phone.

|                                                                                                    |          | ~          |
|----------------------------------------------------------------------------------------------------|----------|------------|
| File PABX Reports Tools Help                                                                                                    |          |            |
| ] 🗈 🛃 🖉 🔍 💷 🖬 🖳 🛠   🗟   🖥 🛛 🕹 ConfigMAN                                                                                                    | l.adr    | min        |
| Tables     Themes     Monitor       ↓ ★ ★ ★ ↓     ↓ ↓ ↓       ↓ ★ ★ ↓     ↓ ↓ ↓                                                                                                    |          |            |
| PABX  PABX/Cards Outgoing calls/Short numbers                                                                                                    | 3        | 9 / 50     |
| E Pottvork Crnt Ext No. ACIs => Out Mth DINo. PrvC Sp/                                                                                                    | cd       | HidE ^     |
| 🖪 💑 Subscribers Na GSM 476_ A.B.C.D.E.F.G.H. => TmGr. GSM -                                                                                                    | -        |            |
| e-R_e eSSL linking Produkcja 9008 A.B.C.D.E.F.G.H. => TmLst. GSM +VoIP 792516745 - •                                                                                                    |          | <b>v</b> v |
| 🔁 🎭 Groups 🕴 📢 <                                                                                                    |          | >          |
| ⊕ 💑 Conferencing                                                                                                    |          |            |
| Function numbers                                                                                                    |          |            |
| Er Trunks It Ihen                                                                                                    |          |            |
| Harse Trunks groups Na GSM Na GSM                                                                                                    | l by PA  | ABX        |
|                                                                                                    |          |            |
| Currier and Reference of the set of the set  |          |            |
| Couganing calls/internationalities/base and Couganing calls/internationalities/calls/calls/internationalities/calls/internationalities/calls/inter |          |            |
| Country care of the intervention of the intervention of the interv |          | 1          |
| Phone book     A Konta     ImGr. GSM                                                                                                    | <u> </u> | 1          |
| Outoing calls/Providers                                                                                                    |          |            |
| E → Î Incomina calls                                                                                                    |          |            |
| Arr Monitored calls                                                                                                    |          |            |
| Embedded recording                                                                                                    |          |            |
| 😟 🛞 Time                                                                                                    |          |            |
| ⊕ Motifications                                                                                                    |          |            |
| Dhana haala                                                                                                    |          |            |
|                                                                                                    |          |            |
| Internet: OFFLINE 🛛 😻 Admin: Grzegorz Zając 🛛 Location: C:\Users\Public\Documents\Slican\t PABX type: IPL-256                                                                                                    |          | N 🗷        |

Fig. 4.24: Sheet – Outgoing calls/Short numbers

In PBX different numbers can be defined as "outgoing digits" (field **ExtNo.**) and each "outgoing digit" could be granted to other access class - **ACls**. It enables to differentiate call routing with upper exchange for outgoing calls - **OutMth**.

#### **IMPORTANT:**

If in sheet *Outgoing calls/Short numbers* we can define outgoing digit in field **ExtNo** and if in field **OutMth** trunk, trunk group or trunk list is defined, seizing an external line takes place immediately after dialing an outgoing digit by subscriber. If trunk is ISDN trunk, sending digits to provider is overlapping (option Overlap).

It is always possible to route call to sheet *Outgoing calls/LCR/Settings* after dialing an outgoing digit. In this situation external line is not immediately seized. External line seizing takes Line will be seized after complete dialing number by subscriber, and for ISDN number will be send to provider in block (option In block).

#### 4.4.4.3 Selection of least cost route (*Outgoing calls/LCR/Settings*)

Slican PBXes enable to route outgoing calls to different providers with least cost of connections. Outgoing calls can be routed to fixed or preselected providers according extension number privileges and day time. Additionally it is possible to limit establishing outgoing calls up to free minutes package granted by provider (detailed description is presented in chapter concerning free minutes package).

System checks if dialed number is coherent with prefix entered into field **No**. Access class **ACls** enables to define, if subscriber dialing outside is authorized to do this with specified entry (including defined in this entry an outgoing route: list, trunk group, trunk). After fulfiling all conditions defined in clause *If*:, outgoing method and number dialed by PBX is determined in clause *Then*:

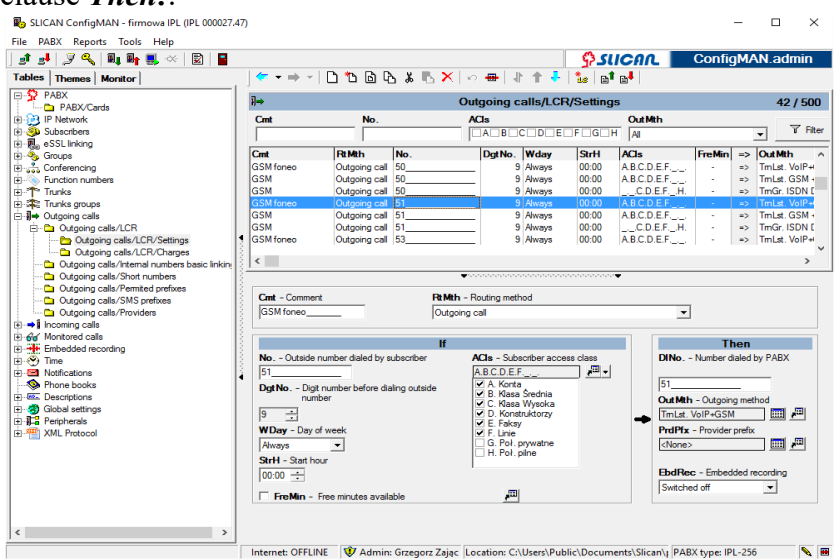

Fig. 4.25.: Sheet – Outgoing calls / LCR / Settings – external outgoing calls

Number which is sent by PBX to the upper exchange consist of provider prefix entered in field **PrdPfx** and number entered in field **DINo**. Prefix from field **No** is replaced by prefix from field **DINo**, a remain digits are send without changes.

Outgoing calls in Slican PBXes can be routed to Incoming calls table. Such situation takes place if You choose option *Back as incoming calls* in field **OutMth**. Number dialed by **LCR** table (field **DINo.**) is checked by incoming calls table. This solution can be used to force full ten digits numbering plan for internal calls – due to internal calls charging.

## 4.4.4 Detailed rules of routing calls in LCR table

Dialed number analysis by PBX means check all conditions defined in LCR table. If system encountered first consistent entry, check if trunk is busy. If trunk is busy, system search next coherent entry, which can be realized.

If while number analysis in LCR table appropriate entry cannot be found, busy signal is send to the caller.

If all calls are analyzed in LCR table, entry defined PBX reaction on any other dialed number should be added. It is so called <u>empty entry</u>, defining rules for any others numbers dialed.

| ←Î       | -     Outgoing calls/LCR/Settings 3 / 5 |     |        |        |       |                |     |        |    |               |               | 0     |        |   |
|----------|-----------------------------------------|-----|--------|--------|-------|----------------|-----|--------|----|---------------|---------------|-------|--------|---|
| Cmt      | BtMth                                   | No. | DgtNo. | ₩day   | StrH  | ACIs           | Net | FreMin | => | OutMth        | PrdPfx        | DINo. | EbdRec | ^ |
| Orange   | Outgoing call                           | 050 |        | Always | 00:00 | B.C.D.E.F.G.H. |     |        |    | TrnLst. Basic | <none></none> |       | · ·    |   |
| Era      | Outgoing call                           | 060 | 10     | Always | 00:00 | B.C.D.E.F.G.H. | -   | •      | => | TrnLst. Basic | <none></none> | 60    |        |   |
| National | Outgoing call                           | 0   | 10     | Always | 00:00 | B.C.D.E.F.G.H. |     |        | => | TrnLst. Basic | <none></none> |       |        |   |
|          |                                         |     |        |        |       |                |     |        |    |               |               |       |        | ~ |

Fig. 4.26.: Sheet – Outgoing calls / LCR / Settings

If there is obvious to assure continuous calls establishing, for example while damaged or busyness of whole trunks group, additional entry can be inserted, with the same connecting conditions but with another outgoing method. In this second entry another trunk or trunks group should be determined. This trunk or trunk group will be occupied if previous will be busy. It is presented on following figure.

| ֔        | Outgoing calls/LCR/Settings |     |        |        |       |                |     |        |    |                    |               |       | 4/500  |
|----------|-----------------------------|-----|--------|--------|-------|----------------|-----|--------|----|--------------------|---------------|-------|--------|
| Cmt      | BtMth                       | No. | DgtNo. | Wday   | StrH  | ACIs           | Net | FreMin | => | OutMth             | PrdPfx        | DINo. | EbdR 📥 |
| Orange 1 | Outgoing call               | 050 | 10     | Always | 00:00 | B.C.D.E.F.G.H. | · · | · ·    |    | Trn. VoIP Anon SIP | <none></none> | 50    |        |
| Orange 2 | Outgoing call               | 050 | 10     | Always | 00:00 | B.C.D.E.F.G.H. |     |        | => | TrnLst. Basic      | <none></none> | 50    | . 🗐    |
| Era      | Outgoing call               | 060 | 10     | Always | 00:00 | B.C.D.E.F.G.H. |     |        | => | TrnLst. Basic      | <none></none> | 60    |        |
| National | Outgoing call               | 0   | 10     | Always | 00:00 | B.C.D.E.F.G.H. |     |        | => | TrnLst. Basic      | <none></none> |       |        |
|          |                             |     |        |        |       |                |     |        |    |                    |               |       | >      |

Fig. 4.27.: Sheet – Tables / LCR / Settings

Basic LCR entries are included in PBX database after first launch, but new entries can be add according user requirements. If there is need to add large number of entries, tool "Add in multiple LCR prefixes..." can be used. This tool can be accessible above LCR table.

Another available tool is "Multiple prefix modification wizard", it enable to modify all entries in LCR table ex. deleting 0 from all entries or adding any prefix.

## 4.4.4.5 Free minutes packages

Lastly providers of fixed or GSM trunks offer in subscription free minutes packages. To answer this offer and to meet customer expectations in Slican PBXes mechanism of using free minutes packages was implemented. Configuration of this functionality should be started from sheet *Trunks / Free minutes*.

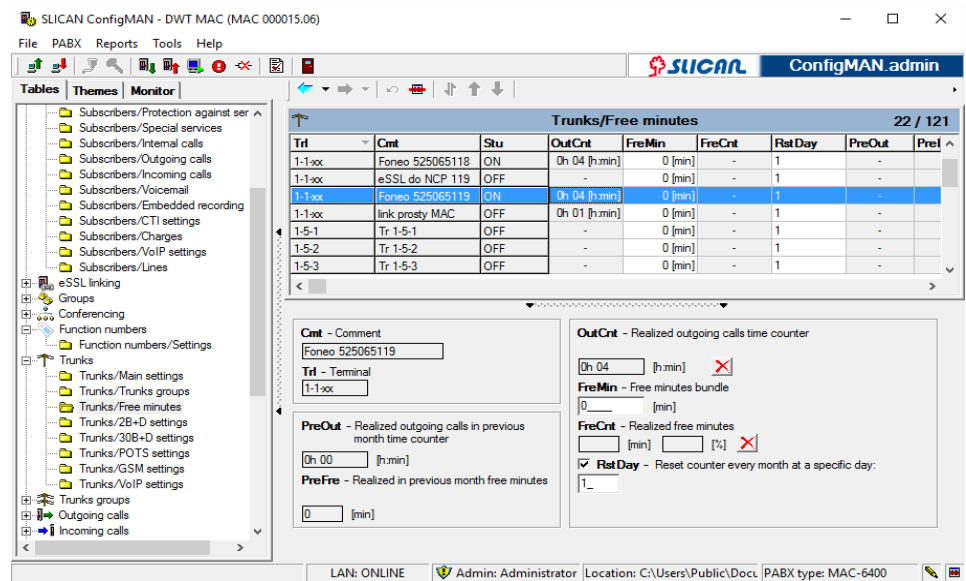

Figure 4.28.: Sheet Trunks / Free minutes

In this sheet You can see following fields:

OutCnt – this field shows total time of connections established using specified trunk since last minute counter reset. Automatic (according settings in field RstDay) or manual resetting (using icon ) is possible.

#### ATTENTION!

While manual resting of counters **OutCnt** and **FreCnt** it should be observed that after clicking icon counter are resetting even if You are not connected currently to the PBX. After performing this operation, configuration should be uploaded to the PBX.

FreMin – in this field number of free minutes should be entered. If "0" is entered (no free minutes package) for all trunks belonging to trunk group defined in this LCR entry, trunks are occupied evenly according time of established outgoing calls (occupied is trunk with currently lowest value of OutCnt field).

If in LCR table entry outgoing calls are routed via list, elements of this list occupation is done as usually, always from the list beginning. If we have no free minutes packages, **FreMin** check-box (in LCR table) should not be checked. Otherwise – if this field is different than "0", free minutes package is granted, two options are possible:

- if in LCR table, in specified entry, **FreMin** field is <u>checked</u> this trunk belonging to specified trunk group is occupied, for which number of unused free minutes is <u>greatest</u> (difference between numbers in fields **FreMin** and **FreCnt** is checked);
- otherwise, if in LCR table, in specified entry, **FreMin** field is <u>not checked</u>, this trunk belonging to specified trunk group is occupied, for which number of unused free minutes is lowest, so using free minutes is so quick as possible.
- **FreCnt** this is a number of already used free minutes (additionally expressed in percent), since last counter resetting. Resetting methods are the same as for field **OutCnt**.

RstDay – defines day of month when all mentioned above counters are reset (it always take place at 23:59:59 hour of defined day). Once counters are reset, time of outgoing calls is calculated from the beginning.

Check-box **FreMin** determines method of using free minutes; this check-box is set for specified LCR table entry as it is show on following figure.

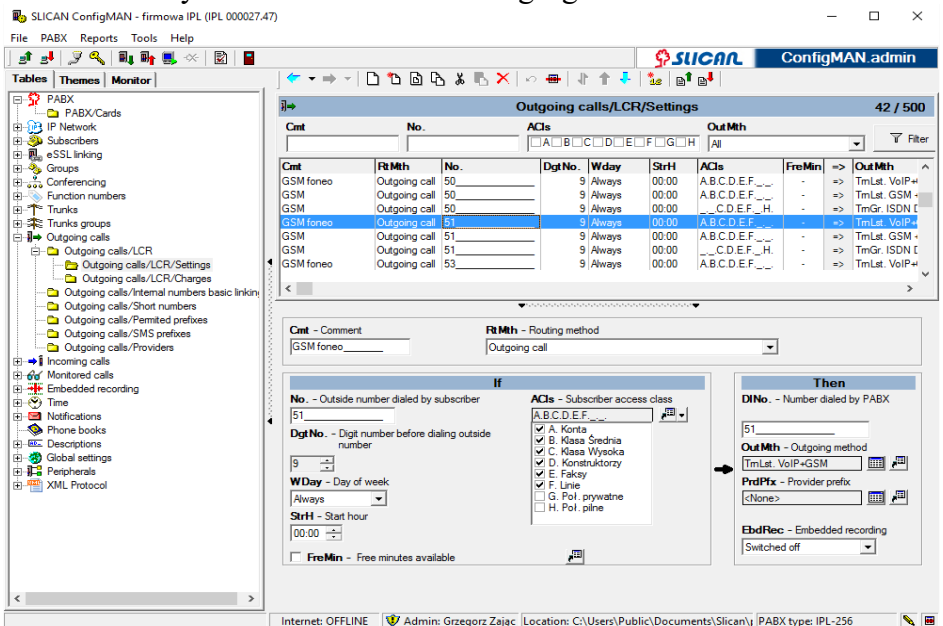

Figure 4.29: Check-box determines if for specified LCR table entry free minutes are used

## 4.4.4.6 Automatic phone locking

In sheet *Subscribers/Outgoing calls*, in field **PhLck** phone behavior after working mode change or switching on or off automatic phone locking can be defined (See *Time/PABX working modes*), following settings are possible:

- 1. *Switched off* PBX working mode change has no influence on phone locking.
- 2. *Lock* phone is locked if in current working mode has automatic phone lock field checked. Lock can be deactivated using service \*20.
- 3. *Lock and unlock* automatic locking and unlocking phones depends on current PBX working mode (manual phone unlocking is not necessarily).
- 4. *Automatically* automatic locking and unlocking phones depends on current PBX working mode (manual phone locking and unlocking is not possible).
- Lock after time period if this option is set phone is locked after finishing call and time between finishing call and locking phone is defined in field LckTi (Global settings/Outgoing calls).

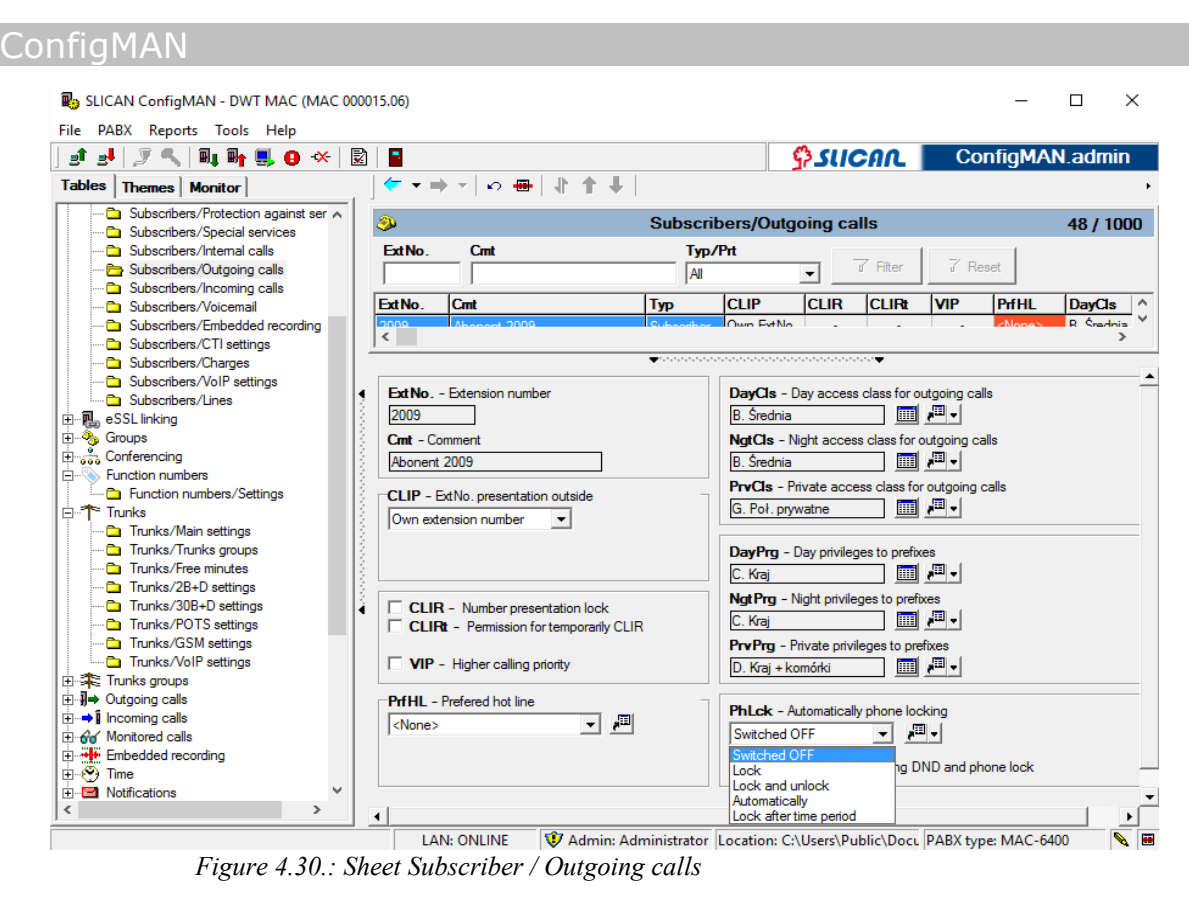

Field **DNDLck** define DND service status while phone is locked (it concerns phone lock service \*21, as well as automatic lock). If this field is checked after phone lock DND service is activated for specified extension number.

## 4.4.4.7 Provider table

With LCR table provider table is correlated. In provider table data concerning provider type and prefix are stored. These data are automatically added to dialed number before sending number to upper exchange.

#### ConfigMAN

| 🚯 SLICAN ConfigMAN - firmowa IPL (IPL 0000 | 27.47  | )                 |             |                   |                         |                        | -                |       | Х      |
|--------------------------------------------|--------|-------------------|-------------|-------------------|-------------------------|------------------------|------------------|-------|--------|
| File PABX Reports Tools Help               |        |                   |             |                   |                         |                        |                  |       |        |
| ] 🖸 🛃 🎾 🔍 💵 🖬 🌉 🛠 📓 🛛                      |        |                   |             |                   |                         | SUCAL                  | ConfigM          | AN.ad | min    |
| Tables Themes Monitor                      | ,      | <                 | 166         | å <b>Β Χ</b>   ν  | ₩ ↓↑↓ ‰                 | e te                   |                  |       |        |
| PABX                                       |        | ]⇒                |             |                   | Outgoing calls/Pr       | roviders               |                  |       | 2 / 15 |
| PABX/Cards                                 |        |                   | D. IT -     | D. IN             |                         |                        |                  |       | _,     |
|                                            |        | Name              | Pratyp      | PTONO.            |                         |                        |                  |       | ^      |
| H Subscribers                              |        | TP S.A            | Preselected | 1033              |                         |                        |                  |       |        |
| E-lessLinking                              |        | NOVA Telecom      | Preselected | 1053              |                         |                        |                  |       |        |
| H-Vg Groups                                |        |                   |             |                   |                         |                        |                  |       |        |
| E                                          |        |                   |             |                   |                         |                        |                  |       |        |
| H- V Function numbers                      |        |                   |             |                   |                         |                        |                  |       |        |
| H * Trucks groups                          | 1      |                   |             |                   |                         |                        |                  |       |        |
| Ensite Outroing calle                      |        |                   |             |                   |                         |                        |                  |       |        |
| E-1 - Outgoing calls                       |        |                   |             |                   |                         |                        |                  |       |        |
| Outgoing calls/internal numbers basic link | n 18   |                   |             |                   |                         |                        |                  |       |        |
| Outgoing calls/Shot numbers                | 18     |                   |             |                   |                         |                        |                  |       |        |
| Outgoing calls/Permited prefixes           | 1      |                   |             |                   |                         |                        |                  |       |        |
| Outgoing calls/SMS prefixes                |        |                   |             |                   |                         |                        |                  |       |        |
| Outgoing calls/Providers                   |        |                   |             |                   |                         |                        |                  |       |        |
| ⊞⇒1 Incoming calls                         |        |                   |             |                   |                         |                        |                  |       |        |
| H M Monitored calls                        |        |                   |             |                   |                         |                        |                  |       |        |
| Embedded recording                         |        |                   |             |                   |                         |                        |                  |       |        |
| E-🛞 Time                                   | 1      | ]                 |             |                   |                         |                        |                  |       | v      |
| H- Motifications                           |        |                   |             |                   | •                       |                        |                  |       |        |
|                                            |        | N 0.11            |             |                   | IT T                    |                        |                  |       |        |
| E-Bo- Descriptions                         |        | Name - Provider   | name        |                   | rottyp - type           |                        |                  |       |        |
| 🗄 - 🧑 Global settings                      |        | TP S.A            | -           |                   | reselected provider     | <b>•</b>               |                  |       |        |
| E - J - Peripherals                        |        | DedNa Desuida     |             |                   |                         |                        |                  |       |        |
| E-M XML Protocol                           |        | FIGNO FIGWIGE     | access num  | Jei               |                         |                        |                  |       |        |
|                                            |        | 1033              | -           |                   |                         |                        |                  |       |        |
|                                            |        |                   |             |                   |                         |                        |                  |       |        |
| ٢                                          | >      |                   |             |                   |                         |                        |                  |       |        |
|                                            | -      | Internet: OFFLINE | 😲 Admi      | n: Grzegorz Zając | Location: C:\Users\Publ | lic\Documents\Slican\p | PABX type: IPL-2 | 56    |        |
| E: ( )1 C1                                 | $\sim$ |                   | . 11        | ( D               |                         |                        |                  |       | , .,   |

Fig. 4.31: Sheet - Outgoing calls / Providers

In this sheet we can define one of two provider type – figure above:

- Preselected provider provider, who enables to establish connections with other providers after dial appropriate prefix,
- > **DTMF gateway** ringing in provider, PBX dial provider access code and after establishing connection with DTMF gateway ultimate number is dialed.

#### 4.5 SMS service

Set of PBX settings which enable to send and receive SMS messages using Slican computer software:

- <u>Slican PhoneCTI (available form version 6.XX or never)</u>
- Slican TelefonCTI (application for older firmware versions)
- Third party applications

Applications <u>PhoneCTI and TelefonCTI are subject of licesing</u>. Please note, that SMS functionality for TelefonCTI application requires additional license – CTI.Manager (earlier named CTI.plus).

SMS for third party applications is also subject of licensing (sheet: Global settings/Licenses field SMS).

#### 4.5.1 SMS service launching

To launch SMS functionality it is neccessarily to make following settings:

- GSM trunks(sheet: Trunks/GSM settings, in field SMSStu=Switched ON) which will send SMSes from subscribers (sheet: Subscribers/CTI Settings field AwdSMS)
- GSM trunks for which SMS functionality will be control by third party application (sheet: Trunks/GSM settings, in field SMSStu=CTIP/XML)
- GSM trunks, which will be receive and route SMS messages to specified subscribers or groups in sheet: **Trunks/GSM Settings** field **SMSSta**.

#### 4.5.2 Restictions and charging cost for sending SMSes

- Global Settings/Remain field SMSPre set the maximal length of SMS Premium (SMS with higher fee)
- Outgoing calls/SMS Prefixes restriction table defines required subscriber privileges Prg, allowed prefixes and digit number in field No, as well as SMS price SMSPrc.

Into this table you can enter two SMS types:

- SMS premium (with higher fee) number format without sign "+" at the beginning, length of this SMS doesn't exceed number enteredinto field **SMSPre** located in sheet **Global Settings / Remain**.
- Standard SMS with sign "+" at the beginning, can be longer then number entered into field **SMSPre**

Fee is charged according field SMSPrc and added to field Blnc in sheet Subscribers/Charges.

| R.                                                                                                    | SLICAN Con                                                                                                    | nfigMAN - testowa IPL 0024 (IPL 000024.96)                                                                                                    | - 8 ×                     |
|----------------------------------------------------------------------------------------------------|----------------------------------------------------------------------------------------------------|----------------------------------------------------------------------------------------------------|---------------------------|
| Plik Centrala Raporty Narzędzia Pomoc                                                                                                    |                                                                                                    |                                                                                                    |                           |
| 📑 🛃 🍠 🔍 🛍 🖬 🔜 😝 🛠 🕅 🗳                                                                                                    |                                                                                                    |                                                                                                    | ConfigMAN.admin           |
| Tabele Tematy Monitor                                                                                                    | <del>&lt;</del> → →   D B B & B X   ∞ <del>B</del>                                                                                                    |                                                                                                    |                           |
| Transieg / Utawienia (Vianewia Subar)     Comp / Utawienia (Vianewia Subar)     Comp / Control (Vianewia Subar)     Comp / Control (V | Image: constraint of the second second sec | Ruch wychodzący/Prefiksy SMS Pm ABCDEFGH CDEFGH CDE | 15 / 150                  |
| Red Wask     Red wychodzacy     De Red wychodzacy/LCR     De Red wychodzacy/LCR/Utatwienia     Red wychodzacy/LCR/Utatwienia     Red wychodzacy/LCR/Utatwienia     Red wychodzacy/LCR/Utatwienia     Red wychodzacy/LCR/Utatwienia     Red wychodzacy/LCR/Utatwienia     Red wychodzacy/LCR/Utatwienia     Red wychodzacy/LCR/Utatwienia     Red wychodzacy/LCR/Utatwienia     Red wychodzacy/LCR/Utatwienia     Red wychodzacy/LCR/Utatwienia                                                                                                    | Ont         Komentarz           [SSM                                                                                                    | Prog Uprovementa aborenta         A           A BLO DE FG         A           ✓ A Blocada telefonu         ✓           ✓ B Masto         ✓           ✓ C Kong - kondrét         ✓           ✓ E Spesizine         ✓           ✓ E Kolma         ✓           ✓ E Spesizine         ✓           ✓ E Spesizine         ✓           ✓ E Spesizine         ✓           ✓ G Europa         ✓           ✓ H Sweat         ✓                                                                                                    |                           |
|                                                                                                    | LAN: ONLINE V Administrator: Administrator                                                                                                    | Lokalizacja: C:\Users\Public\Documents\Slican\pabx data\testowa IPL 0024                                                                                                    | Typ centrali: IPL-256 💊 🖷 |
|                                                                                                    |                                                                                                    |                                                                                                    | A P 🚹 💭 🌗 10:37           |

If length or prefix are not compatible with entered data - SMS is not send.

Fig. 4.4.: Incoming calls/ SMS Prefixes

## 4.5.3 Incoming SMS routing

SMS message receiving by PBX can be realized in three possible ways:

- if SMS text is personalized (extension number at the beginning) SMS is routed to specified extension number
- if SMS text is not personalized SMS receiving is done by appointing appropriate subscriber or group in field SMSSta (static routing).
- If SMS text is not personalized and field SMSDyn is checked (dynamic routing) SMS is routed to subscriber who earlier sent SMS to this number. Dynamic routing has higher priority then static routing but is limited by time entered in field PtRth, in sheet Incoming calls

## 4.6 Function numbers

Function numbers were designed mainly for automatic distribution of internal calls, depending on PBX working mode. While dialing such number, ringing will be routed to subscriber, group, announcement, infoline or paging group.

This functionality may be entered as connection goal in:

- Subscribers/Incoming calls BckExt Backup subscriber,
- Subscribers/Outgoing calls PrfHl Preferred hot line,
- Incoming calls OphNo Orphan calls number,
- **Incoming calls/Infolines** in fields **DgtAct** digit dialed while infoline announcement after pressing appropriate button, **DefAct** as a default action if nothing is pressed, **BsyAct** action if subscriber or group are busy,

For function numbers following settings are available:

- ExtNo. enables to assign extension number,
- **DefFN** defines default routing after dialing function number (Subscriber, Group, Announcement, Infoline, Paging group)
- FN if field DefFN is defined, enables to appoint exceptions of default calls routing in PBX; if field DefFN is not defined, when you dial function number, call will be routed always according current content of field defining PBX working mode,
- Cmt comment entered in this field has only information purposes,
- Net by assigning specified net, you can limit access to this service (by default it is net A. Subscribers),
- AwdNet defines nets, to which can access caller if he/she is routed to specified function number (by default it is net A. Subscribers, B.Groups), ex. PBX subscriber in internal calls can access nets A to F (dfefined in field AwdNet), If subscriber A dial extension number of subscriber B and subscriber B routes this call to function number which connect subscriber A to infoline, from this moment Subscriber A has access only to nets defined in field AwdNet;
- **CLIRi** after checking this field, function number will be not visible subscriber list on CTS system phone.

## 4.7 Unreleased numbers

Unreleased numbers are numbers, that can be reached only locally in one PBX. Voicemail number is a unrealeased number by default. Unrealeased number can be created by adding new **Function number** and selecting field **UrsNo.** Those kind of elements can not be dialed by subscribers from other linked PBXes (with eSSL protocol).

## 4.8 "Line" service in Slican PBX

Main idea while designing *line* functionality was creation of comfortable tool which enables to handle large incoming calls by consultants. This service enables to organize, monitoring and and maintenance of incoming, internal and outgoing calls. It enables to control calls similarly to operator console with multiple external phone lines connected. Due to its flexibility of "line" service, it is possible to use this functionality in large institutions as offices, banks, hospitals, dispatch centers, as well as small consultation offices. To support this service an application **ConsoleCTI** was developed. It is integrated computer-phone system, installed on computer used by subscriber of PBX extension number. Application visually presents all statuses of phone assigned to this application. It enables to maintain call by touch screen or computer mouse, directly on screen instead of buttons and phone keyboard. This application has many additional functions which simplify cooperation with many additional information; configurable contact list; call history; visible on screen phone keyboard and phone book.

- Basic task realized by this service is grouping many calls routed by internal or incoming calls mechanisms (ex. by incoming calls table, static path routing) to specified number – so called *line* with specified channel number (channel number defines number of possible simultaneous calls). All calls can be simultaneously observed and maintain by several consultants with Slican system phones (so called 'familiar phones'). Every consultant has possibility of view caller number and select who should be answered first. Several *lines* should be create and freely assigned to specified phones. It enables to create groups maintaining different problems. Currently maintained calls can be temporarily parked or transfer to another person.

- For outgoing calls consultants can realize calls using specified *line*, in this situation presentation is made using *line* number. Due to hide subscriber own number, all call back will be routed to *line* number, not to consultant own number.

- Using *line* service is possible after appropriate configuration and its functioning is based on BLF lamps as well as associated with these lamps buttons on system phone. Programming buttons maintaining *lines* can be done only from inside **ConfigMAN** application, it cannot be done from phone menu. To switch on the service, multichannel virtual line should be created in PBX configuration, such created line should be assigned to 'familiar phones'. Line functionality is not subject of licensing. Maintanace of this functionality is possible using Slican system phones CTS-330, CTS-202 and CTS-203. Service was introduced in firmware version 6.22

- *Lines* can be observed by single- or multichannel lamps or used simultaneously by both lamp types:

- single-channel lamp – shows status of one voice channel belonging to specified *line*, it represents one one call for incoming or outgoing calls. It is possible to configure several single-channel lamps for specified *line*, in such situation every lamp represents one call status. This status is visible on all phones (phones of all consultants), which have lamp for this line configured.

- Behavior of single-channel lamp and status of channel assigned to it:
  - lamp is blinking line incoming call; preview of call of it answering on any 'familiar phone' is possible;
  - lamp is shining call is on; it is possible to park this call from phone with call is established to, 'familiar phones' can only view status of this call

- lamp is flashing call is parked; it is possible to unpark this call on any 'familiar phone' by pressing button and lifting handset;
- lamp is switched off there is no call on line; it is possible to take line for outgoing call, by any 'familiar phone'

Number of configured single channel lamps decides about quantity of observed calls on this line. If number of channels is greater than number of configured lamps, there will be no possibility to preview status of all channels. If all lamps are busy (ringing, call, hold) there is no possibility to establish outgoing call.

- **multichannel lamp** – enables to observe incoming calls and establishing outgoing calls, using one button. It shows status of all channels assigned to specified line.

- Behavior of multichannel lamp and status of channel assigned to it:
- lamp is blinking there are line incoming or parked calls; preview of calls or answering selected call is possible;
- lamp is switched off there is no incoming or parked calls
- lamp never shine

Multichannel lamp presents only incoming and parked calls.

## 4.8.1 Service configuration

#### PBX global configuration

Launching *line* functionality:

- 1. in sheet **Subscribers/Main settings** checkbox *Ln* should be checked it define object an account.
- 2. **Subscribers/Incoming calls** setting of additional configuration options (number of calls waiting on line, music on hold, announcement):
  - > CWt defines *maximal number of calls* managed by line for incoming calls.
  - WtMel enables to change melody on hold or defining an announcement with desired information
  - > QAnn enables to inform caller about position in queue
- 3. configuration of *line* parameters in sheet Subscribers/Lines:
  - > ExtNo extension number editable in sheet Subscribers/Main Settings
  - > Cmt comment editable in sheet Subscribers/Main Settings
  - > Lna setting of call maintenance type:

- outgoing and incoming calls with taking first free channel – on system phone it is visible by shine on the first from the top lamp which is switched off, it concerns lamps assigned to line channel.

- outgoing and incoming calls with taking channel which was used earliest – every call shine on phone lamp which is assigned to this channel.

- WtchC by default transfer call immediately free line channel. If this option is checked, channel if free only after answering made bu dialed subscriber. If dialed subscriber doesn't answer, it is possible to return back to this call by pressing line button and lifting handset.
- MaxChn defines maximal channel number managed by line and assigned to it number of simultaneous established calls (incoming and outgoing). Informs about default number of single-channel lamps, which should be configured on 'familiar phones'. Available values are from range 0-99, by default 5.
- RezOut reserves channels only for outgoing calls. It decreases number of channel for incoming calls. This option is important maintenance of calls,

which should be routed outside. Values of this field can be from 0 to MaxChn-1.

## Configuration of line maintenance and BLF lamps/buttons for system phone.

Configuration is performed separately for every phone, which should maintain line functionality

- > Peripherials/CTS/Settings:
  - LnRng setting ringing type used for line functionality. Line ringing signal can be different then set on phone for direct incoming calls.
  - LnAns checking this check-box enables to answer call, which wait for longest time, directly by lifting handset (without using button assigned to this call)
  - LnOut defining line take on automatically for outgoing calls.
- > Configuration of line type in sheet **Peripherals/CTS/Buttons**
- In this sheet it is possible to configure phone buttons, which will be assigned to the lines. After pressing such button opens window in which field Ln line can be checked. Selection of specified line force defining maintenance method for BLF/phone buttons. By default line if configured to work in single-channel mode, with channel number equals to content of field MaxChn in sheet Subscribers/Lines. Settings acceptation assign next phone function buttons in system phone, ConfigMan application proposes assignment of less number of channels. Number of managed channels and number of configured BLF lamps can be changed using slider. If for specified phone you set less number of channel then application default, maintenance of some calls will be not available for this phone.

If you select check-box multichannel line, one lamp will be use to all channels maintenance.

#### 4.8.2 Calls maintenance

#### 4.8.2.1 Incoming calls

**Calls incoming** to the *line* are visible on CTS phone using BLF lamp assigned to the *line*. Additionally acoustic signal according settings of field *LnRng* in sheet **Peripherals/CTS/Settings** is also possible – individually for every 'familiar phone'. In phones where call is established to, acoustic signal is limited to simple 'beep' signal.

For *single-channel* mode displaying caller presentation (number or comment) takes place after pressing phone button assigned to appropriate channel when button lamp blinking. Presentation time is equal to 5 seconds, when during this time someone lift phone handset call will be established and ringing on another 'familiar phones' will be finished. Another method of call answering is lifting handset without pointing ringing line. In this method call will be established with caller who wait for the longest time. After pressing right kontext button – Reject during caller presentation, number is not longer presented, acoustic signal is muted and standby screen is displayed. Rejecting, concerns only this phone, ringing is still present on another phones. Pressing "SPK OFF" button during incoming call – mutes acoustic signal for all calls and enables another actions on phone, ex. reviewing phone book or establishing outgoing call.

For multichannel line display of caller presentation is done by repeatedly pressing button assigned to this line. It enables to review all currently ringing calls. After displaying last call, next pressing this button displaying presentation of first caller once more. Apart from mentioned above notice, establishing call and phone maintenance is exactly the same as for single-channel line.

### 4.8.2.2 Outgoing calls

In standby mode, when there is no call waiting on line, phone behaves as no line service was configured. For *single-channel* mode – during standby or for incoming calls, longer pressing button of free channel reserves this channel for outgoing call. Channel name will be displayed on phone screen and lamp is shining on all 'familiar phones', which informs about it reservation. Dialing number is possible during next 30 seconds, otherwise reservation expires. For *multi-channel* mode reservation is done during longer pressing button, in this period line channels change and numbers of channels are presented on phone screen. After release button when specified channel is presented, channel will be reserved for outgoing call. Call can be established as for single-channel line.

For outgoing calls, *line* number is presented instead caller number. Privileges are the same as for caller privileges.

#### 4.8.2.3 Park and transfer calls

Active call, bothy incoming and outgoing can be parked with context menu button, situated on right side of phone screen. After pressing such channel by another line user information about subscriber who parked call is displayed. Call can be unpark by any of 'familiar phone' if pressing appropriate channel button and lifting hanset.

Call transfer is realized as usual for system phone: pressing "flash" button and dialing subscriber number or by selecting configured function key. If for outgoing calls you want to present line number, after pressing "flash" button, you should reserve line by pressing button assigned to free channel and dial requested number. Transfer calls is possible with announcing or without it. Call transferred to the line never returns to subscriber who transfer it. If in line configuration option for monitoring call **WtchC** is active, subscriber who transferred call can return back to this call, if requested number doesn't answer.

Maximal number of calls possible to maintain in line functionality:

- outgoing calls = MaxChn

- incoming calls = Cwt, with limitation, simultaneously established calls = MaxChn - **RezOut**. Remain calls don't reserve channels because there are waiting in queue and there are not signal on phones in any way. If any channel is free, call call waiting in queue is established using this channel.

## 4.9 Incoming calls

Before incoming call is routed to specified extension number it is a subject of detailed analysis. Before this analysis proper CLIP formatting is executed.

First rules included in sheet *Incoming calls/CLIP categories* are executed to standardize CLIP format. Three options are possible: *International*, *National* and *Other*. After number classifying appropriate prefix is added to this number. Prefixes are defined in sheet *Incoming calls*, field **IntPfx** for *International* format and **NtnPfx** for *National* format. Due to incoming number standardize, number presented to internal subscriber enables to ring back to this number without any modification.

## 4.9.1 PathFinder – Call routing

To every incoming call 3 parameters are assigned:

- 1. Caller number so called CLIP (no caller number, so called CLIR is also an information);
- 2. Number dialed by caller;
- 3. Target in PBX often it is extension number, it may be also an announcement or infoline.

Due to these parameters, incoming calls are firstly routed to PathFinder – static and dynamic – if there are no appropriate rules for PathFinder – call is routed directly to sheet *Incoming calls/Settings/Main*.

#### PathFinder – Incoming calls/Static path routing

If above mentioned call parameters are coherent with any entry in sheet *Incoming calls/ Static path routing*, action defined in this entry will be executed. Otherwise *dynamic path routing register* will be checked.

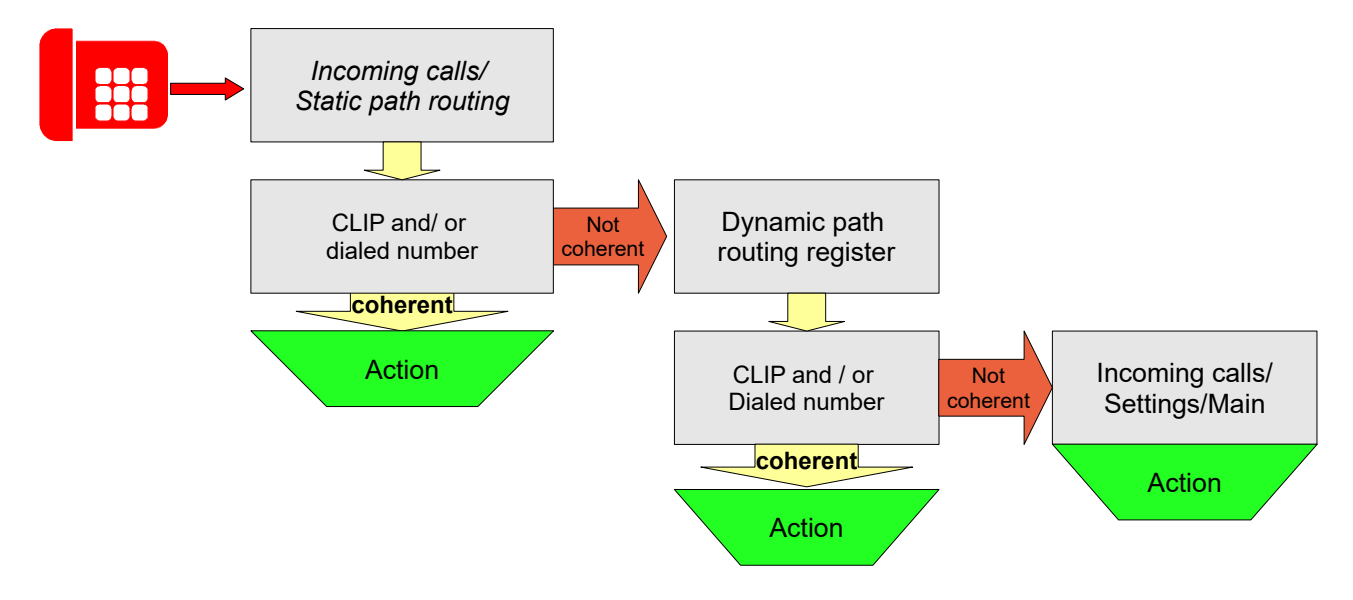

Depending on option selected in field CLIP:

- **Prefix** appropriate entry will be applicable for all incoming calls, originated from numbers begins with digits defined in this field (it is possible to enter whole caller number in international format).
- *Unknown* appropriate entry will be applicable for all incoming calls without number presentation or with restricted caller number (CLIR).

If field **DINo.** stay empty, it means, that entry will be applicable for calls incoming to every trunk number connected to the PBX.

Attention: Field **Prefix** in sheet *Incoming calls/Static path routing* should starts with CC (Country Code), ex. **48** for Poland!

In sheet *Incoming calls/Static path routing* few types of routing can be realized, routing type can be individual for every single entry.

PBX behavior is selected in field *RtTyp*:

- 1. *No path routing* this option enables exceptions for static path routing;
- 2. *No dynamic path routing* this option enables exceptions for dynamic path routing and routes calls to analyze in sheet *Incoming calls/Settings/Main;*

- Connect with such type of path routing enables to route call according content of field Act. Call can be routed directly to specified subscriber or group, doorphone, to infoline, to system modem, to table of Outgoing Calls (and outside via this table), access class checking is omitted and number from table of Outgoing Calls is automatically dialed. In this situation Dynamic Calls Register isn't checked;
- 4. *Change dialed number* according CLIP number, dialed by caller number is changed into number defined in field *No.* and call is analyzed in table of Incoming Calls without analyzing in register of dynamic path routing;
- 5. *Account login* in this situation, after checking CLIP number and dialed number account defined in field Act is recalled and caller can use PBX as any other PBX subscriber;
- 6. CallBack an account is logged for which caller CLIP is equal to content of MblPh, in sheet Subscribers/MobilePhone. To enable regular costless from Mobile Phone to PBX extension numbers caller disconnect should take place inside 10 seconds, otherwise call is analyzed in incoming calls table and routed according rules defined in this table. This option is subject of licensing and activated by checking field CallBack in sheet Subscribers/MobilePhone.
- 7. *Open doorphone* if conditions of static path routing are fulfilled doorphone will be opened without establishing call;
- 8. *Trigger relay* if conditions of static path routing are fulfilled specified relay will be trigger;
- 9. *Reject* in this situation caller hears busy signal;
- 10. *No answer* caller hears ring-back tone and after three minutes disconnection takes place.

#### PathFinder – Dynamic path routing

Dynamic path routing enables to store call connection paths to using they in the future to establish connection, directly, without infoline, group or other subscribers.

If in register of dynamic path routing specified call can be found, call will be routed to target subscriber included in this entry. If there is no appropriate entry in dynamic path routing register, incoming call will be routed via table of incoming calls included in sheet *Incoming calls/Settings/Main*.

А

CLIP=22 3333333

Dynamic path routing register

Incoming calls/

Settings/Main

Dialed no.=52 3251111

Infoline

Sub=142

I. Dynamic path routing initiated by incoming calls.

A.Incoming call with CLIP calling: 22 3333333. According setting for incoming calls (*Incoming calls / Settings / Additional* field PthRt.) - call should be routed to Infoline, **Dialed number**: 52 3251111, after playing announcement call is routed to subscriber 142 – target subscriber (1). Call was finished. (2). PBX stored call path:

- 1. Caller **CLIP** = 223333333
- 2. Number called by caller 523251111
- 3. Extension number of target subscriber Sub=142.

2

#### ConfigMAN

**B.** After some time the same caller (with CLIP=22333333) dial once more the same number (1), he/she will be immediately routed with the same extension number as previous – the same target subscriber omitting Infoline. Routing path in register will be refreshed (2).

Mentioned above routing path.: caller number, number dialed by caller and target subscriber will be automatically deleted when:

- Sub switch on DND,
- Sub is busy,
- Sub do not answer the call,
- Sub rejects call from CTS phone or TelefonCTI application,

- expires time of path validity – this time is defined in field **PthRt** in sheet *Incoming calls*, and call will be routed to Infoline as it was at a first time (according settings for incoming calls).

Incoming call path routing takes place only if net defined in sheet *Incoming calls/Settings/Main* is the same as target subscriber net.

Attention! Incoming calls are not routed if:

- call was answered by subscriber who is not a member of any PickUp group,
- call was transferred to subscriber who is a member of other PickUp group,
- in sheet *Incoming calls/Static path routing* the exceptions can be set by setting option No path routing.
- there is no presentation of incoming call number (CLIR).

Dynamic path routing of incoming calls, <u>as presented in example I</u>, can be switch on in sheet *Incoming calls/Settings/Additional*, in field **PthRt**. Calls will be routed (their paths will be stored), only for specified entries in table of incoming calls.

II. – Dynamic path routing initiated by outgoing calls.

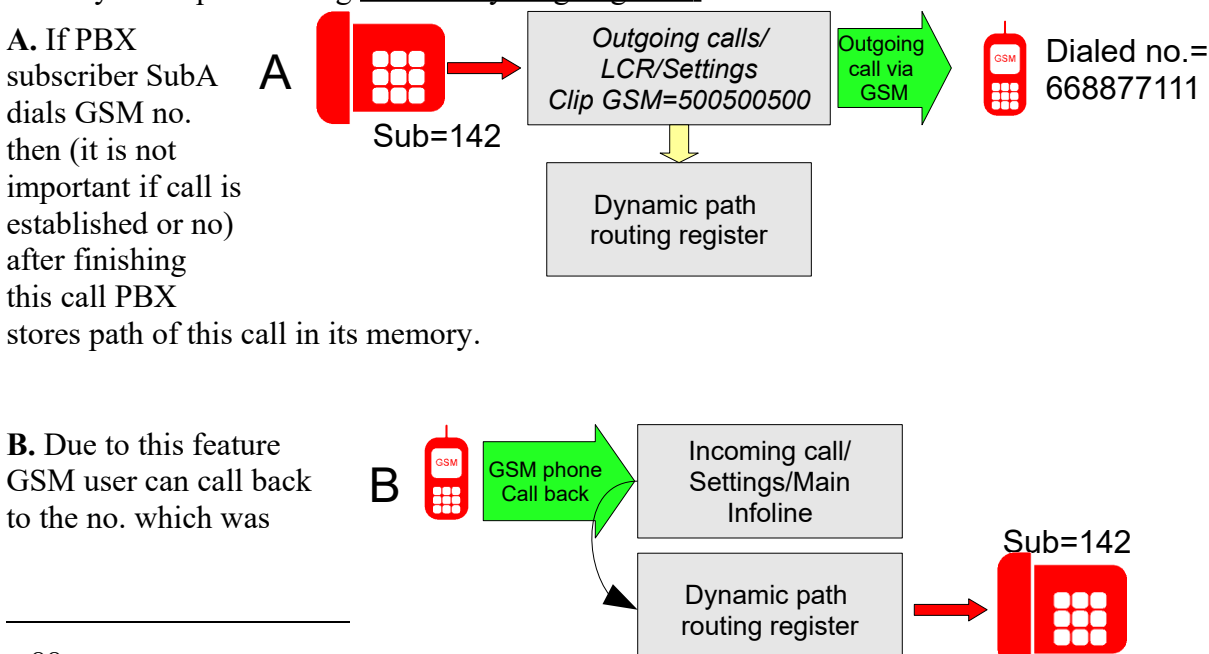

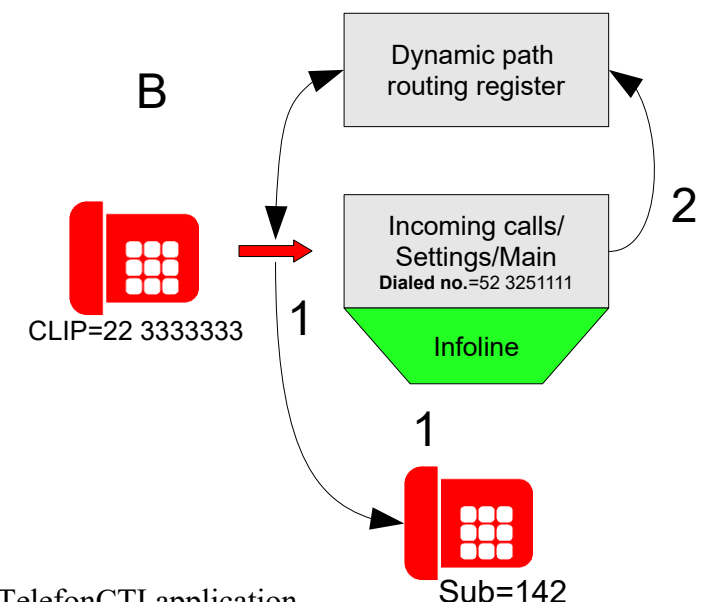

presented (500500500) and establish call directly with SubA.

#### Attention:

Routing path stored in dynamic path routing register will be erased if GSM user calls back and call

- will be rejected;
- will not be answered;
- target subscriber will be in DND status;
- time of path validity will expire this time can be defined in sheet *Incoming calls*, in field PthRt, .

If during call back GSM user do not want to establish call with SubA, but routed according incoming call settings, GSM number presentation should be hidden. For mobile phones dialed number should be followed by code \*31\*.

Dynamic path routing of outgoing calls, <u>as presented in example II</u>, can be swith on in sheet Trunks groups/Settings, in field **PthRt**. Calls will be routed (their paths will be stored), only for specified trunk groups.

Attention! PBX reset erases dynamic path routing register.

## 4.9.2 Managing incoming calls via incoming calls table

In this place you should defuine basic conditions, which must be fulfilled to establish call with specified extension number.

Defining rules of incoming calls routing using DDI and MSN numbering consist of:

- defining, which number is dialed by caller,
- via which trunk group call is established (defining trunk group is important if extension number should present itself with trunk group number),

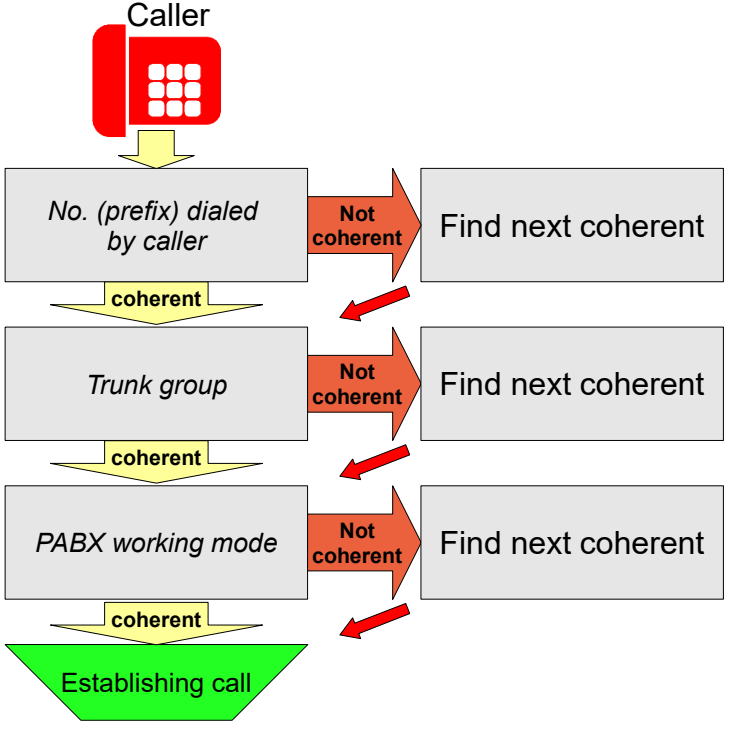

• PBX working mode when routing rule is valid.

#### ConfigMAN

#### 4.9.2.1 Routing mode

Target, where the call is routed (field **ExtNo.**) can be achieved directly or by (DISA/Infoline announcement - field **DISA**. Options available during direct routing:

Action when (target) ExtNo. is busy
 this functionality enables to alternative routing call - field BsyAct.

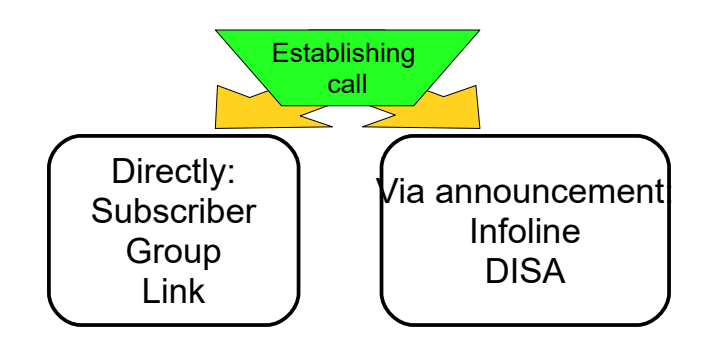

Options available during routing via announcement:

- Action when (target) **ExtNo.** is busy this functionality enables to alternative routing call field **BsyAct**.
- If call is routed to specified target (via DISA or Infoline announcement) by extension number dialing made by caller using DTMF – such possibility should be sometimes <u>limited</u> (ex. direct dialing CEO extension number). This type of limitation can be realized by net selection in sheet *Incoming calls/Settings/Main* – field AwdNet.
- DTMF receiver can be switched off during DISA announcement, it disable possibility of dialing any extension numbers by callers, after playing announcement call is routed to extension number defined in field **ExtNo**.
- <u>Automatic fax detection</u>. Automatic detection of fax calls is possible during announcement. To enable fax signal detection – 1100Hz signal, in field Fax in sheet *Incoming call/Settings/Main* should be defined, if fax call should be routed to specified subscriber or group. To proper fax detection, fax should be configured to send fax signal (1100Hz) after establishing call. If fax signal detection isn't realized, it may be concerned to lack of fax signal at the calling device or manual working mode.
- **DisBsy** this functionality is dedicated to analogue trunks if call target is busy, DISA announcement is not switched on, to doesn't expose caller on extra costs.
- *Incoming calls/Settings/Main* field Ctyp. During incoming call <u>in the same time</u> <u>starts playing DISA announcement and ringing on target subscriber or group</u> with following remarks:
  - If call is answered before finishing announcement playing announcement is interrupted.
  - Possibility of dialing DTMF digits during announcement is switched of.

## 4.9.2.2 Possibility of selecting other ext.no on DISA announcement – function \*

Slican PBXes enable – while incoming call on DISA announcement, withdraw of previously dialed extension number to dial another extension number is possible. This can be made using function \*.

After dialing number on DISA announcement, if target number:

- is busy, damaged or unlogged we can withdraw dialed number in 10 sec.
- no answer, we can withdraw dialed number to the end of ringing signal
- has enabled DND service, we can withdraw dialed number in 10 sec. after finishing announcement

There is no possible to use this service if while DISA announcement wrong number is dialed (there is no such extension number, there is no access to dialed number net). Using \* function is not possible while selecting service.

## 4.9.2.3 Incoming calls/Settings/Additional

**VIP** – After checking this field for specified entry, incoming call routed via this entry is not limited according rules concerning trunk group capacity for incoming calls. This option is useful while creating "incoming numbers" which shouldn't be busy.

MaxInc – maximal number of calls which can be realized in the same time in the same time.

Cdrn – maximal duration time of call routed by this entry. It is useful if you use free numbers.

**EbdRec** – priority of recording specified trunk/trunk group/trunk list. If other value then Switched off, calls routed via this entry are recorded.

**PthRt** – if this field is checked, path of call routed via this entry is stored in dynamic path routing register.

WtMel – this field contains name of announcement played to caller during waiting in queue, if routing to this queue is caused via appropriate entry in incoming calls table.

**RngMel** - this field contains name of announcement played to caller during up-ringing of target extension number.

HIdMel - this field contains name of announcement played to caller during holding.

## 4.9.3 Infolines (Incoming calls/Infolines)

Infolines in Slican PBXes are simple IVR solution, which enable caller to select route using DTMF dialing, and in this way obtain next information or connect to subscriber or group. Infolines can be merged in sophisticated announcement system.

#### Functionality

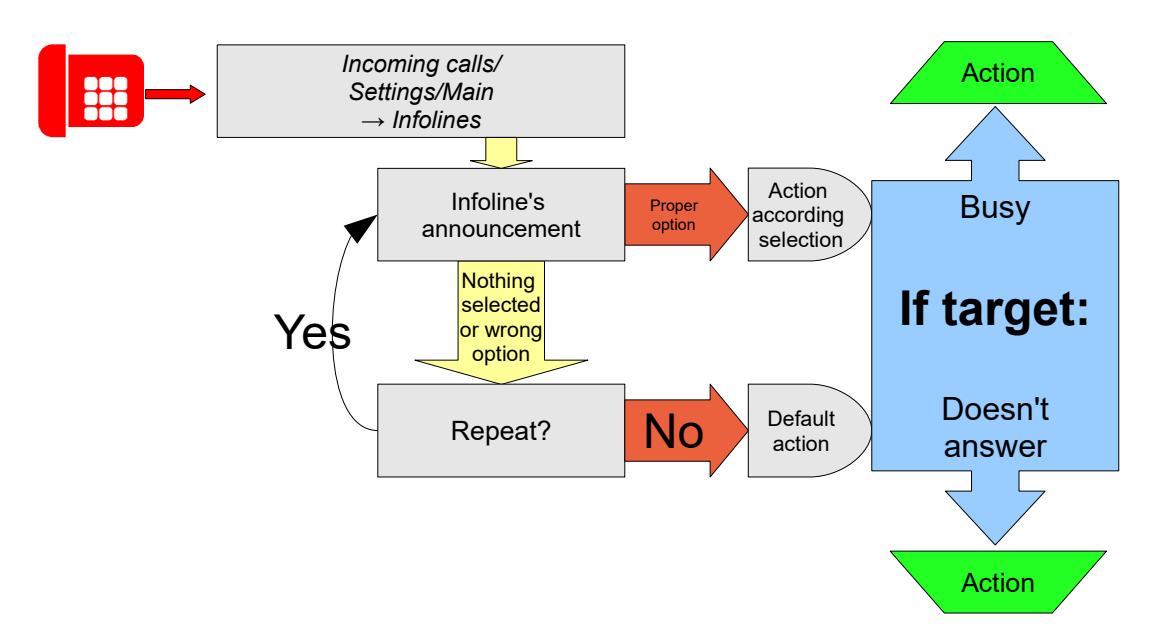

- 1. Incoming call is routed to infoline.
- 2. Caller hears voice announcement defined in sheet Incoming calls/Infolines, in field

Ann.

- 3. During this announcement and during time defined in sheet *Incoming calls/Infolines*, in field WtTi after its playing caller can select next step using phone keypad. To define action digits 1 to 9, 0 and signs \* and \* are used action is defined in sheet *Incoming calls/Infolines*, in field DgtAct. If caller doesn't make any selection action defined in sheet *Incoming calls/Infolines*, in field DgtAct. After checking field ExtNo in sheet *Incoming calls/Infolines*, extension number can be dialed during playing announcement.
- 4. If nothing is selected or selection is wrong, it can be defined how many times announcement *Ann* is repeated, it depends on settings in field *RptTi*.
- 5. If Subscriber or Group is dialed after perform appropriate action, You can decide what should be done in two different situations:
  - target is <u>busy</u> action defined in field **BsyAct** is performed,
  - target <u>doesn't answer</u> action defined in field **AnsAct**.
- 6. If caller connected to Infoline (during playing announcement defined in field *Ann* and during time defined in field *WtTi* after this announcement) doesn't perform any action, and the same takes place as many time of playing announcement as defined in field *RptTi*, action defined in sheet *Incoming calls/Infolines*, in field **DefAct** is performed.

*Attention!* Infolines are subject of licensing. By default – without license 1 Infoline is available.

*Attention!* If in field **AnsAct** there is an extension number of subscriber belonging to group accessible from infoline, this subscriber is not up-ringed.

#### Infoline parameters and limitations

Maximal numbers of infolines in system: 99.

Maximal time of connecting to Infoline for one call is equal to <u>15 minutes</u>.

Maximal number of calls which are connected to Infolines in the same moment are equal to:

- for Slican MAC-6400 10\*number of shelves
- for Slican CCT-1668 4
- for Slican CXS-0424 10

If maximal number of calls is achieved, next calls wait for PBX resources release (Caller hears ring-back signal until resources released).

Infoline is busy starting from begin of announcement playing until caller establish connection with PBX extension number or enter the group queue.

Resource assignment can be done in sheet *Incoming calls*, field InfChn.

## 4.9.4 API Infolines

API Infolines it is a mechanism a little bit more sophisticated, than Infolines described in previous chapter. Configuration is very similar to standard infoline, there are some more configuration fields, ie. **SrvAdr** which should contain server address together with name of script which analyze data entered by caller and according these data manages the call. More detailed description of Infoline API functionality and example of PHP script structure can be found after registration on <u>http://sdk.slican.pl</u>

#### Attention! API Infolines are subject of licensing as standard Infolines.

## 4.9.5 Number presentation for incoming calls – only ISDN

Obtained number presentation (COLP)

Target subscriber can itself present to caller (from system phone or ISDN phone) depending on settings.

Can presents itself by:

- own extension number,
- according settings for outgoing calls (field *CLIP* sheet *Subscribers/Outgoing calls*),
- trunks group own number,
- lock presentation for incoming calls.

Setting *COLR* field in sheet *Subscribers/Incoming calls* decides about extension number presentation for caller. We can select one from four options:

- presentation with number dialed by caller
- presentation according *CLIP* field settings
- own number presentation
- no presentation lock presentation of obtained number

## 4.9.5.1 Presentation of received number (doesn't concerns system phones)

For subscribers equipped with analogue phones (with Clip-FSK) or VoIP phones (softphones lub hardware phones except CTS-202.IP) it is possible to set caller presentation mode – it can be done in sheet *Subscribers /Incoming calls*, field **CLIPRcv**. Following options are available:

Following options are available:

- **OFF** number presentation is switched off;
- *CLIP* caller presentation is sended as number and assigned comment;
- CLIP (without comment) only number presentation. This option is useful when connected phone improperly interprets full CLIP (some old phone models with CLIP function);
- Dialed number (without comment) instead of caller presentation number dialed by caller without comment is sended. This option can be used for phones where calls from many lines are received and it is important which line is calling.

**ATTENTION!** For some phone models CLIP presentation is not received when double ringing is set. In this situation option **RegRng** in sheet **Subsribers/Special services**. This option concerns only analogue ports.

## 4.9.5.2 Presentation of area names

In sheet *Phone books/Area names* you can define comments/area descriptions which depend on **prefix** of the caller presentation number. This comment is displayed on system phones, analogue phones with CLIP-FSK and for VoIP users.

Another using method of Area Names sheet:

If Company X uses numbering range ex. 22 333 33 xx, (and appropriate entry is located in the table) then any call incoming from number wit above mentioned prefix is presented as Company X.

## 4.9.5.3 Phonebook modes

To clarify and organize redial from call history and PBX phonebook in case of different outgoing methods, in 6.30, two phonebook modes was implemented:

• regional number phonebook

• unknown number phonebook

Choosing possible phonebook mode is possible in Global settings/Remain field NoTyp.

#### **Operating principle:**

#### Work mode: "Regional number phonebook"

Designed for PBX's working in Hotline or with one additional outgoing number:

- **PBX phonebook** numbers are stored without additional outgoing number or in International form eg. +48523251100
- **Outgoing traffic** number from PBX phonebook are dialed directly from LCR.
- **Incoming traffic** if PBX is working with "additional outgoing number" and in Incoming calls/Presentation/CLIP categories this additional number will be inserted, then this number will appear on analogue, ISDN and VoIP phones. Number will not be added in PhoneCTI, ConsoleCTI, RecordMAN, BillingMAN, XML protocol anf call history.

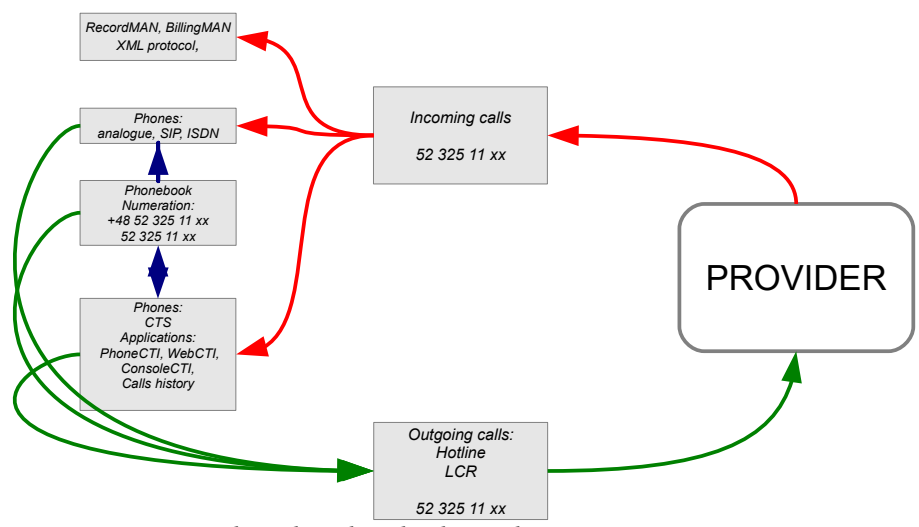

Figure 4.5: Regional number phonebook - Hotline

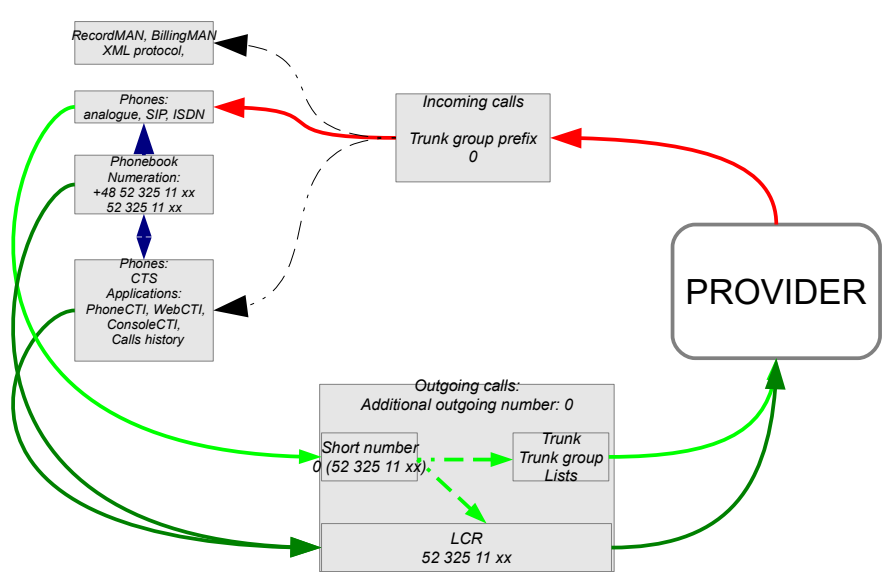

Figure 4.6: Regional number phonebook - additional outgoing number

#### Work mode: "Unknown number phonebook"

Designed for PBX's wit one or more additional outgoing numbers"

- **PBX phonebook** records with "additional outgoing number" (set as added number to CLIP in Incoming call/Number presentation/Trunk group prefix) or as +48523251100
- **Outgoing traffic** number from PBX phonebook in form +48523251100 are dialed directly from LCR. If PBX is configured to use different trunks with different short numbers, when calling using history or Redial, added number "0" (Incoming call/Number presentation/Trunk group prefix) will be added to outgoing call.
- **Incoming traffic** if in Incoming call/Number presentation/Trunk group prefix a number is added to trunks, incoming call will be displayed with this number. This number will be added to all kind of phones, call history and applications.

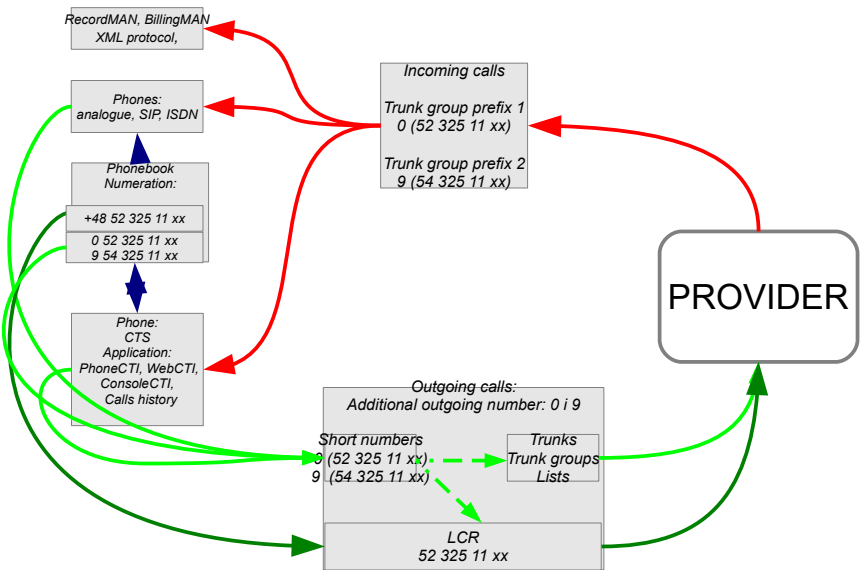

Figure 4.7: Unknown number phonebook - additional outgoing number

## 4.9.6 PBX working mode

There are 8 working modes in PBX (*Time/PABX working modes* – mode's names can be edited). PBX can works only in one mode at the same time. When each working mode is obligatory is decided by entries in sheet *Time/Working modes time-table*. Additionally we are able to managing working modes.

Managing working mode can be defined in sheet *Time*, field **MngMd**. There are following possibilities:

- Automatic PBX switch on and off working modes according *Time/Working modes* time-table
- *Temporary manual* In PBX we can force any working mode defining how long this working mode must be obligatory. After this time PBX returns to automatic mode.
- Manual PABX will work in manually specified working mode until change defined in *Time/Working mode time-table*. Additionally it is possible to switch off any automatic I field NoAut after checking this field working mode change will be possible only manually.

#### Working mode time table (Time/Working mode schedule)

Entries in this table define time of changing PBX working mode – it is one week calendar and holidays. Working mode changing time is set in field **MdTi**.

Field **Cpt** defines text of caption, which will be displayed on system phone displays.

#### Records can not be repeated.

#### Holidays (Time/Holidays)

Holidays table enables to freely defining free days and entering PBX working mode assigned to these days – it is so called eight day of week ("Holiday"). Defined holidays can be movable or repeat every year in the same day.

To add "Holiday" working mode managing, separate entry should be added in sheet *Time/Working modes schedule* and in field **WDay** of this entry option *Holiday* should be selected. Holiday working mode is valid whole day and night.

#### Local, manual working mode changing (service \*87)

Manual working mode changing can be done using service \*87. Extension number used to switching manual working mode changing should be authorized with appropriate privileges (*Global Settings/ PABX access accounts* field Sw).

Working mode changing using analogue phone:

\*87 PIN Working mode no. (1...8) Hour (HHMM) – setting validation of this mode until specified hour – after this hour PBX returns to automatic mode changing according working modes time table (*Manual, temporary mode*).

\*87 PIN Working mode no. (1...8) \* - setting validation of this mode until next manual change (*Manual mode*).

\*87 \* - setting automating working mode changing.

\*87 \* - checking if manual changing mode is switched on.

\*87 PIN Working mode no. (1...8) 9999 – setting specified working mode without automatic change. Change takes place after next manual working mode changing.

#### Captions on system phones and working mode

Captions displayed on system phone depend on PBX working mode:

- automatic working mode comment included in sheet *Time/Working modes time table* field Cpt,
- manual working mode comment in sheet *Time/Working modes time table* field **Cmt**.

#### Emergency working mode while lack of 230V~ power supply

When lack power supply (230V) occurs, PBX can automatically change working mode to emergency working mode, which can be defined in sheet *Incoming calls* - field **EmMd**. Power supply failure is signals by flashing **POWER** LED (flashing period 0,25s) and audio beep once a minute.

**Attention!** *Emergency working mode can be activated only if PBX working in automatic working mode switching.* 

If PBX is working in emergency mode (no 230V), switching to manual changing mode is possible. Quitting manual switching mode and enter in automatic switching mode doesn't force changing to emergency working mode even if there is no 230V power supply.

#### Extension number privileges depending on working mode

There are 2 possible methods of limiting privileges of extension numbers depending on working mode:

 <u>Phone lock:</u> For which working mode phone lock should be active can be set in sheet *Time/Working mode* field PhLck. Additionally extension number for which above mentioned lock should be active can be selected in sheet *Subscribers/Outgoing calls* field PhLck.

For this method of locking phones, subscriber can manually unlock phone using service **\*20PIN** (this service is not active if option *Only automatic* is set in field **PhLck**, in sheet *Subscribers/Outgoing calls*).

 <u>Downgrading privileges and access classes</u>. After checking field NgtMd in sheet *Time/Working mode* in specified working mode <u>night access classes</u> and <u>night</u> <u>privileges</u> will be valid – they are defined in sheet *Subscribers/Outgoing calls*, in fields NgtCls and NgtPrg. This settings is automatic and controlled only by working modes.

#### 4.9.7 Call forwarding to operator (orphan calls)

In sheet *Incoming calls*, field **OphTi**, there is a time defined, after this time unsnsered call will be assumed as orphan call and forwarded to operator (global settings).

Following definitions of operator are possible:

- 1. <u>None</u>: service is deactivated,
- 2. <u>Subscriber</u>: if incoming call is not answered, call is forwarded to subscriber with defined extension number (including group mailbox),
- 3. <u>Group</u>: if incoming call is not answered, call is forwarded to group with defined extension number,
- 4. <u>Announcement</u>: if incoming call is not answered, defined announcement is played, after playing announcement call is disconnected.

**Attention!** This service concerns incoming calls routed to individual extension number – not a group.

## 4.9.8 Remote services authorization

Setting of field **AccTrn** in sheet *Incoming calls* enables or not remote services activation during DISA/Infoline announcement.

Following options are possible:

- <u>No limits</u> account can be recalled/working mode changed without any limitation during DISA announcement,
- <u>Only with CLIP</u> account can be recalled/working mode changed during DISA announcement only if caller's CLIP isn't switched off (CLIR service isn't activated),
- <u>Not allowed</u> remote services can't be realized.

#### 4.9.9 Global settings for incoming calls

Settings in field **KnPer** in sheet *Incoming calls* enables to define knocking signal period. This signal informs subscriber about waiting calls (on system phones display message "Waiting.." is presented).

Knocking signal can be hear for incoming calls in following situations:

call is routed to the group

call is forwarded without announcing

#### 4.9.10 Melody on Hold (MoH) options

#### 4.9.10.1 Melody on hold selection

This settings is done in field MelTyp, sheet *Incoming calls*. Following options are available:

- standard,
- recorded announcement,
- external source (ex. Audio device MAB-1101).

## 4.9.10.2 Announcement during melody on hold - "Please wait for the connection"

During playing melody on hold, every 30 sec. there is message "Please wait for the connection" played.

If playing this message is not necessarily (ex. Because melody on hold includes similarly text) it can be switched off by checking field **VceDis** in sheet *Incoming calls*.

## 4.9.10.3 Melody on hold instead of ringing signal

If it is necessarily to "cover" ringing signal by melody on hold, during waiting for establishing call, field **MelRng** in sheet *Incoming calls* should be checked.

### 4.9.11 Voice announcements

## 4.9.11.1 Introduction

Information about announcement memory capacity and announcements duration can be found in sheet *Incoming calls/Announcements*.

- 1. Announcements <u>1...9 type DND/DISA/Infolinie</u> can be recorded from phone or using ConfigMAN,
- 2. Remain announcements <u>10...99</u> can be recorded <u>only</u> using ConfigMAN (including ConfigMAN.user).
- 3. <u>Private DND/Voice mail message</u> can be recorded from phone connected to authorized extension number or using ConfigMAN.

## 4.9.11.2 Recording announcement DND/DISA/INFOLINE from phone (\*92)

Announcement in PBX can be recorded only by user, who is authorized to do this with appropriate PIN code (*Global settings/PABX access accounts*, field *Ann*). Voice announcement text can be recorded from any phone (it is recommended to use system phone, including system IP phones).

Recording from phone (\*92) is described in instruction manual

## 4.9.11.3 Private DND/Voice mail message (\*79)

PBX subscribers – if they are authorized to do this (sheet *Subscribers/Services* settings, field **DNDMsg)** – record and set private DND messages using service \*79. Much more about recording private DND/Voice mail messages you can find in instruction manual.

## 4.9.11.4 Announcements informing about position in queue

To use queue announcements functionality it is necessarily to upload to the PBX appropriate voice announcements. After marking check-box in field **AnnQ** message about possibility to create default announcements. After confirmation 39 default announcement will be uploaded, including:

- 30 about location in queue from 1 to 30
- 1 information about exceeding maximal declared number of calls waiting in queue
- 7 about waiting time 1, 2, 3, 5, 10, 15 or 20 minutes
- 1 information about exceeding maximal declared waiting time

After executing mentioned above activities, upload PBX with database once more

#### ATTENTION!

All announcements can be replaced with individual by import from file \*.wav or recording new from inside ConfigMAN application. It is not necessarily to upload PBX with all announcements, it depends on PBX configuration.

## 4.9.11.5 Recording voice announcement from inside ConfigMAN application

Organizing and recording voice announcement can be done in sheet *Incoming* calls/Announcements.

To realize announcement in PBX you can do one o the following:

- *import* previously prepared \*.wav type file (button Import);
- record an announcement using embedded sound recorder (button Record, signal source should be selected, also Signal level should be set to include between green lines);
- buy recordings from voice synthesizer (button Buy – next actions according information in browser) and import recordings.

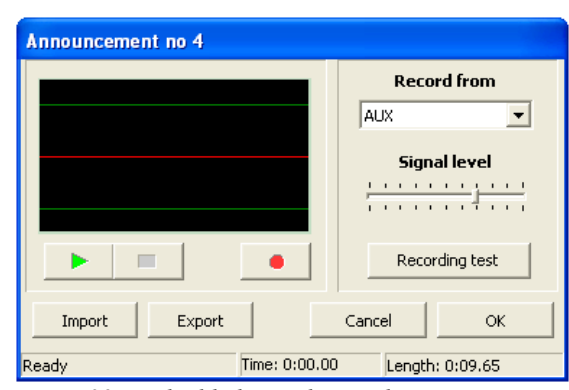

Fig. 4.32: Embedded sound recorder

Notes concerning preparing voice files in external applications:

- sampling frequency 8kHz and sample resolution 16 bits.,
- if recording voice and music, voice cannot be much louder than music.

Files not fulfilling these requirements may loss quality after uploading to PBX. It is recommended to precisely describe title of announcement in sheet *Incoming calls/Announcements*, field **Cmt** (into this field can be entered up to 32 signs). Details concerning memory occupation and recordings length can be found in legend displayed on the right side of *Incoming calls/Announcements* window. Status:

- "empty" means, that announcement is saved in PABX but there is no downloaded on computer disc (for this announcement content of field **Ti** is greater than 0 sec).
- "new" announcement is recorded on computer but there is no uploaded to PBX (new document icon).
- "v" announcement if it is identical in PBX and PC and can be listen on PC.

#### IMPORTANT:

1. After recording or import an announcement it is recommended to switch on "automatic volume adjustment" in sound recorder window.

2. Announcements assigned with status "new (to send)" can be send only together with PABX configuration (F7).

3. Voice announcements are not downloaded automatically together with PBX configuration. Announcements registration can be done using option PABX  $\rightarrow$  Perform backup.

#### 4.9.11.6 Replacement of system announcements

W firmware version 6.20 possibility of defining system announcements was introduced. This functionality can be usef for instance by companies, where workers and customers using different languages. Due to this functionality it is possible to define system announcement sets in different languages. So using one PBX, every person using this PBX will be hear voice messages in proper language.

By default in Slican PBXes there is one set of system announcement. After uploading to the PBX individual announcement set, there is possibility to create up to three additional announcement sets. They can be used during PBX operation, there is possibility to assign every announcement set to subscriber or doorphone, as well as for every numbering area, where call come from.

System announcements can be upload to the PBX in two different way:

- if they are stored in .wav files, they should be uploaded using sheet *Incoming calls/Announcements* button *Import*
- > they can be record using phone with service \*92.

After uploading new announcements to PBX, it is possible to define three new announcement sets. It can be done in sheet *Global settings/System announcements/Sets*, in fields:

- > SysAnn standard system announcement text, this field is not editable.
- Set1/Set2/Set3 in these fields it is possible to select announcement, which in specified set correspond to standard announcement with text visible in field SysAnn.

After defining announcement sets it is possible to define which set will be used:

- > globally in PBX in sheet *Global settings/System announcements*
- individually in appropriate sheets in field AnnSet:
  - for specified subscriber Subscribers/Special settings
  - for specified doorphone Peripherals/Doorphones
  - for specified numbering area *Incoming calls/Area names*

## 4.9.12 Voice mail

## 4.9.12.1 Introduction

There are two types of voice mail:

- *individual* voice mail assigned to specified extension number and managed by subscriber with this extension number,
- *group* voice mail can be assigned to few extension numbers, so messages for these extension numbers are stored in collective file, which can be managed by any PBX subscriber.

Maximal capacity of voice mail box is limited by capacity of memory assigned to voice announcements and one duration of one left voice message is defined by content of field **MaxCap**.

Summary time, which can be used for storing voice mail messages:

- 60 minutes for CCT-1668 and CXS-0424
- 120 minutes for MAC-6400.

This memory is used for voice mail messages and for announcements (DISA/Info-lines+DND messages).

## 4.9.12.2 Individual voice mail

To enable extension number to use voice mail, appropriate memory space should be reserved for voice mail messages for this extension number - field MaxCap – Voice mail capacity in sheet Subscribers / Voicemail.

In the same sheet you can find field MsgCt - Voice mail messages count – this field shows number of voice mail messages stored for specified subscriber while downloading PBX configuration.

Default settings of voice mail box number is <u>1000</u> and to change it, content of field **ExtNo** in sheet *Global settings/Voicemail* should be changed.

If access to private messages should be protected, field **EnPIN** – *Enable voice mail logging by PIN* in this sheet should be checked – after dialing voice mail box number, entering subscriber PIN (defined in field **PIN** – *PIN*-*Code* in sheet **Subscribers / Services**).

Incoming call is routed to specified subscriber voice mail box, if forwarding to previously defined voice mail number is active for this subscriber. This forwarding can be set by PBX admin (see chapter <u>4.3.1.3Call forwarding</u>) or by subscriber, if subscriber is authorized to forwarding calls (unchecked field **FwdLck** – *Forwarding lock* in sheet **Subscribers** / **Services settings**).

An announcement played to caller and inform about recording start can be standard or self recorded. About new message in voice mail box subscriber is informed automatically. Announcing method about voice mail message on analogue phone can be defined by status of field **FSK** in sheet *Subscribers/Voicemail*.

- FSK unchecked system realize an announcement by calling back to extension number and presenting itself with number 1000 and comment Voice mail.
- FSK checked system realize an announcement by switching on new message LED or displaying message "New message" (if analogue phone can manage such functionality ex. Slican XL-2023ID)

Detailed information concerning announcing can be found in PBX Instruction manual. Using icon, located near **MsgCt** field it is possible to delete stored messages.

#### ConfigMAN

While erasing all messages (field **MsgCt**) you should remember, that after clicking icon messages are not erased from memory even if you are connected to the PBX. It is required to upload configuration tom PBX.

#### 4.9.12.3 Group voice mail (virtual voice mail box)

To create group voice mail functionality, voice mail box should be created in sheet **Subscribers/Main settings**  $\rightarrow$  New  $\rightarrow$  Type=Voicemail account, and next assign appropriate space for storing voice messages – sheet Subscribers/Voicemail, field MaxCap.

Routing call to group voice mail box is possible in following situations:

- call forwarding to voice mail box is active,
- appropriate entry is in incoming calls table,
- appropriate entry is in static path routing table,
- appropriate routing is made in infoline.

Group voice mail can be defined as:

- backup subscriber,
- orphan calls target,
- voice mail box is agent of up-ringing or linear group.

Welcome message of voice mail recording can be set similarly as for individual voice mail box. Subscriber pointed in field IT - I am there - sheet Subscribers/Call forwarding (the same can be done with service - \*57 with group voice mail box number.

If access to messages recorded in group voice mail box should be protected, field PIN - PINcode in sheet Subscribers/Services should be fulfilled. Then any subscriber after dialing group voice mail box number is asked about PIN code to managing messages stored in voice mail box. Detailed information concerning announcing new voice mail messages and listening stored messages can be found in PBX "Instruction manual".

## 4.10 Monitored calls

Slican has implemented a new tool for monitoring aquality of work ofgents (employees). It allows us to listen to selected calls or providing consultation (support) during a call. This functionality is available for subscribers privileged by PBX administrator, set for defined numbers or call type.

If a call, meeting the conditions of a monitored call is made, PBX is automatically connecting with defined earlier internal or external number, allowing for listening or consultation.

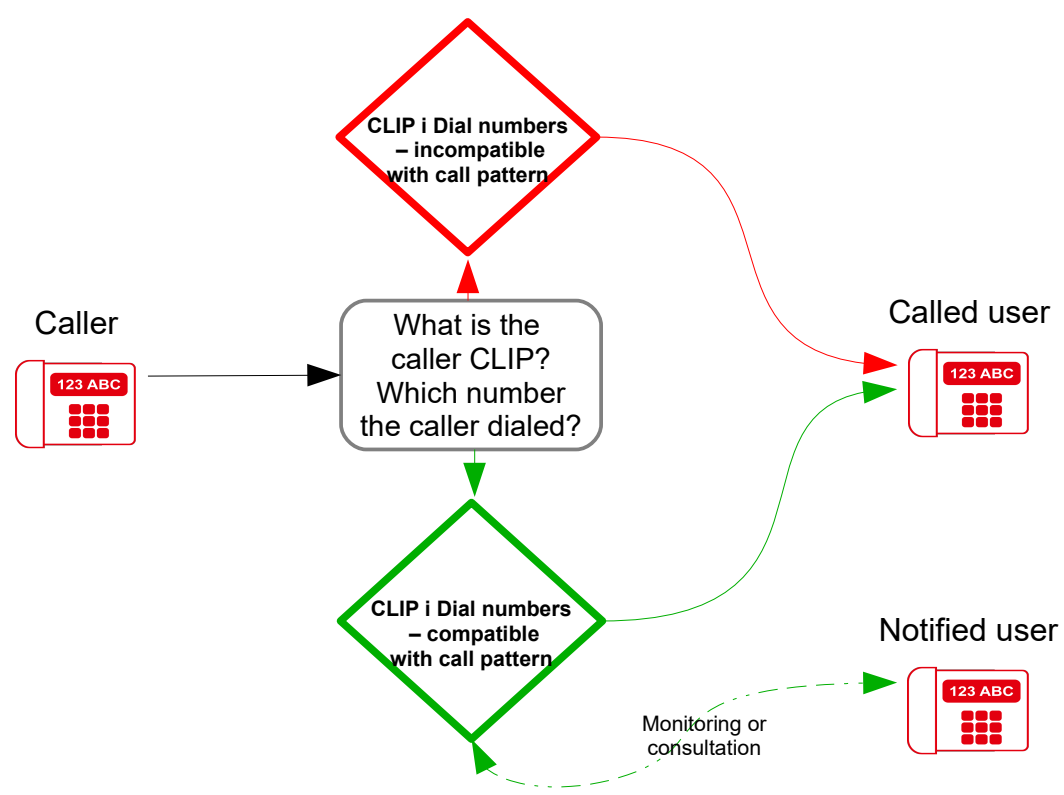

Figure 4-9.1: Monitored call - call process

To add new monitored call, in table **Monitored calls/Settings** create new record. Using the input data, we determine which calls will be monitored. Available settings:

*CnnTyp* – choosing available monitored call type (internal, incoming, outgoing)

*CLIP* – number, that the caller is identified

**DINo** – number dialed by the caller

*NtfNo* – number notified about monitored call

*ChrAcc* – number that is a payer for calls

*3PTY* – three way conversation instead of listened call

Depending on the type of call *CnnTyp* fields *CLIP* and *DINo* need proper internal or external numbers typed:

## 1. Internal calls:

CLIP - caller subscriber number; DINo - called subscriber number

- 2. Outgoing external calls
- CLIP caller subscriber number; DINo external number (or part of it, eg. prefix)*3. Incoming external calls*

CLIP – external number or part of it (international format eg. 48xxxxxxxx); DINo – internal number, to which a incoming call id directed (subscriber, group)

If CLIP and DINo of a call matches typed fields, the PBX will make a additional call to NtfNo, who can listen to or participate in conversation (depending on 3PTY).

When a call is made, number of caller will be displayed on notified phone.

## 5 Embedded recording

Embedded recording enables to incoming, outgoing and internal calls recording. For CCT-1668 before inserting storage media in appropriate slot on recording card, updating of PBX software should be <u>obviously</u> performed, following procedures should be done:

- 1. <u>Controller firmware updating</u> (to version 3.05 or later).
- 2. VoIP card firmware updating (to version 1.21 or later).

## 5.1 Storage media

Calls are recorded as files in \*.wav format according mentioned below standards on following storage media:

| Storage media capacity<br>CF/HDD<br>[GB] | CCITT G.711 A-law<br>64kb/s, 8kHz, mono<br>[hours] | GSM 6.10<br>13kb/s, 8kHz, mono<br>[hours] |
|------------------------------------------|----------------------------------------------------|-------------------------------------------|
| 1                                        | 34                                                 | 160                                       |
| 4                                        | 130                                                | 630                                       |
| 40                                       | 1300                                               | 6300                                      |
| 100                                      | 3300                                               | 15000                                     |
| 160                                      | 5300                                               | 25000                                     |

Approximate times of recordings presents following table:

Table 5.1.: Approximate times of recordings for different storage media

| PBX                      | Storage media min 512MB |
|--------------------------|-------------------------|
| CXS-0424                 | SD                      |
| CCT-1668 firmware <5.11  | CF                      |
| CCT-1668 firmware >=5.11 | SD or HDD               |
| MAC-6400                 | HDD                     |
| IPL-256                  | SD or HDD               |
| IPM-032                  | SD                      |
| IPU-14, IPS-08           | microSD                 |

Table 5.2.: Storage media type for specified PBX

Due to data security and recording efficiency in recording module special file system is used. To create this file system on storage media installed in PBX option **EbdRec memory format...** in menu **PABX** should be selected or in system console command **rec format** should be executed.

After selecting mentioned above option, window appears on display and request of formatting storage media should be confirmed. For formatting from inside system console all information will be visible also in console window. PBX informs about finishing formatting and include appropriate event in PBX monitor.

**ATTENTION!** Formatting process can continue through several minutes. During this time recording and access to recorded calls is unavailable.

## 5.2 Recording calls configuration

Call recording channels are subject of license (see <u>chapter concerning licensing</u>). Without license only <u>demo version</u> is active, it means that only 1 recording channel is available and only 60 seconds of each call can be recorded (after this time call recording stops but call is still established).

It possible to record following calls:

- outgoing calls established via specified trunk group,
- calls incoming via specified trunk group,
- established by specified extension number (external and internal calls),
- calls with doorphone.

## 5.2.1 Recording calls established via specified trunk group

Settings concerning calls established via specified trunk group can be found in sheet *Trunks* groups / Settings.

| B SLICAN ConfigMAN - DWT MAC (MAC 0000                                                                                                    | 015.06)                                                                                                    |                                                 |                                                                                                    | _                          |             |
|----------------------------------------------------------------------------------------------------|----------------------------------------------------------------------------------------------------|-------------------------------------------------|----------------------------------------------------------------------------------------------------|----------------------------|-------------|
| File PABX Reports Tools Help                                                                                                    |                                                                                                    |                                                 |                                                                                                    |                            |             |
| ] 🛃 🛃 🍃 🔍 폐 🖬 🜉 😝 🛠  🗟                                                                                                    |                                                                                                    |                                                 | SUCA                                                                                                    | ConfigMA                   | N.admin     |
| Tables Themes Monitor                                                                                                    | ] <=  →  ×    ⊷  ⊕     ↓ 1                                                                                                    | 141                                             |                                                                                                    |                            | ٠           |
| Subscribers/Protection against ser      Subscribers/Special services                                                                                                    |                                                                                                    | Subscribe                                       | ers/Outgoing calls                                                                                                    |                            | 48 / 1000   |
| Subscribers/Internal calls Subscribers/Outgoing calls Subscribers/Incoming calls                                                                                                    | ExtNo. Crnt                                                                                                    | Typ/Pr                                          | t T F                                                                                                    | ilter 🖌 Reset              |             |
| Subscribers/Voicemail                                                                                                    | ExtNo. Crnt                                                                                                    | Тур                                             | clip  Clir  Cl                                                                                                    | LIRt VIP PrfHL             | DayCls ^    |
| Subscribers/Embedded recording                                                                                                    | 2009 Abapapt 2009                                                                                                    | Subsoribor                                      | Own EvtNo -                                                                                                    | - Nope>                    | R Średnia 🗸 |
| Subscribers/C11 settings                                                                                                    | 1 -                                                                                                    | <b>*</b> 10101010101010101010101010101010101010 |                                                                                                    | ,                          | _           |
| Subscribers/VolP settings     Subscribers/Lines     Subscribers/Lines     Subscribers     Subscribers/Lines     Subscribers/Lines     Subscribers/Lin | Ext No Extension number 2009 Cmt - Comment Abonent 2009 CLIP - ExtNo. presentation outsid Own extension number CLIR - Number presentation 1 CLIR - Number presentation 1 CLIR - Permission for tempor VIP - Higher calling priority PrfHL - Prefered hot line | ock<br>anity CLIR                               | DayCls - Day access clas<br>B. Średnia<br>NgtCls - Night access cla<br>B. Średnia<br>PrvCls - Private access cl<br>G. Pol. prywatne<br>DayPrg - Day privileges to<br>C. Kraj<br>NgtPrg - Night privileges to<br>C. Kraj<br>PrvPrg - Private privileges<br>D. Kraj + komórki<br>PhLck - Automatically pho<br>Switched OFF<br>Lock<br>Lock<br>Lock<br>Lock<br>Automatically | ss for outgoing calls<br>) |             |
|                                                                                                    | <u>  </u>                                                                                                    |                                                 | Lock after time period                                                                                                    |                            |             |
|                                                                                                    | LAN: ONLINE 🛛 🤍 Ad                                                                                                    | min: Administrator Lo                           | ocation: C:\Users\Public\                                                                                                    | Docu PABX type: MAC-6      | 400   🔪 🗮   |

Fig. 5.1.: Call recording settings for trunk group

Following settings are available:

- **RecInc** following options can be selected in this field:
  - Switched off Calls incoming via this trunk group will not be recorded.

If options *low priority* or *high priority*, than calls incoming via this trunk will be recorded, if extension number where call is routed has no option *Prohibited* set in field **EbdRec** in sheet *Subscribers / Embedded recording*. The difference is as follow:

• Low priority – with this settings it should be remembered, that recording will be interrupted, if all recording channels are busy and new call which should be unconditionally recorded (*high priority* is set for this call recording). Interrupted

#### ConfigMAN

recording is marked appropriately in *RecordMAN.client* application. Recording can be resume only if call is transferred to another number and any recording channel is free during call transfer – it means, when new recording file is created.

- *High priority* recording with such defined priority will be interrupt recordings with option *low priority*, if all recording channels are busy.
- **RecOut** following options can be selected in this field:
  - *Switched off* Calls outgoing via this trunk group will not be recorded

If options *low priority* or *high priority*, than calls outgoing via this trunk will be recorded, if extension number, which establish outgoing call via this trunk group has no option *Prohibited* set in field **EbdRec** in sheet *Subscribers / Embedded recording*. The difference is as follow:

- Low priority with this settings it should be remembered, that recording will be interrupted, if all recording channels are busy and new call which should be unconditionally recorded (*high priority* is set for this call recording). Interrupted recording is marked appropriately in *RecordMAN.client* application. Recording can be resume only if call is transferred to another number and any recording channel is free during call transfer it means, when new recording file is created.
- *High priority* recording with such defined priority will be interrupt recordings with option *low priority*, if all recording channels are busy.

## 5.2.2 Recording specified subscriber calls

Settings concerning automatic recording calls established with specified extension number can be found in sheet *Subscribers / Embedded recording*.

Following options can be selected for specified subscriber, in field *EbdRec*:

- Prohibited no calls of subscriber with this extension number will be recorded. Example: for extension number A, option *Prohibited* is selected, if call recording is checked in sheet *Trunks groups definition* or for extension number B, which is second part of call, option *All calls* is selected, call will be not recorded. <u>An exception</u> is situation when <u>subscriber A</u> <u>uses call recording service</u>, which is accessible from any *CTS-202* phone. In such situation, subscriber A by pressing key with programmed recording service (programing method is described in system phone manual) can records call.
- Switched off calls of this extension number will not be recorded on its side but will be recorded on opposite side, of course if on opposite side recording is permitted. Example: if extension number A has embedded recording switched off and somebody is calling from extension number B, which has option All calls set in field EbdRec or from outside via trunk group, with RecInc checked call will be recorded. If both call participants have selected option Switched off, it is possible to record call "on demand" by pressing speed access key (read above).
- **Only internal** by this settings only internal calls of this extension number will be recorded.
- **Only external** by this settings only external calls (incoming and outgoing) of this extension number will be recorded.
- All calls both, internal and external calls of this extension number will be recorded.

| 🚯 SLICAN ConfigMAN - DWT MAC (MAC 00 | 0015.06)                                     |                    |                        |                                |              |               | -              |       | ×    |
|--------------------------------------|----------------------------------------------|--------------------|------------------------|--------------------------------|--------------|---------------|----------------|-------|------|
| File PABX Reports Tools Help         |                                              |                    |                        |                                |              |               |                |       |      |
| ] 🖸 🛃   🍠 🔍   🖳 🖬 🜉 🕕 🛠   🞚          | 2                                            |                    |                        | 5                              | SUC          | คณ 📃          | ConfigMA       | N.adn | nin  |
| Tables Themes Monitor                | <= ▼ =                                       | ) -   ∽ (          | † ¥                    |                                |              |               |                |       | +    |
| Subscribers/Protection against ser   | ۹                                            |                    | Subscribers/           | /Embedde                       | ed reco      | rding         |                | 48 /  | 1000 |
| Subscribers/Internal calls           | ExtNo.                                       | Cmt                | Тур/Р                  | 'nt                            |              | 1             | 1              |       |      |
| Subscribers/Outgoing calls           |                                              |                    | AI                     |                                | <b>-</b> 7   | Filter        | 7 Reset        |       |      |
| Subscribers/Incoming calls           | ,<br>                                        |                    |                        |                                |              | <u> </u>      |                |       |      |
| Subscribers/Voicemail                | ExtNo.                                       | Cmt                | Тур                    | EbdRec                         | HiRec        | AccLvI        | 1              |       | ^    |
| Subscribers/Embedded recording       | 2009                                         | Abonent 2009       | Subscriber             | Switched off                   | -            | A. Zespoł A   | -              |       |      |
| Subscribers/Clilisettings            | 2011                                         | Manager            | Subscriber             | Switched off                   | -            | A. Zespół A   |                |       |      |
|                                      | 2012                                         | Administrator      | Subscriber             | Switched off                   | -            | A. Zespoł A   | -              |       |      |
| Subscribers/Lines                    | 2013                                         | Abonent 2013       | Subscriber             | Switched off                   | -            | A. Zespół A   | -              |       |      |
|                                      | 2014                                         | Abonent 2014       | Subscriber             | Switched off                   | -            | A. Zespół A   |                |       |      |
| 🕀 🍕 Groups                           | 2015                                         | Abonent 2015       | Subscriber             | Only internal                  |              | A. Zespół A   |                |       |      |
| English Conferencing                 | 2016                                         | Abonent 2016       | Subscriber             | Only internal                  | × .          | A. Zespół A   |                |       |      |
| Function numbers                     | 2017                                         | Abonent 2017       | Subscriber             | Only external                  | 1            | A. Zespół A   |                |       |      |
| ⊡ Trunks                             | 2018                                         | Abonent 2018       | Subscriber             | Switched off                   | -            | A. Zespół A   | -              |       |      |
| E Trunks groups                      | 2020                                         | Abonent 2020       | Subscriber             | All calls                      | -            | A. Zespół A   | _              |       |      |
| Trunks groups/Settings               | 2021                                         | Abonent 2021       | Subscriber             | Switched off                   | -            | A. Zespół A   |                |       |      |
| Trunks groups/Linking                | 2022                                         | Abonent 2022       | Subscriber             | Switched off                   | -            | A. Zespół A   |                |       |      |
|                                      | <u>{                                    </u> |                    |                        |                                |              | -             |                |       | •    |
|                                      |                                              |                    | •••••••••              |                                |              |               |                |       |      |
| E for Monitored calls                | ExtNo.                                       | - Extension number | EbdRe                  | c - Embedde                    | d recording  |               |                |       |      |
| Embedded recording                   | 2015                                         |                    | Only int               | emal                           |              | •             |                |       |      |
| 🗄 🛞 Time                             | Crnt - Co                                    | mment              |                        | lan - Hich of                  | -            | ling          |                |       |      |
| E Notifications                      | Abonent                                      | 2015               |                        | iec - nigir pi                 | Unity record | ling .        |                |       |      |
| Phone books                          |                                              |                    |                        |                                |              |               |                |       |      |
| Descriptions                         |                                              |                    | AccLv                  | <ul> <li>Recordings</li> </ul> | access le    | vel           |                |       |      |
| Global settings                      |                                              |                    | A. Zesp                | oół A                          |              | <b>1</b>      |                |       |      |
| Global settings/Charges              |                                              |                    |                        |                                |              |               |                |       |      |
| Global settings/Access classes       |                                              |                    |                        |                                |              |               |                |       |      |
|                                      |                                              |                    |                        |                                |              |               |                |       |      |
|                                      |                                              |                    |                        |                                |              |               |                |       |      |
|                                      | LA                                           | N: ONLINE 🛛 🔍 A    | dmin: Administrator  L | ocation: C:\l                  | Jsers\Pub    | lic\Docu  PAB | 3X type: MAC-6 | 400   | 1    |

*Fig. 5.2.: Settings concerning recording calls of specified subscriber* 

For every subscriber with recorded calls additionally following fields are available:

- HiRec after checking this field call recording for this subscriber is assigned with *higher priority*, it means that if in system are recorded call with lower priority and all recording channels are busy, one call with lower priority is interrupted to record new call of specified subscriber.
- AccLvl in this field belonging to specified access level can be defined, content of this field decides about recording visibility in *RecordMAN.client* application.

## 5.2.3 Recording calls with doorphone

Also it is possible to record doorphone calls. To do this field **EbdRec** in sheet *Devices* / *Doorphones* (figure below) should be checked. In this situation if doorphone call is routed to extension number with recording calls prohibited, such call will be not recorded. Following options are available:

- *Switched off* calls of this doorphone will not be recorded, if on opposite side recording is permitted.
- Low priority with this settings it should be remembered, that recording will be interrupted, if all recording channels are busy and new call which should be unconditionally recorded (*high priority* is set for this call recording). Interrupted recording is marked appropriately in *RecordMAN.client* application. Recording can be resume only if call is transferred to another number and any recording channel is free during call transfer it means, when new recording file is created.
- *High priority* recording with such defined priority will be interrupt recordings with option *low priority*, if all recording channels are busy.

| a                                                                                                    | Peripherals/                                                  | Peripherals/Doorphones |                   |       |        |                                  |        |  |  |  |  |
|----------------------------------------------------------------------------------------------------|---------------------------------------------------------------|------------------------|-------------------|-------|--------|----------------------------------|--------|--|--|--|--|
| xtNo. Crnt Stu Tri                                                                                                    | Prt                                                           | EbdRec                 | AccLvI            | DITon | HidExt | Net                              | AwdN   |  |  |  |  |
| 408 Doorphone 1408 ON 1-4                                                                                                    | 3 a/b                                                         | High priority          | G. Bramofony      | -     | -      | C. Bramofony                     | A.B    |  |  |  |  |
| Ext No Extension number  1408  Crnt - Comment  Doorphone 1408 Trl - Terminal  1-4-8  TrlNt - Terminal service note  Stu - Status | Net - Network     C. Bramofony     AwdNet - Allowed n     A.B | ets                    |                   |       |        | <b>AnnSet</b> - Syst<br>Standard | em ann |  |  |  |  |
| Switched ON   EbdRec - Embedded recording                                                                                        | DayCls - Day acces<br><none><br/>NgtCls - Night acces</none>  | s class for outg       | oing calls<br>■ ↓ |       |        |                                  |        |  |  |  |  |

Fig. 5.3.: Settings of doorphone calls recording

After switch on recording, in field **EbdRec** recording access level should be defined (field **AccLvl**), it decides about recording visibility in *RecordMAN.client* application.

## 5.3 Recording results, files \*.wav

Audio files (\*.wav), with call data included are stored in daily folders, ex. 2009-05-19.

#### ATTENTION AUTOMATIC ERASING!

Call recording card automatically erases oldest folders. If there is only current folder on recording card (folder with current date), sequentially oldest files are erased. It can happens if free memory on CF/SD card is smaller then 10MB.

Apart from daily folders, there is also TEMP folder on CF card. In this folder stored are files concerning currently established calls (do not finished yet), before moving these files to current day folder after finishing and file *info.txt*. Contents of this field can be as follows:

MAC-6400 00314 114464MB HDD 2

where:

MAC-6400 - PBX type (CCT-1668, MAC-6400, CXS-0424),

00314 - serial number,

C' - NA A NI

114464MB - capacity of storage media (always in megabytes),

HDD-storage media type (CF, HDD, SD),

2 - version of file name format \*.wav

File name format is identical for both types of file and can be presented as follows:

xxxxxx zz yyyymmdd hhnnss iiiRMNF ClipNo ClipName DialNo DialName ColpNo ColpName rr time A\_.wav
where:

- xxxxxxx call identifier [0000001..9999999],
- zz counter of performed transfers [00..99],
- yyyymmdd call date:
  - уууу year [ex. 2007],
  - mm month [01..12],
  - dd day [01..31],
- hhnnss-time of starting call:
  - hh hour [00..23],
  - nn minute [00..59],
  - ss second [00..59],
- iiiRMNF call type (small letters are always, capitals depends on what happend during call):
  - e (external call) external call,
  - i (internal call) internal call,
  - ${\tt N}\;$  (no recording channels) no recording channels,
  - D (demo version) only one minute recording (wersja demo),
  - B (recording break) recording interrupted by call with higher priority,
  - P (recording prohibited) recording continuation prohibited

(call with recorded DISA announcement is routed to subscriber with recording prohibited),

- M (malicious call) malicious call,
- S (manual recording start) manual recording start,
- ${\ensuremath{\mathbb E}}$  (manual recording stop) manual recording stop,
- ${\mathbb T}$  (transferred call) transferred call,
- F (forwarded call) forwarded call,
- R (resume call) resumed call,
- H (hold call) hold call,
- C (conference call) conference call,
- K1÷K999 adding subscriber to conference with specified identifier,
- K0 adding subscriber to conference which is not recorded,
- ∨ (VIP type call) VIP type call,
- (Voice recording) Voice mail box recording,
- G (Group) group call,
- A (Account) account is recalled by caller or target subscriber,
- I (Intercept) call pick-up,
- X (VOX Voice Operated eXchange) recording using speech detector (VOX type audio device),
- Q (Queue) call established via queue,
- L (Limit time) recording limit was overflow (call is still going on),
- Y (3PTY) Three party call,
- Z (call override) call override,
- ClipNo caller number,

ClipName - caller name (for external numbers, comment from area names table or public phone book),

- DialNo dialed number,
- DialName name of dialed number,

### ConfigMAN

ColpNo - target subscriber name,

ColpName – name of target subscriber (or external numbers, comment from area names table or public phone book),

- rr ringing time in target subscriber or waiting time for group calling [in seconds],
- time call duration [in seconds],

A\_ - access level of caller and target subscriber defined in field AccLvl in sheet *Subscribers / Embedded recording* [A..H, \_ - access level not assigned]

Notices concerning files way and txt creating:

- If there is no target subscriber (ex. call was finished on infoline or DISA announcement), no one file is created (there was no call). However such call can be recorded, if field **DISARec** in field *Global settings / Embedded recording* is checked.
- After transfer of any call, new file \*.wav is generated.
- If caller, dialed or target subscriber name there is sign: " "(space), \*, /, \, ", ?, :, |, < or >, this sigh is replaced by sign "\_".
- If there is no extension number or comment, sign ,,\_" is entered.
- If number is restricted or there is no number presentation, sign "\_" is entered.
- Maximal time of call duration (wave file) is limited to <u>4 hours.</u>

### 5.4 Access to recorded calls – applications and configuration

In first version of recording system server (storing and serving recordings) and client (recording browser) functions were included in one application - *RecordMAN*. Such solution has many advantages, but also many disadvantages. These disadvantages were specially visible in large telecommunication systems based on servers *MAC-6400*.

As a rule of operating first version of embedded recording system, firstly recording were synchronized, in fact recordings were copied from storage media in PBX (used as buffer) to hard drive of PC where application was launched. In PBX MAC-6400 as storage media is used hard drive with capacity of 120GB (installed on REC card), in this situation synchronization may continue several hours. Also after longer time of not using application mentioned above process continue very long, due to this disadvantage there was no speed access to stored recordings. Increasing number of recordings channels in version 4.02 due to possibility of installing up to 8 REC cards in PBX (MAC-6400), recording storage capacity may be increased up to 960GB. In this situation synchronization time may be very long, additionally total capacity of storage media in PBX may be greater than capacity of archive disc in PC.

Another disadvantage was lack of access levels to recordings. In *RecordMAN* every one, who knew password to this application can access to all recordings. To eliminate above mentioned disadvantages in second version of recording system functions of server (*RecordMAN.server*) and browser (*RecordMAN.client*) were separated.

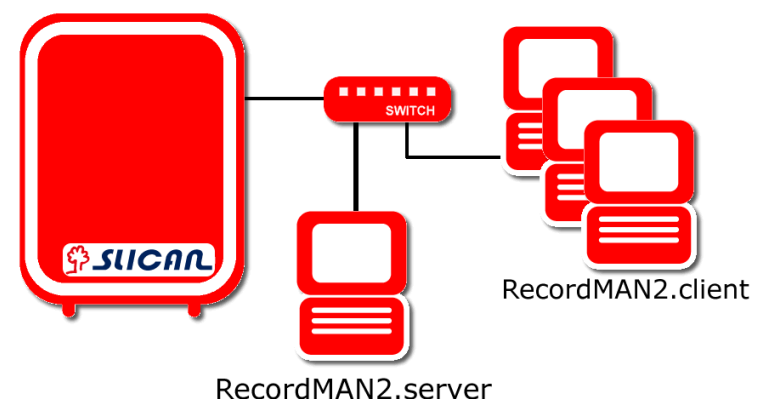

Figure 5.4.: Embedded recordings 2 – dedicated PC as recordings server

### 5.4.1 RecordMAN.server

Main task of RecordMAN.server application is downloading recordings from storage media installed in PBX and copying they on hard drive of PC in LAN network. It is specially important for *CCT-1668* PBX, where *CompactFlash* card is used as a storage media – this card operates as a buffer, so while large calls number and limited card capacity oldest recording may be erased before copying. For *MAC-6400* PBX main purposes of using RecordMAN.server is storing data on hard drive with larger capacity or/and preparing a backup copies. Beside *RecordMAN.server* can serve recordings (also archive) for *RecordMAN.client* application. While recordings serving user privileges (granted in sheet *Global settings / RecordMAN.client accounts*) are checked, so privileges change results in access to recordings stored in PBX and archive recordings.

**ATTENTION!** To use RecordMAN.server, appropriate license code should be acquired. This application has no possibility to play recordings.

To enable automatic recordings downloading by *RecordMAN.server*, appropriate settings should be entered to configuration of PBX with embedded recording system, PBX should cooperate with *RecordMAN.server* application via LAN network:

 Set all parameters concerning with LAN interface of VoIP/Rec card (in CCT-1668) or MACREC (in MAC-6400) in sheet *IP Networks / LAN Interfaces*. About defined IP address user of *RecordMAN.server* application should be informed (for recording system consist of few MACREC cards – address of master card – card with checked **RecMst** field in mentioned above sheet).

| <u>B</u>                                    |                                                                                                    |                                            |      | IP Netv    | vork/LAN inte                                         | rfaces                      |             |       |
|---------------------------------------------|----------------------------------------------------------------------------------------------------|--------------------------------------------|------|------------|-------------------------------------------------------|-----------------------------|-------------|-------|
| Slt                                         | Crd                                                                                                    | N                                          | Ad   | DHCP       | LANAdr                                                | LANMsk                      | LANGt       | RecMs |
| 1-LAN-xo                                    | CCT2CPU/VoIP [CCT vir                                                                                                    | rtual VoIP]                                | AN   | -          | 192.168.16.12                                         | 255.255.0.0                 | 192.168.0.1 | - 1   |
|                                             |                                                                                                    |                                            |      |            |                                                       |                             |             |       |
|                                             |                                                                                                    |                                            |      |            |                                                       |                             |             |       |
| Sit - S                                     | lot                                                                                                    |                                            |      |            |                                                       |                             |             |       |
| 1-LAN                                       | xx                                                                                                    |                                            |      | ✓ RecMst   | <ul> <li>Master EbdREC<br/>connection with</li> </ul> | card (handles<br>RecordMAN) |             |       |
| Crrl - I                                    | Port card                                                                                                    |                                            |      |            | Connoction with                                       | noooramininy                |             |       |
| ССТ2                                        | PU/VoIP ICCT virtual VoIP                                                                                                    | 2                                          |      |            |                                                       |                             |             |       |
| Md - N                                      | letwork card work mode                                                                                                    |                                            |      | VLAN - VLA | AN ID                                                 |                             |             |       |
|                                             | cework cara work mode                                                                                                    |                                            |      |            |                                                       |                             |             |       |
|                                             | _                                                                                                    |                                            |      |            |                                                       |                             |             |       |
| LAN                                         | •                                                                                                    |                                            | '    |            |                                                       |                             |             |       |
| LAN                                         | <b>•</b>                                                                                                    |                                            | ' [' |            |                                                       |                             |             |       |
| LAN                                         | CP - DHCP client of LAN                                                                                                    | interface                                  |      |            |                                                       |                             |             |       |
| LAN                                         | CP - DHCP client of LAN dr - IP address of LAN inter                                                                                                  | interface<br>rface                         |      |            |                                                       |                             |             |       |
| LAN DH LANA 192                             | CP - DHCP client of LAN dr - IP address of LAN inter 168 . 16 . 12                                                                                    | interface<br>Iface                         |      |            |                                                       |                             |             |       |
| LAN<br>DH<br>LANA<br>192 .<br>LANM          | ▼<br>ICP - DHCP client of LAN<br>dr - IP address of LAN inter<br>168 . 16 . 12<br>sk - IP mask of LAN interfa                                         | l interface<br>Iface<br>ace                |      |            |                                                       |                             |             |       |
| LAN<br>DH<br>LANA<br>192 .<br>LANM<br>255 . | ✓     ✓     ✓     ✓     ✓     CP - DHCP client of LAN     dr - IP address of LAN inter     168 . 16 . 12     sk - IP mask of LAN interfa 255 . 0 . 0  | linterface<br>Iface<br>ace                 |      |            |                                                       |                             |             |       |
| LAN<br>DH<br>LANA<br>192 .<br>LANM<br>255 . | CP - DHCP client of LAN<br>dr - IP address of LAN inter<br>168 . 16 . 12<br>sk - IP mask of LAN interfa<br>255 . 0 . 0<br>t - IP default gateway of a | interface<br>(face<br>ace<br>LAN interface |      |            |                                                       |                             |             |       |

Figure 5.5: LAN interface configuration for cooperation of CCT-1668 with RecordMAN application

| 🖏 SLICAN ConfigMAN - Default (MAC 00084                 | ¥)          |                        |                   |              |               |                   |                  |        |
|---------------------------------------------------------|-------------|------------------------|-------------------|--------------|---------------|-------------------|------------------|--------|
| File PABX Reports Tools Help                            | _           |                        |                   |              |               |                   |                  |        |
| J 3F 34   2 🔨 🛤 🖬 🛃 🙂 🛠 🖾                               |             |                        | 1 0 4 -           |              | Silc Silc     |                   | onfigMAN.        | admin  |
| Tables Themes Monitor                                   | <pre></pre> | 🔶 🚽 🗠 🖶                | {                 |              |               |                   |                  | •      |
| E-∯ PABX                                                | 18          |                        | IP                | Network      | /LAN int      | erfaces           |                  | 4/10   |
| E-DR IP Network                                         | Slt         | Crd                    |                   | Md           | DHCP          | LANAdr            | LANMsk           |        |
| IP Network/LAN interfaces                               | 1-3-x       | MACREC [MAC            | EbdRec card]      | LAN          | -             | 192.168.0.254     | 255.255.0.0      | 10.10  |
| IP Network/WAN interfaces                               | 1-7-x       | MACVoIP [MAC           | VoIP card]        | LAN          | -             | 192.168.0.253     | 255.255.0.0      | 192.1  |
| IP Network/DNS configuration     IP Network/DHCP server | 4-5-x       | MACREC [MAC            | EmbRec card]      | LAN          |               | 0.0.0.0           | 0.0.0.0          | 0.0.0. |
| ⊕                                                       | <           |                        |                   |              |               |                   |                  | >      |
| 🗄 👆 Groups 🚽                                            |             |                        | <b>▼</b> ****     | ************ | ************* |                   |                  |        |
| Employ Lonferencing                                     | Ch. Cl      | -1                     |                   |              | 141.4.1       | VEANUE            |                  |        |
|                                                         | 51(-5)      | DC                     |                   |              | VLAN -        | VLANID            |                  |        |
| 🗄 🔶 Outgoing calls                                      | Crd P       | lort oprd              |                   |              | Puble         | Eutomal address   |                  |        |
|                                                         | MACBE       | C MAC EbdBec           | card              |              |               |                   |                  |        |
| Embedded recording                                      | Md - N      | etwork card work       | mode              |              | 10 .0         |                   |                  |        |
| 🕀 🐝 Phone books                                         | LAN         | other our of the trees | -                 |              | 🔽 RecM        | lst - MasterEbdR  | EC card (handles |        |
| Descriptions                                            | 1           |                        |                   |              |               | connection w      | vith RecordMAN)  |        |
|                                                         | Прн         | CP - DHCP dier         | ot of LAN interfa | ~            |               |                   |                  |        |
| · · · ·   ↓                                             |             |                        | LAN States        |              |               |                   |                  |        |
|                                                         | LANAG       | I - IP address or      | LAIN Interrace    |              |               |                   |                  |        |
|                                                         |             | 100.0 .204             | AN interface      |              |               |                   |                  |        |
|                                                         | 255 2       |                        | An incide         |              |               |                   |                  |        |
|                                                         | LANGE       | - IP default date      | wau of a LAN in   | terface      |               |                   |                  |        |
|                                                         | 10 1        |                        | nay or a b-ire in | Condoo       |               |                   |                  |        |
|                                                         |             |                        |                   |              |               |                   |                  |        |
|                                                         |             |                        |                   |              |               |                   |                  |        |
|                                                         | L           | AN: ONLINE             | 😲 Admin: Ad       | Iministrator | Location: [   | D:\Docume PABX ty | /pe: MAC-6400    | N 🖬    |

Figure 5.6.: LAN interface configuration for cooperation of MAC-6400 with RecordMAN application

- 2. Enter license code which include *RecordMAN.server* account, in field LicEbdRec in sheet *Global settings / Licences*.
- 3. In field **HardKey** in sheet *Embedded recording* enter hardware key code, which can be read in appropriate settings tab of *RecordMAN.server* application (if license mentioned *in point 2* is not proper, this field is grayed there is no possibility to fulfill this field).

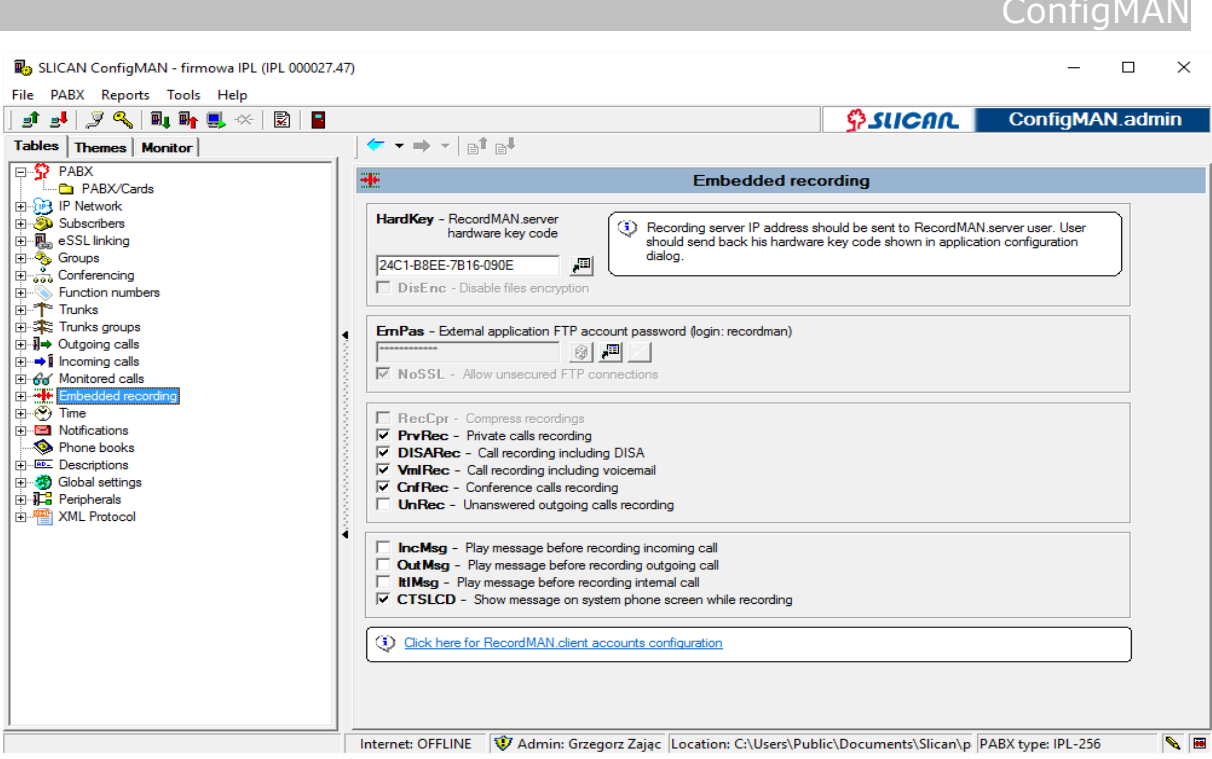

Figure 5.7.: Entering HardKey in sheet Embedded recordings

## 5.4.2 RecordMAN.client

It is core application for recordings managing. This application doesn't download recordings on local disc (hard drive of computer, where application is launched) after connecting with server (computer, where *RecordMAN.server* is installed or call recording card in PBX), so synchronization of recordings directories is quite quick. Only after ordering to play specified recording appropriate file is downloaded on to the disc and played. It is possible to save such recordings on disc, if user of *RecordMAN.client* is granted, by PBX admin, with appropriate privilege.

**ATTENTION!** Due to connection limit defined for PBX (FTP server) simultaneously up to 10 clients<sup>4</sup> (10 PCs with **RecordMAN.client** application, working in LAN network), but application can be installed on more workstations, dependently on acquired license code (maximally 30).

To enable using *RecordMAN.client* application, PBX with embedded recording system should be configured to cooperation with application via LAN network:

- Set all parameters concerning with LAN interface of VoIP/Rec card (in CCT-1668) or MACREC (in MAC-6400) in sheet *IP Networks / LAN Interfaces*. About defined IP address user of *RecordMAN.client* application should be informed (for recording system consist of few MACREC cards – address of master card – card with checked RecMst field in mentioned above sheet).
- 2. If application will be used on more than one computer, license code for required number of *RecordMAN.client* accounts should be entered in field LicEbdRec in sheet *Global settings / Licences*.
- 3. Create and configure accounts for access to recordings it can be done in sheet *Gl*obalne settings / RecordMAN.client accounts. Bellow, you can find all parameters which can be defined for every account.

#### ConfigMAN

Available settings are:

- Log used to authorization of *RecordMAN.client* application user.
- **Pss** used to authorization of any FTP client software, different than *RecondMAN*2
- **HardKey** used also for authorization of *RecordMAN.client* application user. This code is unique for every computer, where *RecordMAN.client* application is installed.
- **Cpy** after set check-mark in this field, user identified with specified for this account login and hard key will be able to copy \*.wav file on local disc from *RecordMAN.client* application.
- AccTyp in this field you can define, for specified account, user privileges to play recordings. Following options are available:
  - No access for specified user it is no possible to play any recordings,
  - *Restricted access* user can play only recordings which meet requirements defined in fields AccLvl, FtrStr and AccTi,
  - *Full access* user can play any stored recording.
- AccLvl recordings can be assigned to specified access level, ex. In sheet Subscribers / Embedded recording or Peripherial / Doorphones. In this field you define what access levels are available for specified user.
- FtrStr this field enable to set for any account privileges to play/store calls of specified extension number. Filter parameters can be defined by prefix, ex. For numbering range from 100 to 400:

- after entering 2, user will be able to play/store recordings concerned with all subscribers with extension number starting from digit 2,

- after entering 26 user will be able to play/store recordings concerned with all subscribers with extension numbers from 260 to 269.

Filtering recordings according subscriber comment is also possible.

- AccTi this field enables to limit access to play/store recordings only from specified number of days back. In this field following options are possible:
  - *No restrictions* user is able to play/store recordings independently on day of recording creation,
  - *Days back since today* by this option number of days back should be entered. If entered number is equal to 30, only recordings created 30 days back from today and newer are available.

### 5.4.3 FTP/SFTP client

possible Access to recordings is FTP client also using any (ex. Embedded in Total Commander application) or playing recordings system developed by another manufacturer. In this situation recordings are protected by fixed login recordman (can't be changed) and FTP server password, this server is PBX with embedded recording system. Password is defined in field ErnPas in sheet Global settings / Embedded recordings should contain at least 4 characters, it could be entered manually or generated automatically using icon 😫. Access to recordings from application different than RecordMAN is subject of licensed. Details concerning license code can be found in chapter 16.7.License for embedded recording. If there is no license code, there is no possible to assign login and password and there will be not possible to connect to "FTP" (unchecked NoSSL) or to "SFTP" (codded connection).

## 5.5 Optimization of system resources needed for call recording

In PBX monitor statistics are entered, which inform about using recording channels. Purpose of these statistics is answer the question if using system resources (DSP sub modules; 1 SM.DSP = 6 recording channels) and number of acquired license codes for recording channels enable appropriate quality of embedded recording calls system.

**ATTENTION!** Mentioned above text do not concerns *CXS-0424*. For this *PBX*, after installing LAN or VoIP and, always 8 recording channels are available. Additionally for CCT with  $FW \ge 5.11$  there is also fixed number of recording channels = 36.

Following parameters are registered since last PBX reset:

- *Maximal requisition for recording channels* defines maximal number of needed recording channels,
- *How many times recording channels didn't allocate* specifies how many times call recording can't be done because of lack of resources.

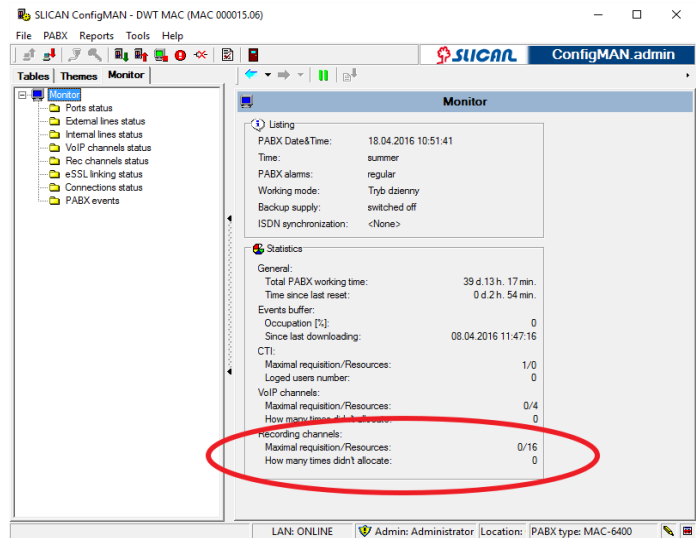

Fig. 5.8.: Statistics in PABX monitor

Number of available recording channels resulting from installed hardware resources can be verified in sheet *PABX/Cards*. After clicking in LAN slot, in bottom part of window field *RecChn* – *Number of available REC channels* will be visible. By this field button *Show* can be clicked. After pressing this button following window is shown:

| Ebd | EbdRec information  |        |          |  |  |  |  |  |
|-----|---------------------|--------|----------|--|--|--|--|--|
|     | DSP modules on card |        |          |  |  |  |  |  |
|     | Slot                | Туре   | Channels |  |  |  |  |  |
|     | 1                   | SM.DSP | 8        |  |  |  |  |  |
|     | 2                   | SM.DSP | 8        |  |  |  |  |  |
|     |                     |        |          |  |  |  |  |  |
|     |                     | ОК     |          |  |  |  |  |  |

Fig. 5.9.: Info about available REC channel

# 6 Charges

In Slican PBXes it is possible to define connections charges. It can be realized in to ways:

- directly from inside ConfigMAN with cooperation with additional applications: hotel applications, PayMAN
- using specialized charging application BillingMAN

Charging directly from *ConfigMAN* application is used when:

- we using limits for calls from extension numbers,
- we want to display current call cost on CTS system phones display,

in other situations we using other applications - hotel applications, PayMAN or we using charging application BillingMAN.

## 6.1 Setting parameters for calls charging

ConfigMAN application is able to charge outgoing calls. If outgoing calls are routed using LCR table it is possible to define charging method according dialed prefix and trunk.

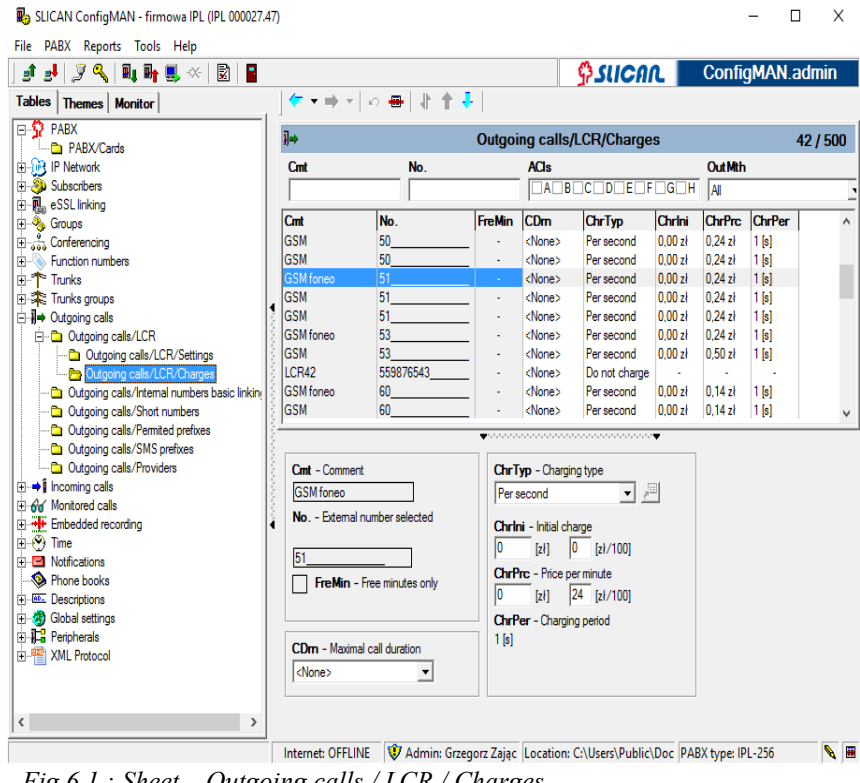

Fig 6.1.: Sheet – Outgoing calls / LCR / Charges

To proper charging, following parameters should be defined in ConfigMAN: number of initial pulses, price for one pulse and charging frequency.

3 types of charges are distinguished:

- > by period,
- > by minute price,
- by trunks group settings. ≻

In first and second situation charging is performed by settings defined by service. We use charging according trunks group settings if:

> calls are routed via **Outgoing calls** table, charging is possible only according parameters received from provider

> calls are routed via *LCR*, call prices are set according parameters defined in ConfigMAN.

## 6.2 Setting call limits for subscribers

If from extension number outgoing digit is dialed and than number assigned in *Permited prefixes table* to A privileges (less privileges), such connection there is no charging (field **Blnc** is no incremented) because this connection is treated as internal.

Similarly if from extension number prefix from *LCR* is dialed and than the same number as above (with A privileges defined in *Permited prefixes* table) such connection also **isn't** charged.

Call charge is calculated not often than once per 10 seconds. After exceeding limit A privileges are assigned to extension number.

| 😱 SLICAN ConfigMAN - firmowa IPL (IPL 000027.4 | 47)                    |             |                |                         |                          |          | _           |           | ×      |
|------------------------------------------------|------------------------|-------------|----------------|-------------------------|--------------------------|----------|-------------|-----------|--------|
| File PABX Reports Tools Help                   |                        |             |                |                         |                          |          |             |           |        |
| ] 🗈 🛃 🎾 🔍 🔍 📭 🖷 🙁 😒 📘                          |                        |             |                |                         |                          |          | ConfigN     | IAN.ad    | min    |
| Tables Themes Monitor                          | 🖛 🕶 =                  | o  ▼        | ━     + + +    |                         |                          |          |             |           |        |
| PABX                                           | ٩                      |             |                | Subscri                 | bers/Charges             |          |             | 171/      | 1000   |
|                                                | ExtNo                  | Cmt         |                | Tvn/                    | Prt                      |          |             | -         |        |
|                                                |                        |             |                |                         |                          | Filter   | 7 Rese      | et 🛛      |        |
| Subscribers/Main settings                      |                        |             |                |                         |                          |          |             | <u> </u>  |        |
| Subscribers/Services                           | ExtNo.                 | Crnt        |                | Тур                     | LmtTyp                   | Rchrg    | Lmt         | Binc      | ^      |
| Subscribers/Mobile phones                      | 1032                   |             |                | Subscriber              | None                     | 0,00 zł  | 0,00 zł     | 0,00 zł   |        |
| 🔁 Subscribers/Call forwarding                  | 1033                   |             |                | Subscriber              | None                     | 0,00 zł  | 0,00 zł     | 172,16 zł |        |
| Subscribers/Services settings                  | 1034                   | Techn wa    | arsztat        | Account                 | Every first day of month | 0,00 zł  | 15,00 zł    | 0,00 zł   |        |
| Subscribers/Protection against services        | <ul><li>1035</li></ul> | Test Giga   | iseta A580     | VoIP                    | None                     | 0,00 zł  | 0,00 zł     | 0,00 zł   |        |
| Subscribers/Special services                   | 1036                   |             |                | Subscriber              | None                     | 0,00 zł  | 0,00 zł     | 0,25 zł   |        |
| Subscribers/Internal calls                     | 1038                   | p.317-te    | stowy          | Subscriber              | None                     | 0,00 zł  | 0,00 zł     | 0,06 zł   |        |
| Subscribers/Outgoing calls                     | 1039                   | Wiktor Ko   | zicki SIP      | VoIP                    | None                     | 0.00 zł  | 0.00 zł     | 0.00 zł   |        |
| Subscribers //nicemail                         | 1041                   |             |                | Subscriber              | None                     | 0.00 zł  | 0.00 zł     | 391.81.7  |        |
| Subscribers/Embedded recording                 | 1042                   |             |                | Subscriber              | None                     | 0.00 zł  | 0.00 zł     | 0.00 zł   |        |
| Subscribers/CTI settings                       |                        |             |                | Gabacibei               |                          | 0,00 2.  | 0,00 2.     | 0,00 2.   | $\sim$ |
|                                                | 3                      |             |                | <b>*</b> ************** | •••••••••                |          |             |           |        |
| Subscribers/VoIP settings                      | Cod No.                | Extension   | au um bi au    |                         |                          |          |             |           |        |
| Subscribers/Lines                              | 1022                   | - Extension | number         | Lmt I yp - Limit        | type                     |          |             |           |        |
| 🗄 🖳 eSSL linking                               | 1032                   |             |                | No limit                |                          | <u> </u> |             |           |        |
| E Groups                                       | Cmt - Co               | mment       |                | No limit                |                          |          |             |           |        |
| E Conferencing                                 |                        |             |                | No recharging           | araina                   |          |             |           |        |
| Function numbers                               |                        |             |                | Every monday            | recharging               |          |             |           |        |
| Here Trunks                                    |                        |             |                | Every first day of      | of month recharging      |          |             |           |        |
| I I I I I I I I I I I I I I I I I I I          |                        |             |                | Limit in hotel ap       | plication                |          |             |           |        |
|                                                |                        |             |                | [ <sup>1</sup>          | 1                        |          |             |           |        |
|                                                |                        |             |                | Binc - Charging         | g costs balance          |          |             |           |        |
| Embedded recording                             |                        |             |                | 0,00                    | [zł] 🗙                   |          |             |           |        |
|                                                |                        |             |                |                         | _                        |          |             |           |        |
| Notifications                                  |                        |             |                |                         |                          |          |             |           |        |
| Phone books                                    |                        |             |                |                         |                          |          |             |           |        |
|                                                | Internet: 0            | FFLINE      | 👽 Admin: Grzeg | orz Zając Loca          | tion: C:\Users\Public\D  | oc PABX  | type: IPL-2 | 256       | N 🖬    |

Fig. 6.2.: Sheet – Subscribers / Charges

Cost limits actualization depending on *LmtTyp* field settings. It is possible to select following options: No limit, No recharging, Every day recharging, Every Monday recharging, Every first day of month recharging or limit in hotel or PayMAN application.

**ATTENTION!** If subscriber has privileges to using public phone book with active option *Read without privileges check* (field **PubPB** in sheet **Subscribers / Special services**), costs of connection with number from public phone book are not subtracted from call costs balance.

## 6.3 Event registration options

In sheet *Global settings/Charges* there are several fields, which enable registration of calls in PBX buffer or registration lock.

Slican PBX's allows for recording of events:

- incoming and outgoing external calls
- internal calls
- services

After checking field **EvtRgs** it is possible to register every calls in PBX. Next five fields enable to lock specified types of call. These fields are active only after checking field **EvtRgs**. Checking field **AlrBuf** in-flues to BUFFER LED in CCT-1668, BUF LED in MAC-6400 and STATUS LED in CXS-0424. After checking this field, if buffer is fulfilled in 85%, PBX performs following activities:

- Diode BUFFER/BUF/STATUS depending on PBX type start shining with steady light,
- Sends message "BUFFER 85%" to CTS phones this message will be displayed only on phones which checked field LCDErr in sheet *Peripherals/CTS/Settings*.
- Sends SMS with information about buffer fulfilling to number defined in field defined in field AlrSMS, in sheet *Global settings/Remain* – conditions of sending such SMS are following: GSM card is installed in PBX and field AlrSMS is fulfilled.

If buffer fulfilling continues, if data in buffer will be overwritten, diode BUFFER/BUF/STATUS – depending on PBX type – start blinking. This diode can be switched off by downloading calls with BillingMAN application with selected option Display reset.

If field **AlrBuf** is not checked, alarm about buffer overfilling is not generated. By default this field is not checked.

Next field in this sheet -VAT – defines VAT rate added to call cost.

# 7 Automatic control (Sensor/Relay)

PBX can be used to automatic control. In PBX CXS-0424 to realize this function special card IORS (2 x sensor and 2 x relay) is used. In PBXes MAC-6400 and CCT-1668 cards MAC4RL4SN and CCT4RL4SN (4 x sensor i 4 x relay) can be used. Optionally Slican MSB-1102 Multi Switch Box can be used as interface between PBX and controlled device. This device is connected to PBX subscriber port and can operate as sensor or relay. Realized function depends on jumper settings inside the device (details in MSB Instruction manual) and value inserted in field **PrtCfg, in sheet** *PABX / Cards*.

Rest of configuration process should be done in sheet *Peripherials/SensorRelay* 

- ExtNo extension number to be dialed to ask sensor status or change relay status
- Cmt comment, which is send to phones with CLIP FSK
- **Trl** personal notice (displayed only in ConfigMAN)
- Net assigning to subscriber net, used to limit privileges for incoming calls
- PIN security code, which prevents unauthorized access
- Stu switch on/off specified port
- ShwExt after checking this field, extension number of this device is included i system phones extension number list

## 7.1 Sensor function

This function enables to ask status of sensor connected to PBX subscriber port. Sensor can be in two different status:

- open
  - open loop (CCS mode)
  - no voltage (DCI mode)
- closed
  - open loop (CCS mode)
  - voltage between loop terminals (DCI mode)

Detailed description and connection diagram in every mode can be found in instruction manual.

To ask this status number included in field **ExtNo**, sheet *Peripherials/SensorRelay* should be dialed. If PIN code is entered in configuration, this code should be also dialed during establishing call. After establishing call an announcement assigned in field **OnAnn** or **OffAnn** is played, depending on sensor status (as default message "Service active/inactive"is played). With parameter **NrmSnr** default status of sensor is defined (close/open).

## 7.2 Relay

Relay status change can be forced with two methods:

- by pulse for MSB-1102 device pulse duration is equal to 1s, for IORS card this time can be adjusted by parameter **PlsDrn** in sheet *Peripherial/SensorRelay*.
  - by voltage level only for IORS card, relay status is remembered after PBX reset

To trigger relay, call should be established with number entered in field **ExtNo.** In sheet *Peripheral/SensorRelay*. If **PIN** code was entered during configuration, it is necessarily to dial this PIN code during call, next:

- for IORS card (CXS-0424)
  - pressing ",1" relay is switched on
  - pressing "0" relay is switched off
- for MAB-1102
  - pressing 1 relay status change

Relay status change can be also trigger via <u>static path routing</u> table or according <u>Control</u> <u>schedule</u> defined in PBX. An announcement defined in field **OnAnn**. In field **CmbSns** relay can be bind with sensor, so system phone button enables to relay control and button LED indicates relay status.

## 7.3 Control schedule

Relays can be trigger cyclically according predefine schedule. Terms (up to 50) dcan be defined in sheet *Time/Control schedule*:

- Cmt comment
- WDay week day
- Ti Time (hh:mm)
- **RelAct** relay action
- **Rel** selected relay

# 8 System devices

To Slican PBXes following number of dedicated system phones series CTS can be connected:

| РВХ                         | CTS-102.CL / CTS-102.HT,<br>CTS-202.CL / CTS-202.BT<br>(U terminal) | CTS-102.IP,<br>CTS-202.IP / CTS-203.IP | Total |
|-----------------------------|---------------------------------------------------------------------|----------------------------------------|-------|
| CXS-0424                    | 12                                                                  | 18                                     | 24    |
| CCT-1668<br>firmware <5.11  | 18                                                                  | 18                                     | 36    |
| CCT-1668<br>firmware >=5.11 | 18                                                                  | 60                                     | 78    |
| MAC-6400                    | 124                                                                 | 124                                    | 124   |

System phone enable to use two phone books – *private* and *public*. Both phone books are stored in PBX.

## 8.1 Private phone book edition

Edition of this phone book from inside ConfigMAN application is limited to adding/removing prefixes ex. zero. For preserve personality, numbers are not visible totally. Instead of last three digits there are "\*", and instead name of contact there is subscriber name.

## 8.2 Public phone book edition

Edition of public phone book is possible only from inside new applications Slican WebCTI/PhoneCTI or using CTS system phone. Appropriate privileges gran ted to extension number are only condition which enable to edit public phone book:

- for WebCTI(admin) application Subscribers/CTI Settings fiels WebCTI (this functionality is not subject of licensing) or
- for CTS system phone and WebCTI(user) application: **Subscriber/USpecial settings** field **PubPB** = Write and readout.
- Numbers can be also dialed by index \*\*XXX this index can be edit from inside WebCTI/PhoneCTI applications.

Slican WebCTI instruction manual can be found on <u>pubwiki-en.slican.com</u> Slican PhoneCTI instruction manual can be found on <u>pubwiki-en.slican.com</u>

### ATTENTION!

About possibility of using index dialing numbers from public phone book by index \*\*xxx decides setting of parameter **PubPB** in sheet **Subscribers/Special settings**.

### ATTENTION!

Correct dialing number from public phone book using shortcut \*\*xxx is possible only if configuration of PBX enables routing calls via LCR.

## 8.3 Programmable buttons configuration in CTS system phones

PBX admin can remote program buttons for every CTS phone. Buttons programming is performed using sheet *Peripherals/CTS/Buttons*. Buttons can be also programmed directly from CTS phone keypad.

On this sheet we can select if we programming phone buttons or buttons on console which is connected to phone. As default up to two system console can be connected to system phone CTS-202, although to four system phones in PBX up to five system consoles CTS-232 can be connected, it can be done by checking field CnsSrv - Five console service in sheet *Peripherals/CTS/Buttons*. It enables for increasing number of programmed buttons up to 162. Each button can be programmed as:

-subscriber,
-group,
-conference (conference group or room),
-doorphone,
-audio device,
-sensor
-relay
-trunk group,
-line,
-number from public phone book,
-service (including call recording<sup>3</sup>),
-function,
-working mode.

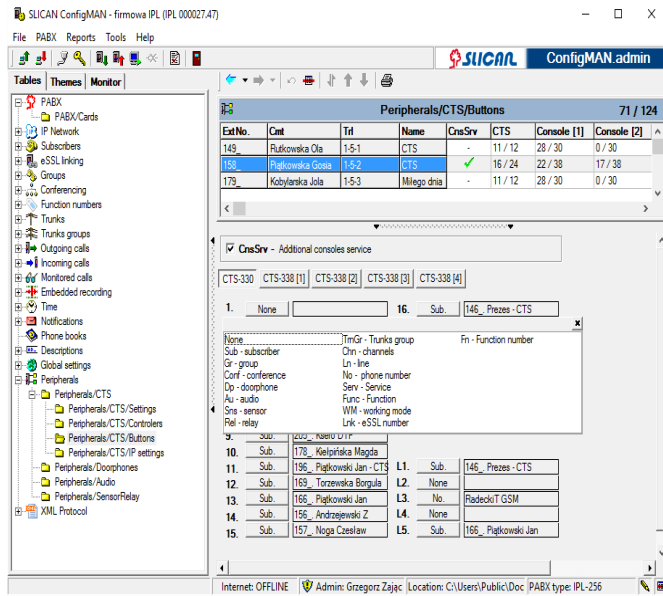

Fig. 8.4.: Sheet – Devices / CTS / Buttons

From inside *ConfigMAN* application etiquette printout is possible. To do this option *CTS button etiquette* from menu *Reports* should be selected.

<sup>&</sup>lt;sup>3</sup> This service can be programmed only from inside ConfigMAN

| 🔁 SLICAN ConfigMAN                                                                                                    |                                                                                                    |    |
|----------------------------------------------------------------------------------------------------|----------------------------------------------------------------------------------------------------|----|
| File PABX Reports Tools Help                                                                                                    | Ro CTS buttons etiquete printout properties                                                                                                    |    |
| Image: Second Second Secon | CTS buttons etiquete printout properties         X           CTS - System phone         Image: Choose CTS           Image: Choose etiquetes         Image: Choose CTS           Edd buttons etiquetes         Image: Choose CTS           1         Image: Choose CTS           2         Image: Choose CTS           3         Image: Choose CTS           4         Image: Choose CTS           5         Image: Choose CTS           6         Image: Choose CTS           7         Image: Choose CTS           8         Image: Choose CTS           9         Image: Choose CTS           10         Image: Choose CTS           11         Image: Choose CTS           12         Image: Choose CTS           13         Image: Choose CTS           14         Image: Choose CTS           15         Image: Choose CTS           10         Image: Choose CTS           11         Image: Choose CTS           12         Image: Choose CTS | 36 |
| Devices/Doorphones                                                                                                    |                                                                                                    |    |
| OFFLINE                                                                                                    | E Location: C:\Program Files\Slican\pabx data\Default                                                                                                    |    |

Fig 8.5.: Button etiquette for CTS-202 edition

Names to be printed are assigned by default according function realized by keys. There is possibility to individual edition of every single etiquette (then new line sign can be inserted, by pressing button (-)), but text justification buttons act for all etiquettes. By pressing *Print* button, printout preview is displayed on screen.

| Image: Image:                                | 🔂 CTS buttons etiquete   |                               |   |
|----------------------------------------------------------------------------------------------------|--------------------------|-------------------------------|---|
|                                                                                                    |                          | 5 <b>4</b>                    |   |
| CB batans express         Un_Respin         CF 5000/CTER       CF 522.2       CF 522.2                                                                                                    |                          |                               | · |
| 100Reception         C15:020(TELF)       C15:232.1       C15:232.2       C15:232.2         101. Recention       1       1       1       1         102. Recention       1       1       1       1         103. Recention       1       1       1       1       1         103. Recention       1       1       1       1       1       1         103. Recention       1       1       1       1       1       1       1         103. Recention       1       1       1       1       1       1       1       1       1       1       1       1       1       1       1       1       1       1       1       1       1       1       1       1       1       1       1       1       1       1       1       1       1       1       1       1       1       1       1       1       1       1       1       1       1       1       1       1       1       1       1       1       1       1       1       1       1       1       1       1       1       1       1       1       1       1       1 <th>CTS butte</th> <th>ans etiquetes printout</th> <th></th>                                                                                                    | CTS butte                | ans etiquetes printout        |   |
| C155-02(CT S1)       C15-232.1       C15-232.2       C15-232.2         101. Reem 101       Image: C15-232.4       C15-232.2       C15-232.4         102. Reem 102       Image: C15-232.4       C15-232.4       C15-232.4         103. Reem 102       Image: C15-232.4       C15-232.4       C15-232.4         103. Reem 102       Image: C15-232.4       C15-232.4       C15-232.4         104. Reem 102       Image: C15-232.4       Image: C15-232.4       C15-232.4         105. Reem 103       Image: C15-232.4       Image: C15-232.4       Image: C15-232.4         105. Reem 103       Image: C15-232.4       Image: C15-232.4       Image: C15-232.4         105. Reem 103       Image: C15-232.4       Image: C15-232.4       Image: C15-232.4         105. Reem 201       Image: C15-232.4       Image: C15-232.4       Image: C15-232.4         105. Reem 201       Image: C15-232.4       Image: C15-232.4       Image: C15-232.4         105. Reem 201       Image: C15-232.4       Image: C15-232.4       Image: C15-232.4         105. Reem 201       Image: C15-232.4       Image: C15-232.4       Image: C15-232.4         105. Reem 201       Image: C15-232.4       Image: C15-232.4       Image: C15-232.4         105. Reem 201       Image: C15-232.4       Image: C15-232.4                                                                                                    |                          | 100_, Reception               |   |
| 202. Room 102                                                                                                    | CTS-202/CTS.JP CTS-232.1 | CTS-232.1 CTS-232.2 CTS-232.2 |   |
| 101. Non 103                                                                                                    | 102 Room 102             |                               |   |
| 04. Room 104                                                                                                    | 103. Room 103            |                               |   |
| 205. Room 705 201. Room 705 201. Room 702 202. Room 702 203. Room 702 203. Room 702 203. Room 702 205. Skensey 205. Skensey 205. Skense | 104. Room 104            |                               |   |
| 201. mom 201       202. mom 202       203. mom 203       203. mom 203       204. mom 204       205. mom 204       205. mom 204       206. Manager       206. Manager       206. Manager       207. mom 204       208. mom 204       209. Manager       200. Manager       201. mom 204       202. mom 204       203. mom 204       204. mom 204       205. mom 204       205. mom 204       206. Manager       207. Manager       208. mom 204       209. Manager       200. Manager       200. Manager       201. mom 204       202. mom 204       203. mom 204       204. mom 204       205. mom 204       206. mom 204       207. mom 204       208. mom 204       209. mom 204       209. mom 204       200. mom 204       201. mom 204       202. mom 204       203. mom 204       204. mom 204       205. mom 204       206. mom 204       207. mom 204       208. mom 204       208. mom 204       209. mom 204       209. mom 204       209. mom 204       200. mom 204                                                                                                    | 105. Room 105            |                               |   |
| 202. mom 202                                                                                                    | 201. Room 201            |                               |   |
| 203. Room 203                                                                                                    | 202. Room 202            | +                             |   |
| 201. See vtary                                                                                                    | 203. Room 203            |                               |   |
| 200. Manager                                                                                                    | 301. Secretary           |                               |   |
| 202_untring 203 Administration                                                                                                    | 300. Manager             |                               |   |
|                                                                                                    | 302.<br>Accounting       |                               |   |
|                                                                                                    | 303.<br>Administration   |                               |   |
|                                                                                                    |                          |                               |   |
|                                                                                                    |                          |                               |   |
|                                                                                                    |                          |                               |   |
|                                                                                                    |                          |                               |   |
|                                                                                                    |                          |                               |   |
| Page 1 of 1                                                                                                    | Page 1 of 1              |                               |   |

Fig 8.6.: CTS-202 etiquette preview

# 8.4 System phones CTS IP configuration

ATTENTION! Full VoIP functionality is described in chapters 18 and 19

There are CTS-102.IP, CTS-202.IP and CTS-203.IP settings in sheet *Devices/CTS/Settings IP*. These settings enable their cooperation Slican PBXes.

Most important is *MAC address* of phone. *MAC address* it is hardware, unique address of Ethernet LAN card included in CTS IP phone. This address is assigned to phone by manufacturer while production process. *MAC address* of every system phone can be find on label at the bottom of phone or in phone menu **Menu / VoIP / Status**. Only phones with their *MAC addresses* entered in field **MAC** of described sheet will be able to working with PBX.

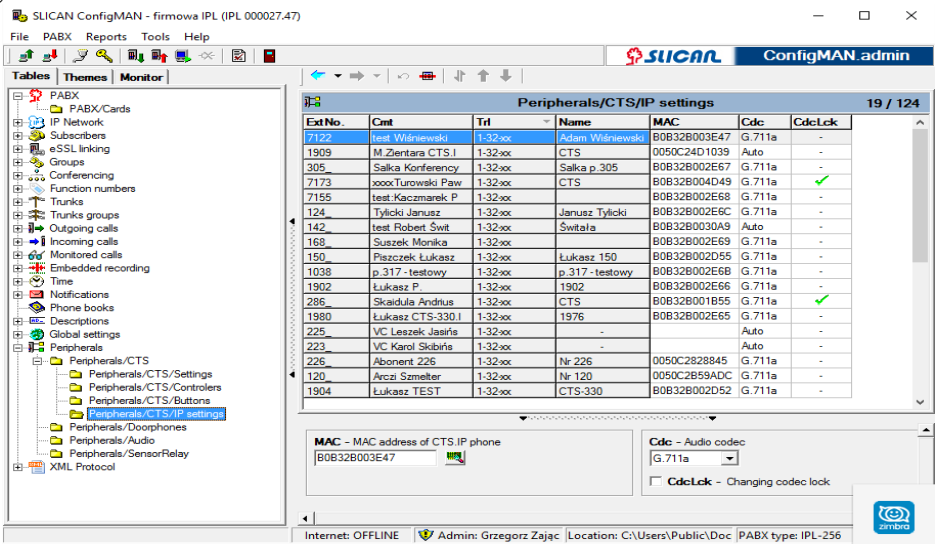

Fig. 8.7.: Sheet – Peripherals / CTS / IP Settings

To authorize CTS IP system phone in PBX following should be done:

- phone configuration (according system phone manual)
- connect it to the network properly configured phone log to PBX
- there is an icon right on field **MAC** in ConfigMAN application. After pressing this icon all system phones CTS IP waiting for authorization will be displayed.

| elect CTS.IP device |                     |         |  |  |  |
|---------------------|---------------------|---------|--|--|--|
|                     | Search new CTS.IP o | levices |  |  |  |
| MAC                 |                     |         |  |  |  |
|                     | No records          |         |  |  |  |
|                     |                     |         |  |  |  |
|                     |                     |         |  |  |  |
|                     |                     |         |  |  |  |
|                     |                     |         |  |  |  |
|                     |                     |         |  |  |  |
| 1                   | OK                  | Cancel  |  |  |  |
|                     | UK                  | Cancer  |  |  |  |

*Fig. 8.8.: Window with detected CTS-203.IP phones waiting for authorization* 

#### ConfigMAN

In this window phones (*MAC addresses*) with proper VoIP server IP address will be visible. Also remain IP setting should be properly entered. Phone MAC address can be also entered manually.

Additionally in this sheet audio codec can be defined. Using this codec all calls from this system phone will be established – field **Cdc**:

- Auto codec will be selected by PBX; if phone CTS-203.IP works in PBX LAN network, codec G.711 will be used, otherwise if phone works in WAN network, codec GSM will be used
- G.711a all calls will be established using this codec,
- **GSM** all calls will be established using this codec.

Used codec can be changed from phone. After checking field **CdcLck** there will be no possibility to change codec from phone.

## 8.5 Audio devices configuration

To Slican PBX audio devices can be connected. To use all features of PBX it is recommended to use *Slican MAB-1101*, which can be configured differently – according your needs. Every audio device is connected to one analogue port. To configure port as audio device, in sheet *PABX/Cards* appropriate settings should be done.

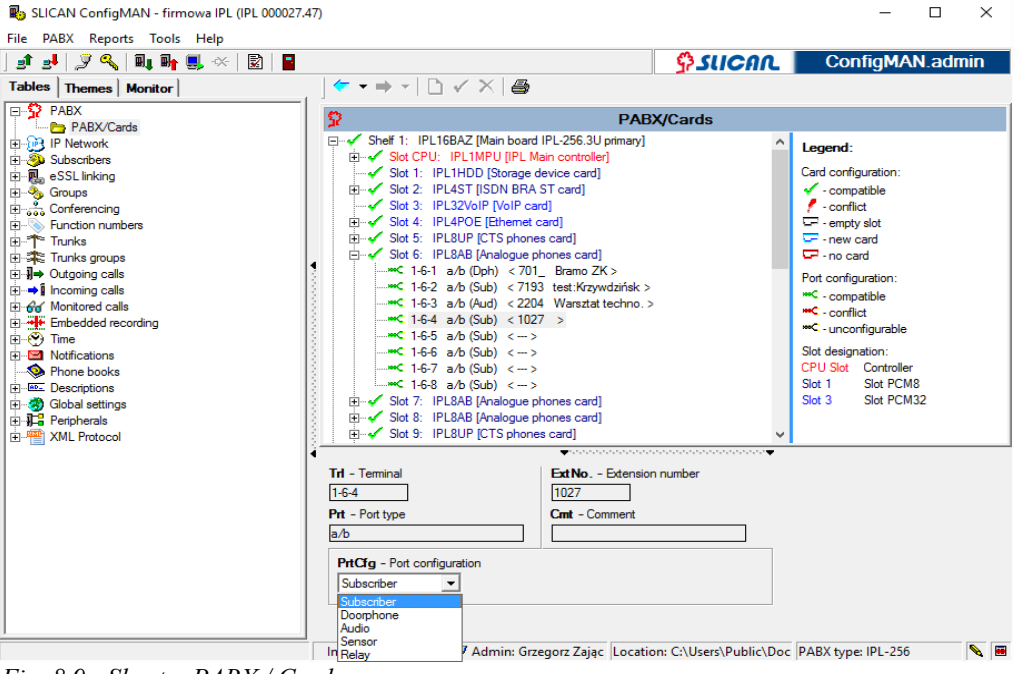

Fig. 8.9.: Sheet – PABX / Cards

Next type of audio device should be defined in sheet *Peripherals/Audio* – field *Typ*.:

#### ConfigMAN

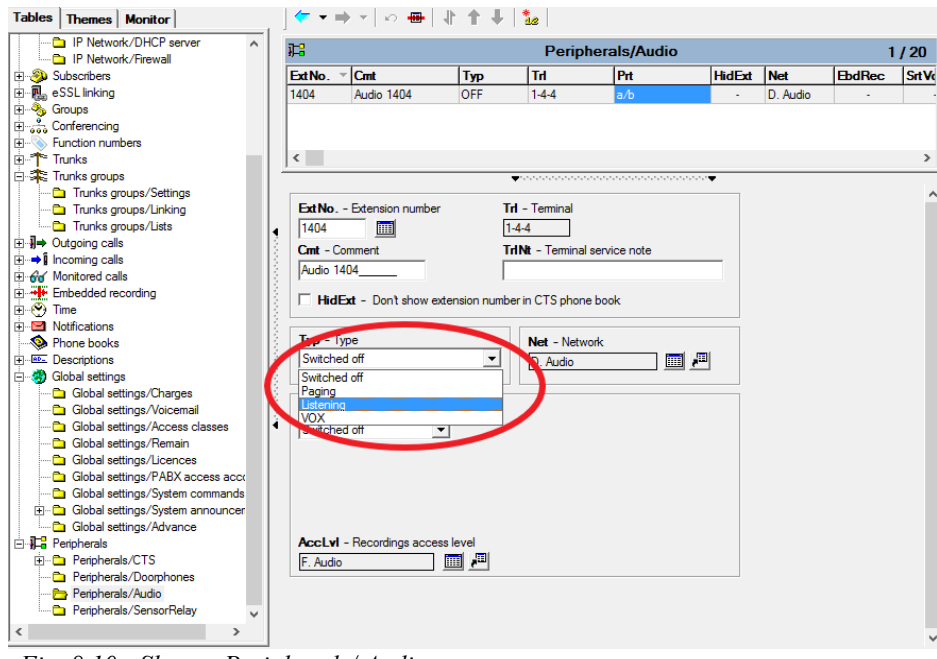

Fig. 8.10.: Sheet – Peripherals/ Audio

Switched OFF – enables to switch off an audio device.

**Paging** – enables to transmit audio signal from phone line to amplifier, for instance amplifier included in paging system. In this situation it is possible to defining signal which should be played in system loudspeaker before establishing call between subscriber and audio device (it can be done in field **PgnAnn** in sheet **Global settings / Remain**).

*Listening*- enables only for one direction communication, ex. listening room, it can be also used for connecting external signal source, ex. CD player,

 $VOX^4$  – this option enables automatic switching on/off recording dependently on level of signal received by audio device. Such solution enables to switch on recording when someone is speaking (signal level above threshold level) and switch off when there is a silence (signal level below the threshold level), it save space on recording storage media.

<sup>&</sup>lt;sup>4</sup> Eng. Voice **O**perated eXchange

| 🚯 SLICAN ConfigMAN - DWT MAC (MAC 0000 | )15.06)       |                     |                    |                       |                       |          | -             |         | ×     |
|----------------------------------------|---------------|---------------------|--------------------|-----------------------|-----------------------|----------|---------------|---------|-------|
| File PABX Reports Tools Help           |               |                     |                    |                       |                       |          |               |         |       |
| ] 🗈 🛃   🍠 🔍   💵 🖬 🌉 🕕 📯   🗟            |               |                     |                    |                       |                       | ι 🔳      | Config№       | IAN.adr | nin   |
| Tables Themes Monitor                  | 🖛 🕶 🛛         | ) -   🗠 🖶           | <b>+  </b>         | 12                    |                       |          |               |         |       |
| IP Network/DHCP server                 | <b>)</b> ;;;; |                     |                    | Peript                | herals/Audio          |          |               | 1       | / 20  |
|                                        | ExtNo         | Cent                | Typ                | Tel                   | Prt                   | HidEv    | Net           | EbdBec  | SrtVr |
|                                        | 1404          | Audio 1404          | VOY                | 1-4-4                 | 24                    |          | D Audio       | Lburke  | 204   |
|                                        | 1404          | AUGIO 1404          | VUX                | 1:4:4                 | d/D                   |          | D. AUGIO      | •       | 204   |
|                                        |               |                     |                    |                       |                       |          |               |         |       |
| H- Function numbers                    |               |                     |                    |                       |                       |          |               |         |       |
|                                        | <             |                     |                    |                       |                       |          |               |         | >     |
| - 🛣 Trunks groups                      | ,             |                     |                    | <b>-</b>              |                       | •        |               |         |       |
| Trunks groups/Settings                 |               |                     |                    |                       |                       |          |               |         | ^     |
| Trunks groups/Linking                  | ExtNo.        | - Extension numb    | er 1               | <b>Frl</b> - Terminal |                       |          |               |         |       |
| Trunks groups/Lists                    | 1404          |                     | ]                  | 1-4-4                 |                       |          |               |         |       |
| ⊕                                      | Cart C        | ammant              | 1                  | Mit Tomical           | annino noto           |          |               |         |       |
| ⊕ → Î Incoming calls                   | Cint - C      |                     |                    |                       | service hole          | _        |               |         |       |
| 🗄 🔂 Monitored calls                    | Audio         | 404                 | , I                |                       |                       |          |               |         |       |
| Embedded recording                     | Hid           |                     | extension num      | per in CTS phone      | e book                |          |               |         |       |
| 🕀 😁 Time                               | ,             | LA Dontation        | CALCHORN           | or in one phone       | book                  |          |               |         |       |
| E Notifications                        |               |                     |                    | 1                     |                       |          |               |         |       |
| - Se Phone books                       | lyp -         | ype                 |                    | Net - Netw            | ork                   |          |               |         |       |
| Descriptions                           | IVOX          |                     | <b>_</b>           | D. Audio              | 🕮 🚈                   |          |               |         |       |
| E-39 Global settings                   |               |                     |                    |                       |                       |          |               |         |       |
| Global settings/Charges                |               |                     |                    |                       |                       |          |               |         |       |
| Global settings/Voicemail              | EbdKe         | c - Embedded red    | ording             |                       |                       |          |               |         |       |
| Global settings/Access classes         | Switche       | d on                | -                  |                       |                       |          |               |         |       |
| Global settings/Remain                 | SrtVol        | - Volume level thre | eshold to start re | ecording              |                       |          |               |         |       |
| Global settings/Licences               | 204           | 1                   |                    | <u></u>               | di Caliberta          |          |               |         |       |
| Global settings/PABA access acco       | 1204          |                     |                    |                       | T& Calibrate          |          |               |         |       |
| Global settings/ System commanus       | StpTi -       | Length of silence   | to stop recordir   | ng                    |                       |          |               |         |       |
| Global settings/ System announcer      |               |                     |                    |                       |                       |          |               |         |       |
| E-12 Perinherals                       | Accivi        | - Recordings acc    | ess level          |                       |                       |          |               |         |       |
| E Peripherals/CTS                      | E Audio       | nooonango ao.       |                    |                       |                       |          |               |         |       |
| Peripherals/Doorphones                 | Li . Addic    |                     |                    |                       |                       |          |               |         |       |
| Peripherals/Audio                      | A 10          | Y device always a   | llocates a recor   | ding channel for      | evolueive use         |          |               |         |       |
| Peripherals/SensorRelay                |               | n uevice diwdys a   | moudles a recor    | ung channel for       | exclusive use.        |          |               |         |       |
|                                        |               |                     |                    |                       |                       |          |               |         | _     |
|                                        |               |                     | -0-                |                       |                       |          |               |         | ¥     |
|                                        | LA            | N: OFFLINE          | 👽 Admin: A         | dministrator          | Location: C:\Users\Pu | blic\ PA | ABX type: MAC | -6400   | N 🖻   |

Figure 8.11.: Sheet Peripherals / Audio for audio device of VOX type

**ATTENTION!** An audio device working in **VOX** mode occupy always one recording channel.

Setting of threshold level which automatically switch on/off recording can be done in field **SrtVol** – *Volume level threshold to start recording* (to set this field button **Calibration**, available here, can be used). Content of field **StpTi** is used to define silence time before recording stop, if volume level is below defined in field **SrtVol** for the time defined in this field, recording stops. Appropriate settings protect against switching off recording during pauses in speaking (many \*.wav files for one call can be generated).

## 8.6 Doorphone configuration

The SLICAN PBXes are compatible with Slican doorphones (excluding BRS). Every doorphone occupied one analogue port. To configure the device for working with doorphones, set the device configuration in the *PABX/Cards* sheet as a doorphone.

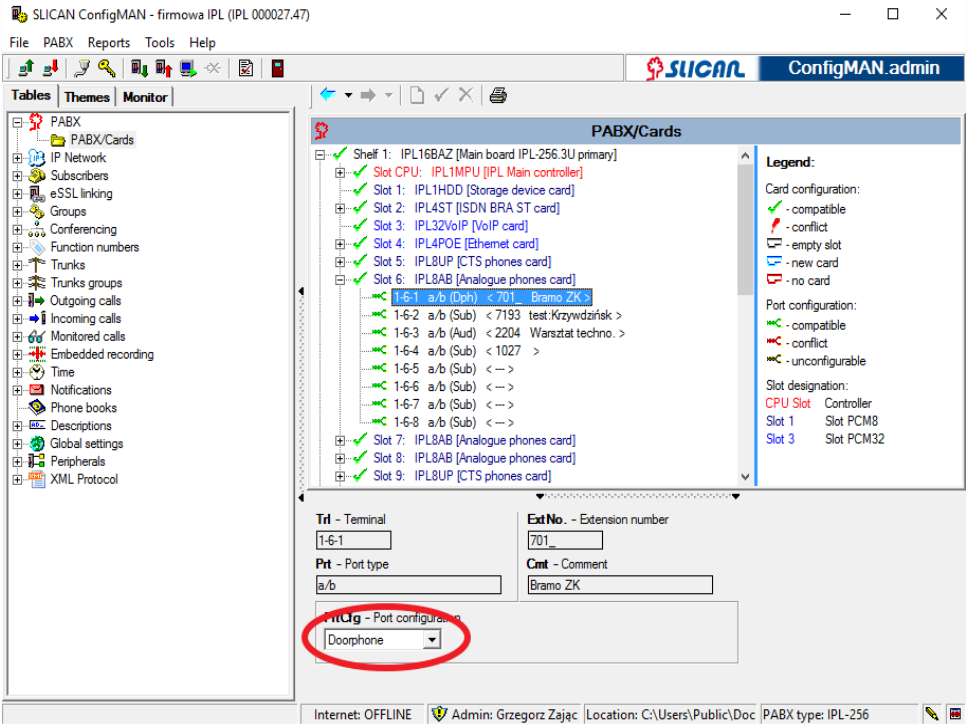

Fig. 8.12.: Sheet – PABX / Cards

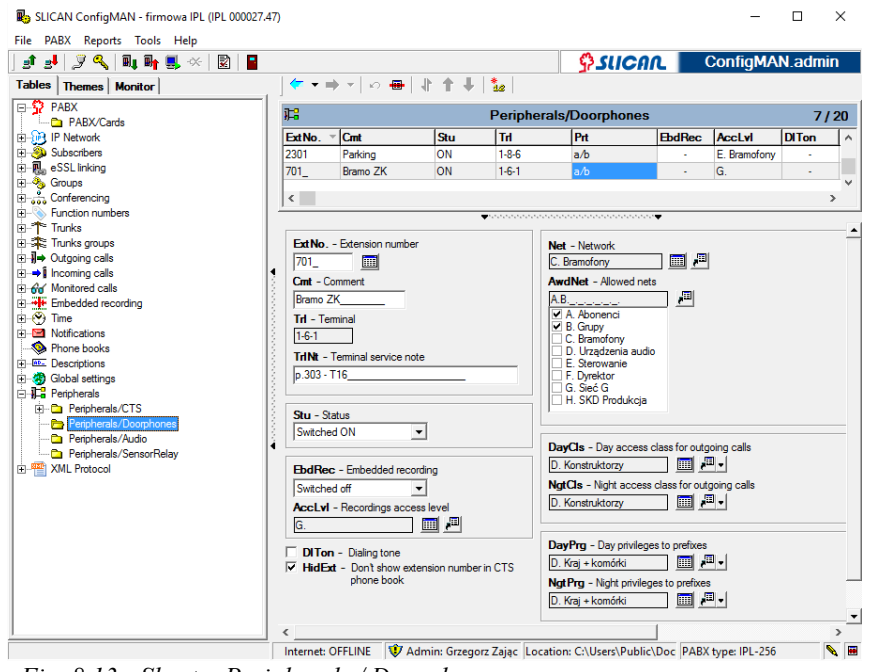

Fig. 8.13.: Sheet – Peripherals / Doorphones

For doorphone following settings are available:

- ExtNo. enables to assign an extension number to the doorphone,
- Cmt comment entered in this field has only information purpose,
- Stu defines device status. Two options are possible:
  - *Switched ON* enables to switch on the doorphone,
  - *Switched OFF* enables to switch off the doorphone.
- EbdRec, AccLvl described in chapter <u>5.2.3Recording calls with doorphone</u>,
- Net by assigning doorphone to specified net, access to this doorphone can be limited,
- AwdNet this field defines nets to call can be established while dialing from doorphone internally (if check-mark is set for specified net, it is possible to dial any subscriber belonging to this net),
- DITon if this field is not checked, after dialing extension number, an announcement defined in field MelTyp in sheet *Global settings / Incoming calls* is played. Depending on settings in field VceDis (located in the same sheet) this announcement is interrupted with voice message "Please wait for connection". After checking this field standard signal is generated.
- DayCls defines day access class for outgoing calls
- NgtCls defines night access class for outgoing calls
- **DayProg** defines day privileges to prefixes
- NgtPrg defines night privileges to prefixes

# 9 PBX settings verification

After entering any settings verification should be performed. To do that, select the *Configuration verification* icon, also it is possible to use keyboard shortcut Ctrl+F7 (see chapter <u>2.8 Keyboard shortcuts</u>).

| R: SLICAN ConfigMAN          |                                                                                                    |                     |
|------------------------------|----------------------------------------------------------------------------------------------------|---------------------|
| File PABX Reports Tools Help |                                                                                                    |                     |
| ] st st 🔍 📭 🖳 🔍 🔛 📔          |                                                                                                    |                     |
| Configuration verification   | • ⇒ -   ≣ ⊡ < ×                                                                                                    | •                   |
| × 9                          | PABX/Cards                                                                                                    | 4/5                 |
| No irregularities detected.  | ✓ Shelf 1: CCTBAZS [Main board CCT-S]                                                                                                    | Legend:             |
| ↓<br>Ter<br>Ph<br>a/2<br>P   | Construction     Construction     Construction | Card configuration: |
| ſc                           | Doorphone                                                                                                    |                     |
| <u> </u>                     | OFFLINE Location: C:\Slican\pabx data\E                                                                                                    | Default 📃 🔍 🖩       |

Fig. 9.1.: Configuration verification

If any error is encountered in *ConfigMAN* settings all errors are displayed in tab *Configuration verification*. On below figure you can see irregularity concerning with assigning the same extension number to two different subscribers.

| SLICAN ConfigMAN - firmowa IPL (IPL 000027.4<br>File PABX Reports Tools Help                                                                                                    | 7)                                                                                                    |                                                                                                    |                        | -                   |         |
|----------------------------------------------------------------------------------------------------|----------------------------------------------------------------------------------------------------|----------------------------------------------------------------------------------------------------|------------------------|---------------------|---------|
|                                                                                                    |                                                                                                    |                                                                                                    | O SUCAL                | ConfigMA            | N.admin |
| Configuration verification                                                                                                    | ★ ★ ⇒ ★   a1 a4                                                                                                    | ]                                                                                                    |                        |                     | •       |
| X                                                                                                    |                                                                                                    | Subs                                                                                                    | scribers               |                     |         |
| Irregularities detected:<br>Subscribers: Overlapping extension number: 107_<br>Incoming calls: Record requires updating1<br>Incoming calls: Record requires updating1<br>VoIP trunks: Trunk own number needed1<br>VoIP trunks: Trunk own number needed1<br> | Statistics  Phones and accounts number: Digital phones number (CTS): Digital phones number (ISDN): Analogue phones number: Number of IP subscribers (VoIP): Account number (noluding MSN): Linking account number: Voicemail account number: Switched off phones number: | Cuantity/Max<br>171 / 1000<br>277 / 4<br>0 / 4<br>40 / 68<br>19 / 124<br>41 / 1000<br>0 / 1000<br>1 / 1000<br>4 / 1000<br>4 / 1000 |                        |                     |         |
|                                                                                                    | Internet: OFFLINE Admin: Grze                                                                                                    | norz Zaiac I ocatio                                                                                                    | m: C:\Users\Public\Doc | DARX type: IDI -256 |         |

Fig. 9.2.: Conflicts in extension numbers

# 10 PBX reset

## 10.1 PBX reset

| Builder SLICAN ConfigMAN - firmowa IPL (IPL 000027.4 | 17)                                                        | – 🗆 ×                                     |
|------------------------------------------------------|------------------------------------------------------------|-------------------------------------------|
| File PABX Reports Tools Help                         |                                                            |                                           |
| 📑 💵 Download configuration 🛛 🗛                       | ¢                                                          | SUCAR ConfigMAN.admin                     |
| 🛃 📑 Upload configuration F7                          |                                                            | •                                         |
| Perform backup                                       |                                                            |                                           |
| 🔊 Restore backup                                     | Subscribe                                                  | irs                                       |
| Irregi Automatic backup                              | 🐇 Statistics                                               |                                           |
| Incol Date&time settings                             | Quantity/Max Phones and accounts number: 171 / 1000        |                                           |
| Vol P PARY firmware undate                           | Digital phones number (CTS): 27 / 44                       |                                           |
| VoIP                                                 | Digital phones number (ISDN): 0 / 4                        |                                           |
| Monitor F9                                           | Analogue phones number: 40 / 68                            |                                           |
| PARY diagnostic concole                              | Number of IP subscribers (VoIP): 41 / 1000                 |                                           |
| System console E5                                    | Account number (including MSN): 39 / 1000                  |                                           |
| ISDN measure F6                                      | Linking account number: 0 / 1000                           |                                           |
| 9 PABX alarms                                        | Switched off phones number: 4 / 1000                       |                                           |
| PARY reset                                           |                                                            |                                           |
|                                                      |                                                            |                                           |
| EndPEC memory format                                 |                                                            |                                           |
| Controller format                                    |                                                            |                                           |
|                                                      |                                                            |                                           |
| Automatic disconnection                              |                                                            |                                           |
| Currect Currect                                      | à                                                          |                                           |
| Connection configuration Ctrl+F5                     |                                                            |                                           |
| Login and password Ctri+F9                           |                                                            |                                           |
|                                                      |                                                            |                                           |
|                                                      |                                                            |                                           |
|                                                      |                                                            |                                           |
|                                                      |                                                            |                                           |
|                                                      |                                                            |                                           |
|                                                      |                                                            |                                           |
| <u> </u>                                             |                                                            |                                           |
| PABX hardware reset                                  | Internet: OFFLINE 😻 Admin: Grzegorz Zając 🛛 Location: C:\L | Jsers\Public\Doc PABX type: IPL-256 🛛 💊 🔳 |

Fig. 10.1.: PABX reset

After selecting PBX reset – visible on above figure – reset mode selecting window is displayed on screen. It is possible to select one from two options:

- Reset after closing all connections controller wait until no calls will be established in PBX
- Reset immediately stops work, cancel all current and parked calls.

| <b>9</b> 0 | PABX reset                          |    | ×      |
|------------|-------------------------------------|----|--------|
| ſ          | Reset after closing all connections |    |        |
| 0          | Reset immediately                   |    |        |
|            |                                     | ОК | Cancel |
| -          |                                     |    |        |

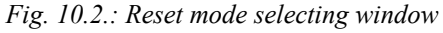

### ATTENTION!

It is possible to cancel scheduled PBX reset procedure in any time by selecting option **Cancel** scheduled reset from menu PABX.

## 10.2 Restoring PBX factory settings – Hard reset wizard

If we want to introduce the factory settings database into the PBX, select the *Hard reset wizard* from the *Tools* menu.

| Builden SLICAN ConfigMAN - firmowa IPL (IPL 000027.4                                                                                                    | 7)       |                       |                |                |                | - C              | ) X         |
|----------------------------------------------------------------------------------------------------|----------|-----------------------|----------------|----------------|----------------|------------------|-------------|
| File PABX Reports Tools Help                                                                                                    |          |                       |                |                |                |                  |             |
| 📑 🛃 🍠 🔍 🖥 🆬 Hard reset wizard                                                                                                    |          |                       |                | <b>\$</b> 3    |                | ConfigMAN.       | admin       |
| Tables   Themes   Mc 🗟 Configuration verificatio                                                                                                    | n Ctrl+  | F7 🗅 🖻 🖧 🕷            | X   ю 🖷        | 1 1 1          | 🏂   🗗 📲        | 9 Č              | •           |
| PABX Application settings                                                                                                    |          |                       | Subscrib       | ers/Main s     | settings       | 17               | 71 / 1000   |
| E - P IP Network                                                                                                    | Ext No.  | Cmt                   | Tvo/           | Prt            | 1              | 1                |             |
| E Subscribers                                                                                                    |          |                       |                |                | Filter         | 7 Reset          |             |
| Subscribers/Main settings                                                                                                    | -        | 1-                    | 1-             | 1              |                |                  |             |
| 🔁 Subscribers/Services                                                                                                    | ExtNo.   | Cmt                   | Тур            | hT             | Prt            | TriNt            | <u>ln</u> ^ |
| Subscribers/Mobile phones                                                                                                    | 159_     | Maciej M laptop       | VoIP           | 1-32-xx        | VoIP           |                  |             |
| Subscribers/Call forwarding                                                                                                    | 166_     | Piątkowski Jan        | VoIP           | 1-32-xx        | VoIP           |                  |             |
| Subscribers/Services settings                                                                                                    | 167_     | Gutowska Ewa          | Subscriber     | 2-8-4          | CTS            |                  |             |
| Subscribers/Protection against services                                                                                                    | 168_     | Suszek Monika         | Subscriber     | 1-32-xx        | CTS.IP         |                  |             |
| Subscribers/ Special services                                                                                                    | 169_     | Torzewska Borgula     | Subscriber     | 2-4-3          | CTS            |                  |             |
| Subscribers/Dutaging calls                                                                                                    | 170_     | Kutowiński Radosław   | Subscriber     | 2-6-3          | CTS            |                  |             |
| Subscribers/Incoming calls                                                                                                    | 171_     | Binkowski Marcin      | Subscriber     | 1-6-3          | a/b            | p.317 - K55      |             |
| - Subscribers/Voicemail                                                                                                    | 175_     | Serwerownia           | Subscriber     | 2-7-2          | a/b            |                  |             |
| - Subscribers/Embedded recording                                                                                                    | 177_     | MaciejM CTS-330       | Account        |                |                |                  |             |
| 🔁 Subscribers/CTI settings                                                                                                    | 178      | Kiełpińska Magda      | Subscriber     | 2-5-2          | CTS            |                  |             |
| 🔁 Subscribers/Charges                                                                                                    | 179      | Kobylarska Jola       | Subscriber     | 1-5-3          | CTS            |                  |             |
| Carlo Subscribers/VoIP settings                                                                                                    | 180      | Karol VoIP            | VoIP           | 1-32-xx        | VoIP           |                  |             |
| Subscribers/Lines                                                                                                    |          |                       |                |                |                |                  | ~           |
|                                                                                                    | <        |                       |                |                |                |                  | >           |
| E Store                                                                                                    |          |                       |                |                |                |                  |             |
| Enterencing                                                                                                    |          |                       |                |                |                | _                |             |
| How Function numbers                                                                                                    | ExtNo.   | - Extension number    | Typ - Type     |                |                |                  |             |
| ttim = Inunks                                                                                                    | 180      |                       | VoIP           |                | III / III      |                  |             |
| Distance of the second second | Cmt - C  | omment                | Trl - Terminal | or link        |                |                  |             |
| H-+ I Incoming calls                                                                                                    | Koml V   | NIP.                  | 1.22.00        | 1              |                |                  |             |
| The for Monitored calls                                                                                                    | Jugion A |                       | 1-32-94        | 1              |                |                  |             |
| Embedded recording                                                                                                    |          |                       | IrINt - Termin | al service not | e              |                  |             |
| 1 Time                                                                                                    |          |                       |                |                |                |                  |             |
| Notifications                                                                                                    |          |                       |                | an line fund   | tionality [13] |                  |             |
|                                                                                                    |          |                       | LII- SWIG      | anornine iuno  | anonalty gas   | L .              |             |
| Descriptions                                                                                                    |          |                       |                |                |                |                  |             |
| Global settings                                                                                                    |          |                       |                |                |                |                  |             |
| DARY hand another include                                                                                                    | Internet | OFFLINE TO Admin Come |                | New CALLER     |                | August 101 - 256 |             |

Fig. 10.3.: Basic PBX configuration wizard

After starting the *Hard reset wizard* the following message will be displayed:

| SLICAN C | onfigMAN                                                                                                    | $\times$ |
|----------|----------------------------------------------------------------------------------------------------|----------|
| <u>^</u> | On the basis of information about ports on cards port, default PABX configuration will be created by hard reset wizard.<br>After hard reset and uploading PABX, all current settings will be communic including environment of process and octem phones configuration. |          |
|          | Launch hard reset wizard?                                                                                                    |          |
|          | Tak Nie                                                                                                    |          |

Fig. 10.4.: PABX hard reset wizard message

Next, the system will request the entry of own numbers and the number of DDI numbers for ISDN trunks. It is crucial to set which trunks are to be working in PMP configuration.

If the system detects analogue ASS or GSM trunks, it will request their own numbers. Additionally for GSM trunks SIM card PIN number. In the next step hard reset wizard detects VoIP card (if it is installed), logical VoIP trunks and their own number should be added.

Also it is important to provide the correct area code, for the PBX's location. Described above steps are presented on following figures.

| Configman |                                     |                                    |           |          |                     |                                 |                               |   |
|-----------|-------------------------------------|------------------------------------|-----------|----------|---------------------|---------------------------------|-------------------------------|---|
|           | PABX ha                             | ard reset                          |           |          |                     |                                 |                               | × |
|           | Hard reset                          | wizard will pre                    | epare def | ault con | figuration          | for instaled                    | module cards and ports.       |   |
|           | Area code fo                        | or PABX location:                  |           |          |                     |                                 |                               |   |
|           | Select F                            | P or PMP conf                      | iguration | for ISD  | N trunks a          | and enter tru                   | unks own numbers.             |   |
|           |                                     | PP trunks                          | _         |          |                     |                                 | PMP trunks                    |   |
|           | Trl<br>1-2-2<br>1-2-3<br>1-2-4      | Prt<br>S/T<br>S/T<br>S/T<br>S/T    |           | ►<br>►   | Trl<br>1-2-1        | Prt<br>S/T                      | MSN own number<br>523251120   |   |
|           |                                     |                                    | ~         |          |                     |                                 |                               |   |
|           | DDI owr<br>523251<br>Quantity<br>10 | n number<br>100<br>of DDI numbers: |           |          | Warr<br>Own<br>5232 | ning:<br>number shoul<br>51111. | d be in national format, ex.: |   |

Fig. 10.5.: Hard reset wizard – ISDN trunks

| *       | PABX ha             | rd reset                  |                                                       | X |
|---------|---------------------|---------------------------|-------------------------------------------------------|---|
| н       | ard reset ¥         | vizard will prepare defau | It configuration for instaled module cards and ports. |   |
| Аі<br>0 | ea code for l<br>52 | PABX location:            |                                                       |   |
|         | Enter ASS           | trunks own numbers.       |                                                       |   |
|         | ASS trunks          | ASS own number            |                                                       |   |
|         | 1-2-1               | 523251122                 |                                                       |   |
|         | 1-2-2               | 523251133                 |                                                       |   |
|         |                     |                           |                                                       |   |
|         |                     |                           |                                                       |   |
|         |                     |                           |                                                       |   |
|         |                     |                           |                                                       |   |
|         |                     |                           |                                                       |   |
|         |                     |                           | Warning:<br>Own number should be in national          |   |
|         |                     |                           | ormat, ex.: 523251111.                                |   |
|         |                     |                           |                                                       |   |
| _       |                     |                           |                                                       |   |
|         |                     |                           | Cancel < <back next="">&gt;</back>                    |   |

Fig. 10.6.: Hard reset wizard – POTS trunks

| 🏝 PABX ha                         | rd reset                                      |                   |                              |                                              | ×        |
|-----------------------------------|-----------------------------------------------|-------------------|------------------------------|----------------------------------------------|----------|
| Hard reset<br>Area code for<br>52 | wizard will prepare defa<br>r PABX location:  | ult configuration | for instaled mod             | ule cards and                                | ports.   |
| Enter nu<br>authoriza             | mbers assigned by GSM<br>ation.<br>GSM trunks | provider or PIN I | number required              | for SIM card                                 |          |
| Trl                               | GSM own number                                | PIN               |                              |                                              |          |
|                                   |                                               |                   | Wamin<br>Own nu<br>format, t | a:<br>mber should be ir<br>ex.: 523251111.   | national |
|                                   |                                               |                   | Cancel                       | < <back< td=""><td>Next&gt;&gt;</td></back<> | Next>>   |

Fig. 10.7.: Hard reset wizard – GSM trunks

#### **ATTENTION!**

In hard reset wizard we should add an anonymous VoIP trunks (one for every transmitting protocol: SIP, IAX). Its own number should be assigned. Other trunks, depending on needs, should be added in sheet **Trunks/Main settings** and **Trunks/VoIP settings**. See also chapter concerning VoIP functionality.

| Hard reset wizard will prepare default configuration for instaled module cards and ports. Area code for PABX location: 52 DHCP DHCP client of LAN interface Enter IP configuration of LAN interface LAN Interface LANAdr - IP address of LAN interface [192 .168 .0 .248] LANMsk - IP mask of LAN interface [255 .255 .255 .0] LANGt - IP default gateway of a LAN interface [192 .168 .0 .1] | TABX hard reset                                                                                                    |                   |                 | ×      |
|----------------------------------------------------------------------------------------------------|----------------------------------------------------------------------------------------------------|-------------------|-----------------|--------|
| Area code for PABX location:<br>52<br>DHCPDHCP client of LAN interface<br>Enter IP configuration of LAN interface.<br>LAN Interface<br>LANAdr - IP address of LAN interface<br>192 .168 .0 .248<br>LANMsk - IP mask of LAN interface<br>255 .255 .255 .0<br>LANGt - IP default gateway of a LAN interface<br>192 .168 .0 .1                                                                   | Hard reset wizard will prepare default configuration                                                                                                    | for instaled modu | ule cards and p | oorts. |
| DHCP - DHCP client of LAN interface         Enter IP configuration of LAN interface         LAN Interface         LANAdr - IP address of LAN interface         192 .168 .0 .248         LANMsk - IP mask of LAN interface         255 .255 .255 .0         LANGt - IP default gateway of a LAN interface         192 .168 .0 .1                                                               | Area code for PABX location:<br>52                                                                                                    |                   |                 |        |
| Enter IP configuration of LAN interface.          LAN Interface         LANAdr - IP address of LAN interface         192 .168 .0 .248         LANMsk - IP mask of LAN interface         255 .255 .0         LANGt - IP default gateway of a LAN interface         192 .168 .0 .1                                                                                                    | DHCP - DHCP client of LAN interface                                                                                                    |                   |                 |        |
| LAN Interface LANAdr - IP address of LAN interface [192 . 168 . 0 248 LANMsk - IP mask of LAN interface [255 . 255 0 LANGt - IP default gateway of a LAN interface [192 . 168 . 0 1                                                                                                    | Enter IP configuration of LAN interface.                                                                                                    | _                 |                 |        |
|                                                                                                    | LANAdr - IP address of LAN interface<br>192 . 168 .0 .248<br>LANMsk - IP mask of LAN interface<br>255 .255 .255 .0<br>LANGt - IP default gateway of a LAN interface<br>192 .168 .0 .1 |                   |                 |        |
|                                                                                                    |                                                                                                    |                   |                 | Num    |

Fig. 10.8.: LAN interface configuration

| Hard reset wizard will prepare default configuration for<br>Area code for PABX location:<br>52<br>Enter foneo VoIP trunk own number and password. | for instaled m | nodule cards and po | orts. |
|----------------------------------------------------------------------------------------------------|----------------|---------------------|-------|
| Enter foneo VoIP trunk own number and password.                                                                                                   |                |                     |       |
|                                                                                                    | I.             |                     |       |
| VolP trunk                                                                                                    | tity of VoIP [ |                     |       |
|                                                                                                    |                | bbiji da            |       |

Fig. 10.9.: Hard reset – VoIP trunks

After defining trunk in next step (next figure) outgoing method or type of number should be defined as well as extension numbering rule.

| * PABX hard reset                                                   | ×                                  |
|---------------------------------------------------------------------|------------------------------------|
| Please select type of internal numbering and outgo                  | ing method.                        |
| Internal numbering:                                                 |                                    |
| Consecutively starting from number:                                 | -                                  |
| C According terminal numbers (four digits)                          |                                    |
| Outgoing method:                                                    |                                    |
| C Digit for outgoing calls:                                         |                                    |
| <ul> <li>Direct exit, slow number analisys (recommended)</li> </ul> |                                    |
|                                                                     |                                    |
|                                                                     |                                    |
|                                                                     |                                    |
|                                                                     |                                    |
|                                                                     |                                    |
|                                                                     |                                    |
|                                                                     |                                    |
|                                                                     | Cancel < <back next="">&gt;</back> |
|                                                                     |                                    |

*Fig. 10.10.: Hard reset wizard – extension numbering and outgoing method* 

Next step is setting parameters of PBX admin account. <u>Default settings</u> for this account are: -login: **admin**,

-password: *four last digits of PBX serial number*, -code<sup>5</sup>: *four last digits of PBX serial number*.

Here it is possible to change default admin settings. After checking field **Hide password on** screen using \* characters entered signs are not visible on screen.

<sup>&</sup>lt;sup>5</sup> Used by services \*87 – Manual working mode change and \*92 – Announcement recording.

| admin<br>Password:                           |                      | Login and password are used by applications<br>ConfigMAN and BillingMAN, to connect with<br>PABX. | ike |
|----------------------------------------------|----------------------|---------------------------------------------------------------------------------------------------|-----|
| Hide password on screen     Four digits key: | n using * characters | Four digits key is needed to access phone<br>services like announcement recording or work         | ing |
| <ul> <li>Hide key on screen using</li> </ul> | g * characters       | mode switching.                                                                                   |     |

Figure 10.11.: Hard reset wizard - admin account

After setting all parameters needed to PBX working, automatic PBX configuration according manufacturer settings is performed.

| * PABX hard reset                                                                                                    | >                                                    | <      |
|----------------------------------------------------------------------------------------------------|------------------------------------------------------|--------|
| Hard reset:                                                                                                    |                                                      |        |
| <ul> <li>Database preparation</li> <li>Module card approval</li> <li>Global settings</li> <li>Subscribers and doorphones configuration</li> <li>Group configuration</li> <li>Trunks groups configuration</li> <li>Trunks configuration</li> <li>Trunks list configuration</li> <li>Incoming calls configuration</li> <li>Outgoing calls and LCR table configuration</li> </ul> |                                                      |        |
| Hard reset wizard has successfully created PABX configuration.                                                                                                    |                                                      |        |
| Prepared configuration should be uplo<br>Required changes can be introduced before uploading configura                                                                                                    | oaded!<br>ation.<br>Cancel < <back <b="">Cose</back> | limit. |
| Eig 10.12. Hand upg at wing and upgult                                                                                                    |                                                      |        |

Fig. 10.12.: Hard reset wizard – result

**IMPORTANT:** After performing the hard reset, the configuration needs to uploaded to the *PBX*.

After performing hard reset other PBX settings can be defined according user needs.

**REMEMBER:** Hard reset causes the old access accounts to be deleted, and replaced by new one **admin account**. If you change default parameters **login** and **password** – they should be UNCONDITIONALY remember (if you loose these data there will be no possibility to connect with PBX using ConfigMAN and BillingMAN applications).

ConfigMAN

# 11 Controller format

Controller formatting is exclusively a service function. Going through the complete procedure, causes all the information in the PBX to be lost!

| в.       | SLIC        | AN ConfigMAN - firmowa IPL | (IPL 00002 | 7.47)                                                     |                             |               | -     |       | ×   |
|----------|-------------|----------------------------|------------|-----------------------------------------------------------|-----------------------------|---------------|-------|-------|-----|
| File     | PA          | BX Reports Tools Help      |            |                                                           |                             |               |       |       |     |
| 1        |             | Download configuration     | F8         |                                                           | C SUCOO                     | Confi         | aMAI  | N adr | nin |
| )        |             | Upload configuration       | F7         |                                                           | Justionic                   | - Com         |       |       |     |
| lat      |             |                            |            |                                                           |                             |               |       |       |     |
| -        | 9           | Perform backup             |            | 0                                                         | ARY                         |               |       |       |     |
|          | Ø           | Restore backup             |            | ۱                                                         |                             |               |       |       |     |
| <b>D</b> | 9           | Automatic backup           |            | Versions                                                  |                             |               | 1     |       | -   |
|          | 1<br>a.     | Date 8itime settings       |            | Slican ConfigMAN: 6.42.028                                | )                           |               |       |       |     |
|          |             | Dateoume settings          |            | PABX firmware: 6.42.004                                   | pl alpha                    |               |       |       |     |
|          |             | PABX firmware update       |            | VoIP card firmware: Included                              | n PABX firmware             |               |       |       |     |
|          |             | Maalaa                     | 50         | EbdRec card timware: Included                             | n PABX firmware             |               |       |       |     |
|          | -           | Wonitor                    | F9         | Possible firmware update published to: None               |                             |               |       |       |     |
|          | 2           | Analogue phone simulation  | F10        | (i) PABX info                                             |                             |               | -     |       |     |
|          | PBX         | PABX diagnostic console    | F4         | PABX type: IPL-256                                        |                             |               |       |       |     |
|          |             | System console             | F5         | Serial number: IPL 0000                                   | 27.47                       |               |       |       |     |
|          | ISDN        | ISDN measure               | F6         | Configuration download date: 2015.05.                     | 1                           |               |       |       |     |
|          | Θ           | PABX alarms                |            | Announcements memory size: 2h.00min                       |                             |               |       |       |     |
|          | =           | 84.8V                      |            | Installation date: None                                   |                             |               |       |       |     |
|          | <b>₽</b> }⊕ | PABX reset                 |            |                                                           |                             |               |       |       |     |
|          | 20          | Cancel scheduled reset     |            | Statistics                                                |                             |               | 1     |       |     |
|          | -           | EbdREC memory format       |            | Quantity/Max                                              |                             |               |       |       |     |
|          | a.          | Controller format          |            | Module cards in PABX: 21/32                               |                             |               |       |       |     |
|          | -~          | controller ronnutal        |            | Data symbols 217 32                                       |                             |               |       |       |     |
| i iii    | 3           | Automatic disconnection    |            | Phones and accounts number: 165 / 100                     | 0                           |               |       |       |     |
| Ē.       | -×          | Disconnect Ct              | rl+BkSp    | Digital phones number (CTS): 27 / 44                      | U                           |               |       |       |     |
|          | ()<br>      |                            | C1 1 11    | Digital phones number (ISDN): 0 / 4                       |                             |               |       |       |     |
| ÷        | 18          | Connection configuration   | Ctrl+F5    | Analogue phones number: 40 / 68                           |                             |               |       |       |     |
| ÷.       | 1           | Login and password         | Ctrl+F9    | Analogue doorphones number: 7 / 20                        |                             |               |       |       |     |
|          | <b> →</b> ( | outgoing calls             |            | Audio devices number: 1 / 20                              |                             |               |       |       |     |
| Ē        | ⇒Î lr       | ncoming calls              |            | Sensor and relay devices number: 9 / 68                   |                             |               |       |       |     |
| E-1      | Se N        | fonitored calls            |            | IP subscribers number (CTS.IP): 18 / 124                  |                             |               |       |       |     |
| <b>P</b> | # E         | mbedded recording          |            | IP subscribers number (VoIP): 40 / 1000                   |                             |               |       |       |     |
| ±        | 1 🕑         | ime                        |            | Account number (including MSN): 35 / 1000                 |                             |               |       |       |     |
| H۲.      |             | lotifications              |            | Linking account number: 0 / 1000                          |                             |               |       |       |     |
|          | ۲<br>۲      | none books                 |            | Voicemail account number: 1 / 1000                        |                             |               |       |       |     |
| 1        |             | Vescriptions               | ~          | Switched off phones number: 4 / 1000                      |                             |               |       |       |     |
| <        |             |                            | >          | Irunks number: 16 / 105<br>Distribute glue grupper: 4 / 4 |                             |               |       |       | -   |
| Cort     | rolle       | r format                   |            | Internet: OFFLINE                                         | tion: Ci\Users\Bublis\Dec   | DARY type: If | 1-256 |       |     |
| Com      | Tolle       | rionnat                    |            | Admin: 012eg012 Zając Luca                                | ition, c. (oseis/Public/Doc | PADA type: IF | L-2J0 |       |     |

Fig. 11.1.: Controller format

After selecting option Controller format following window appear.

| 🖳 Controller format                                                                                                    | ×                                                                                                    |
|----------------------------------------------------------------------------------------------------|----------------------------------------------------------------------------------------------------|
| <ol> <li>General information</li> <li>Performing a backup</li> <li>Preparation of controller formating</li> <li>Finishing</li> </ol> | Controller format deletes calls buffer, PABX configuration and restores factory access code. Controller format doesn't delete memory of embeded recording system (EbdREC).         Before controller format, downloading calls buffer and performing a backup of configuration is recommended.         To assure correct PABX operation after controller format, it is necessarily to download configuration and create hard reset or restore backup.         Image: Cancel Image: Control image: Cancel Image: Cancel Image: Control image: Cancel Image: Control image: Cancel Image: Cancel Imag |

Fig. 11.2.: Controller format - general information

#### ATTENTION!

Before using the command, it is recommended to download the call buffer and make a configuration backup copy.

×

| 🖳 Controller format                                                                                                    | ×                                |
|----------------------------------------------------------------------------------------------------|----------------------------------|
| <ol> <li>General information</li> <li>Performing a backup</li> <li>Preparation of controller formating</li> <li>Finishing</li> </ol> | Backup performing is recommended |
|                                                                                                    | Cancel < Previous Next >         |

Fig. 11.3.: Controller format – performing backup

Window which appears in the next step depends on firmware version in PBX:

| ~                                                                                                    |                                                                                                    |
|----------------------------------------------------------------------------------------------------|----------------------------------------------------------------------------------------------------|
| <ol> <li>General information</li> <li>Performing a backup</li> <li>Preparation of controller formating</li> <li>Finishing</li> </ol> | Following activities should be done:<br>1. Switch off PABX,<br>2. Set jumper on X4 pin.<br>3. Switch on PABX,<br>4. Wait until continous sound signal changes to intermittent.<br>5. Switch off PABX once more.<br>6. Remove jumper and switch on PABX once more. |
|                                                                                                    | Activities were performed                                                                                                    |
|                                                                                                    | Cancel < Previous Next >                                                                                                    |

After performing all activities described in above window, you should check field "Activities were performed" and press the button Next, then follow appearing messages.

Controller format finish will be signal as follows:

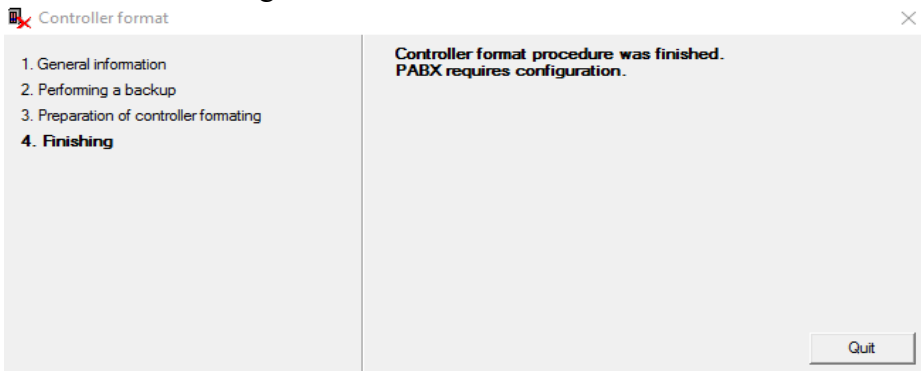

Figure 11.4.: Controller format - finish

# 12 <u>Uploading PBX firmware</u> 12.1 Uploading controller firmware

In *MAC-6400* uploading PBX firmware causes also updating LAN firmware, because LAN module is integrated with controller.

Before starting the firmware replacement procedure in Slican PBX familiarize yourself with the following information.

**IMPORTANT:** Firmware update should be done during periods of low traffic, to allow a time margin for non-conflicting repairs in case of any problems.

**Remember:** Before replacing the firmware you need to **create backup** and, using **BillingMAN** download **billing records** from the PBX. It is also important to check the web page for information on the changes introduced by the new firmware.

Attention: After uploading configuration PBX reset should be performed.

Attention: Restart procedure may continuous a little bit longer (ca. 5 minutes) as usual.

**IMPORTANT:** During PBX restart and firmware uploading power supply cannot be switched off.

Firmware uploading can be performed via any interface. However, due to the long time required to transfer the firmware, and the low connection quality, it is not recommended to use a modem for that task.

To replace the firmware, use the *Firmware update* option in the *PABX* menu.

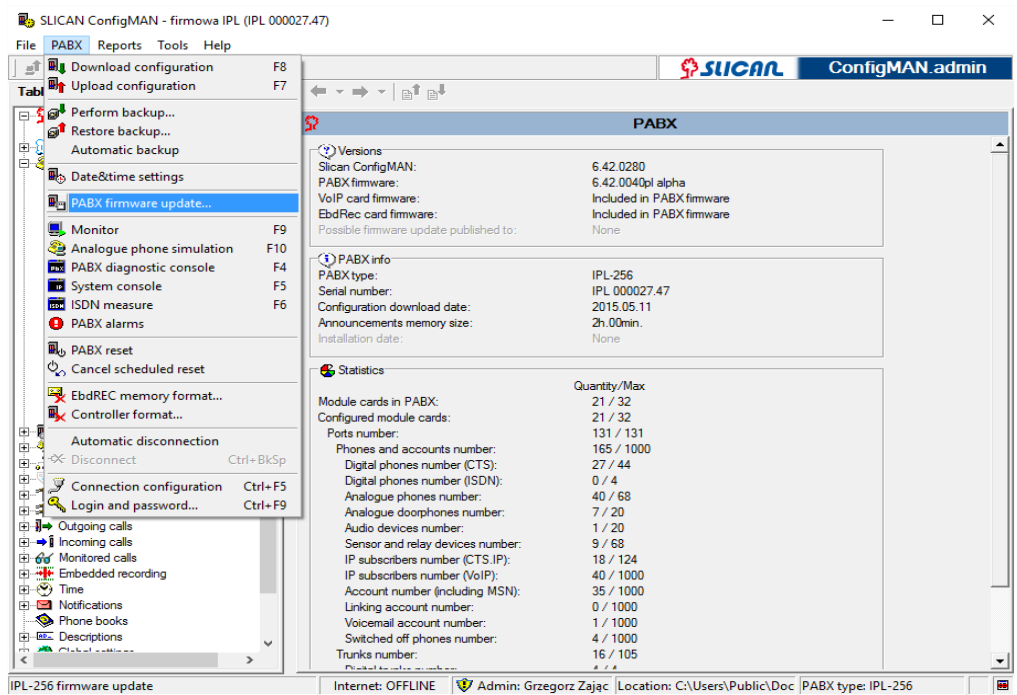

Fig. 12.1.: Update PABX firmware

Selecting this option will start the automatic firmware replacement wizard.

First message about requirement of downloading configuration before firmware uploading appears on screen:

| SLICAN CO | onfigMAN - DWT MAC (MAC 000015.                                     | 06)                 | ×           |
|-----------|---------------------------------------------------------------------|---------------------|-------------|
| <u> </u>  | Application must create a backup ar<br>PABX before firmware update. | nd download configu | ration from |
|           |                                                                     | ОК                  | Anuluj      |
| T· 13     | $2 \Gamma$                                                          | 1 1 0               |             |

Fig. 12.2.: Firmware updating – download configuration request

After clicking OK button system will request the location of the current PBX firmware.

| 1. Firmware file choosing<br>2. PABX type veryfication<br>3. Summary      | Choose firmware binary file: |             |
|---------------------------------------------------------------------------|------------------------------|-------------|
|                                                                           |                              | Choose file |
|                                                                           |                              | Cancel      |
| To download latest software and firmware go<br>http://slican.com/servnet/ | o to ServNET:                |             |

*Fig. 12.3.: Firmware update – displaying first window* 

In some circumstances after selecting file message about necessity of acquiring license for firmware can be visible on screen. Detailed information can be found in chapter 17.1Licenses for PBX firmware.

After acquiring the file to be transmitted, the dialog box will display the firmware version, and the PBX families, this firmware is designed for.

| PABX firmware updating                                                                                                    |                                                                                           |  |  |
|----------------------------------------------------------------------------------------------------|-------------------------------------------------------------------------------------------|--|--|
| 1. Firmware file choosing     Choose binary file to update PABX.       2. Connecting with PABX     C:\Program Files\Slican\ConfigMAN_beta_en\Firmward       3. Summary     C:\Program Files\Slican\ConfigMAN_beta_en\Firmward |                                                                                           |  |  |
|                                                                                                    | File info:     Choose file       PABX:     CCT-1668       Firmware version:     3.04 beta |  |  |
|                                                                                                    | Cancel Next >                                                                             |  |  |

Fig. 12.4.: Firmware update – selecting file including appropriate firmware version

After confirming the firmware replacement process, the system will warn, that a reset of the PBX will be needed.

#### ConfigMAN

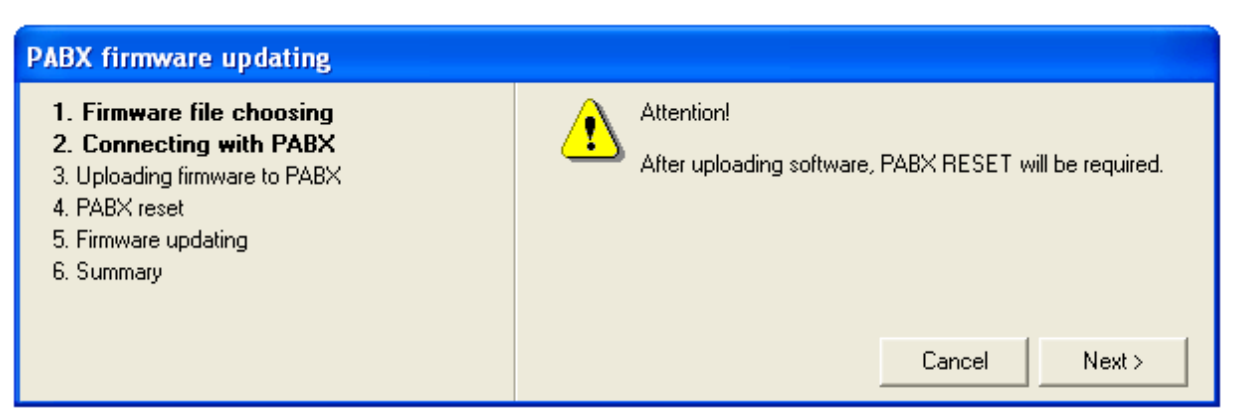

Fig. 12.5.: Firmware update – starting updating process

Selecting Next button starts firmware uploading.

| PABX firmware updating                                                                                                    |                                            |                                                            |
|----------------------------------------------------------------------------------------------------|--------------------------------------------|------------------------------------------------------------|
| <ol> <li>Firmware file choosing</li> <li>Connecting with PABX</li> <li>Uploading firmware to PABX</li> <li>PABX reset</li> <li>Firmware updating</li> <li>Summary</li> </ol> | Progress:<br>Remain:<br>Time:<br>Transfer: | 0.36 MB / 1.93 MB<br>1:22<br>0:19<br>160.48 kb/s<br>Cancel |

Fig. 12.6.: Firmware update – downloading/uploading firmware from/to PABX

After finishing uploading, the system will ask PBX reset. PBX reset is necessarily to proper functioning new firmware.

| PABX firmware updating                                                                                                    |                                                   |
|----------------------------------------------------------------------------------------------------|---------------------------------------------------|
| <ol> <li>Firmware file choosing</li> <li>Connecting with PABX</li> <li>Uploading firmware to PABX</li> <li>PABX reset</li> <li>Firmware updating</li> <li>Summary</li> </ol> | To launch new firmware RESET should be performed. |
|                                                                                                    | Reset later Choose reset type                     |

*Fig. 12.7.: Firmware update – performing PABX reset* 

After finishing the process, the system will display a summary, or any possible causes of a failure.

| PABX firmware updating                                                                                                    |                             |
|----------------------------------------------------------------------------------------------------|-----------------------------|
| <ol> <li>Firmware file choosing</li> <li>Connecting with PABX</li> <li>Uploading firmware to PABX</li> <li>PABX reset</li> <li>Firmware updating</li> <li>Summary</li> </ol> | Firmware update successful. |
|                                                                                                    | Quit                        |

Fig. 12.9.: Firmware update – summary

## 12.2 VoIP card firmware changing

#### ATTENTION!

During VoIP card firmware changing power supply cannot be switched off. During LAN or VoIP card firmware changing computer and PBX cannot be disconnected. In CXS-0424 there is no separate file with VoIP card firmware. This firmware is included in PBX firmware.

VoIP card firmware change can be done using following transmission media:

- CCT-1668 LAN network or (for older versions including 3.08 only via LAN network),
- *MAC-6400* all available transmission media but USB port is recommended.

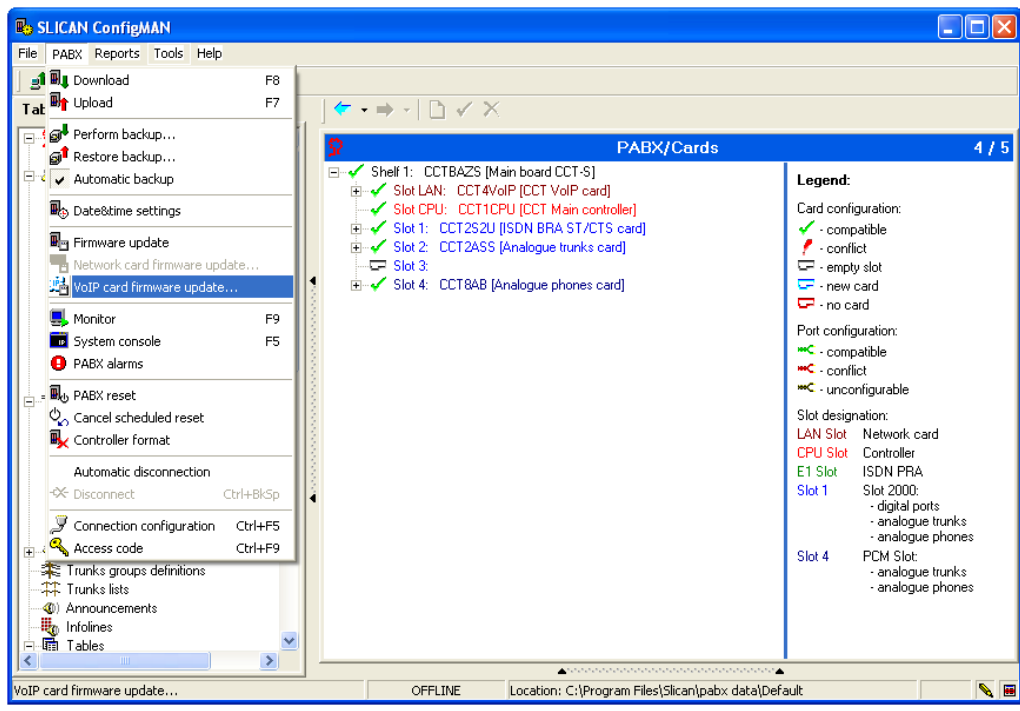

Fig. 12.10.: VoIP card firmware update – select option

After connecting with PBX, you should select VoIP card firmware update from PABX menu.

Next we select location of new firmware using button Choose file ... and click Next.

| VoIP card firmware update                                                 |                                                                                               |  |
|---------------------------------------------------------------------------|-----------------------------------------------------------------------------------------------|--|
| 1. Updating method<br>2. File selection                                   | Choose file with firmware update<br>C:\Documents and Settings\Administrator\Desktop\CCTVoIP_1 |  |
| 3. Connection with PABX<br>4. File download<br>5. File send<br>6. Summary | Choose Me                                                                                     |  |
| TFTP server launched                                                      | Cancel Next>>                                                                                 |  |

Fig. 12.13.: VoIP card firmware update – firmware file was selected

Remember! After clicking Next, PBX cannot be reset during firmware updating.

| VoIP card firmware update                                                                                                    |                                                                      |
|----------------------------------------------------------------------------------------------------|----------------------------------------------------------------------|
| <ol> <li>Updating method</li> <li>File selection</li> <li>Connection with PABX</li> <li>File download</li> <li>File send</li> <li>Summary</li> </ol> | Attention, during updating PABX firmware file, reset in NOT ALLOWED! |
| TFTP server launched                                                                                                    | Next >>                                                              |

Fig. 12.14.: VoIP card firmware update - warning about reset

After pressing Next key, new firmware is uploaded to the card.

| LAN card firmware update                                                                                                    |                                          |            |  |
|----------------------------------------------------------------------------------------------------|------------------------------------------|------------|--|
| <ol> <li>Updating method</li> <li>File selection</li> <li>Connection with PABX</li> <li>File download</li> <li>File send</li> <li>Summary</li> </ol> | Uploading firmware<br>Time:<br>Progress: | 0:03<br>8% |  |
| Uploading file                                                                                                    |                                          | Lancel     |  |

Fig. 12.15.: VoIP card firmware update – firmware uploading

After successful finishing updating application informs as follows.

| LAN card firmware update                                                                                                    |                                                                          |
|----------------------------------------------------------------------------------------------------|--------------------------------------------------------------------------|
| <ol> <li>Updating method</li> <li>File selection</li> <li>Connection with PABX</li> <li>File download</li> <li>File send</li> <li>Summary</li> </ol> | Firmware updating finished successfully<br>Connection with PABX finished |
| File transfer finished                                                                                                    | Quit                                                                     |

*Fig. 12.16.: VoIP card firmware update- summary* 

Information about firmware updating can be found in PABX monitor, in sheet PABX events.

If interrupting connection system informs about it. Perform all described above activities once more. If it is unsuccessful, contact with service.

# 13 PBX alarms

A useful function of the software is possibility of tracing all alarms, notifying us of any possible irregularities.

| PABX Reports Tools Help          |                                        |                           |                |
|----------------------------------|----------------------------------------|---------------------------|----------------|
| Download configuration F8        |                                        |                           | onfigMAN.admii |
| Upload configuration F7          |                                        |                           |                |
| Perform backup                   | 0                                      | PARY                      |                |
| 🔊 Restore backup                 | all.                                   | TADA                      |                |
| Automatic backup                 | Versions                               |                           |                |
|                                  | Slican ConfigMAN:                      | 6.42.0280                 |                |
| Bateottime settings              | PABX firmware:                         | 6.42.0040pl alpha         |                |
| PABX firmware update             | VoIP card firmware:                    | Included in PABX firmware |                |
|                                  | EbdRec card firmware:                  | Included in PABX firmware |                |
| Je Monitor F9                    | Possible firmware update published to: | None                      |                |
| Analogue phone simulation F10    |                                        |                           |                |
| PABX diagnostic console F4       | PABX info                              | 101.050                   |                |
| System console F5                | PABX type:                             | IPL-256                   |                |
| ISDN measure E6                  | Serial number:                         | IPL 000027.47             |                |
| Po popy i                        | Configuration download date:           | 2015.05.11                |                |
| U PABX alarms                    | Announcements memory size:             | 2n.uumin.                 |                |
| Deb PABX reset                   | Installation date:                     | None                      |                |
| Cancel scheduled reset           | Statistics                             |                           |                |
|                                  | -   -                                  | Quantity/Max              |                |
| EbdREC memory format             | Module cards in PABX:                  | 21 / 32                   |                |
| ■ Controller format              | Configured module cards:               | 21 / 32                   |                |
| A                                | Ports number:                          | 131 / 131                 |                |
| Automatic disconnection          | Phones and accounts number:            | 165 / 1000                |                |
| -str Disconnect Ctrl+BkSp        | Digital phones number (CTS):           | 27 / 44                   |                |
| Connection configuration Ctrl+E5 | Digital phones number (ISDN):          | 0 / 4                     |                |
| Login and party ord Ctrl+ EQ     | Analogue phones number:                | 40 / 68                   |                |
| Cogin and password Citi+19       | Analogue doorphones number:            | 7 / 20                    |                |
| Outgoing calls                   | Audio devices number:                  | 1 / 20                    |                |
| Incoming calls                   | Sensor and relay devices number:       | 9 / 68                    |                |
| Monitored calls                  | IP subscribers number (CTS.IP):        | 18 / 124                  |                |
| Embedded recording               | IP subscribers number (VoIP):          | 40 / 1000                 |                |
| 9 lime                           | Account number (including MSN):        | 35 / 1000                 |                |
| Notifications                    | Linking account number:                | 0 / 1000                  |                |
| Phone books                      | Voicemail account number:              | 1 / 1000                  |                |
|                                  | Switched off phones number:            | 4 / 1000                  |                |
| >                                | Trunks number:                         | 16 / 105                  |                |

.Fig. 13.1.: PABX alarms

Examples of critical errors:

- card conflict,
- port conflict,

- hardware damaged,
- improper firmware,
- invalid value of battery voltage,
- no PBX serial number,
- no supply,
- call recording card from another PBX,
- embedded recording system do not works.

If a critical or a non-critical error is encountered (e.g.: damaged trunk), a flashing exclamation mark icon is displayed in the toolbar. After clicking it, a dialog box is displayed, containing a description of error, and a list of actions needed to rectify it.

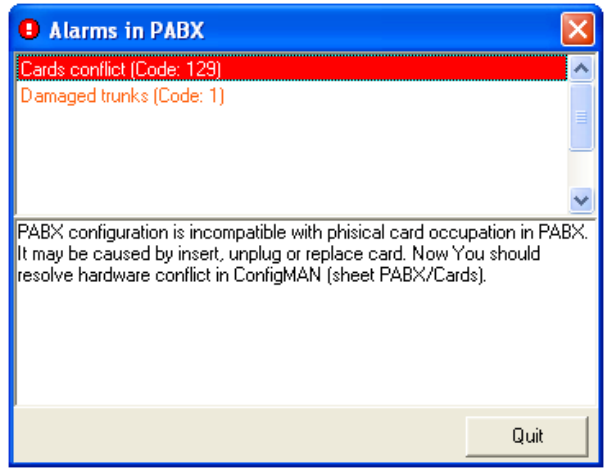

Fig. 13.2.: PABX alarm – example

# 14 Notifications

Current PBX monitoring can be easier due to notification functionality. Due to this functionality, SMSes are send to previously defined GSM numbers, these SMSes inform about events of some types. Basic requirement of this functionality is installing GSM card in PBX and configure two parameters in sheet *Notifications*:

- SMSTrn in this field, GSM trunk to send notifications should be defined;
- **ChrAcc** in this field notification SMS cost payer should be defined.

Additionally in sheet *Notifications/Messages*, in field **PBXCmt** PBX name can be entered, this name is send in SMS text together with alerts and events. In field **LogCmt** additionally description can be added, this description is used during failed log in to PBX from inside ConfigMAN, BillingMAN applications.

### 14.1 Service alerts

In this sheet up to 8 numbers (field **No.**) can be defined, to these numbers SMS notification, informing about specified alerts are send. Notification about following alerts can be switched on:

- **SysFlr** system failure e.g.:
  - ringer current failure
  - main/shelf power supply failure
  - controller overheating/standard controller temperature (plus shelf number)
  - PBX reset caused by error
- VoIP card reset
- recording card failure/fixing
- remove/insert port card (also slot number)
- no communication with shelf
- **PrtFlr** port failure accessible only if field **SysFlr** is checked. Ex:
  - trunk failure/fixing
  - subscriber port failure/fixing
- **Cfg** uploading new software to the PBX:
  - configuration change
  - firmware update
  - $\circ$  announcement upload
  - LAN/VoIP/EREC card firmware update
  - memory storage format
- EvtLog fulfilling event buffer in 85% or its overload
- **RecFlr** recording system failure
- **Rst** PBX switch off/on
- LogLck lock subscriber account by entering wrong PIN code three times or lock service access to PBX after three failed log-in attempts
- **ErnPwr** switch to emergency power supply after lack of normal power supply or restore normal power supply
- **RemA** activation temporarily PBX remote access
- AccLmt expiration of temporarily PBX remote access

Additionally to number defined in field No. a SMS will be send if configuration of notification for this number will change.

## 14.2 Events

In this sheet up to 50 numbers (field **No.**) can be defined, to these numbers SMS notification, informing about specified events are send. Notification about following events can be selected in field **EvtTyp**:

- manual PBX working mode change
- utilization of free minutes for specified trunk (trunk selection)
- sensor trigger (sensor selection)

Additionally for events text of notification SMS can be edited. During edition special marker **\$1\$** can be used, in SMS this marker is replaced by comment of sensor/trunk/working mode, depending on event type.

## 15 Monitor

Monitor is a *ConfigMAN* function, designed to supervise PBX operations:

- PBX port status,
- external line status,
- internal line status,
- VoIP channels status,
- recordings channel status
- status of calls made by PBX,
- PBX events.

The PBX can be monitored using any available connection method.

#### ConfigMAN

**ATTENTION:** For the **Monitor** o operate correctly, the current PBX configuration needs to be downloaded.

The Monitor contains useful functions to simplify operations, amongst others: buttons for activating/deactivating (keyboard shortcut: F9)  $\blacksquare$ . It also allows the connections to be exported to a file  $\blacksquare$ .

| at at 27 🔍 🔍 🗛 🗛 🗠 🛪<br>Tables Themes Monitor                                                                                                    |                                                                                                    | ConfigMAN.admin                           |
|----------------------------------------------------------------------------------------------------|----------------------------------------------------------------------------------------------------|-------------------------------------------|
| Monitor     Ports status                                                                                                    | Monitor                                                                                                    |                                           |
| External lines status     Initernal lines status     Initernal lines status     Arrow of the channels status     Connections status     PABX events | Listing     PABX Date&Time: 18.04.2016 11:27:53     Time: summer     PABX alarms: regular     Working mode: Tryb dzienny     Backup supply: switched off     ISDN synchronization: <none>     Statistics     General:     Total PABX working time: 39.d.13.h.53 min     Everts buffer:     Occupation [%]:     Since last reset: 0.d.3.h.30 min     Everts buffer:     Occupation [%]:     Since last downloading: 08.04.2016 11:47:1     CTI:     Maximal regulation/Resources: 1/4     Loged users number:     VolP channels:     Maximal regulation/Resources: 0/4     How many times didh1 allocate:     Recording channels:     Maximal regulation/Resources: 0/1     How many times didh1 allocate:</none> | n.<br>n.<br>0<br>16<br>70<br>0<br>74<br>0 |

**Attention**: In ConfigMAN application there is possible to download/upload configuration without disconnecting Monitor. It is also possible to realize different functions from menu "PBX" during Monitor work.

A very useful functionality of the software is the ability to freeze monitoring output on the screen (keyboard shortcut F11). It's introduction allows us to keep interesting information on screed, making them easier to analyze in detail. Clicking again the button **II** or F11 refreshes the status of monitored lines and ports.

## 15.1 Monitoring port status

Port status monitor provides information on the current status of all ports. Ports which are working correctly, are marked with a green tick. Faulty ports, on the other hand, are shown in red. Also, for digital lines, the cause of the alarm is shown. It is recommended to turn of unused ports in the configuration, to avoid their state in the Monitor to be in any doubt. For VoIP card status of following ports is presented:

- VoIP subscribers (logical terminal 1-LAN-1),
- CTS-202.IP subscribers (logical terminals from 1-LAN-2 to 1-LAN-19),
- VoIP trunks (logical terminal 1-LAN-1).

Additionally information about status of LAN/WAN ports and connection to keeper.slican.pl server are presented.

| 🛃 SLICAN ConfigMAN - firmowa IPL (IPL 00                                                                                                    | 0027.47)                                                                                                    |                                        | - 🗆 ×                            |
|----------------------------------------------------------------------------------------------------|----------------------------------------------------------------------------------------------------|----------------------------------------|----------------------------------|
| File PABX Reports Tools Help                                                                                                    |                                                                                                    |                                        |                                  |
| ] _1 _4   🍠 🔦   💵 🖬 🜉 🛷   📓                                                                                                    |                                                                                                    | SUCAL Config                           | MAN.admin                        |
| Tables Themes Monitor                                                                                                    |                                                                                                    |                                        |                                  |
| Monitor     Contactions     Contactions | Bit         Port s           Bit         1:         IPL16BAZ [Main board IPL-256.3U prime           Bit         Stot CPU:         IPL1MPU [IPL Main controller]           -••••••••••••••••••••••••••••••••••••                                                                                                    | tatus<br>171                           | Legend<br>Orderly<br>Damaged     |
| Connections tabus<br>PABX events                                                                                                    | Stot 4: PL4POE [Etherm t card]     Stot 5: PL8AB [/ratiogue phones card]     Stot 5: PL8AB [/ratiogue phones card]     Stot 6: PL8AB [/ratiogue phones card]     Stot 7: PL8AB [/ratiogue phones card]     Stot 8: PL8AP [CTS phones card]     Stot 9: PL8AP [/CTS phones card]     Stot 9: PL8AP [/ratiogue phones card]     Stot 9: PL8AB [/ratiogue phones card]     Stot 9: PL8AB [/ratiogue phones card]     Stot 9: PL8AB [/ratiogue phones card]     Stot 9: PL8AB [/ratiogue phones card]     Stot 9: PL8AB [/ratiogue phones card]     Stot 9: PL8AB [/ratiogue phones card]     Stot 9: PL8AB [/ratiogue phones card]     Stot 9: PL8AB [/ratiogue phones card]     Stot 9: PL8AB [/ratiogue phones card]     Stot 9: PL8AB [/ratiogue phones card]     Stot 5: PL8AB [/ratiogue phones card]     Stot 5: PL8AB [/ratiogue phones card]     Stot 5: PL8AB [/ratiogue phones card]     Stot 5: PL8AB [/ratiogue phones card]     Stot 5: PL8AB [/ratiogue phones card]     Stot 5: PL8AB [/ratiogue phones card]     Stot 5: PL8AB [/ratiogue phones card]     Stot 7: PL8AB [/ratiogue phones card]     Stot 9: Stot 16: IPL8AB [/ratiogue phones card]     Stot 16: IPL8AB [/ratiogue phones card]     Stot 16: IPL8AB [/ratiogue phones card]     Stot 5: PL8AB [/ratiogue phones card]     Stot 5: PL8AB [/ratiogue phones card]     Stot 16: IPL8AB [/ratiogue phones card]     Stot 16: IPL8AB [/ratiogue phones card | ndary]                                 | <ul> <li>Switched off</li> </ul> |
|                                                                                                    | Internet: OFFLINE 🔯 Admin: Grzegorz Zając 🛛 Locatic                                                                                                    | on: C:\Users\Public\Doc PABX type: IPL | -256                             |

Fig. 15.2.: PBX Monitor – Port status

🛄 🕖 1-LAN-1 - VolP (Ab) - < 1902 - Tomek VolP > <<Subscriber is not logged>> <<0.0.0.0:0>>

Fig 15.3.: Port status for VoIP subscriber after switching on PBX

I-LAN-1 VolP (Ab) < 1901 Grzegorz VolP > <<192.168.0.168:54924>>

Fig. 15.4.: Port status for VoIP subscriber after log in – used by subscriber IP address is visible

---🕑 1-LAN-1 VolP (Ab) < 1901 Grzegorz VolP > <<Subscriber is not logged>> <<192.168.0.168:26470>>

Fig. 15.5.: Port status for VoIP subscriber after log out – last login IP address is visible.

For GSM trunks it is possible to monitor current status selected GSM port (ex. information about log in to network or SIM card installation) as well as signal level information which can be used while aerial installation.

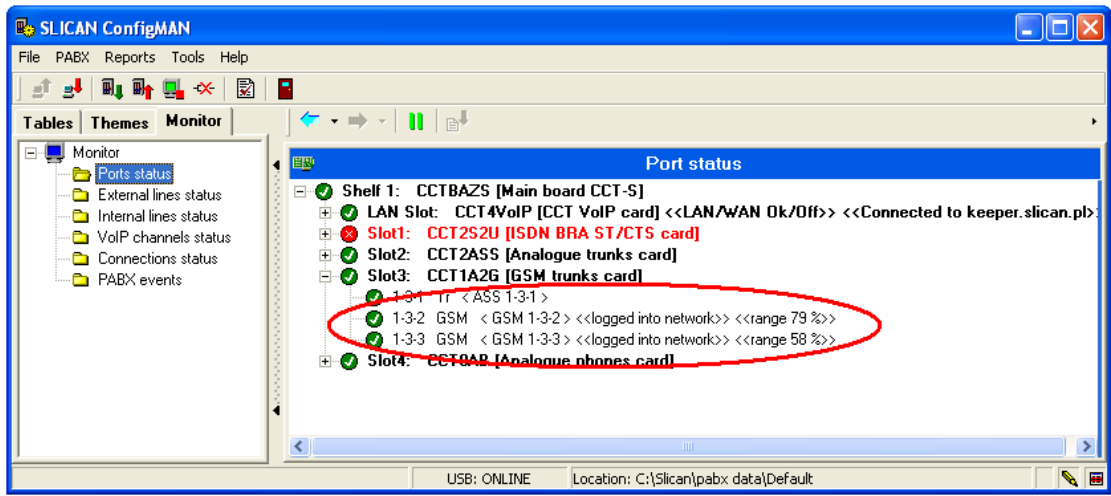

Fig. 15.6: PABX Monitor - Port status - GSM ports

## 15.2 Monitoring of external lines

Line state monitoring enables you to supervise trunks. To selectively monitor a line, you can select individual trunks to be watched (toggling them in the glasses column).

After selecting a filter, only the toggled trunks will be displayed. Additionally, the applied filter allows you to watch connections on the selected lines in the "Connection status", described bellow.

#### View filters:

In the *Show* field, you can set one of four available filters:

- *free* unused trunks,
- *in use* trunks currently in use,
- *damaged* trunks marked by the PBX as damaged,

| B SLICAN ConfigMAN                                                       |               |                  |              |                  |                 |               |        |   |
|--------------------------------------------------------------------------|---------------|------------------|--------------|------------------|-----------------|---------------|--------|---|
| File PABX Tools Help                                                     |               |                  |              |                  |                 |               |        |   |
| i 🛃 🖬 🖬 🗉 🛠 📓 📲                                                          |               |                  |              |                  |                 |               |        |   |
| Tables Themes 📕 Monitor                                                  | <b>(→ → )</b> | > II 🔳 🛛         | p.l          |                  |                 |               |        |   |
| 🖃 🜉 Monitor                                                              | -             |                  | E            | vternal lines    | etatue          |               |        |   |
| Port status                                                              |               |                  | _            | xterna mes       | 510105          |               |        |   |
| <ul> <li>External lines status</li> <li>Internal lines status</li> </ul> | Show          | <b>2</b> n       | busy         | 👷 🔽 damaged      | 60 🗔 m          | onitored      |        |   |
| Connections status     PARX events                                       |               |                  |              |                  |                 |               |        |   |
|                                                                          | 60 Direction  | Terminal 🔻       | Comment      | Status           | DialNo.         | Presented no. | Signal | ^ |
| 1                                                                        |               | 1-1-1 <b1></b1>  | BRA 1-1-1    | free             |                 |               |        |   |
|                                                                          |               | 1-1-1 <b2></b2>  | BRA 1-1-1    | free             |                 |               |        |   |
|                                                                          |               | 1-2-1 <b1></b1>  | BRA 1-2-1    | free             |                 |               |        |   |
|                                                                          |               | 1-2-1 <b2></b2>  | BRA 1-2-1    | free             |                 |               |        |   |
|                                                                          |               | 1-3-1 <b1></b1>  | BRA 1-3-1    | switched off     |                 |               |        |   |
| 1                                                                        |               | 1-3-1 <b2></b2>  | BRA 1-3-1    | switched off     |                 |               |        |   |
|                                                                          |               | 1-4-1 <b1></b1>  | ASS 1-4-1    | free             |                 |               |        |   |
|                                                                          |               | 1-4-2 <b1></b1>  | ASS 1-4-2    | free             |                 |               |        |   |
|                                                                          |               | 1-E1-1 <b1></b1> | PRA 1-E1-1   | switched off     |                 |               |        |   |
|                                                                          |               | 1-E1-1 <b2></b2> | PRA 1-E1-1   | switched off     |                 |               |        |   |
| · · · · · · · · · · · · · · · · · · ·                                    |               | 1-E1-1 <b3></b3> | PRA 1-E1-1   | switched off     |                 |               |        |   |
|                                                                          |               | 1-E1-1 <b4></b4> | PBA 1-E1-1   | switched off     |                 |               |        |   |
|                                                                          |               | 1-E1-1 <b5></b5> | PRA 1-E1-1   | switched off     |                 |               |        |   |
|                                                                          |               | 1-E1-1 <b6></b6> | PRA 1-E1-1   | switched off     |                 |               |        |   |
|                                                                          |               | 1-E1-1 <b7></b7> | PRA 1-E1-1   | switched off     |                 |               |        | ~ |
|                                                                          | <             |                  |              |                  |                 |               |        | > |
|                                                                          | ,             |                  |              |                  |                 |               |        |   |
| <u> </u>                                                                 |               | USB: ONLIN       | JE Location: | C:\Program Files | Slican\pabx dat | :a\Default    |        |   |

Fig 15.7: Monitor – External lines status

• *watched* – only lines marked as "monitored".

## 15.3 Monitoring of internal line status

Monitoring internal lines shows, in real time, all subscriber status (internal ports) in the PBX. If a subscriber is making, or receiving a call, the number dialed is displayed.

| B SLICAN ConfigMAN                                                                 |   |              |            |                 |        |                          |                     |             |               |        |   |
|------------------------------------------------------------------------------------|---|--------------|------------|-----------------|--------|--------------------------|---------------------|-------------|---------------|--------|---|
| File PABX Tools Help                                                               |   |              |            |                 |        |                          |                     |             |               |        |   |
| ] 🛃 🦊 💷 🖬 🕕 🕐 😨                                                                    |   |              |            |                 |        |                          |                     |             |               |        |   |
| Tables Themes 💻 Monitor                                                            | , | ( <b>†</b>   | • = •   •  | - II 🔳          | B.     |                          |                     |             |               |        |   |
|                                                                                    |   | <del>3</del> |            |                 |        | Inter                    | nal lines st        | atus        |               |        |   |
| - Can External lines status<br>- Can Internal lines status<br>- Cannections status |   | Sho<br>2010  | w free     | 2               | busy   | 🧟 🔽 damage               | ed 😚 🗖              | monitored   |               |        |   |
|                                                                                    |   | 66           | Direction  | Terminal -      | ExtNo. | Comment                  | Status              | DiaNo.      | Presented no. | Signal |   |
|                                                                                    | Ш | Г            |            | 1-1-3           | 1013   | Abonent 1016             | switched off        |             |               |        |   |
|                                                                                    | 1 |              | <b>→</b> ] | 1-1-4           | 1014   | Abonent 1014             | call                | 1014        | 1024          |        |   |
|                                                                                    |   |              |            | 1-2-2 <b1></b1> | 1029   | Subscriber 1029          | free                |             |               |        |   |
|                                                                                    |   |              |            | 1-2-2 <b2></b2> | 1029   | Subscriber 1029          | free                |             |               |        |   |
|                                                                                    |   |              |            | 1-2-3           | 1023   | Subscriber 1023          | switched off        |             |               |        |   |
|                                                                                    | Ш |              | (          | 1-2-4           | 1024   | Subscriber 1024          | call                | 1014        | 1024          |        |   |
|                                                                                    | 1 |              |            | 1-2-5           | 1025   | Subscriber 1025          | switched off        |             |               |        | ~ |
|                                                                                    |   | <            |            |                 |        |                          |                     |             |               |        | > |
|                                                                                    |   |              |            |                 |        |                          |                     |             |               |        |   |
|                                                                                    |   |              |            |                 |        |                          |                     |             |               |        |   |
|                                                                                    | _ | ,            |            | LICD: ONLT      |        | antine : CilDun aven Fil | - John - John - Law | المراجع الم |               |        |   |

Fig. 15.8.: Monitor – Internal lines status

Displayed bellow *figure* presents, in Monitor window, one connection between extension numbers. In this situation from extension number 1901 number 123 is dialed, this number is group number and in group on extension number 1041 receive call. It should be noted that in rows representing caller and ultimate subscriber fields "**DINo**" and "**Presented No**" include the same values. It is because in presented situation connection is internal.

| B SLICAN ConfigMAN                                                     |           |             |                                           |                                      |                                                                                             |                                                |          |      |
|------------------------------------------------------------------------|-----------|-------------|-------------------------------------------|--------------------------------------|---------------------------------------------------------------------------------------------|------------------------------------------------|----------|------|
| File PABX Reports Tools Help                                           |           |             |                                           |                                      |                                                                                             |                                                |          |      |
| ] 🗈 🛃 💵 📭 🖳 🛠  🕅                                                       |           |             |                                           |                                      |                                                                                             |                                                |          |      |
| Tables Themes Monitor                                                  | ] 🗲 ·     | • • •       |                                           |                                      |                                                                                             |                                                |          | •    |
|                                                                        | • 🐨       |             |                                           |                                      | Internal lines                                                                              | s status                                       |          |      |
| External lines status<br>Internal lines status<br>VoIP channels status | -Sho<br>2 | w<br>🔽 free | 2 🗸                                       | busy                                 | 🧟 🔽 damage                                                                                  | ed <b>60 (</b>                                 | observed |      |
| Connections status                                                     | 66        | Direction   | Terminal -                                | ExtNo.                               | Comment                                                                                     | Status                                         | DiaNo.   | Pr 🔺 |
| DABY events                                                            |           |             |                                           |                                      |                                                                                             |                                                |          |      |
| En PABX events                                                         |           | <b>→</b> ]  | 1-4-1                                     | 1041                                 | Subscriber 1041                                                                             | called                                         | 1041     | 19   |
| E 🔁 PABX events                                                        |           | <b>→</b> ]  | 1-4-1<br>1-4-2                            | 1041<br>1042                         | Subscriber 1041<br>Subscriber 1042                                                          | called<br>free                                 | 1041     | 19   |
| ⊶ 🗅 PABX events                                                        |           | <b>→</b> ]  | 1-4-1<br>1-4-2<br>1-4-3                   | 1041<br>1042<br>1043                 | Subscriber 1041<br>Subscriber 1042<br>Subscriber 1043                                       | called<br>free<br>free                         | 1041     | 19   |
| <b>C</b> a PABX events                                                 |           | <b>→</b> ]  | 1-4-1<br>1-4-2<br>1-4-3<br>1-4-4          | 1041<br>1042<br>1043<br>1044         | Subscriber 1041<br>Subscriber 1042<br>Subscriber 1043<br>Subscriber 1044                    | called<br>free<br>free<br>free                 | 1041     | 19   |
| ⊷ 🖿 PABX events                                                        |           | <b>→</b> ]  | 1-4-1<br>1-4-2<br>1-4-3<br>1-4-4<br>1-4-5 | 1041<br>1042<br>1043<br>1044<br>1045 | Subscriber 1041<br>Subscriber 1042<br>Subscriber 1043<br>Subscriber 1044<br>Subscriber 1045 | called<br>free<br>free<br>free<br>free<br>free | 1041     | 19   |
| 🛏 🕒 PABX events                                                        |           | →)          | 1-4-1<br>1-4-2<br>1-4-3<br>1-4-4<br>1-4-5 | 1041<br>1042<br>1043<br>1044<br>1045 | Subscriber 1041<br>Subscriber 1042<br>Subscriber 1043<br>Subscriber 1044<br>Subscriber 1045 | called<br>free<br>free<br>free<br>free         | 1041     |      |
| ⊷ 🔁 PABX events                                                        |           | <b>→</b> ]  | 1-4-1<br>1-4-2<br>1-4-3<br>1-4-4<br>1-4-5 | 1041<br>1042<br>1043<br>1044<br>1045 | Subscriber 1041<br>Subscriber 1042<br>Subscriber 1043<br>Subscriber 1044<br>Subscriber 1045 | called<br>free<br>free<br>free<br>free         | 1041     |      |

Fig 15.9.: Monitor – Internal lines status – Internal connections

## 15.4 VoIP channels status

If in PBX VoIP card is installed, monitor enables to monitor channel occupation. Bellow figure present situation when one of f available VoIP channel is busy. In this situation we have outgoing call (column *Direction*) from VoIP caller with name 1901 Grzegorz VoIP (column *Comment*), who dial number 100 (column *DialNo*). Caller present with number 1901 (column *Presented no*.). Channel status is defined in column *State*. Because established connection occupy only one VoIP channel, it means that is established between VoIP and regular internal extension number (analogue phone, ISDN, CTS-202 or CTS-202.Plus) or external number in PSTN network.

| BICAN ConfigMAN - DWT MAC (MAC 000          | 0015.06)  |                     |              |               |             |                  | _             |             | $\times$ |
|---------------------------------------------|-----------|---------------------|--------------|---------------|-------------|------------------|---------------|-------------|----------|
| File PABX Reports Tools Help                |           |                     |              |               |             |                  |               |             |          |
| ] 🗈 🛃 🍠 🔍 🔍 🖬 🖬 💁 🛛 😣 🖉                     | 2   🖪     |                     |              |               | <u>9</u> 21 | ICAL I           | ConfigM/      | AN.admir    | n        |
| Tables Themes Monitor                       |           | • •   <b>  </b>   E | 4            |               |             |                  |               |             |          |
| E- Monitor                                  | -<br>900  |                     |              |               | annala at   | tata             |               |             |          |
| Ports status                                | 5         |                     |              |               | anneis si   | late             |               |             | <u> </u> |
| External lines status                       | Show V    | ree                 | 🛣 🔽 busy     | 🔽 da          | amaged      | monitore         | d             |             |          |
| VoIP channels status                        |           |                     |              |               |             | -                |               |             |          |
| Rec channels status     eSSI linking status | Direction | Channel             | Comment      |               | State       | DialNo.          |               | Presented r | n A      |
| Connections status                          | •         | <b1></b1>           |              |               | free        |                  |               |             |          |
| PABX events                                 |           | <b2></b2>           |              |               | free        |                  |               |             |          |
|                                             |           | <b3></b3>           |              |               | free        |                  |               |             |          |
|                                             |           | <84>                |              |               | free        |                  |               |             |          |
|                                             |           |                     |              |               |             |                  |               |             |          |
|                                             |           |                     |              |               |             |                  |               |             |          |
|                                             |           |                     |              |               |             |                  |               |             |          |
|                                             |           |                     |              |               |             |                  |               |             |          |
|                                             |           |                     |              |               |             |                  |               |             |          |
|                                             | •         |                     |              |               |             |                  |               |             |          |
|                                             |           |                     |              |               |             |                  |               |             |          |
|                                             |           |                     |              |               |             |                  |               |             |          |
|                                             |           |                     |              |               |             |                  |               |             |          |
|                                             |           |                     |              |               |             |                  |               |             | ~        |
|                                             | <         |                     |              |               |             |                  |               | ,           | >        |
| 1                                           |           |                     |              |               |             |                  |               |             |          |
|                                             | LA        | N: ONLINE           | 👽 Admin: Adm | inistrator Lo | cation: C:\ | Users\Public\ PA | BX type: MAC- | 6400        | à, 🔛     |

Fig. 15.10: Monitor – VoIP channel status

## 15.5 Recording channel status

If in PBX VoIP card with initialized embedded call recording system is installed, due to this functionality it is possible to watching busyness/availability of recording channels. Presented below figure sows situation when no channel is busy. In column *Comment* there is a name of recording channels presented (trunk or subscriber), while in column *ID* there is daily number of recording is presented, this number can be used in *RecordMAN* to find specified call recordings.

| 🗈 🛃 🍠 🔨 🔍 🗛 🖬 🛃 🕕 🛠                                                                                  | : 😰   📕              | <u>\$</u>    | SUCAL   | Con        | figMAN.adı | min |
|----------------------------------------------------------------------------------------------------|----------------------|--------------|---------|------------|------------|-----|
| Tables Themes Monitor                                                                                | ↓ ← → → ↓            |              |         |            |            |     |
| Monitor                                                                                              |                      | Rec channels | state   |            |            |     |
| Pois status     Difference status     Internal lines status     VoIP channels status     Pois status | Show 😰 🔽 🔽           | busy         |         |            |            |     |
| eSSL linking status                                                                                  | Terminal V Orginator | State        | ID      | Forward ID | Terminator | -   |
| Connections status                                                                                   | 1-2-1 <b1></b1>      | free         | 0000000 | 00         | 1          |     |
| PABX events                                                                                          | 1-2-1 <b2></b2>      | free         | 0000000 | 00         |            |     |
|                                                                                                    | 1-2-1 <b3></b3>      | free         | 0000000 | 00         |            |     |
|                                                                                                    | 1-2-1 <b4></b4>      | free         | 0000000 | 00         |            |     |
|                                                                                                    | 1-2-1 <b5></b5>      | free         | 0000000 | 00         |            |     |
|                                                                                                    | 1-2-1 <b6></b6>      | free         | 0000000 | 00         |            |     |
|                                                                                                    | 1-2-1 <b7></b7>      | free         | 0000000 | 00         |            |     |
|                                                                                                    | 1-2-1 <b8></b8>      | free         | 0000000 | 00         |            |     |
|                                                                                                    | 1-2-1 <b9></b9>      | free         | 0000000 | 00         |            |     |
|                                                                                                    | 1-2-1 <b10></b10>    | free         | 0000000 | 00         |            |     |
|                                                                                                    | 1-2-1 <b11></b11>    | free         | 0000000 | 00         |            |     |
|                                                                                                    | 1-2-1 <b12></b12>    | free         | 0000000 | 00         |            |     |
|                                                                                                    | 1-2-1 <b13></b13>    | free         | 0000000 | 00         |            |     |
|                                                                                                    | 1-2-1 <b14></b14>    | free         | 0000000 | 00         |            |     |
|                                                                                                    | 1-2-1 <b15></b15>    | free         | 0000000 | 00         |            |     |
|                                                                                                    | 1-2-1 <b16></b16>    | free         | 0000000 | 00         |            |     |
|                                                                                                    | <                    |              |         |            |            | >   |

Fig. 15.11.: Monitor – Recording channels status

## 15.6 Monitoring connection status

Monitoring connection status allows the user to watch calls coming through the PBX. It is a fast way to diagnose connection errors. **ConfigMAN** enables he connections to be checked for availability in real-time, as well as quickly analyzing the recipients of incoming calls.

| SLICAN ConfigMAN                   |                                             |                      |                    |                   |                  |          |                    |         |
|------------------------------------|---------------------------------------------|----------------------|--------------------|-------------------|------------------|----------|--------------------|---------|
| File PABX Reports Tools Help       |                                             |                      |                    |                   |                  |          |                    |         |
| ] 🗈 🛃 🔍 📭 🙀 😣 🔯                    |                                             |                      |                    |                   |                  |          |                    |         |
| Tables Themes Monitor              | <                                           | • → -   II           | ₽ <mark>↓</mark>   |                   |                  |          |                    | •       |
| - 📮 Monitor                        | \$                                          |                      |                    | Connec            | ctions status    |          |                    |         |
|                                    | ¶ S<br>¢                                    | ihow<br>i i observed |                    |                   |                  |          |                    |         |
| Connections status     PABX events |                                             |                      |                    | Activ             | ve calls         |          |                    |         |
|                                    |                                             | ▼ Terminal           | Caller             | Call              | Status           | Duration | Sheet              | Termina |
|                                    |                                             | 1-LAN-1 <b1></b1>    | 1901 Grzegorz VolP | internal          | call             | 00:00:06 | Subscribers [1012] | 1-LAN-1 |
|                                    | a da ana ang ang ang ang ang ang ang ang an |                      |                    |                   |                  |          |                    |         |
|                                    | <                                           |                      |                    |                   |                  |          |                    | > ~     |
|                                    |                                             |                      | USB: ONLINE        | Location: C:\Slid | an\pabx data\Def | ault     |                    | - N - N |

Fig. 15.12.: Monitor – Connection status

Watching calls is a practical way to verify the calls configuration in a PBX. The connection monitor provides, among others, the following information:

- > connection type *Connection* column: incoming, outgoing, internal,
- > The sheet and the exact row used to direct the traffic and control call execution . Right-clicking on the **Sheet** field, allows you to "jump" to the row in the sheet used for routing this connection.

"Jumps" are also possible to:

External line status – if the clicked field is a part of external call.

Internal line status – if the clicked field is a part of internal call.

The *Active calls* window contains currently active calls. The *Finished calls* widow contains all watched and completed calls.

| B SLICAN ConfigMAN                                                     |                   |               |               |                 |                |           |                  |              |
|------------------------------------------------------------------------|-------------------|---------------|---------------|-----------------|----------------|-----------|------------------|--------------|
| File PABX Reports Tools Help                                           |                   |               |               |                 |                |           |                  |              |
| ] 🗈 🛃 💵 📭 🌉 🛠  🕅                                                       |                   |               |               |                 |                |           |                  |              |
| Tables Themes Monitor                                                  | _   <- → →        |               |               |                 |                |           |                  |              |
| ⊡ — Monitor ☐ Ports status                                             | \$                |               | С             | onnections      | s status       |           |                  |              |
| External lines status<br>Internal lines status<br>VoIP channels status | Show<br>60 🗖 obse | erved         |               |                 |                |           |                  |              |
| Connections status                                                     |                   |               |               | Active c        | alls           |           |                  |              |
|                                                                        | Terminal          | Caller        | Call          | Status          | D              | ration    | Sheet            | Terminal     |
|                                                                        | 1-LAN-1 <b1></b1> | 1901 Grzegorz | VoIP internal | call            | 00             | :07:01    | Subscribers [101 | 2] 1-LAN-1 < |
|                                                                        |                   |               |               |                 |                |           | Jump to sh       | eet          |
|                                                                        | <                 |               |               |                 |                |           |                  | >            |
|                                                                        |                   |               |               | Finished a      | alls           |           |                  |              |
|                                                                        | No. Termin        | al Caller     | Call          | Reason          | Duration       | Sheet     | Terminal         | Target       |
|                                                                        |                   |               |               |                 |                |           |                  |              |
|                                                                        | <                 |               |               |                 |                |           |                  | >            |
|                                                                        |                   |               |               |                 |                |           |                  |              |
| ·                                                                      | -                 | US            | B: ONLINE     | Location: C:\Sl | ican'ınabx dat | a\Default |                  |              |

Fig. 15.13.: Monitor – Connection status window

Additionally, you can apply the **observed** filter to limit the number of records displayed.

Window *Active calls* contains few hide information, which are displayed after placing mouse cursor over some fields. You can see following information:

- placing mouse cursor over field *Caller* causes displaying box with information about dialed number (*Fig. 15.14*)
- placing mouse cursor over field *Target* causes displaying box with information about presented number (*Fig. 15.15*)
- placing mouse cursor over field **Duration** causes displaying box with information about time of establishing call (*Fig. 15.16*)

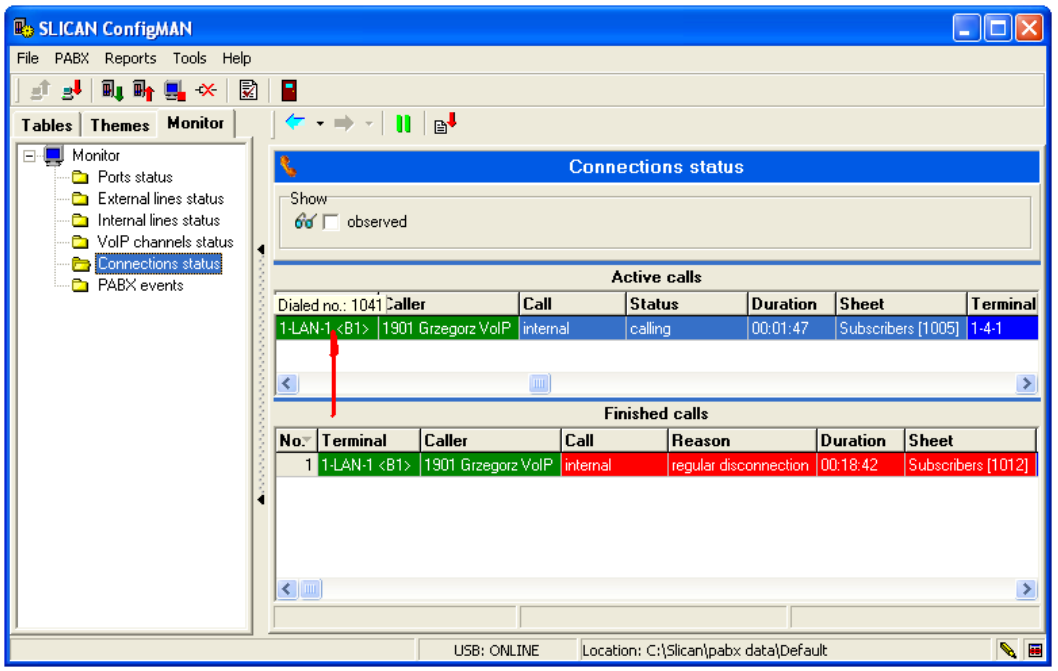

Fig. 15.14.: Monitor – Connection status – Information about dialed number

#### ConfigMAN

| File PAEX Reports Tools Help         Image: Status         Image: Status         Tables         Themes         Monitor         Image: Status                                                                                                    |          |
|----------------------------------------------------------------------------------------------------|----------|
| Image: Set of the set of the set of t |          |
| Tables     Themes     Monitor       Image: Monitor     Image: Monitor         Image: Monitor     Image: Monitor         Image: Monitor     Image: Monitor                                                                                                    |          |
| Connections status                                                                                                    |          |
|                                                                                                    |          |
| Poissaus                                                                                                    |          |
| □ Internal lines status 66  observed                                                                                                    |          |
| 🔁 VolP channels status 🖣                                                                                                    |          |
| Connections status                                                                                                    | _        |
| Terminal Caller Call Status Duration Sheet Term                                                                                                    | inal     |
| 1-LAN-1 <b1> 1901 Grzegorz VolP internal calling 00:00:43 Subscribers (1006) 1-4-2</b1>                                                                                                    |          |
| Presented no.: 1901                                                                                                    |          |
|                                                                                                    | >        |
| Finished calls                                                                                                    |          |
| No." Terminal Caller Call Reason 🖊 Duration Sheet                                                                                                    | ^        |
| 2 1-LAN-1 <81> 1901 Grzegorz VolP internal regular disconnection 00:03:28 Subscribers [10]                                                                                                    |          |
| 1 1-LAN-1 <b1> 1901 Grzegorz VolP internal regular disconnection 00:18:42 Subscribers [10]</b1>                                                                                                    | 1 =      |
|                                                                                                    | _        |
|                                                                                                    |          |
|                                                                                                    | <b>_</b> |
|                                                                                                    | <u> </u> |
|                                                                                                    |          |

Fig. 15.15.: Monitor – Connection status – Information about presented number

| B SLICAN ConfigMAN                     |              |               |                        |                      |               |                    |          |                |
|----------------------------------------|--------------|---------------|------------------------|----------------------|---------------|--------------------|----------|----------------|
| File PABX Reports Tools Help           |              |               |                        |                      |               |                    |          |                |
| ] 🗈 🛃 🔍 📴 🤐 🖉 📓                        |              |               |                        |                      |               |                    |          |                |
| Tables Themes Monitor                  | 🗧 - 🔿 - 🛛 🚺  | B             |                        |                      |               |                    |          |                |
| E- 📮 Monitor                           |              |               |                        | Connections s        | status        |                    |          |                |
| Ports status     Evternal lines status | Show         |               |                        |                      |               |                    |          |                |
| Internal lines status                  | 60 Tobserved |               |                        |                      |               |                    |          |                |
| VoIP channels status                   |              |               |                        |                      |               |                    |          |                |
| PABX events                            |              |               |                        | Active call          | s             |                    |          |                |
|                                        | ▼ Terminal   | Caller        | Call                   | Status               | Duration      | Sheet              | Terminal | Target         |
|                                        | 1-LAN-1 <81  | I> 302_Accour | ting Dep. internal     | disconnection        | n 00:00:31    | Subscribers [1003] | 1-1-3    | 100_ Reception |
|                                        |              |               |                        | Connection h         | our: 14:39:08 |                    |          |                |
|                                        |              |               |                        |                      |               |                    |          |                |
|                                        |              |               |                        |                      |               |                    |          | >              |
|                                        |              |               |                        | Finished ca          | lls           |                    |          |                |
|                                        | o. Terminal  | Caller Ca     | ll Reaso               | n Duration           | Sheet         | Ferminal Targel    |          |                |
|                                        |              |               |                        |                      |               |                    |          |                |
| <b>     </b>                           |              |               |                        |                      |               |                    |          |                |
|                                        |              |               |                        |                      |               |                    |          |                |
|                                        |              |               |                        |                      |               |                    |          |                |
|                                        |              |               |                        |                      |               |                    |          |                |
|                                        |              |               |                        |                      |               |                    |          |                |
| 2                                      | USB: O       | NLINE Loca    | tion: C:\Program File: | s\Slican\pab× data\l | Default       |                    |          | N              |

*Fig. 15.16.: Monitor – Connection status – Information about call starting hour* 

## 15.7 Monitoring PBX events

In the event buffer stored are all events which occurred in PBX including:

- switching on/off PBX,
- activating off emergency power supply,
- trunk damaging/fixing,
- subscriber damaging,
- call recording card damaging,
- performance of service activities (configuration change, PBX firmware updating, LAN/VoIP/EbdRec card firmware updating),
- reset free minutes assigned to the trunk.

The event buffer has capacity limited to 50 000 in *CCT-1668*, 60 000 in *CXS-0424* and 200 000 in *MAC-6400* (every next event overwrite the oldest one). Event list can be write in text (\*.txt) or \*.csv file.

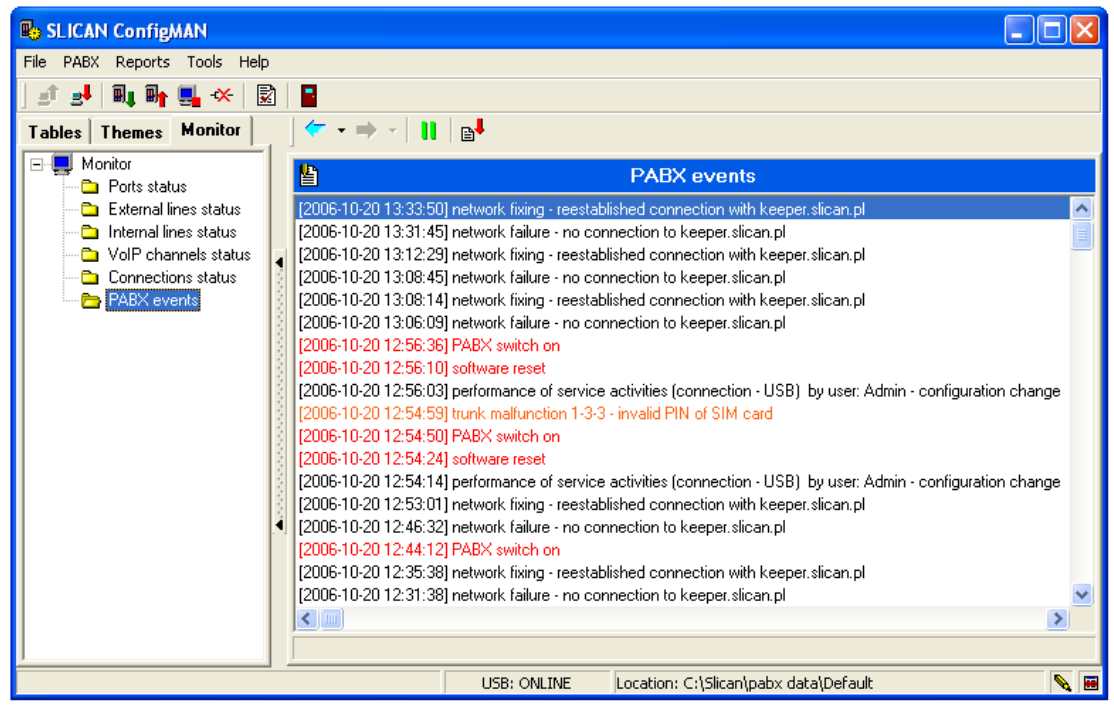

Fig. 15.17.: Events in PBX

# 16 Acoustic test services

In Slican PBXes two acoustic test services are available:

- Echo test \*981
- Melody test \*982

These services can be selected from any phone working with PBX as well as for incoming call on DISA announcement. For echo test "loop" is realized and tester will be hear in handset his own voice. Melody played by PBX while waiting will be hear in handset for melody test.

Incoming calls can be routed on selected service by entering appropriate entry in *Incoming calls* table.

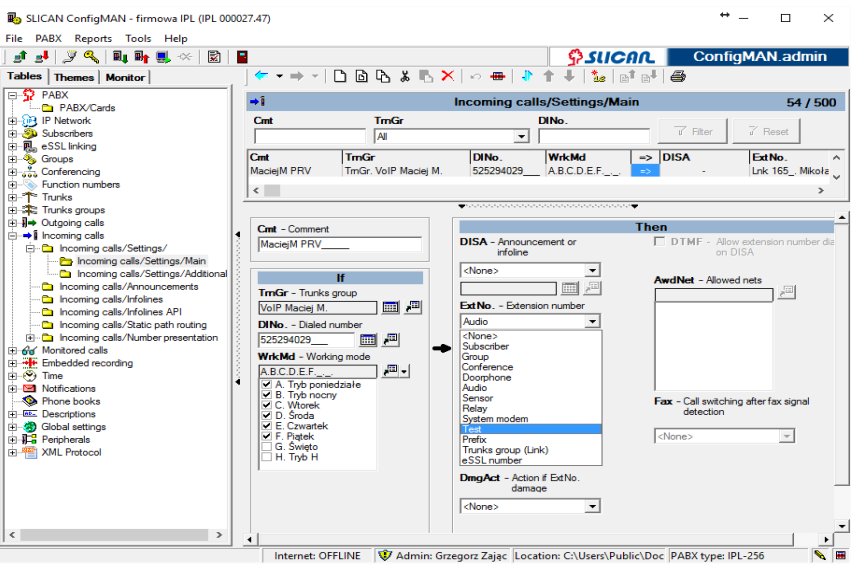

Fig. 16.1.: Setting acoustic test service for incoming calls

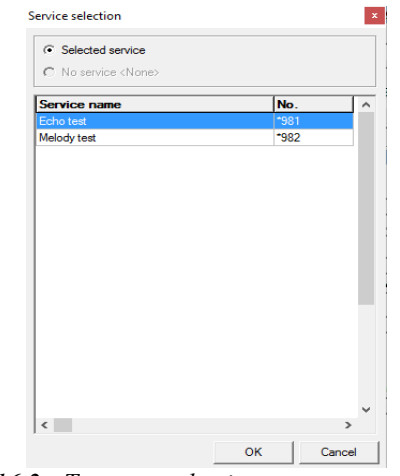

Fig. 16.2.: Test type selection

These functions are specially useful while remote PBX managing, ex. for remote evaluation of VoIP calls quality. This evaluation enables decide ex. about codec change to improve quality of calls.

Company Slican offer two phone numbers for using described above functions:

- (4852)3251101 echo test
- (4852)3251102 melody test.

# 17 Licenses

In PBX licenses are required for:

- PBX firmware
- TelephoneCTI and TelephoneCTI.plus software
- sending CTIP protocol to RS-232 interface (included in license for TelephoneCTI),
- PayMAN software
- TAPI workstation
- VoIP subscribers ports
- VoIP channels
- embedded recording system (license includes number of recording channel, *RecordMAN.server* and *RecordMAN.client* accounts),
- Infolines (number of infolines and maximal time of all recorded announcements)
- number of conference participants
- MobilePhone service
- CallBack service
- TouchCTI software
- Number of simultaneous calls via XML.IVR

## 17.1 Licenses for PBX firmware

Entering license code for firmware is required if you updating firmware from version 3.08 (or earlier) to version 4.xx/5.xx. Full table of relations between firmware version and serial number is available on site: <u>http://wiki.slican.pl/index.php/Numery\_seryjne\_dla\_wersji\_FW</u>

License code is issued for specified model, ex. Model S of CCT-1668 PBX or 2SH (shelves number) of MAC-6400 PBX. Missing of license code doesn't lock PBX operation but some limitations occurred. In fact the number presentation (CLIP) in internal and external call doesn't work. Instead of number, message "no license" and number "0000" is displayed on system phones C*TS-202*, and number "0000" is presented on analogue phones.

#### License names

Firm.LIC-XX.verYY.ZZZ - license for firmware in version YY for model XX of PBX ZZZ

, where:

XX = PBX model, ex. S, L, EU (for CCT-*1668*), 1÷4SH (number of shelves for *MAC-6400*),

YY = PBX firmware version,

ZZZ= CCT (for CCT-1668), CXS (for CXS-0424) or MAC (for MAC-6400).

## 17.2 CTI software

License code is entered in field *LicCTI* in sheet *Global settings/Licenses*. Entering license code causes unlocking PBX to using application according aquired license code. Information

about maximal number of PhoneCTI, WebCTI, TelefonCTI and TelefonCTI.plus application, according acquired license code is displayed after entering code.

**ATTENTION:** When buying PBX with firmware 6.20 or later, license concerns total number of users of PhoneCTI and TelefonCTI applications. When you upgrade PBX firmware from version 4.xx/5.xx to version 6.20 or later, license concerns only TelefonCTI application. If you want to use new PhoneCTI application it is necessarily too buy new license.

If license code for CTI application was entered, you should switch on the privilege of using CTI applications for specified subscribers (in the scope of the license), it can be done in sheet *Subscribers/CTI Settings*.

Application doesn't allow to assign privileges to more subscribers then acquired license. PhoneCTI/WebCTI applications to log in requires password entered in sheet *Subscribers/CTI Settings*.

#### License names:

**TelefonCTI.LIC-XXSUB.YYY** – License for XX TelephoneCTI workstations **TelefonCTI.plusLIC-XXSUB.YYY** – License for XX TelephoneCTI.plus workstations

where:

XX = number of workstations,

YYY = CCT (for *CCT-1668*), CXS (for *CXS-0424*), MAC (for *MAC-6400*), IPL (for IPL-256), IPM (for IPM-032) or IPS (for IPS-08).

## 17.3 ConsoleCTI

After entering license code possibilities of using application according this license is unlocked. Information about maximal number of **ConsoleCTI** users, which results from acquired license, is show in **ConfigMAN** application after entering license code. If license code is entered, for specified subscriber you should switch on the privileges to using application (in scope of license), it can be done by entering checkmark next to the ConsoleCTI field in sheet *Subscribers/CTI Settings*. This functionality is entered in firmware version 6.22.

## 17.4 TouchCTI and TouchCTI.VoIP software

This functionality is not supported from version 6.20.

## 17.5 PayMan software

This functionality is not supported from version 6.20.

## 17.6 TAPI workstations

Starting from firmware version 4.02 interface **TAPI** (to all *Microsoft* applications using this protocol) is available. The common use of **TAPI** protocol is using it to integrate PBX with *Microsoft Outlook* contact base. Special plug-in was developed by Slican to use TAPI protocol with this application. After installing it, numbers from this base should be dialed and number included in contact base can be presented with assigned to it name, contact can be

also edited. <u>Without license code</u> only <u>one workstation</u> can be used (one subscriber can use **TAPI** interface).

After entering license code in field LicTAPI, in sheet *Global settings / Licences* subscriber who use this interface should be assigned. It can be done in field TAPI – *Access to TAPI* in sheet *Subscribers / Special services*.

#### **ATTENTION!**

This option is not available (field TAPI is greyed) for VoIP and ISDN subscribers.

If subscriber use TAPI protocol and plug-in to *Microsoft Outlook* application, to log into the PBX, PIN code should be entered – it can be define in sheet *Subscriber / Services*.

Licence names:

TAPI.LIC-XXSUB.YYY - License for XX TAPI workstations

where:

XX = number of TAPI workstation (number of subscribers using TAPI interface), YYY = CCT (for *CCT-1668*), CXS (for *CXS-0424*) or MAC (for *MAC-6400*).

Starting from version 4.07 in PBX there is accessible also TAPI for server, password to this application should be defined in field **TAPIPas**, sheet *Global settings/Remain*.

## 17.7 VoIP card channels and subscriber ports

Number of possible VoIP subscribers and used VoIP channels is defined using license code.

<u>Without license</u> only demo version is active, in this version you have:

- 1 VoIP subscriber port (CTS-202.IP or VoIP type of subscriber is defined by user and can be changed in any time),
- 1 VoIP channel,
- call time is limited to 60 seconds.

In PBX CCT-1668 and CXS-0424 up to 100 VoIP subscriber ports and up to 18 CTS-102.IP or CTS-202.IP ports can be created.

In PBX MAC-6400 up to 1000 VoIP subscriber ports and up to 18 CTS-102.IP or CTS-202.IP ports can be created.

To increase number of available internal VoIP ports You should receive appropriate license from Trade Department and enter license code in fields **LicVoIP** in sheet *Global settings / Licences*. It is possible to buy license for any ports number (in scope of PBX capacity) in any time.

As mentioned above, number of VoIP channel is also subject o licensing. Depending on license code and type of VoIP card following VoIP channels can be used:

- CCT from 2 to 8,
- MAC from 4 to 32,
- CXS from 2 to 8.

If you use, ex. MAC16VoIP card (enables to use maximally 16 channels) with license for 4 channels, in any time you can increase number channels by purchasing in Trade Department license for next channels. License code can be increased by 2 channels or its multiplicity.

License names:

**VoIP.LIC-XXSUB.ZZZ** – license for XX VoIP subscribers (SIP or CTS.IP) **VoIP.LIC-YYCH.ZZZ** – license for YY VoIP channels

where:

XX = number of VoIP subscribers, YY = number of VoIP channels, ZZZ = CCT (for *CCT-1668*), CXS (for *CXS-0424*) or MAC (for *MAC-6400*).

**ATTENTION**: In monitor statistics there is possibility to check how many times there were to little VoIP channels (how many times VoIP channels were not been assigned).

## 17.8 License for embedded recording

Subjects of licensing are:

- recording channels on call recording cards,
- account of RecordMAN.server,
- accounts of RecordMAN.client,
- access to recordings from external applications FTP/SFTP

Without license only demo version is active, in this version you have:

- 1 recording channel,
- 1 account of *RecordMAN.client* (*RecordMAN.client* application can be installed on one computer in LAN network),
- recording time is limited to 60 seconds.

Recordings made in DEMO mode are specially signed in *RecordMAN.client* application.

Maximal number of recording channels (number of simultaneously recorded calls) is:

- CXS-0424: 8 (conscious number of channels after installing any LAN or VoIP card)
- CCT-1668: 12 (module CCT.xx.M-8VoIP12Rec<sup>6</sup> 0VoIP0Rec card with installed 2 sub modules SM.DSP),
- MAC-6400: **128** (8 MAC.M-16REC modules installed).

If you use, ex *MAC.M-16REC* card (it enables to use maximally 16 channels) with license to use 4 channels, in any time you can increase number channels by purchasing in Trade Department appropriate license.

Licence names:

**EbdRec.LIC-XXCH.ZZZ** – license for XX recording channels **RecordMAN.server** – license for using *RecordMAN.server* application **RecordMAN.client** – license for 1 account of *RecordMAN.client*, maximally <u>30</u>

where:

XX = number of recording channels, ZZZ = CCT (for *CCT-1668*), CXS (for *CXS-0424*) or MAC (for *MAC-6400*).

<sup>&</sup>lt;sup>6</sup> xx – defines PABX model, ex. S, L, EU.

**ATTENTION**: In monitor statistics there is possibility to check how many calls were no recorded, because lack of available recording channels – see chapter<u>6.25.5Optimization of system resources needed for call recording</u>.

## 17.9 Infolines and announcement license

It is possible to define maximal 99 info-lines. Number of possible info-lines depends on acquired licenses. Without license only 1 infoline is available. Maximal time of all voice announcements is also licensed. Without any license only 20 minutes of recording space is available. Maximal time of all announcement in currently manufactured PBXes can be expanded up to 120 minutes (precise time depends on PBX controller version). It means possibility of acquiring license expanding announcements time from 20 up to 120 minutes. License number is entered in sheet *Global settings / Licenses*.

Totally PBX enable to record up to 99 announcements (both DISA and private DND messages).

License names:

**InfoLines.LIC-XXINF.ZZZ** – license for XX info-lines (XX = <2..99>) **InfoLines.LIC-YYTIME.ZZZ** - license for YY minutes (YY = 30..120 every 10 minutes) where:

XX = number of info-lines,

YY = duration time of all announcements,

ZZZ = CCT (for *CCT-1668*), CXS (for *CXS-0424*) or MAC (for *MAC-6400*).

## 17.10 Number of conference participants

Conferences can be realized using 3 methods:

- Conference group up-ringing of predefined participants,
- **Conference room** conference between subscribers who dial the specified extension number,
- **Private conference** conference created from any *CTS-202* phone, using "Conference" service.

Mentioned above conference calls have different functionality, but it has no influence on licensing. Participant of conference room, private conference or conference group uses the same number of PBX resources and requires the same license. License limited only number of participants (currently talking) in every conference, it is presented in following table:

|          |                           |         | (                                             | Config |
|----------|---------------------------|---------|-----------------------------------------------|--------|
| PBX type | PBX type<br>With the conj |         | Maximal number of<br>simultaneous conferences |        |
|          | Without license           | License |                                               |        |
| CCT-1668 | 4                         | 8       | 4                                             |        |
| CXS-0424 | 4                         | 30      | 10                                            |        |
| MAC-6400 | 4                         | 30      | 10                                            | ]      |

Table 17.1.: Hardware limitation concerning conferences

According above table, **without license** in any PBX only conference may consist of originator and tree participants, it is totally four participants or originator can establish conference with four participants and doesn't take a part in this conference themselves (doesn't talk). Similarly in conference room, with one little difference – in conference room there is no requirement to exist originator or custodian, so four participants may use conference room. No license doesn't limit the number of conferences, it means if in field **LicCnf** – License *code for conferencing* in sheet *Global settings / Licenses* is empty (license was not purchased), it is possible to establish:

- in CCT-1668 PBX: 4 conferences with 4 participants in every conference, which requires 16 time slots (additional 7 time slots is available, but in this PBX only 4 conferences can be established),

- in CXS-0424 PBX: 7 conferences with 4 participants in every conference, which requires 28 time slots,

- in *MAC-6400* PBX: 7 conferences with 4 participants in every conference and one 3PDY – it requires 31 time slots [in this situation all available in PBX resources are used]. License names:

#### Conf.LIC-XXCP.ZZZ – license for XX conference participants

where:

XX = maximal number of one conference participants, ZZZ = CCT (for *CCT-1668*), CXS (for *CXS-0424*) or MAC (for *MAC-6400*).

## 17.11 MobilePhone license

This service is accessible starting from firmware 4.07. This functionality for one subscriber is free of charge, for the next subscribers license purchasing is required. More information concerning this functionality can be found in chapter 4.3.1.5MobilePhone.

## 17.12 CallBack license

This service is accessible starting from firmware 4.07. This functionality for one subscriber is free of charge, for the next subscribers license purchasing is required. More information concerning this functionality can be found in chapter 4.3.1.6CallBack service.

## 17.13 IVR license

Service available from firmware (5.11 for CCT). It defines number of calls maintained simultaneously by XML.IVR protocol. Details concerning this solution are available for registered users on web page <u>http://sdk.slican.pl</u>

## 17.14 SMS license

This service is available from firmware version 6.21. By enter appropriate license code into field **LicSMS** you can define how many GSM trunks, installed in PBX, which can be used for sending and receiving SMSes <u>using third party applications</u>. It concerns trunks in sheet *Trrunks/GSM Settings*.

## 17.15 eSSL licence

Feature available from 6.40 firmware version. All PBXes that are linked with eSSL protocol, require **LicESSL** licence key. Licence key value must be minimum equal to the quantity of number of subscribers and accounts present in PBX. Lack of this licence (or quantity value lower than actual subscriber/account in PBX) will result in critical error. If Trial licence key will expire during system existence, CLIP presentation in calls between PBXes will be deactivated (similar as in firmware licence key expiration).

## 17.16 Time license – TRIAL

PBX user can tests all licensed functionality before final purchase licenses for functionality interesting him. To do this "TRIAL" license code should be entered into field **LicMax** - sheet *Global settings/License*. "TRIAL" type license is issued for specified time period (usually 1 month) and entering this license code unlock all licensed functionality with maximal values defined by hardware PBX configuration. As mentioned above "TRIAL" license is limited to the specified time period and after entering this license code into field **LicMax**, validity period is displayed on the right side of the screen. After expiration of "TRIAL" license PBX returns to the values determined by remain licenses.

## 17.17 Hardware PBX device number

Hardware device number means physical module installed on PBX controller card. In memory of this module, device serial number is stored. Licenses described in previous chapters are issued according PBX serial number. So they are active only for PBX equipped with sub module includes serial number used to generate license code. If PBX is equipped with other hardware device number or there is no equipped with any hardware device number, licenses are inactive. It means, that there is no possible to use CTI applications (CTIP protocol), PayMAN application, recording calls, as well there is no possible to establish VoIP calls.

**Attention**: PBX is **locked** after removing sub module during operation. After installing hardware device number during PBX operation alarms are not deleted, until reset. PBX reset verify hardware device number.

# 18 <u>Replacing cards in PBX – activating</u> (deactivating) cards

## 18.1 Accepting a new card

- turn the PBX off,
- insert card in an appropriate slot,
- turn the PBX on,

- download the configuration,
- accept the card in the **PABX/Cards** sheet, (select(highlight) the new card. Click the right mouse button and open a menu, from which select **Accept** to add the card to the database),
- provide the necessary settings for the card being activated,
- upload the configuration to the PBX.

#### **ATTENTION!:**

Due to dynamic card identification, MACVoIP card added while PBX is switched on visibly is equipped only in 4 channels. This will be updated after accepting card, uploading configuration and download configuration once more.

## 18.2 Removing card

- turn the PBX off and disconnect the power,
- remove the card,
- turn the PBX on,
- download the configuration,
- remove the card from the **PABX/Cards** sheet, (in the sheet, select (highlight) the removed card. Click the right mouse button and open a menu, from which select **Remove** to remove the card),
- upload the configuration to the PBX.

# 19 LAN and VoIP cards in Slican PBXes

#### 1. CCT1668 – PBX firmware <5.11

PBXes CCT-1668 can be equipped in one of three types LAN card:

- 1. LAN module (card CCT1LAN + distribution frame in models S, L or panel in model EU) LAN network interface enables local (LAN network) or remote (from internet) for PBX configuration from ConfigMAN and using CTI application.
- 2. VoIP 4 module (card CCT4VoIP + distribution frame in models S, L or panel in model EU) enables 4 VoIP channels (4 simultaneous calls), WAN interface and all described above LAN module functionality
- 3. VoIP 8 module (card CCT8VoIP + distribution frame in models S, L or panel in model EU) enables 4 VoIP channels (4 simultaneous calls), WAN interface and all described above. LAN module functionality

Main task of VoIP modules is establishing phone connections (using PBX CCT-1668) via local and internet network. This functionality is detailed described in next chapter.

VoIP modules LAN cards assures establishing phone calls using SIP protocol. User can decide if more important is call quality or occupied bandwidth, so LAN card are equipped in two audio codecs: G.711, GSM, G.729, while availability of two last codecs depends on types of installed DSP sub modules. Additionally VoIP modules can support <u>functionality of call recording</u> – availability of this functionality depends on type of installed DSP sub modules, it is presented by following table.

| Sub-module |          | VoIP     | VoIP codecs |            |       | REC      |
|------------|----------|----------|-------------|------------|-------|----------|
| SM.DSP     | SM.DSP-V | channels | G.711       | GSM 6.10FR | G.729 | channels |
| 1          | -        | 4        | +           | +          | -     | 6        |
| 2          | -        | 8        | +           | +          | -     | 12       |
| -          | 1        | 4        | +           | -          | +     | -        |
| -          | 2        | 8        | +           | -          | +     | -        |
| 1          | 1        | 8        | +           | 4          | 4     | 6        |

**G.711 codec** is international standard of audio coding in channels with 64kbps bandwidth, it concerning only audio coding. It is codec similar to standard and assures the same quality. In practice it should be assumed that total bandwidth for establishing single call (to occupy one channel on card) equals **110kbps** in each direction.

**G.729** codec is implementation of voice compression method based on 10ms voice samples. Using this codec fax signal cannot be transmitted reliable, so to do this codec G.711 or other transmission methods are recommended. This standard is used mainly for VoIP technology, because of small requirements concerning bandwidth (it requires only 8 Kb/s). Although for solution implemented in PBX it should be assumed, that total bandwidth needed for establishing one call (one channel bandwidth) is equal to **40 Kb/s** in every direction.

Bandwidth needed to VoIP functionality depends on kind of used audio codecs.

To VoIP cards three device types can be connected:

- system phones CTS.IP
- IP phones any VoIP phones using protocols SIP or IAX
- computer software so called soft-phone

#### ATTENTION!

All PBX Slican services are available from system phones CTS-202.IP. While using IP phones of other manufacturer or soft phones some cervices may be realized improper, ex. call transfer (FLASH).

#### 2. CCT1668 – PBX firmware =>5.11

PBXes with firmware => 5.11 don't use VoIP-REC card. VoIP and call recording functionalities are realized by PBX controller. System supports 8 VoIP channels and by default 8 G.711a codecs. Due to increase functionality, it is possible to instal additional submodule - SM.DSP-2V including 8 G.711 $\mu$  and G.729 codecs. Available interfaces - LAN and WAN.

#### 3. MAC-6400

MAC-6400 can be equipped in following types of cards with network interface:

PBX controller – LAN interface enables local (from LAN network) or remote (from Internet) PBX configuration from inside *ConfigMAN* application as well as cooperation with CTI applications

- VoIP module (0VoIP card) assures realization of voice calls in IP network. Number of channels and codec types depends on number of installed DSP modules (1DSP = 4 channels). Maximal number of sub-modules is equal to 4. It is possible to install submodules of type SM.DSP and SM.DSP-V. Available interfaces - LAN and WAN
- VoIP module (card 16VoIP, card 32VoIP) 16 or 32 VoIP channels, codecs G.711 and G.729. Available interfaces - LAN and WAN. Cards are not upgradable.
- Call recording module EbdRec (card 8REC, card 16REC) enables to register in PBX any calls. Available interface - LAN

For *MAC-6400* system, VoIP and EbdRec cards can be installed in any slot (assigned as SLOT 1 to SLOT 10) located on main board of master or slave shelf. In PBX (despite of its type) can be installed only one VoIP card.

#### 4. IPL-265 and IPM-032

VoIP functionality can be realized by PBX controller or by specialized cards. If increasing channel number is required and resources located on controller are not enough or codec G.729 should be used PBX should be equipped in card 16, 32 or card tandem 32VoIP Master and 32VoIP Slave. After card installation number of VoIP is not a sum of available channels on controller and card, channels on controller are switched off.

- PBX controller embedded VoIP and bdRec functionality. System provides 8'th VoIP channels and by default 8'th G.711a codecs. Network interfaces enable to local (LAN network) or remote (Internet) PBX configuration from inside *ConfigMAN* application and cooperation with CTI applications. Available interfaces LAN and WAN
- VoIP module (card 16VoIP, card 32VoIP, tandem 2x32VoIP) 16, 32 or 64 VoIP channels, codecs G.711 and G.729. Available interfaces LAN and WAN. Cards are not upgradeable.
- PoE module for IPM and IPL PBX family there is designed new hardware module -4 ports PoE card (Power over Ethernet). This card was designed to simultaneous connection of PBX and system phones CTS.IP - manufactured by Slican – to the customer LAN network, another network devices compatible with this technology can be also connected (only one condition is no network devices between PBX and IP phone). In IPL system you can install maximally two cards, in IPM one card in slot 2 or 5.

#### **IP** resources configuration in **PBXes**

ConfigMAN software includes few sheets to configuration mentioned above modules:

- IP Network / LAN Interfaces for configuration of all mentioned above modules,
- IP Network / WAN Interfaces for WAN configuration,
- IP Network / DNS Configuration for DNS configuration,
- IP Network / DNS Configuration for PoE configuration,
- IP Network / VoIP Configuration for VoIP parameters configuration,
- *IP Network/Router* enables to router configuration.

Additionally sheet IP Network / LAN Interfaces is located in group Basic settings.

#### **PoE card configuration**

In sheet **IP Network/PoE Configuration** appropriate settings should be entered in following fields:

- Cmt in this field comment for specified port should be entered
- **Pwr** port power supply should be switched on or off (with limitation to 5W)
- NetPrt in this field port working mode should be entered. This field depends on settings in sheet IP Network/LAN Interfaces. If in field Md LAN mode is set, default interface in field NetPrt is also LAN. When in field Md LAN+WAN (Router) is set, in field NetPrt interfaces LAN or WAN are possible to selection.

# 20 VoIP functionality in Slican systems

## 20.1 Basic information

Fig. 20.1.: Slican PBX with VoIP functionality – general view

**VoIP subscribers** – in PBX call established by these subscribers are routed in the same way as calls established by regular subscribers.

**VoIP extension numbering** -this numbering is identical as for regular extension numbering. VoIP extension number is treated by PSTN or GSM network as regular extension number, with the same number format.

PBX services - all PBX services are available from system phones CTS-202.IP.

**Number of VoIP extension number** – in Slican PBXes it is possible <u>to create two typed of</u> <u>VoIP extension numbers:</u>

- **extension numbers equipped with CTS.IP** ports destined **only** for system VoIP phones manufactured by Slican (system phone use it own communication protocol),
- extension numbers equipped with regular VoIP phones (also softphones) ports destined for IP phones of other manufacturers and softphones, which uses SIP protocol.

**<u>VoIP trunks</u>** – it can be created <u>up to 100 logical VoIP trunks</u>. VoIP trunks are used for:

- serve incoming calls (anonymous from any IP network user),
- serve calls in cooperation with VoIP providers,
- PBXes networking.

**Configuring PBX in company's network** – PBXes CCT-1668 equiped in VoIP card can work in one of following mode (defined in field **Md** – *Network card work mode* in sheet *IP Network / LAN interfaces*):

- LAN mode: In this mode PBX is regular node of corporate LAN network. To force PBX to works in such configuration, appropriate settings should be made in sheet *IP network/LAN Interfaces* and in router. These settings can defined as fixed or download-able from DHCP server. It is recommended to manual set network parameters.
- 2. LAN+WAN (Router) mode: In this mode there is possibility to establish VoIP connections.

a) *NAT switched off* – no check-mark in field **NAT** – *Network addresses translation* in sheet *IP Network / WAN Interfaces*:

PBX works in LAN and WAN network, using router to packet prioritization. In this mode LAN and WAN interfaces are separated. No one packet from LAN network cannot appear on WAN interface and vice verse, no one packet from WAN interface cannot be addressed on LAN interface. Port forwarding function is unavailable due to no NAT operation, as well as there is no communication between LAN and WAN interfaces. Function of static interface and PBX services routing function is available. Among these services following can be enumerate:

- Keeper commands addressed to Keeper are routing to LAN or WAN interface
- VoIP calls to VoIP provider are routed to LAN or WAN interface
- Available are also ACLs for services which require launching server:
- CTI permission for connecting with opened port 5524 on LAN or WAN interface.

# b) *NAT switched on* – set check-mark in field **NAT** – *Network addresses translation* in sheet *IP Network / WAN Interfaces*:

In this situation PBX is used also as router to Internet for local network connected to PBX [in this situation WAN port is connected to DSL modem, while LAN to switch with hosts connected (computers, IP phones)]. Available are all router functions.

#### - port forwarding - sheet *IP Network / Router / Port Forwarding*:

While ports forwarding, entries sequence is important, first matching rule is realized. It simplify port configuration because at the beginning of table there are entries concerning port ranges and exceptions are at the end of this table. Every port of WAN interface can be forwarded to the specified port of specified LAN device, the same for port range. Port range from WAN interface can be forwarded to the specified port of specified to the specified port range of LAN network device with specified IP address.

- static routing - sheet *IP Network / Router / Static routing*:

In static routing, packet arriving from any source (LAN/WAN) is checked (its source IP address) and routed to appropriate interface – LAN or WAN, or to device with appropriate IP address (gateway).

- firewall - sheet *IP Network / Router / Firewall*:

Firewall define what packets are accepted an what packets are rejected. Packets can be rejected according IP addresses or port numbers. Default rules for packets arriving from WAN interface are as follows:

- TCP ports 21-23 are rejected
- TCP port 5524 is accepted
- TCP ports 5523-5530 are rejected
- UDP ports 5523-5530 are rejected

Independently on working mode VoIP card can be also DHCP server for devices in LAN network. To use this functionality, check-mark should be entered in field DHCPEn – *Enable DHCP server* in sheet *IP Network / DHCP Server*, and next define range of addresses in field *AdrRg*.

#### **ATTENTION!**

In every card working mode to preserve QoS, marker TOS of sended packets is set to 16 (0x10) to obtain minimal possible delay of packets. Of course it is true if network devices serve marker TOS.

## 20.2 PBX configuration in company's network – LAN mode

In LAN mode Slican PBX is an element of local network in company and uses only physical LAN interface. To establish VoIP connections while connecting to LAN network, appropriate PBX configurable settings should be done in sheet *Devices/LAN card/LAN configuration* and in network settings (router).

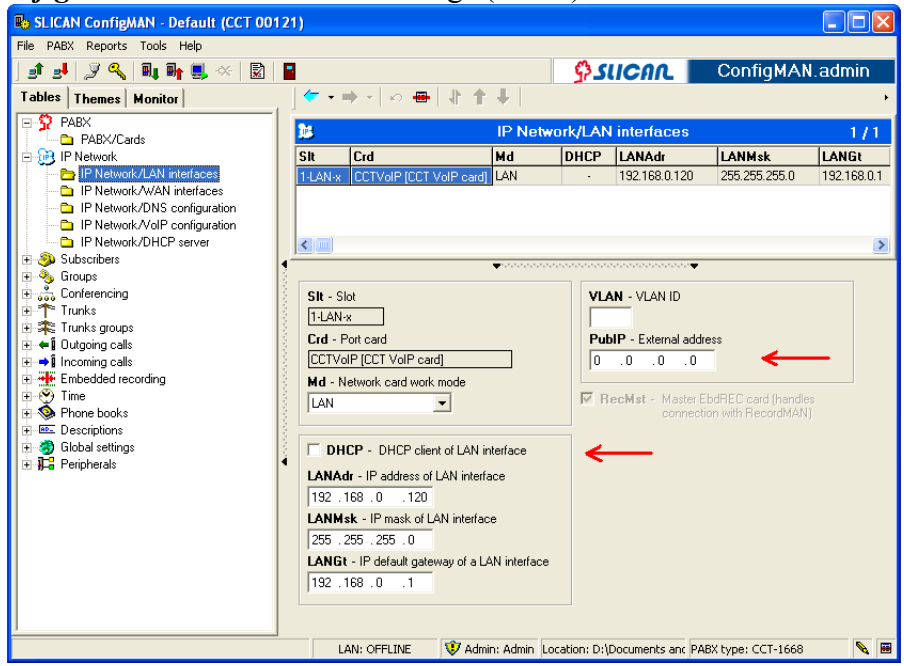

Fig. 20.2.: Sheet Devices/LAN card/LAN configuration

Basic settings in this mode are:

- LANAdr IP address in local network,
- LANMsk subnet mask,
- *LANGt* default gateway address.

These settings can be defined as fixed or received automatically from DHCP server. In this second situation field **DHCP** should be checked. It is recommended to use manual network settings.

#### **ATTENTION!**

By default, after LAN card installation in field "LANAdr" value 192.168.0.248 is entered. This address enables to communicate with PBX via LAN network. It is enough to set IP address as 192.168.0.xxx an define subnet mask as 255.255.255.0 to further PBX configuration via LAN network.

Performing above activities enable log PBX to LAN network and using CTI application. In the next step fields **DNS1** and **DNS2** should be entered. These fields defines addresses of servers. preferred and alternative. which enable DNS to connect to VoIP providers servers if in sheet Trunks/VoIP settings, in field Adr domain name is entered. Attempting to connect with provider, PBX firstly uses address defined in field DNS1. If server with this address is unavailable, PBX using address entered in field **DNS2**. After LAN card installation DNS by default are set to addresses DNS servers belonging to Polish National provider TPSA.

Fig. 21.3.: Working chart of PBX CCT-1668 in LAN network - with VoIP calls establishing possibility

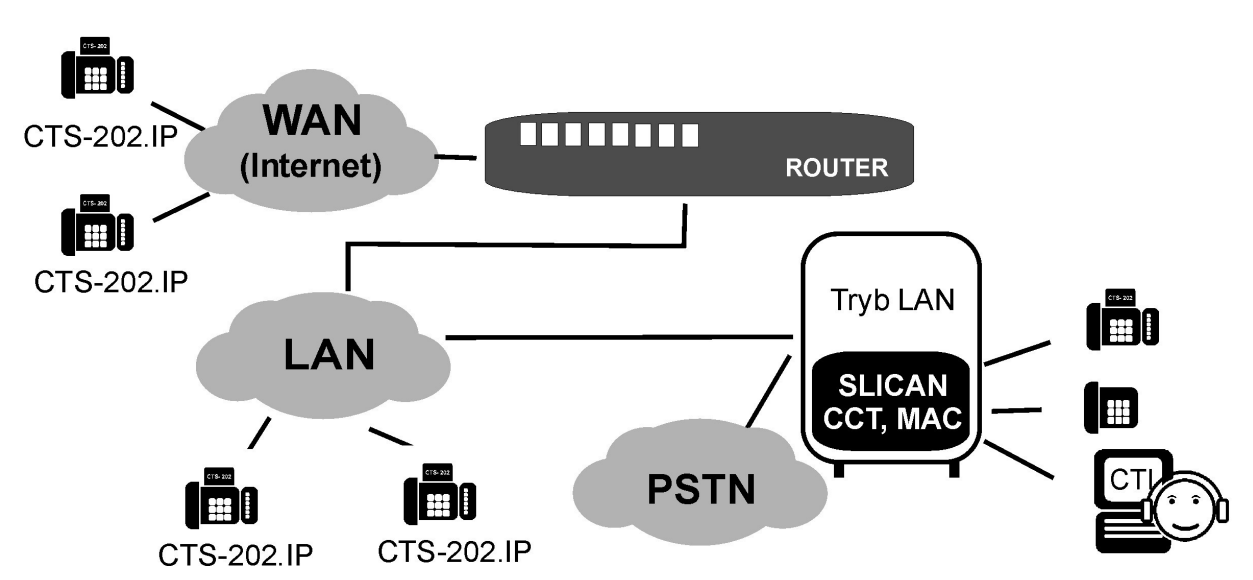

Next settings is external (public) address of network where PBX working. This address is obtained from computer network admin should be entered in field **PubIP**. Entering this address is necessarily to proper VoIP calls establishing. If this address changes in field **PubIP** 0.0.0.0 should be entered. In this situation possibility of PBX connection via 5525 port to keeper.slican.pl server should be observed. This server (managed by Slican company) is used to remote PBX managing.

PBX working in LAN mode is located behind NAT, according this – to enable VoIP transmission some UDP ports must be rerouted. For particular protocols following ports are used as default:

- SIP and eSSL 5060, 8100-8200
- for system phones CTS-202.IP 5522

Additionally it is important to assure <u>QoS</u> on PBX VoIP routers, especially transmission <u>band</u>, which depends on used <u>audio codecs</u>.

If there are VLAN used in local area network, where PBX is working, You can assign PBX to one of VLANs by entering VLAN identifier into VLAN field, according information from admin.

# 20.3 PBX configuration in company's network – LAN + WAN (Router) mode

In LAN+WAN mode PBX uses both ports LAN and WAN. It simultaneously connected to devices of internet provider (ex. DSL modem) as well as local company's. Connection to LAN network enables to using CTI application, managing PBX via LAN network and establish calls with VoIP users in LAN. This mode requires separate (assigned to PBX) public IP address. Connection to Internet provider devices can be realized in three ways:

#### 1. PBX works in LAN+WAN mode using the same Internet interface

Using above configuration PBX has no influence on packet sending in DSL modem. It is so, connection quality depends on available bandwidth and number of packets sending from LAN

*Fig. 20.4.: Internet interface in LAN+WAN mode* 

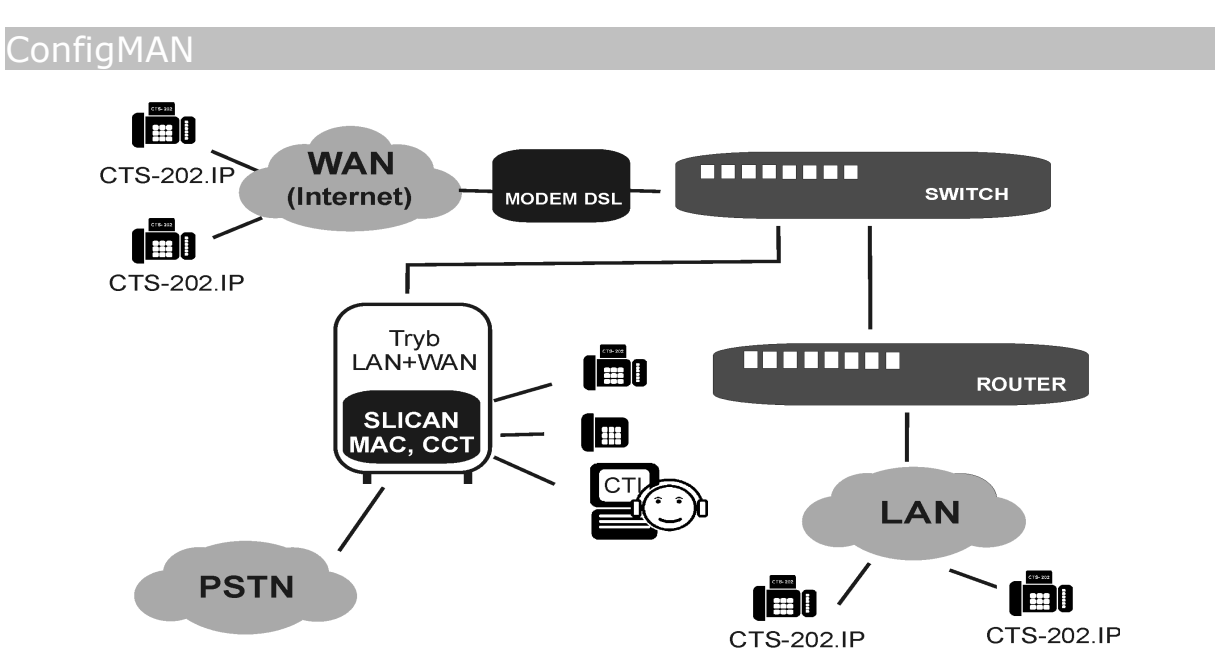

network. To eliminate reasons of poor calls quality, separate Internet connection should be used to establish VoIP calls in Slican PBX.

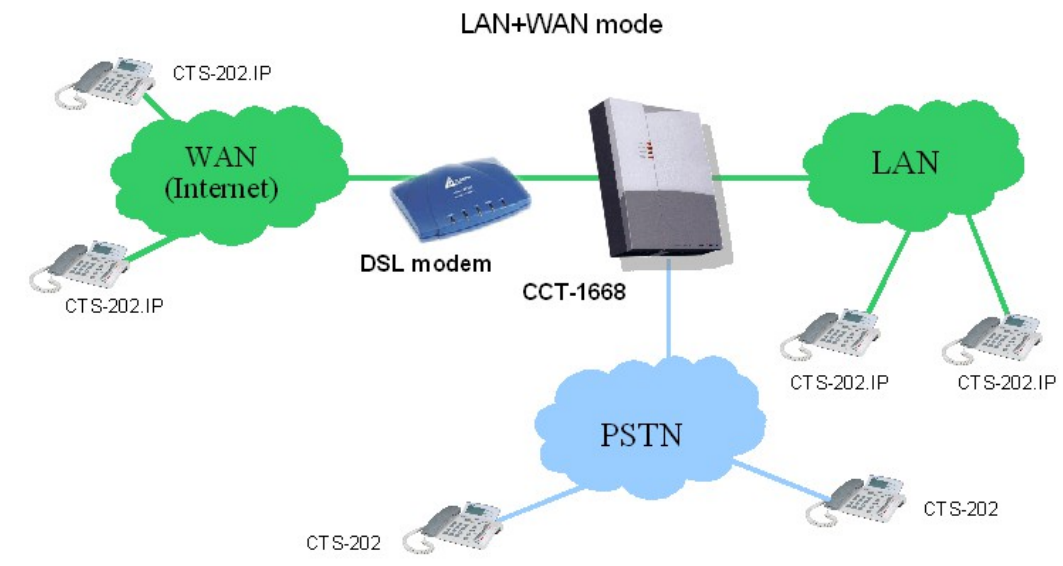

#### 2. PBX using separated Internet interface for VoIP calls

Fig. 20.5.: Using separate Internet connection to establish VoIP calls

To provide the best quality of service it is recommended to dedicate Internet connection to VoIP calls establishing. Company's local computer network should used separate Internet connection.

#### 3. <u>PBX as a router</u>

PBX is a router for LAN network connected to it. Additionally is used as NAT (if checkmark is set in field NAT – *Network addresses translation* (masquerade) in sheet *IP Network / WAN interfaces*) for local network clients and assures QoS for VoIP calls if Internet connection is shared with another devices in LAN network. Working scheme is presented on following figure:

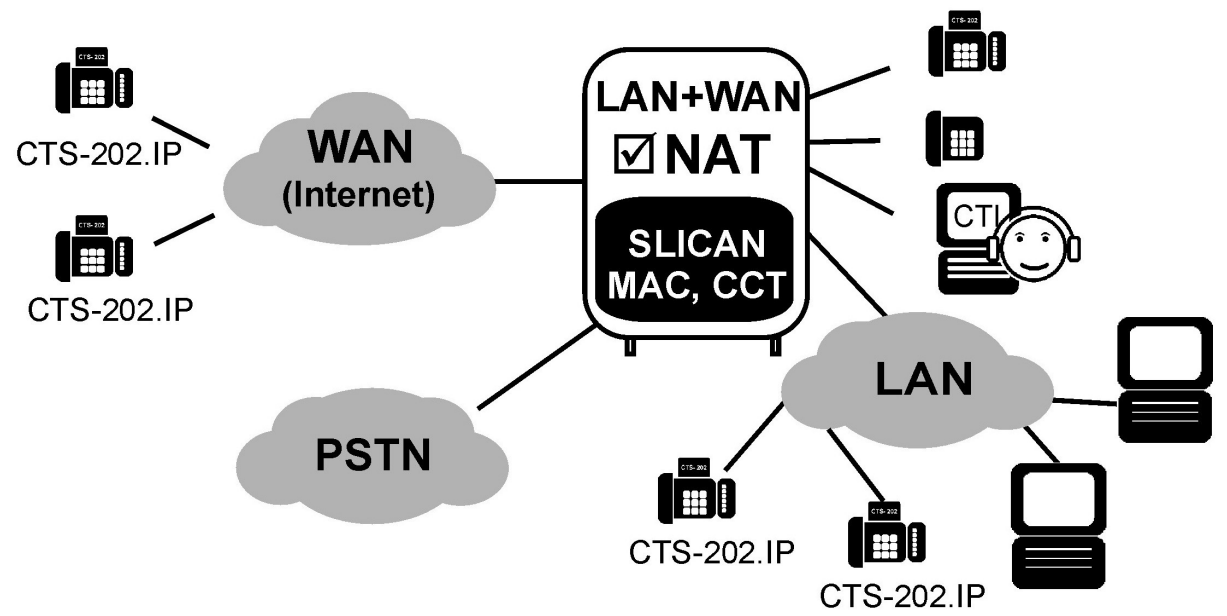

Fig. 20.6.: Working scheme for Slican PBX used as router

Appropriate settings for LAN+WAN (Router) mode can be done in following sheets:

- *IP Network/LAN Interfaces* for LAN port (settings are identical as described above LAN mode)
- IP Network/WAN Interfaces for WAN port

Basic settings for WAN port are as follows:

- WANAdr IP address in WAN network,
- WANMsk subnet mask,
- *WANGt* default gateway address.

After checking **DHCP** field above mentioned settings are downloaded from DHCP server.

#### Figure 20.7.: Sheet IP Network / WAN Interfaces – LAN+WAN (Router) mode

Additionally in field **Bwth** – maximal bandwidth should be entered – possible to use for calls routed to Internet provider (upload). Setting this parameter is necessarily to assure QoS by PBX. If PBX works in network, where typical DSL service is used, ex. 512 kbps (download 512 kbps, upload 128 Kb/s) in field **Bwth** 128 kbps should be entered.

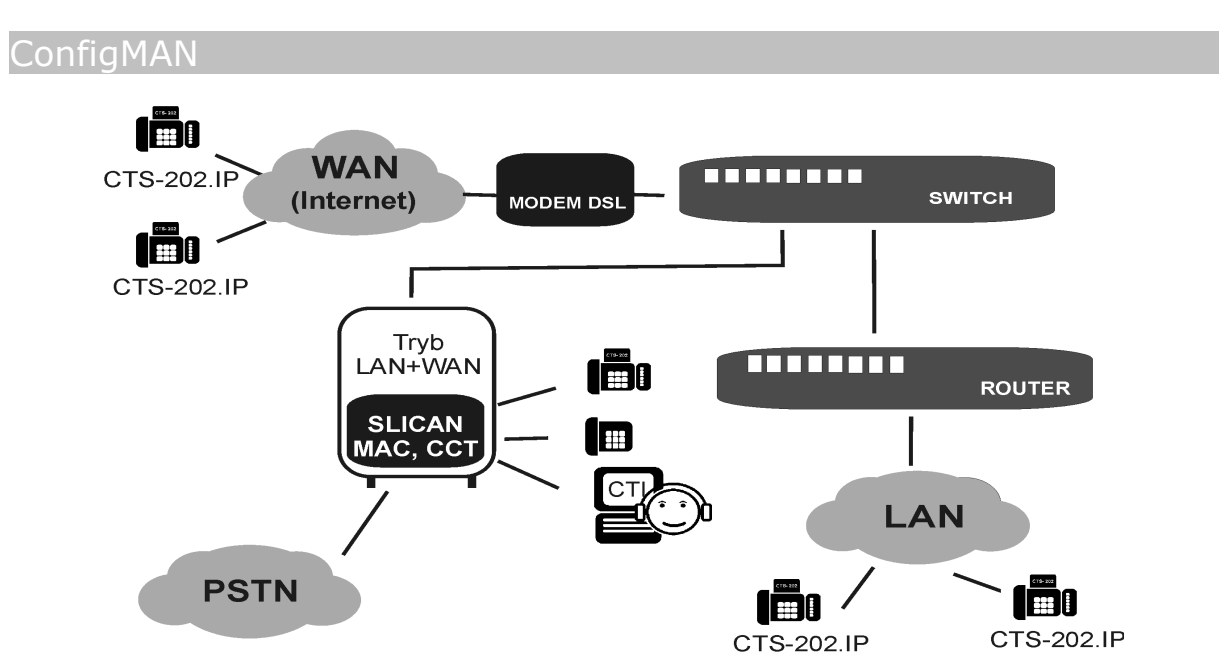

If there are used VLANs in LAN where PBX working, PBX can be assigned to one o them by entering appropriate number in field *VLAN*, according LAN admin suggestions.

## 20.4 Basic methods of using VoIP functionality in Slican PBXes

## 20.4.1 Operation with VoIP extension number

There is possible to establish following calls for VoIP extension numbers in Slican PBXes:

- internal between themselves and with regular extension numbers (analogue, ISDN, CTS-202 and CTS-202.Plus),
- outgoing to PSTN and GSM networks
- incoming from PSTN and GSM networks

In Slican PBX:

 Instal and accept new network card. Next, after clicking *Channel configuration* button in sheet *PABX / Cards* define how many channels – from available number of channels (depending on card type and acquired <u>licenses</u>) – can be occupied by:

- subscribers, who use system phones CTS-202.IP

- VoIP subscribers (in example it is subscriber using X-Lite software but it can be any IP phone maintaining SIP or IAX protocol).

- VoIP trunks (in example VoIP trunks there are not used)
- 2. Select VoIP card working mode (LAN, LAN+WAN)
- 3. In sheet *Subscribers / Main settings* You can <u>create new subscribers</u> of VoIP type (number of subscribers possible to creation depends on <u>licenses</u> acquired)
- 4. Perform detailed configuration of VoIP subscribers in sheet <u>Subscribers / VoIP</u> <u>settings</u>
- 5. In sheet *Devices / CTS / IP settings* <u>configure</u> PBX to cooperation with system phones CTS-202.IP.
- 6. Plan and <u>configure settings and service privileges</u> for every subscriber.
- 7. Configure <u>incoming</u> and <u>outgoing</u> (LCR table) calls and subscriber privileges for incoming and outgoing calls, for new subscribers (mentioned above activities should be done in the same way as for all other PBX subscribers ex. equipped in analogue phones).

In CTS.IP phones you should:

- 1. Configure communication method with VoIP server (PBX).
- 2. Configure phone settings for local network.

#### ATTENTION!

Information concerning PBX configuration can be found in system phones installation and manual.

To use softphone as VoIP subscriber device following activities should be done:

- 1. Download from <u>http://www.counterpath.net/</u> freeware version of X-Lite software (available for both Windows and Linux); there is only an example of available softphones.
- 2. Instal X-Lite software on PC.
- 3. Configure softphone to cooperate with PBX.

| Properties of Account1                                                                               |                              |  |  |  |  |  |  |
|----------------------------------------------------------------------------------------------------|------------------------------|--|--|--|--|--|--|
| Account Voicemail Topology Presence Advanced                                                         |                              |  |  |  |  |  |  |
| User Details                                                                                         |                              |  |  |  |  |  |  |
| Display Name                                                                                         | Grzegorz                     |  |  |  |  |  |  |
| User name                                                                                            | 1901                         |  |  |  |  |  |  |
| Password                                                                                             | •••••                        |  |  |  |  |  |  |
| Authorization user name                                                                              | 1901                         |  |  |  |  |  |  |
| Domain                                                                                               | 192.168.0.238                |  |  |  |  |  |  |
| Domain Proxy     Register with domain and receive incoming calls     Send outbound via:     O domain |                              |  |  |  |  |  |  |
| ◯ proxy Address<br>⊙ target domain                                                                   |                              |  |  |  |  |  |  |
| Dialing plan                                                                                         | #1\a\a.T;match=1;prestrip=2; |  |  |  |  |  |  |
|                                                                                                    | OK Anuluj Zastosuj           |  |  |  |  |  |  |

*Fig. 20.8.: X-Lite configuration for operating with Slican PABX* 

To X-Lite configuration following data are needed:

- Display Name displayed user name
- User name extension number of VoIP subscriber
- *Password* access code for VoIP server (PBX), defined in ConfigMAN in sheet *Subscribers / VoIP settings*
- Authorization user name VoIP extension number
- *Domain* public IP address of VoIP server (PBX)
- field Register with domain and receive incoming calls should be checked

#### **ATTENTION!**

X-Lite software is possible free software with SIP protocol. Below table present possible software which can be used with Slican PBXes.

| ConfigMAN |                  |                         |                              |  |  |  |
|-----------|------------------|-------------------------|------------------------------|--|--|--|
| Software  | Used<br>protocol | Operating system        | Web page address             |  |  |  |
| X-Lite    | SIP              | Windows/Linux           | http://www.counterpath.net/  |  |  |  |
| Twinkle   | SIP              | Linux                   | http://www.twinklephone.com/ |  |  |  |
| Zoiper    | SIP, IAX         | Windows/iOS<br>/Android | http://www.zoiper.com/       |  |  |  |

## 20.4.2 Incoming calls from IP network, from anonymous users

Slican PBXes enable to receive incoming calls from any users of IP network, users who are not PBX subscribers (have no extension numbers). This solution enables to establish call between any external VoIP phone and any internal subscriber or group. Connection can be routed to DISA announcement, so caller can recall account and dial any external number if account exists in PBX and appropriate privileges are granted to this account.

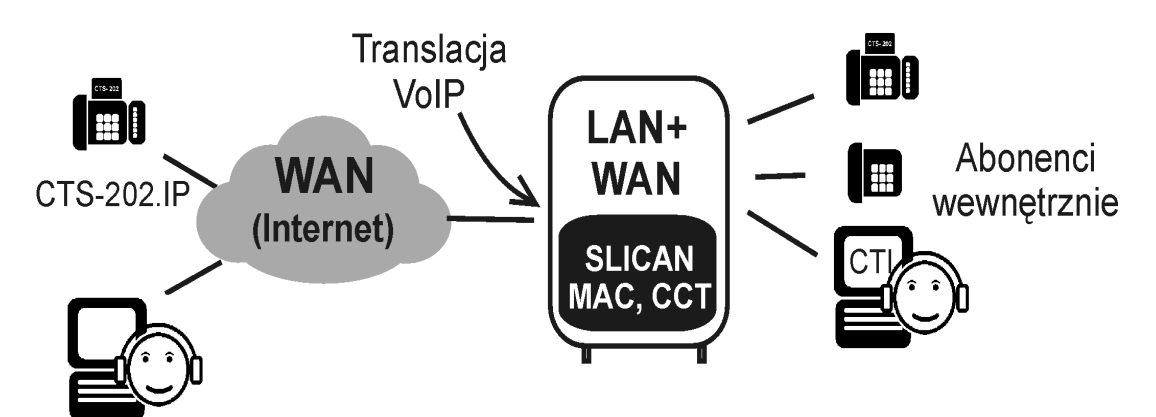

Fig. 20.9.: Calls from anonymous callers, routed via VoIP trunk

Following activities should be done to enable communication between anonymous subscribers:

 In PBX create VoIP trunk for incoming calls an assign own number to this trunk. It can be the same number as already used for analogue or ISDN trunk. To <u>set up VoIP trunk</u>:

- define numbers of channels in sheet *PABX / Cards* (menu *Channel configuration*), which should be used for calls

- select transmission protocol (SIP or eSSL)
- select possible audio codecs

and

- DTMF transmission mode (only for SIP protocol).

- 2. Program <u>incoming calls</u> routing for this trunk. If You use the same own number if for ISDN or analogue trunk, incoming calls are routed identically as for calls from PSTN and there is no necessarily to add new entry in Incoming Calls Table.
- 3. Inform company's customers about trunk own number (number to be dialed by customer), PBX IP address, selected transmission protocol, available audio codecs.

## 20.4.3 Cooperation with VoIP provider

By creating logical VoIP trunk and using services of VoIP provider we can establish calls to telephone networks all over the world (PSTN and GSM networks). This solution – presented on below figure – enables to drop down costs of calls (specially international and mobile calls costs).

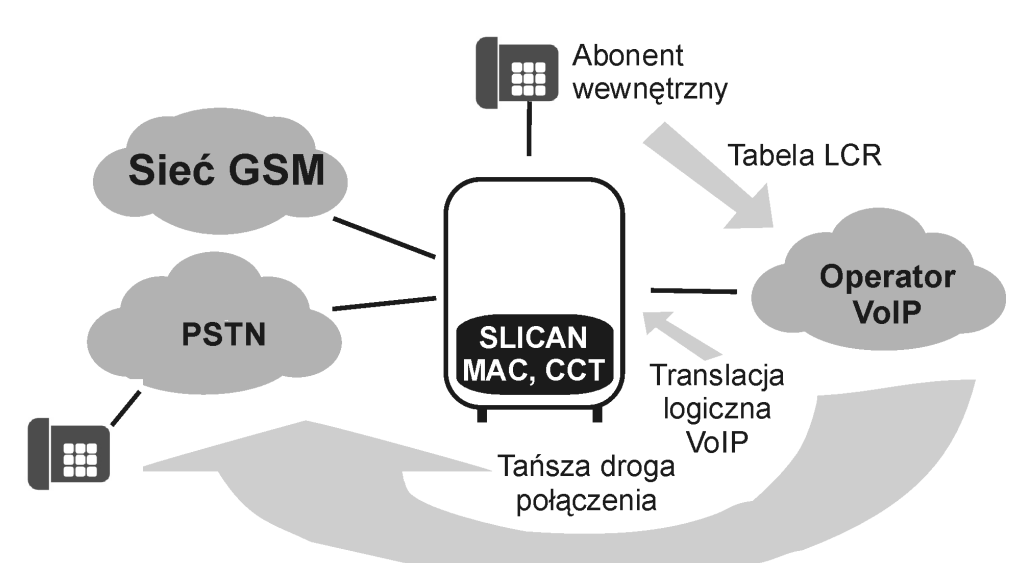

Fig. 20.10.: Cooperation of Slican PBX with VoIP providers

To establishing such calls VoIP trunk should be created ad set appropriate fields according information received from VoIP provider. Next table of outgoing calls should be programmed according needs. If from any extension number international number is dialed and appropriate entries in LCR table enable to dial this number, VoIP provider establish appropriate connection to PSTN network.

To enable PBX cooperation with VoIP provider and establish VoIP connections, in PBX following activities should be done:

- 1. Obtain configuration data from VoIP provider(IP address, domain if it is different than IP address, login, access code and trunk own number)
- 2. Create VoIP trunk in PBX and assign to it own number obtained from VoIP provider

- 3. <u>Configure VoIP trunk</u> according data obtained from VoIP provider and define in sheet *PABX / Cards* (menu *Channel configuration*) how many channels should be used for calls
- 4. Program <u>outgoing calls</u> routing for this trunk (LCR table) and eventually incoming calls to route all international and mobile calls to VoIP provider (created VoIP trunk).

# 21 PBX linking with eSSL protocol

## 21.1 General information

Linking of Slican PBXes can be executed using VoIP or ISDN trunk. Linking using ISDN trunk can be executed via BRA or PRA interface, although linking range is limited while ISDN linking. For E1 trunk it is 300 meters and for 2B+D trunk maximal linking range is equal to 1000 meters.

Protocols for linking:

- eSSL (ISDN or VoIP) full integration, obvious condition: all PBXes should use firmware version 6.20 or later.
- Simple linking (ISDN or VoIP) older Slican PBXes or PBXes from third party manufacturers

## 21.1.1 eSSL system features

#### • Charging

External calls, both outgoing and incoming are registered in call buffer of this PBX where there is trunk 'participating' in external calls. Due to this functionality all call in eSSL network are transit to PSTN by one PBX. To charging cost of calls one BillingMAN database can be used.

#### Configuration

It is simple, it is enough to properly calculate linking trunk group and all information necessarily to call configuration will be transferred between PBXes automatically.

#### • Integration

Subscriber statuses from PBXes included in eSSL system can be presented on other system phone buttons assigned to subscriber and in PhoneCTI/VoiceCTI/WebCTI applications. Specified subscribers in eSSL system can belong to one group.

Privileges (ex.: Access class, privileges to prefixes, call type, accessed nets etc) of specified subscribers from different PBXes are transferred in both directions during establishing call.

## 21.1.2 Assumptions

•eSSL (extended Slican Smart Link) linking enables to link Slican servers with firmware starting from 6.20, after linking all servers are visible as one system with common extension numbering.

•In whole eSSL network extension number in PBXes cannot overlapping.

•Call realized via VoIP is realized using protocol SIP 2.0, so in boundary routers, port forwarding is required as in ConfigMAN settings (IP Network/VoIP configuration). By default it is port 5060(UDP)- for SIP signaling and 8100-8200(UDP) for RTP voice samples.
•In eSSL network cannot be different type PBXes with the same serial number.
•Total capacity of eSSL system: 3999 linked numbers + extension numbers from PBX. It should be analyzed individually for every PBX in system.

•Maximal number of linked PBXes: 15.

•Time required for transfer statuses of all subscribers after establishing link in no longer then 60 seconds

•Time required to transfer comments from all PBXes is no longer then 10 minutes (1 comment per 1 second)

## 21.2 eSSL network topology

## 21.2.1 Serial/Cassade

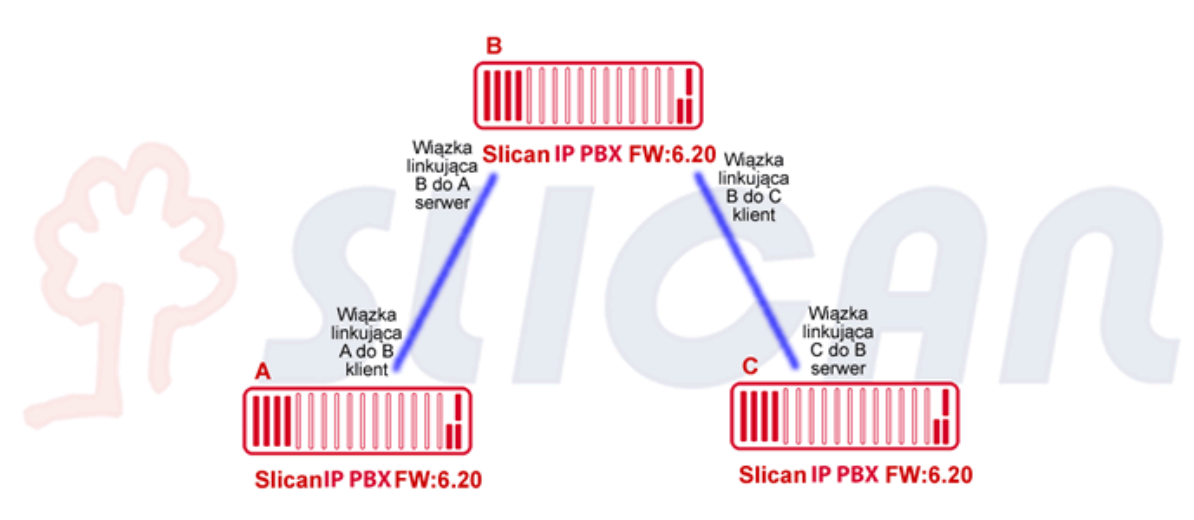

## 21.2.2 Each other topology

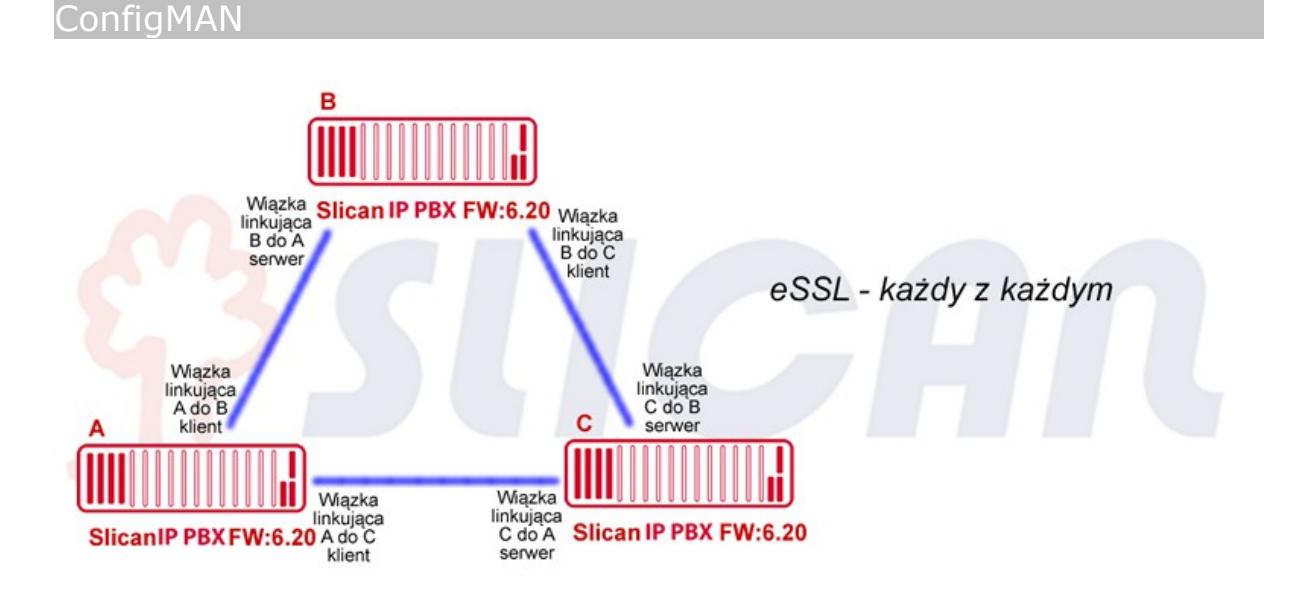

## 21.2.3 Mixed topology

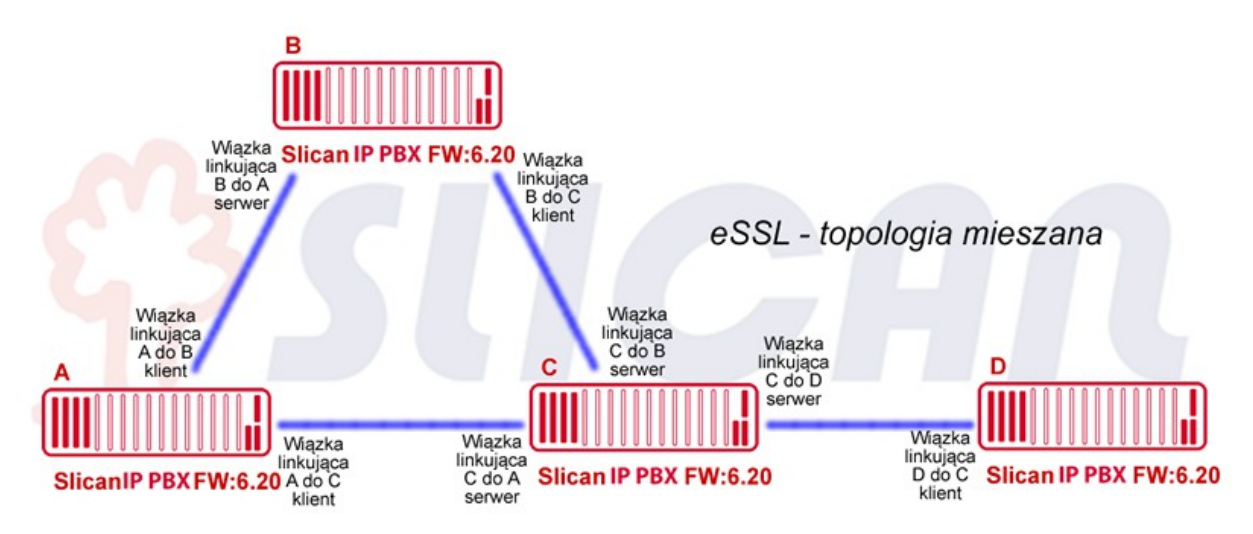

## 21.3 eSSL configuration

- 1. In sheet **Global settings/Advanced** switch on the field **LnkESSLEn** to show option concerning **eSSL** system linking. This field should be checked in all PBXes included in **eSSL** system.
- 2. Create linking trunk group in sheet **Trunk groups/Linking** and define its type as **LnkTyp→eSSL**. According good practice it is recommended to assign unequivocal comment.

## 21.3.1 Connection viaVoIP

Translacje/Ustawienia główne

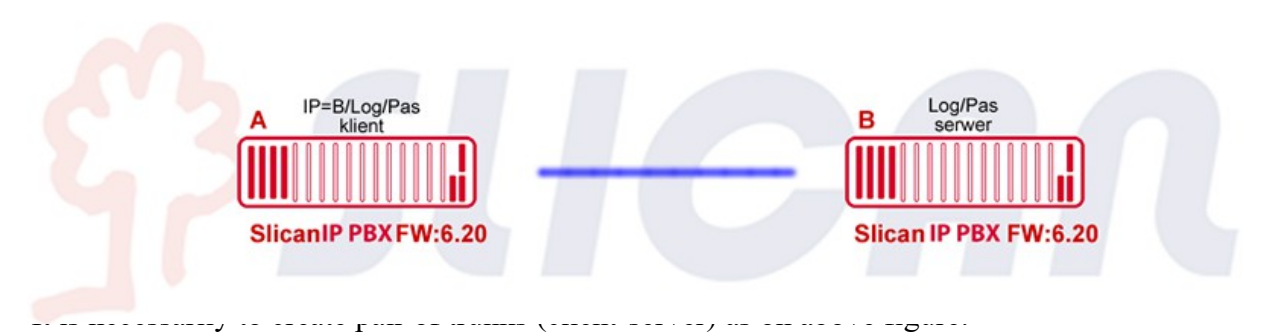

- 1. Create linking trunk (in sheet Trunks/Main settings). According good practice it is recommended to assign it unequivocal comment. Field **OwnNo.** remain empty.
- **ConnTyp** should be selected, which link side trunk should be as well as complete fields

Adr/Log/Pas by client side and fields Log/Pas on server side. It should be remembered, that authorization data on client and server side must be the same. In field **Ptl** -> eSSL should be selected.

3. In sheet Trunks/Trunk groups created trunk should be assigned to created earlier linking trunk groups.

From this moment eSSL linking trunk group is ready to operation.

## 21.3.2 Connection via ISDN

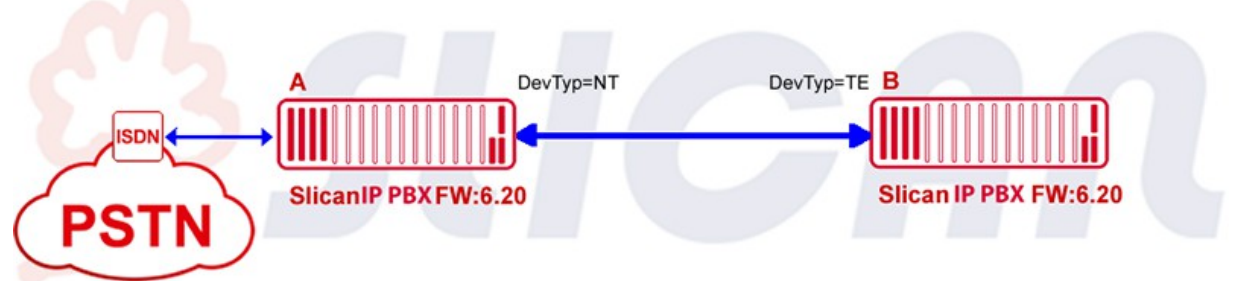

Fig. 21.1.: In every relation for eSSL (ISDN) – one PBX is NT device and second TE.

1.Select ISDN port/ports, which will be operate as linking trunks (Trunks/Main settings). According good practice, it is recommended to assign it unequivocal comment. Field **OwnNo.** Should stay empty.

2. Trunks should be configured in sheet Trunks/2B+D Settings/30B+D Settings and select in field **DevTyp**, which connection side should be trunk (NT $\rightarrow$ TE). It should be remember, if one PBX is connected to public network via ISDN, this PBX should be NT for link. For linking via 2B+D trunk in sheet Trunks/2B+D settings option SavMd should be checked. 3.In sheet Trunks/Trunk groups trunk should be assigned to earlier created linking trunk group.

From this moment linking trunk eSSL is ready to operation.

## 21.3.3 Information synchronization in PBX network

After sending configuration to PBX a snchronization between then start automatically.

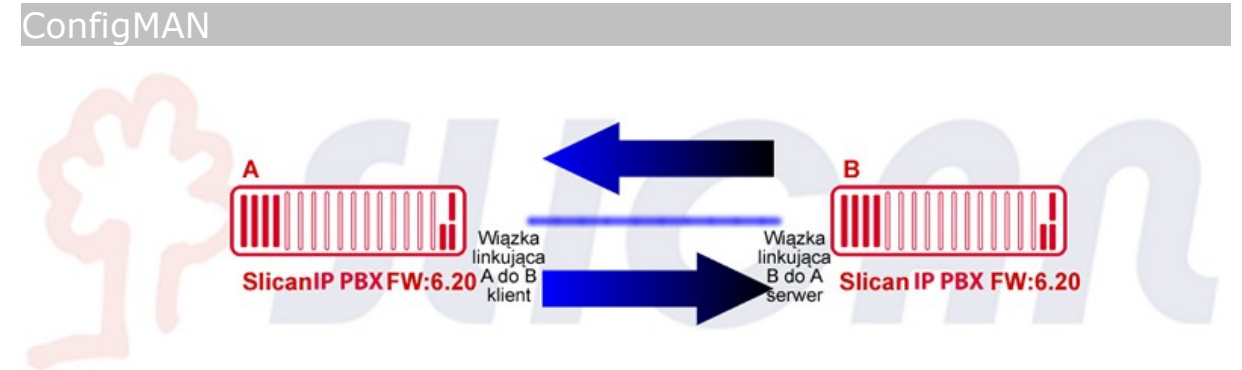

Synchronization start automatically after properly configuration of eSSL linking trunks group in all relations.

In eSSL there are 2 types of synchronized data:

1.eSSL number base (including extension number, number and type of PBX, number type, comments) – such synchronization is realized during first connection via eSSL or after change of configuration concerned with mentioned above data. This synchronization can be forced by erasing all content of table in sheet eSSL Linking/Extension numbers and uploading configuration to PBX. In summary data are synchronized if it is required.

2.**Port status** – it is done automatically and refresh together with any change of linked port status.

Synchronization status can be checked in sheet Monitor/eSSL linking status.

After number base synchronization in eSSL network configuration should be once more downloaded from PBX to actualization database in sheet eSSL Linking/Extension numbers. In monitor, in sheet eSSL linking status for every PBX in eSSL system following data are presented:

 PBX comments in field PBXCmt, in sheet Global settings/Remain

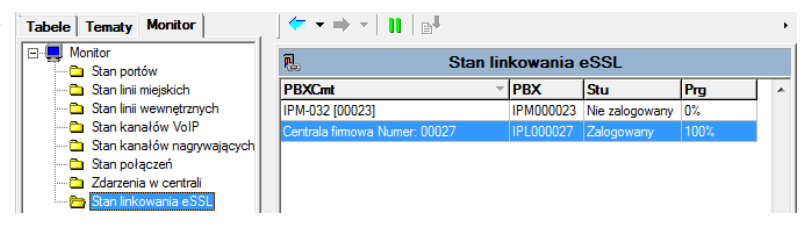

- PBX serial number
- Correctness status of linking trunk group Stu

Prg – progress of eSSL number database synchronization.

Attention: Depending on PBX capacity eSSL PBX network, database synchronization progress may take several minutes.

## 21.3.4 Settings for alternative call maintenance

Example:

- Caller in A PBX dial number from C PBX. After dialing number eSSL system finds, that there is no possibility to call C PBX in scope of eSSL, because trunk group between A and C PBX is damaged.
- Automatically call will be established via PSTN.
- Such calls are possible only in scope of eSSL.
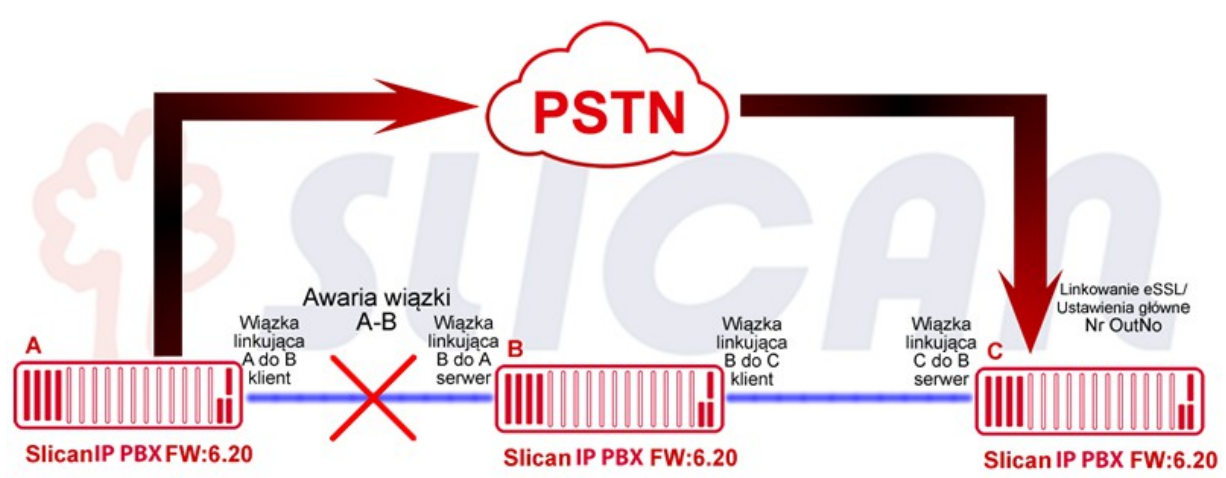

Fig. 21.2.: Alternative call maintenance, if connection with linking PBX is not possible.

- If it is foreseen to use alternative call maintenance in eSSL PBX system, field **OutNo** in sheet **eSSL Linking/Main settings** should be fulfiled with number used to establish call if there are some problems with eSSL link. Two types of alternative call maintenance are possible:
- dialing with announcement one number is dialed, then operator transfer this call to appropriate extension number,
- after dialing number, DISA announcement is played, then extension number is dialed (DTMF) **DISASrv**= On.

### 21.3.5 Automatic baypass call maintenance

Example:

- According below figure caller in A PBX dial extension number in C PBX. By default call will be established via trunk group between A an C PBXes.
- If direct link A-C is damaged, A PBX will find bypass route via B PBX.

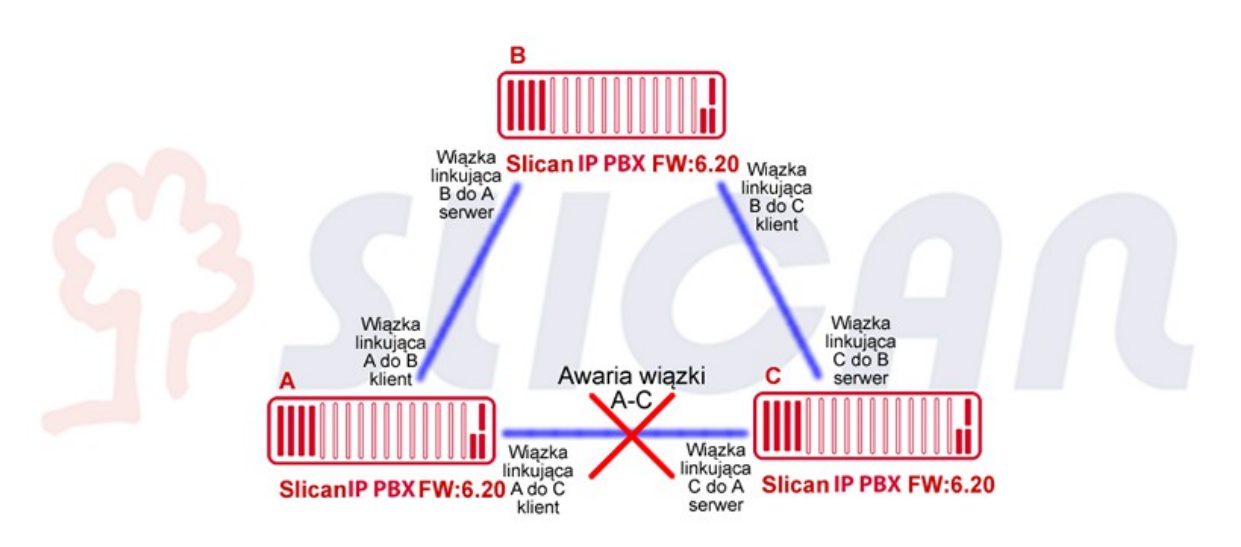

Function of automatic bypass call maintenance shouldn't be configured – it works automatically.

# 22 PBX linking with eSSLv2 protocol

## 22.1 Basic informations

eSSLv2 system is a expanded version of eSSL linking feature. Due to separation of synchronization elements (public phonebook, chat, SMS) and calls protocol, additional configuration steps are required to set up this system.

### 22.1.1 eSSLv2 system features

### • Charging

External calls, both outgoing and incoming are registered in call buffer of this PBX where there is trunk 'participating' in external calls. Due to this functionality all call in eSSL network are transit to PSTN by one PBX. To charging cost of calls one BillingMAN database can be used.

### Configuration

It is simple, it is enough to properly configure linking trunk group and all information necessarily to call configuration will be transferred between PBXes automatically. Additionally, Internet connection should be active in all system elements (PBXes), where at synchronization server side, correct ports will be forwarded.

### Integration

Subscriber statuses from PBXes included in eSSLv2 system can be presented on other system phone buttons assigned to subscriber and in PhoneCTI/WebCTI applications.

Specified subscribers in eSSLv2 system can belong to one group.

Privileges (ex.: Access class, privileges to prefixes, call type, accessed nets etc) of specified subscribers from different PBXes are transferred in both directions during establishing call. Client PBXes will use one, common public phonebook, placed in server PBX. It is possible to exchange messages between PhoneCTI applications inlinked PBXes. Static and dynamic SMS messages routing is also available in eSSLv2 linking.

### 22.1.2 Assumptions

- eSSLv2 (extended Slican Smart Link version 2) linking enables to link Slican servers with firmware starting from 6.40, after linking all servers are visible as one system with common extension numbering and public phonebook.
- In whole eSSLv2 system, extension numbers in PBXes cannot overlap.
- In eSSLv2 system, one PBX should be choosed as server. It will contain system's public phonebook, available for client-PBXes.
- TCP 5529 port must be forwarded to PBX-server controller card IP address.
- Call realized via VoIP is realized using protocol SIP 2.0, so in boundary routers, port forwarding is required as in ConfigMAN settings (IP Network/VoIP configuration). By default it is port 5060(UDP)- for SIP signaling and 8100-8200(UDP) for RTP voice samples.
- In eSSLv2 system, different PBX models with similar serial number cannot be used.

- Time required for transfer statuses of all subscribers after establishing link in no longer then 60 seconds.
- Time required for exchanging comments between PBXes up to 10 minutes (1 commect per second).
- Time required for exchanging public phonebook's records depends on its size and can take (during first synchronization) up to one hour.

## 22.2 ESSLv2 network topology

### 22.2.1 Required connections

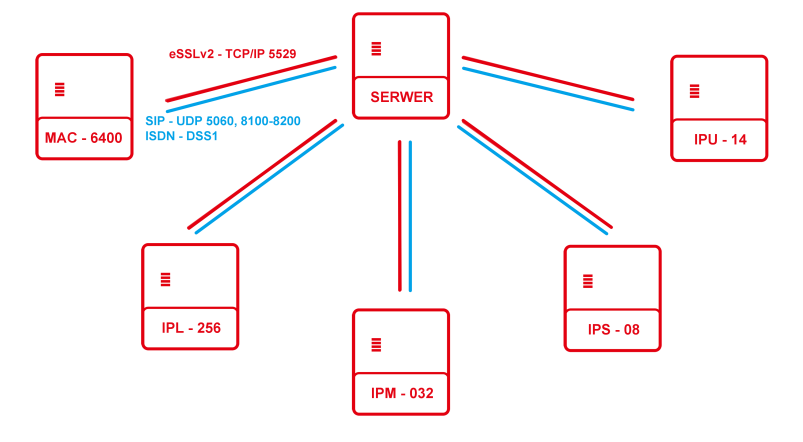

Above picture presents required connection between PBXes, for eSSLv2 system to work. Each PBX-client must be connected to PBX-server with TCP and UDP protocols. TCP protocol allows for synchronizatioon exchange and UDP, for handling calls.

### 22.2.2 Cross connections

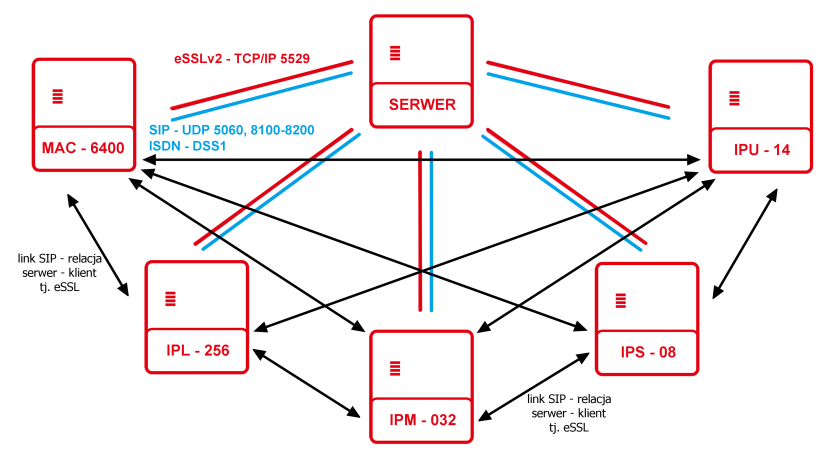

Above example is not required. Althrough, it secures PBXes against connection problems with PBX-server. In this example, each linking trunk should be assigned to separate trunks group. Each trunk group will have different **PBXNo.** Used.

### 22.3 eSSLv2 configuration

- 1. In sheet **Global settings/Advanced** switch on the field **LnkESSLEn** to show option concerning **eSSL** system linking. This field should be checked in all PBXes included in **eSSL** system.
- 2. In eSSL linking/Main settings, field Ptl needs to be set as Version 2.
- **3. OprMd**. Defines, if configured PBX will serve as synchronization server for whole system.
- 4. For server we choose which elements will be synchronized in linking system.
- 5. For client set servers controller card IP address.
- 6. Create linking trunk group in sheet **Trunk groups/Linking** and define its type as **LnkTyp→eSSL**. According good practice it is recommended to assign unequivocal comment.
- 7. For PBX-server. In **PBXNo.** Field on selected trunk group, type serial number of the linked PBX (e.g. IPL000232.29), **SrvCnn** should not be checked.
- 8. In all cross connections between client PBXes, correct serial number "of the other side" is also required (**PBXNo.** field in Trunks groups/Linking).

### 22.3.1 Connection viaVoIP

It is necessarily to create pair of trunks (client-server) as on above figure:

1. Create linking trunk (in sheet **Trunks/Main** settings). According good practice it is recommended to assign it unequivocal comment. Field **OwnNo.** remain empty.

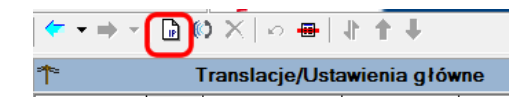

- 2. Configure trunk **Trunks/VoIP settings** in field **ConnTyp** should be selected, which link side trunk should be as well as complete fields **Adr/Log/Pas** by client side and fields **Log/Pas** on server side. It should be remembered, that authorization data on client and server side must be the same. In field **Ptl** -> eSSL should be selected.
- 3. In sheet **Trunks/Trunk groups** created trunk should be assigned to created earlier linking trunk groups.

From this moment eSSLv2 linking trunk group is ready to operation.

### 22.3.2 Connection via ISDN

- 1. Select ISDN port/ports, which will be operate as linking trunks (**Trunks/Main settings**). According good practice, it is recommended to assign it unequivocal comment. Field **OwnNo.** Should stay empty.
- 2. Trunks should be configured in sheet **Trunks/2B+D Settings/30B+D Settings** and select in field **DevTyp**, which connection side should be trunk (NT $\rightarrow$ TE). It should be

remember, if one PBX is connected to public network via ISDN, this PBX should be NT for link. For linking via 2B+D trunk in sheet **Trunks/2B+D settings** option **SavMd** should be checked.

3. In sheet **Trunks/Trunk groups** trunk should be assigned to earlier created linking trunk group.

From this moment linking trunk eSSLv2 is ready to operation.

## 22.4 eSSL trunks without trunk groups

### Warning!

Described feature does not apply to ISDN linikng.

If features related to trunk groups does not interest us (call quantity limitations, trunks group recording, dynamic call routing, call charge), we can reate VoIP trunk without assigned trunk group. Fields, that idetify linked PBXes will be available in **Trunks/VoIP settings**.

| Trunks/V        |                                        |     |                                  | Trunks/Volf       | <sup>o</sup> setting | js     |                                                      | 4              |                             |
|-----------------|----------------------------------------|-----|----------------------------------|-------------------|----------------------|--------|------------------------------------------------------|----------------|-----------------------------|
| Trl             | Cmt                                    | Stu | Chn                              | Ptl               | Cdc                  | OprMd  | Adr                                                  | Usr            | Pas                         |
| 1-1-xx          | Foneo 525065118                        | ON  | Default                          | SIP               | G.711a               | Client | sip.foneo.pl                                         | 525065118      | 3I2hWTBQWLIz3sdP            |
| 1-1-xx          | eSSL do NCP 119                        | OFF | Default                          | eSSL              | G.711a, G.711µ       | Client | 192.168.189.1                                        | MAC0015-NCP119 | bhsdbgfshijhgsijhgijuahjbcr |
| <               | <                                      |     |                                  |                   |                      |        |                                                      |                |                             |
|                 | •••••••••••••••••••••••••••••••••••••• |     |                                  |                   |                      |        |                                                      |                |                             |
| Crnt - Comme    | nt                                     |     | OprMd - Operation mode           |                   |                      |        | DTMF - DTMF transmission mode                        |                |                             |
| eSSL do NCP 119 |                                        |     | Client                           |                   |                      |        | in band 💌                                            |                |                             |
| Trl - Terminal  |                                        |     | Adr - VoIP server address        |                   |                      | _      |                                                      |                |                             |
| 1-1-xx          |                                        |     | 192.168.189.1                    |                   |                      |        | CnnTvp - Connection type eSSL                        |                |                             |
|                 |                                        |     |                                  | Usr - Server user |                      |        |                                                      |                |                             |
| Chn - Numbe     | r of available chanels                 |     | MAC0015-NCP119                   |                   |                      |        | Enter linking PABX serial number ex.<br>CCT000123.98 |                |                             |
| Default         | Ē                                      |     | Pas - Server password            |                   |                      | _      |                                                      |                |                             |
|                 |                                        |     | bhsdbgfshijhgsijhgijuahjbcnzb8q6 |                   |                      | 6      |                                                      |                |                             |
| PtI - VoIP pro  | Pti - VoIP protocol                    |     | Medium                           |                   |                      | 1      | PBXNo - Linking PABX serial number                   |                |                             |
| eSSL            | eSSL 👤                                 |     |                                  |                   |                      |        |                                                      |                |                             |
| Cdc - Codecs    |                                        |     | Advanced                         |                   |                      | ~      |                                                      |                |                             |
| GSM             |                                        |     |                                  |                   |                      |        |                                                      |                |                             |
| Ø.711μ          |                                        |     |                                  |                   |                      |        |                                                      |                |                             |
| G.729           |                                        |     |                                  |                   |                      |        |                                                      |                |                             |
|                 |                                        |     |                                  |                   |                      |        |                                                      |                |                             |

## 22.5 Information synchronization in PBX network

After sending configuration to PBX a snchronization between then start automatically. Synchronization start automatically after properly configuration of eSSL linking trunks group in all relations.

In eSSL there are 2 types of synchronized data:

1.eSSL number base (including extension number, number and type of PBX, number type, comments) – such synchronization is realized during first connection via eSSL or after change of configuration concerned with mentioned above data. This synchronization can be forced by erasing all content of table in sheet eSSL Linking/Extension numbers and uploading configuration to PBX. In summary data are synchronized if it is required.

2.**Port status** – it is done automatically and refresh together with any change of linked port status.

Synchronization status can be checked in sheet Monitor/eSSL linking status.

After number base synchronization in eSSL network configuration should be once more downloaded from PBX to actualization database in sheet eSSL Linking/Extension numbers.

In monitor, in sheet eSSL linking status for every PBX in eSSL system following data are presented:

- PBX comments in field Tabele Te • **PBXCmt**, in sheet Global settings/Remain
- PBX serial number
- Correctness status of linking trunk group Stu

| e Tematy Monitor             | │ <del>&lt;</del> →  →  │  ┃┃  │ |           |                |      | + |
|------------------------------|----------------------------------|-----------|----------------|------|---|
| Monitor                      | 🗓 Stan lin                       | kowania ( | eSSL           |      |   |
| 🗅 Stan linii miejskich       | PBXCmt                           | PBX       | Stu            | Prg  | - |
| 🗅 Stan linii wewnętrznych    | IPM-032 [00023]                  | IPM000023 | Nie zalogowany | 0%   | - |
| 🗅 🛅 Stan kanałów VolP        | Centrala firmowa Numer: 00027    | IPL000027 | Zalogowany     | 100% |   |
| 🗅 Stan kanałów nagrywających |                                  |           |                |      |   |
| Stan połączeń                |                                  |           |                |      |   |
| 🔁 Zdarzenia w centrali       |                                  |           |                |      |   |
| 🖻 Stan linkowania eSSL       | 1                                |           |                |      |   |

• **Prg** – progress of eSSL number database synchronization.

Attention: Depending on PBX capacity eSSL PBX network, database synchronization progress may take several minutes.

### 22.5.1 Settings for alternative call maintenance

Example:

- Caller in A PBX dial number from C PBX. After dialing number eSSL system finds, that there is no possibility to call C PBX in scope of eSSL, because trunk group between A and C PBX is damaged.
- Automatically call will be established via PSTN. ٠
- Such calls are possible only in scope of eSSL. •

If it is foreseen to use alternative call maintenance in eSSL PBX system, field OutNo in sheet eSSL Linking/Main settings should be fulfiled with number used to establish call if there are some problems with eSSL link. Two types of alternative call maintenance are possible:

- dialing with announcement one number is dialed, then operator transfer this call to appropriate extension number,
- after dialing number, DISA announcement is played, then extension number is dialed • (DTMF) **DISASrv**= On.

### 22.5.2 Automatic baypass call maintenance

Example:

- According below figure caller in A PBX dial extension number in C PBX. By default call will be established via trunk group between A an C PBXes.
- If direct link A-C is damaged, A PBX will find bypass route via B PBX. •

Function of automatic bypass call maintenance shouldn't be configured – it works automatically.

## 23 Basic linking

While linking old PBXes (NCT-1248 or CCA-2720) with ISDN ports or PBXes from third party manufacturers via ISDN (QSIG compatible with ETS 300 172 protocol - basic dialing control) or VoIP (SIP) Basic linking method should be used.

## 23.1 Configuration of basic linking method

- 1. In sheet **Global settings/Advanced** switch on the field **LnkEn** to show options concerning with basic linking.
- 2. Create main linking account in sheet **Subscribers/Settings** in field **Typ→Link**. (Linking account number should be outside of PBX numbering plan). This account represents privileges and registers calls of all subscribers from linked PBX.
- 3. Create linking trunk group in sheet **Trunk groups/Linking** and assign its type **LnkTyp→Basic**. According good practice it is recommended to assign it unequivocal comment.
- 4. Assign main linking account to create earlier trunk group in sheet **Trunk** groups/Linking field LnkAcc.
- 5. Define interpreting method for call incoming from linked PBX field LnkInc:
  - **Route to extension number or LCR** all calls from linked PBX are treated as internal or outgoing and routed to LCR table. They are not maintained by incoming rules.
  - **Route to incoming call table** all calls from linked PBX are treated as external and are routed to incoming calls table.
  - **Route according CLIP** PBX will be routed calls according number of digits in CLIP, some call will be treated as internal, some as external,
  - If it is necessarily to different presentation of calls to linked PBX, field **LnkPfx** should be fulfilled.
- 6. Assign prepared linking trunk (SIP or ISDN) to trunk group in sheet **Trunks/Trunk** groups, field **TrnGr.**
- 7. If there is necessity to individual differentiating privileges of subscribers from linked PBX, it is possible to create individual linking accounts. Extension number of individual linking account must be coherent with subscriber number in linked PBX. Additionally subscribers from linked PBX will be directly visible in billing system of main PBX, otherwise for one linking account call cost of all subscribers will be charged for one account. Individual account can be created as main account with slightly difference in sheet Subscribers/Main settings field Trl should be fulfilled with created earlier linking trunk group.
- 8. To route calls to linked PBX, in sheet **Outgoing calls/Extension number linking** following entries should be added:
  - No. start of numbering plan from linking PBX, ex. 3 for numbering plan 3xx
  - **DgtNo.** number of digits, after dialing which connection will be established, for above example it is 3.
  - **OutMth** linking trunk group linked with PBX
  - **DgtDl** number of digits, which should be send to linked PBX (starting from the right).

Attention: Despite of transmission medium, it is recommended to use eSSL (extended Slican Smart Link) protocol to linking PBXes, it is protocol developed in Slican company. This protocol enables to obtain full functionality of linking.

# 24 Sheet list in application

Users more familiar with Slican PBX can define particular settings in sheets. To select specified sheet, thematically grouped "sheets tree" is used. There are sheet concerning the same theme in each sheet group. Below is presented view of all sheets in group.

## PABX

| IP NETWORK<br>IP NETWORK/LAN INTERFACES<br>IP NETWORK/WAN INTERFACES<br>IP NETWORK/DNS CONFIGURATION<br>IP NETWORK/VOIP CONFIGURATION<br>IP NETWORK/DHCP SERVER<br>IP NETWORK/ROUTER<br>IP NETWORK/ROUTER/PORT FORWARDING<br>IP NETWORK/ROUTER/STATIC ROUTING<br>IP NETWORK/ROUTER/FIREWALL |             | PABX/Cards                                             |
|----------------------------------------------------------------------------------------------------|-------------|--------------------------------------------------------|
| IP NETWORK<br>IP NETWORK/LAN INTERFACES<br>IP NETWORK/WAN INTERFACES<br>IP NETWORK/DNS CONFIGURATION<br>IP NETWORK/VOIP CONFIGURATION<br>IP NETWORK/DHCP SERVER<br>IP NETWORK/ROUTER<br>IP NETWORK/ROUTER/PORT FORWARDING<br>IP NETWORK/ROUTER/STATIC ROUTING<br>IP NETWORK/ROUTER/FIREWALL |             |                                                        |
| IP NETWORK/DNS CONFIGURATION<br>IP NETWORK/VOIP CONFIGURATION<br>IP NETWORK/DHCP SERVER<br>IP NETWORK/ROUTER<br>IP NETWORK/ROUTER/PORT FORWARDING<br>IP NETWORK/ROUTER/STATIC ROUTING<br>IP NETWORK/ROUTER/FIREWALL                                                                         | IP NETWORK  | IP Network/LAN Interfaces<br>IP Network/WAN Interfaces |
| IP NETWORK/VOIP CONFIGURATION<br>IP NETWORK/DHCP SERVER<br>IP NETWORK/ROUTER<br>IP NETWORK/ROUTER/PORT FORWARDING<br>IP NETWORK/ROUTER/STATIC ROUTING<br>IP NETWORK/ROUTER/FIREWALL                                                                                                    |             | IP NETWORK/DNS CONFIGURATION                           |
| IP NETWORK/DHCP SERVER<br>IP NETWORK/ROUTER<br>IP NETWORK/ROUTER/PORT FORWARDING<br>IP NETWORK/ROUTER/STATIC ROUTING<br>IP NETWORK/ROUTER/FIREWALL                                                                                                    |             | IP NETWORK/VOIP CONFIGURATION                          |
| IP NETWORK/ROUTER<br>IP NETWORK/ROUTER/PORT FORWARDING<br>IP NETWORK/ROUTER/STATIC ROUTING<br>IP NETWORK/ROUTER/FIREWALL                                                                                                    |             | IP NETWORK/DHCP SERVER                                 |
| IP NETWORK/ROUTER/PORT FORWARDING<br>IP NETWORK/ROUTER/STATIC ROUTING<br>IP NETWORK/ROUTER/FIREWALL                                                                                                    |             | IP Network/Router                                      |
| IP NETWORK/ROUTER/STATIC ROUTING<br>IP NETWORK/ROUTER/FIREWALL                                                                                                    |             | IP NETWORK/ROUTER/PORT FORWARDING                      |
| IP NETWORK/ROUTER/FIREWALL                                                                                                    |             | IP NETWORK/ROUTER/STATIC ROUTING                       |
|                                                                                                    |             | IP NETWORK/ROUTER/FIREWALL                             |
|                                                                                                    |             |                                                        |
| Subscribers                                                                                                    | SUBSCRIBERS |                                                        |
| SUBSCRIBERS/MAIN SETTINGS                                                                                                    |             | SUBSCRIBERS/MAIN SETTINGS                              |
| SUBSCRIBERS/SERVICES                                                                                                    |             | SUBSCRIBERS/SERVICES                                   |
| SUBSCRIBERS/MOBILE PHONES                                                                                                    |             | SUBSCRIBERS/MOBILE PHONES                              |
| SUBSCRIBERS/CALL FORWARDING                                                                                                    |             | SUBSCRIBERS/CALL FORWARDING                            |
| SUBSCRIBERS/SERVICE SETTINGS                                                                                                    |             | SUBSCRIBERS/SERVICE SETTINGS                           |
| SUBSCRIBERS/PROTECTION AGAINST SERVICES                                                                                                    |             | SUBSCRIBERS/PROTECTION AGAINST SERVICES                |
| SUBSCRIBERS/SPECIAL SERVICES                                                                                                    |             | SUBSCRIBERS/SPECIAL SERVICES                           |
| SUBSCRIBERS/INTERNAL CALLS                                                                                                    |             | SUBSCRIBERS/INTERNAL CALLS                             |
| SUBSCRIBERS/OUTGOING CALLS                                                                                                    |             | SUBSCRIBERS/OUTGOING CALLS                             |
| SUBSCRIBERS/INCOMING CALLS                                                                                                    |             | SUBSCRIBERS/INCOMING CALLS                             |
| SUBSCRIBERS/VOICEMAIL                                                                                                    |             | Subscribers/Voicemail                                  |
| SUBSCRIBERS/EMBEDDED RECORDING                                                                                                    |             | SUBSCRIBERS/EMBEDDED RECORDING                         |
| SUBSCRIBERS/CHARGES                                                                                                    |             | SUBSCRIBERS/CHARGES                                    |
| SUBSCRIBERS/VOIP SETTINGS                                                                                                    |             | SUBSCRIBERS/VOIP SETTINGS                              |
|                                                                                                    |             |                                                        |
| GROUPS                                                                                                    | GROUPS      |                                                        |
| GROUPS/UPRINGING                                                                                                    |             | GROUPS/UPRINGING                                       |
| GROUPS/UPRINGING/SETTINGS                                                                                                    |             | GROUPS/UPRINGING/SETTINGS                              |
| GROUPS/UPRINGING/AGENTS                                                                                                    |             | GROUPS/UPRINGING/AGENTS                                |
| GROUPS/CYCLIC                                                                                                    |             | GROUPS/CYCLIC                                          |
| GROUPS/CYCLIC/SETTINGS                                                                                                    |             | GROUPS/CYCLIC/SETTINGS                                 |
| GROUPS/CYCLIC/AGENTS                                                                                                    |             | GROUPS/CYCLIC/AGENTS                                   |
| GROUPS/LINEAR                                                                                                    |             | GROUPS/LINEAR                                          |
| GROUPS/LINEAR/SETTINGS                                                                                                    |             | GROUPS/LINEAR/SETTINGS                                 |
| GROUPS/LINEAR/AGENTS                                                                                                    |             | GROUPS/LINEAR/AGENTS                                   |

### GROUPS/ACD GROUPS/ACD/SETTINGS GROUPS/ACD/AGENTS

| CONFERENCING          |                                                          |
|-----------------------|----------------------------------------------------------|
|                       | Conferencing/Groups                                      |
|                       | CONFERENCING/GROUPS/SETTINGS                             |
|                       | CONFERENCING/GROUPS/PARTICIPANTS                         |
|                       | Conferencing/Rooms                                       |
|                       | Conferencing/Rooms/Settings                              |
|                       | CONFERENCING/ROOMS/PARTICIPANTS                          |
|                       |                                                          |
| TRUNKS                |                                                          |
|                       | Trunks/Main settings                                     |
|                       | Trunks/Trunks groups                                     |
|                       | Trunks/Free minutes                                      |
|                       | Trunks/2B+D settings                                     |
|                       | TRUNKS/30B+D SETTINGS                                    |
|                       | TRUNKS/POTS SETTINGS                                     |
|                       | TRUNKS/GSM SETTINGS                                      |
|                       | I RUNKS/ VOIP SETTINGS                                   |
|                       |                                                          |
| I RUNKS GROUPS        | T                                                        |
|                       | I RUNKS GROUPS/SETTINGS                                  |
|                       | Trunks groups/Linking                                    |
|                       | Trunks groups/Trunks lists                               |
|                       |                                                          |
| <b>Outgoing Calls</b> |                                                          |
|                       | OUTGOING CALLS/LCR                                       |
|                       | OUTGOING CALLS/LCR/SETTINGS                              |
|                       | OUTGOING CALLS/LCR/CHARGES                               |
|                       | OUTGOING CALLS/INTERNAL NUMBER LINKING                   |
|                       | OUTGOING CALLS/SHORT NUMBERS                             |
|                       | OUTGOING CALLS/PERMITED PREFIXES                         |
|                       | OUTGOING CALLS/PROVIDERS                                 |
|                       |                                                          |
| INCOMING CALLS        | L G /G                                                   |
|                       | INCOMING CALLS/SETTINGS                                  |
|                       | INCOMING CALLS/SETTINGS/IMAIN                            |
|                       | INCOMING CALLS/SETTINGS/ADDITIONAL                       |
|                       | INCOMING CALLS/ANNOUNCEMENTS                             |
|                       | INCOMING CALLS/INFOLINES<br>INCOMING CALLS/API INFOLINES |
|                       | INCOMING CALLS/ATTIC DATH DOUTING                        |
|                       | INCOMING CALLS/CLIP CATEGORIES                           |
|                       |                                                          |

## Embedded

| Recording       | Embedded Recording/RecordMAN.client accounts<br>Embedded Recording/Access levels                                                                                                    |
|-----------------|----------------------------------------------------------------------------------------------------|
| Τιμε            | Time/PABX working modes<br>Time/Working modes time-table<br>Time/Control schedule<br>Time/Holidays                                                                                                    |
| NOTIFICATIONS   | Notifications/messages<br>Notifications/service alerts<br>Notifications/events                                                                                                    |
| Phone Books     | Phone Books/Public<br>Phone Books/Private<br>Phone Books/Areas names                                                                                                    |
| DESCRIPTIONS    | DESCRIPTIONS/SUBSCRIBERS NETS<br>DESCRIPTIONS/SUBSCRIBERS ACCESS CLASSES<br>DESCRIPTIONS/SUBSCRIBERS PRIVILEGES<br>DESCRIPTIONS/PICKUP GROUPS<br>DESCRIPTIONS/COMPANIES                                                 |
| Global Settings | GLOBAL SETTINGS/CHARGES<br>GLOBAL SETTINGS/VOICEMAIL<br>GLOBAL SETTINGS/ACCESS CLASSES<br>GLOBAL SETTINGS/REMAIN<br>GLOBAL SETTINGS/LICENSES<br>GLOBAL SETTINGS/PABX ACCESS ACCOUNTS<br>GLOBAL SETTINGS/SYSTEM COMMANDS |
| PERIPHERALS     | Peripherals/ CTS<br>Peripherals/CTS/Settings<br>Peripherals/CTS/ Controllers<br>Peripherals/CTS/Buttons<br>Peripherals/CTS/IP Settings<br>Peripherals/Doorphones<br>Peripherals/Audio<br>Peripherals/SensorRelay        |

# 25 Acronyms used in application

In ConfigMAN application to field description there are acronyms used. These acronyms are created according first letters of field name described functionality of this field. In below table there are all acronyms together with sheet name where such field is located.

| Acronym | Name               | Sheet                        |
|---------|--------------------|------------------------------|
| BrdStu  | Board Status       | PABX/Cards                   |
| Cmt     | Comment            | PABX/Cards                   |
| Crd     | Card               | PABX/Cards                   |
| CrdStu  | Card Status        | PABX/Cards                   |
| ExtNo.  | Extension number   | PABX/Cards                   |
| MnBrd   | Main Board         | PABX/Cards                   |
| Prt     | Port               | PABX/Cards                   |
| PrtCfg  | Port Configuration | PABX/Cards                   |
| RecChn  | Recording Channels | PABX/Cards                   |
| Shf     | Shelf              | PABX/Cards                   |
| Slt     | Slot               | PABX/Cards                   |
| Trl     | Terminal           | PABX/Cards                   |
| Tm      | Trunk              | PABX/Cards                   |
| VoIPChn | VoIP Channels      | PABX/Cards                   |
| Ver     | Firmware version   | PABX/Cards                   |
| Slt     | Slot               | IP Network/LAN interfaces    |
| Crd     | Card               | IP Network/LAN interfaces    |
| Md      | Mode               | IP Network/LAN interfaces    |
| DHCP    | DHCP               | IP Network/LAN interfaces    |
| LANAdr  | LAN address        | IP Network/LAN interfaces    |
| LANMsk  | LAN mask           | IP Network/LAN interfaces    |
| LANGt   | LAN gateway        | IP Network/LAN interfaces    |
| VLAN    | VLAN               | IP Network/LAN interfaces    |
| PubIP   | Public IP          | IP Network/LAN interfaces    |
| RecMst  | Recording master   | IP Network/LAN interfaces    |
| Slt     | Slot               | IP Network/WAN interfaces    |
| Crd     | Card               | IP Network/WAN interfaces    |
| Md      | Mode               | IP Network/WAN interfaces    |
| DHCP    | DHCP               | IP Network/WAN interfaces    |
| WANAdr  | WAN address        | IP Network/WAN interfaces    |
| WANMsk  | WAN mask           | IP Network/WAN interfaces    |
| WANGt   | WAN gateway        | IP Network/WAN interfaces    |
| VLAN    | VLAN               | IP Network/WAN interfaces    |
| Bwth    | Bandwidth          | IP Network/WAN interfaces    |
| NAT     | NAT                | IP Network/WAN interfaces    |
| EnPtl   | Protocol enable    | IP Network/WAN interfaces    |
| Slt     | Slot               | IP Network/DNS configuration |
| Crd     | Card               | IP Network/DNS configuration |
| AutDNS  | Automatic DNS      | IP Network/DNS configuration |

| DNS1   | DNS1                | IP Network/DNS configuration      |
|--------|---------------------|-----------------------------------|
| DNS2   | DNS2                | IP Network/DNS configuration      |
| Slt    | Slot                | IP Network/VoIP configuration     |
| Crd    | Card                | IP Network/VoIP configuration     |
| PrtSIP | Port SIP            | IP Network/VoIP configuration     |
| Rlm    | Realm               | IP Network/VoIP configuration     |
| PrtIAX | Port IAX            | IP Network/VoIP configuration     |
| PrtRTP | Port RTP            | IP Network/VoIP configuration     |
| Slt    | Slot                | IP Network/DHCP server            |
| Crd    | Card                | IP Network/DHCP server            |
| DHCPEn | DHCP enable         | IP Network/DHCP server            |
| AdrRg  | Address register    | IP Network/DHCP server            |
| Cmt    | Comment             | IP Network/Router/Port forwarding |
| Ptl    | Protocol            | IP Network/Router/Port forwarding |
| WANPrt | WAN port            | IP Network/Router/Port forwarding |
| LANAdr | LAN address         | IP Network/Router/Port forwarding |
| LANPrt | LAN port            | IP Network/Router/Port forwarding |
| Cmt    | Comment             | IP Network/Router/Static routing  |
| NetAdr | Network address     | IP Network/Router/Static routing  |
| NetMsk | Network mask        | IP Network/Router/Static routing  |
| RtTo   | Route to            | IP Network/Router/Static routing  |
| GtAdr  | Gateway address     | IP Network/Router/Static routing  |
| Cmt    | Comment             | IP Network/Router/Firewall        |
| Ptl    | Protocol            | IP Network/Router/Firewall        |
| SrcAdr | Source address      | IP Network/Router/Firewall        |
| SrcMsk | Source mask         | IP Network/Router/Firewall        |
| SrcPrt | Source port         | IP Network/Router/Firewall        |
| DstAdr | Destination address | IP Network/Router/Firewall        |
| DstMsk | Destination mask    | IP Network/Router/Firewall        |
| DstPrt | Destination port    | IP Network/Router/Firewall        |
| Act    | Action              | IP Network/Router/Firewall        |
| Cmt    | Comment             | Subscribers/Main settings         |
| ExtNo. | Extension number    | Subscribers/Main settings         |
| Trl    | Terminal            | Subscribers/Main settings         |
| Тур    | Туре                | Subscribers/Main settings         |
| TrlNt  | Terminal note       | Subscribers/Main settings         |
| Cmt    | Comment             | Subscribers/Services              |
| ExtNo. | Extension number    | Subscribers/Services              |
| PIN    | PIN                 | Subscribers/Services              |
| Lck    | Lock                | Subscribers/Services              |
|        |                     |                                   |

| Acc    | Account                 | Subscribers/Services                    |
|--------|-------------------------|-----------------------------------------|
| HAcc   | Account activation hour | Subscribers/Services                    |
| AlrC   | Alarm Call              | Subscribers/Services                    |
| AlrTi  | Alarm Time              | Subscribers/Services                    |
| Cmt    | Comment                 | Subscribers/Mobile Phone                |
| ExtNo. | Extension number        | Subscribers/Mobile Phone                |
| MblPh  | Mobile Phone            | Subscribers/Mobile Phone                |
| MsdSMS | Message SMS             | Subscribers/Mobile Phone                |
| MsdMbl | Messabe Mobile          | Subscribers/Mobile Phone                |
| ClbEn  | BallBack Enable         | Subscribers/Mobile Phone                |
| MblEn  | Mobile Phone Enable     | Subscribers/Mobile Phone                |
| Rng    | Ringing                 | Subscribers/Mobile Phone                |
| RngTi  | Ringing Time            | Subscribers/Mobile Phone                |
| RngDND | Ringing DND             | Subscribers/Mobile Phone                |
| Cmt    | Comment                 | Subscribers/Call forwarding             |
| ExtNo. | Extension number        | Subscribers/Call forwarding             |
| DND    | Do Not Disturb          | Subscribers/Call forwarding             |
| DNDMsg | DND Message             | Subscribers/Call forwarding             |
| IT     | I'm there               | Subscribers/Call forwarding             |
| FwdNo. | Forwarding number       | Subscribers/Call forwarding             |
| Fwd    | Forwarding              | Subscribers/Call forwarding             |
| FwdTyp | Forwarding type         | Subscribers/Call forwarding             |
| FwdStu | Forwarding status       | Subscribers/Call forwarding             |
| FwdTi  | Forwarding time         | Subscribers/Call forwarding             |
| Cmt    | Comment                 | Subscribers/Services settings           |
| ExtNo. | Extension number        | Subscribers/Services settings           |
| UrgEn  | Urgent enable           | Subscribers/Services settings           |
| UrgRng | Urgent ringing          | Subscribers/Services settings           |
| OutFwd | Outgoing forwarding     | Subscribers/Services settings           |
| TrEn   | Transit enable          | Subscribers/Services settings           |
| COvr   | Call override           | Subscribers/Services settings           |
| DNDMsg | DND Message             | Subscribers/Services settings           |
| FwdLck | Forwarding Lock         | Subscribers/Services settings           |
| SrvLck | Service Lock            | Subscribers/Services settings           |
| Cmt    | Comment                 | Subscribers/Protection against services |
| ExtNo. | Extension number        | Subscribers/Protection against services |
| PtcPck | Protection PickUp       | Subscribers/Protection against services |
| PtcOvr | Protection Override     | Subscribers/Protection against services |
| Cmt    | Comment                 | Subscribers/Special services            |
| ExtNo. | Extension number        | Subscribers/Special services            |

| Стр      | Company              | Subscribers/Special services |
|----------|----------------------|------------------------------|
| PubPB    | Public phone book    | Subscribers/Special services |
| CLIRi    | CLIR internally      | Subscribers/Special services |
| RegRng   | Regular ringing      | Subscribers/Special services |
| DT       | Data transmision     | Subscribers/Special services |
| KnLck    | Knocking Lock        | Subscribers/Special services |
| ErnLck   | External Lock        | Subscribers/Special services |
| CTI      | CTI                  | Subscribers/Special services |
| TouchCTI | TouchCTI             | Subscribers/Special services |
| PayMAN   | PayMAN               | Subscribers/Special services |
| TAPI     | ТАРІ                 | Subscribers/Special services |
| Cmt      | Comment              | Subscribers/Internal calls   |
| ExtNo.   | Extension number     | Subscribers/Internal calls   |
| PckGr    | PickUp group         | Subscribers/Internal calls   |
| CLIPi    | CLIP internal        | Subscribers/Internal calls   |
| CLIRi    | CLIR internal        | Subscribers/Internal calls   |
| Net      | Network              | Subscribers/Internal calls   |
| AwdNet   | Allowed nets         | Subscribers/Internal calls   |
| Cmt      | Comment              | Subscribers/Outgoing calls   |
| ExtNo.   | Extension number     | Subscribers/Outgoing calls   |
| CLIP     | CLIP                 | Subscribers/Outgoing calls   |
| PrfHL    | Preferred Hotline    | Subscribers/Outgoing calls   |
| PhLck    | Phone lock           | Subscribers/Outgoing calls   |
| DNDLck   | DND lock             | Subscribers/Outgoing calls   |
| DayCls   | Day access class     | Subscribers/Outgoing calls   |
| NgtCls   | Night access class   | Subscribers/Outgoing calls   |
| PrvCls   | Private access class | Subscribers/Outgoing calls   |
| DayPrg   | Day privilege        | Subscribers/Outgoing calls   |
| NgtPrg   | Night privilege      | Subscribers/Outgoing calls   |
| PrvPrg   | Private privilege    | Subscribers/Outgoing calls   |
| CLIR     | CLIR                 | Subscribers/Outgoing calls   |
| CLIRt    | CLIR temporary       | Subscribers/Outgoing calls   |
| VIP      | VIP                  | Subscribers/Outgoing calls   |
| Cmt      | Comment              | Subscribers/Incoming calls   |
| ExtNo.   | Extension number     | Subscribers/Incoming calls   |
| CLIPRcv  | CLIP receive         | Subscribers/Incoming calls   |
| OphTyp   | Orphan type          | Subscribers/Incoming calls   |
| COLR     | COLR                 | Subscribers/Incoming calls   |
| BckExt   | Backup Extension     | Subscribers/Incoming calls   |
| ShwPrx   | Show proxy           | Subscribers/Incoming calls   |
| 1        | · · ·                |                              |

| ExtNo. | Extension number        | Subscribers/Voicemail          |
|--------|-------------------------|--------------------------------|
| Cmt    | Comment                 | Subscribers/Voicemail          |
| ClrOld | Clear Old               | Subscribers/Voicemail          |
| FSK    | FSK                     | Subscribers/Voicemail          |
| MaxCap | Maximal capacity        | Subscribers/Voicemail          |
| MsgCt  | Message count           | Subscribers/Voicemail          |
| ExtNo. | Extension number        | Subscribers/Embedded recording |
| Cmt    | Comment                 | Subscribers/Embedded recording |
| EbdRec | Embedded recording      | Subscribers/Embedded recording |
| HiRec  | High recording priority | Subscribers/Embedded recording |
| AccLvl | Axxess level            | Subscribers/Embedded recording |
| Cmt    | Comment                 | Subscribers/Charges            |
| ExtNo. | Extension number        | Subscribers/Charges            |
| LmtTyp | Limit type              | Subscribers/Charges            |
| Rchrg  | Recharge                | Subscribers/Charges            |
| Lmt    | Limit                   | Subscribers/Charges            |
| Blnc   | Balance                 | Subscribers/Charges            |
| Cmt    | Comment                 | Subscribers/VoIP settings      |
| ExtNo. | Extension number        | Subscribers/VoIP settings      |
| Тур    | Туре                    | Subscribers/VoIP settings      |
| Ptl    | Protocol                | Subscribers/VoIP settings      |
| Cdc    | Codec                   | Subscribers/VoIP settings      |
| Pas    | Password                | Subscribers/VoIP settings      |
| DTMF   | DTMF                    | Subscribers/VoIP settings      |
| DfnUlg | Define unlogged         | Subscribers/VoIP settings      |
| PrmCnv | Permission to convert   | Subscribers/VoIP settings      |
| ExtNo. | Extension number        | Groups/Upringing/Settings      |
| Cmt    | Comment                 | Groups/Upringing/Settings      |
| Res    | Reservation             | Groups/Upringing/Settings      |
| GrTyp  | Group type              | Groups/Upringing/Settings      |
| Net    | Network                 | Groups/Upringing/Settings      |
| Pck    | Pickup                  | Groups/Upringing/Settings      |
| KnLck  | Knocking Lock           | Groups/Upringing/Settings      |
| QCap   | Queue capacity          | Groups/Upringing/Settings      |
| MaxC   | Maximal call            | Groups/Upringing/Settings      |
| MaxFwd | Maximal forwarding      | Groups/Upringing/Settings      |
| MaxWt  | Maximal waiting         | Groups/Upringing/Settings      |
| ExtNo. | Extension number        | Groups/Upringing/Agents        |
| Cmt    | Comment                 | Groups/Upringing/Agents        |
| Sub    | Subscriber              | Groups/Upringing/Agents        |

| Ti     | Time                    | Groups/Upringing/Agents |
|--------|-------------------------|-------------------------|
| NBsy   | Next while busy         | Groups/Upringing/Agents |
| ExtNo. | Extension number        | Groups/Cyclic/Settings  |
| Cmt    | Comment                 | Groups/Cyclic/Settings  |
| Res    | Reservation             | Groups/Cyclic/Settings  |
| Net    | Network                 | Groups/Cyclic/Settings  |
| Pck    | Pickup                  | Groups/Cyclic/Settings  |
| KnLck  | Knocking Lock           | Groups/Cyclic/Settings  |
| QCap   | Queue capacity          | Groups/Cyclic/Settings  |
| MaxC   | Maximal call            | Groups/Cyclic/Settings  |
| MaxFwd | Maximal forwarding      | Groups/Cyclic/Settings  |
| MaxWt  | Maximal waiting         | Groups/Cyclic/Settings  |
| ExtNo. | Extension number        | Groups/Cyclic/Agents    |
| Cmt    | Comment                 | Groups/Cyclic/Agents    |
| Sub    | Subscriber              | Groups/Cyclic/Agents    |
| Ti     | Time                    | Groups/Cyclic/Agents    |
| ExtNo. | Extension number        | Groups/Linear/Settings  |
| Cmt    | Comment                 | Groups/Linear/Settings  |
| Res    | Reservation             | Groups/Linear/Settings  |
| Net    | Network                 | Groups/Linear/Settings  |
| Pck    | Pickup                  | Groups/Linear/Settings  |
| KnLck  | Knocking Lock           | Groups/Linear/Settings  |
| QCap   | Queue capacity          | Groups/Linear/Settings  |
| MaxC   | Maximal call            | Groups/Linear/Settings  |
| MaxWt  | Maximal waiting         | Groups/Linear/Settings  |
| ExtNo. | Extension number        | Groups/Linear/Agents    |
| Cmt    | Comment                 | Groups/Linear/Agents    |
| Sub    | Subscriber              | Groups/Linear/Agents    |
| Ti     | Time                    | Groups/Linear/Agents    |
| ID     | ID                      | Groups/ACD/Settings     |
| ExtNo. | Extension number        | Groups/ACD/Settings     |
| Cmt    | Comment                 | Groups/ACD/Settings     |
| GrTyp  | Group type              | Groups/ACD/Settings     |
| GrMng  | Group manager           | Groups/ACD/Settings     |
| PIN    | PIN                     | Groups/ACD/Settings     |
| AutBRB | Automatic be right back | Groups/ACD/Settings     |
| Net    | Network                 | Groups/ACD/Settings     |
| MaxWt  | Maimal witing time      | Groups/ACD/Settings     |
| Res    | Reservation             | Groups/ACD/Settings     |
| Rng    | Ringing                 | Groups/ACD/Settings     |
| L      |                         | 1                       |

| ID     | ID                   | Groups/ACD/Agents                |
|--------|----------------------|----------------------------------|
| ExtNo. | Extension number     | Groups/ACD/Agents                |
| Cmt    | Comment              | Groups/ACD/Agents                |
| ExtNo. | Extension number     | Conferencing/Groups/Settings     |
| Cmt    | Comment              | Conferencing/Groups/Settings     |
| Net    | Net                  | Conferencing/Groups/Settings     |
| CnfCsd | Conference custodian | Conferencing/Groups/Settings     |
| Fwd    | Forwarding           | Conferencing/Groups/Settings     |
| CDrn   | Call duration        | Conferencing/Groups/Settings     |
| RngDrn | Ringing duration     | Conferencing/Groups/Settings     |
| ExtNo. | Extension number     | Conferencing/Groups/Participants |
| Cmt    | Comment              | Conferencing/Groups/Participants |
| Ppt    | Participant          | Conferencing/Groups/Participants |
| ExtNo. | Extension number     | Conferencing/Rooms/Settings      |
| Cmt    | Comment              | Conferencing/Rooms/Settings      |
| Net    | Net                  | Conferencing/Rooms/Settings      |
| CnfCsd | Conference custodian | Conferencing/Rooms/Settings      |
| WtMel  | Waiting melody       | Conferencing/Rooms/Settings      |
| Fwd    | Forwarding           | Conferencing/Rooms/Settings      |
| CDrn   | Call duration        | Conferencing/Rooms/Settings      |
| PIN    | PIN                  | Conferencing/Rooms/Participants  |
| ExtNo. | Extension number     | Conferencing/Rooms/Participants  |
| Cmt    | Comment              | Conferencing/Rooms/Participants  |
| Ppt    | Participant          | Conferencing/Rooms/Participants  |
| Cmt    | Comment              | Trunks/Man settings              |
| OwnNo. | Own number           | Trunks/Man settings              |
| Trl    | Terminal             | Trunks/Man settings              |
| TrlNt  | Terminal note        | Trunks/Man settings              |
| Stu    | Status               | Trunks/Man settings              |
| Cmt    | Comment              | Trunks/Trunks groups             |
| Trl    | Terminal             | Trunks/Trunks groups             |
| TrnGr  | Trunk group          | Trunks/Trunks groups             |
| Cmt    | Comment              | Trunks/Free minutes              |
| Trl    | Terminal             | Trunks/Free minutes              |
| PreOut | Previous outgoing    | Trunks/Free minutes              |
| PreFre | Previous free        | Trunks/Free minutes              |
| OutCnt | Outgoing counter     | Trunks/Free minutes              |
| FreMin | Free minutes         | Trunks/Free minutes              |
| FreCnt | Free counter         | Trunks/Free minutes              |
| RstDay | Reset day            | Trunks/Free minutes              |

| Cmt    | Comment              | Trunks/2B+D settings  |
|--------|----------------------|-----------------------|
| Trl    | Terminal             | Trunks/2B+D settings  |
| Chn    | Channel              | Trunks/2B+D settings  |
| ChrMth | Charging method      | Trunks/2B+D settings  |
| SavMd  | Saving mode          | Trunks/2B+D settings  |
| SncLck | Synchronization lock | Trunks/2B+D settings  |
| FrcInb | Force inband         | Trunks/2B+D settings  |
| DevTyp | Device type          | Trunks/2B+D settings  |
| L2     | Level 2              | Trunks/2B+D settings  |
| SCLIP  | SCLIP                | Trunks/2B+D settings  |
| SCOLP  | SCOLP                | Trunks/2B+D settings  |
| E/O    | En-block/overlap     | Trunks/2B+D settings  |
| CmtOut | Comment outgoing     | Trunks/2B+D settings  |
| CmtIn  | Comment incoming     | Trunks/2B+D settings  |
| Cmt    | Comment              | Trunks/30B+D settings |
| Trl    | Terminal             | Trunks/30B+D settings |
| Chn    | Channel              | Trunks/30B+D settings |
| ChrMth | Charging method      | Trunks/30B+D settings |
| SncLck | Synchronization lock | Trunks/30B+D settings |
| L2     | Level 2              | Trunks/30B+D settings |
| SCLIP  | SCLIP                | Trunks/30B+D settings |
| SCOLP  | SCOLP                | Trunks/30B+D settings |
| E/O    | En-block/overlap     | Trunks/30B+D settings |
| FrcInb | Force inband         | Trunks/30B+D settings |
| CmtOut | Comment outgoing     | Trunks/30B+D settings |
| CmtIn  | Comment incoming     | Trunks/30B+D settings |
| Cmt    | Comment              | Trunks/POTS settings  |
| Trl    | Terminal             | Trunks/ POTS settings |
| DlMd   | Dialing mode         | Trunks/ POTS settings |
| TrnRel | Trunk Release        | Trunks/ POTS settings |
| ChrMd  | Charging mode        | Trunks/ POTS settings |
| ChrOfs | Charging offset      | Trunks/ POTS settings |
| FSK    | FSK                  | Trunks/ POTS settings |
| DlDis  | Dialing disable      | Trunks/ POTS settings |
| BsyDis | Busy disable         | Trunks/ POTS settings |
| FlsEn  | Flash enable         | Trunks/ POTS settings |
| ID     | ID                   | Trunks/GSM settings   |
| Cmt    | Comment              | Trunks/GSM settings   |
| Trl    | Terminal             | Trunks/GSM settings   |
| Stu    | Status               | Trunks/GSM settings   |
| L      | 1                    | 1                     |

| PIN     | PIN              | Trunks/GSM settings         |
|---------|------------------|-----------------------------|
| Cmt     | Comment          | Trunks/VoIP settings        |
| Trl     | Terminal         | Trunks/VoIP settings        |
| Chn     | Channel          | Trunks/VoIP settings        |
| Ptl     | Protocol         | Trunks/VoIP settings        |
| Cdc     | Codec            | Trunks/VoIP settings        |
| Adr     | Address          | Trunks/VoIP settings        |
| Dmn     | Domain           | Trunks/VoIP settings        |
| Log     | Login            | Trunks/VoIP settings        |
| Pas     | Password         | Trunks/VoIP settings        |
| DTMF    | DTMF             | Trunks/VoIP settings        |
| CmtOut  | Comment outgoing | Trunks/VoIP settings        |
| CmtIn   | Comment incoming | Trunks/VoIP settings        |
| DDI     | DDI              | Trunks/VoIP settings        |
| Cmt     | Comment          | Trunks groups/Settings      |
| Prc     | Price            | Trunks groups/Settings      |
| PthRt   | Path routing     | Trunks groups/Settings      |
| MaxInc  | Maximal incoming | Trunks groups/Settings      |
| MaxOut  | Maximal outgoing | Trunks groups/Settings      |
| SPP     | SPP              | Trunks groups/Settings      |
| RecInc  | Record incoming  | Trunks groups/Settings      |
| RecOut  | Record outgoing  | Trunks groups/Settings      |
| Cmt     | Comment          | Trunks groups/Linking       |
| LnkTyp  | Linking type     | Trunks groups/Linking       |
| LnkAss  | Linking account  | Trunks groups/Linking       |
| LnkInc  | Linking incoming | Trunks groups/Linking       |
| LnkPfx  | Linking prefix   | Trunks groups/Linking       |
| Cmt     | Comment          | Trunks groups/Lists         |
| TrnGr   | Trunk group      | Trunks groups/Lists         |
| OutHL   | Outgoing Hotline | Outgoing calls              |
| AnlTi   | Analisys time    | Outgoing calls              |
| TrTi    | Transit time     | Outgoing calls              |
| HLOfs   | Hotline offset   | Outgoing calls              |
| Ln      | Line             | Outgoing calls              |
| LckTi   | Lock time        | Outgoing calls              |
| ACMMDis | ACMM disable     | Outgoing calls              |
| Cmt     | Comment          | Outgoing calls/LCR/Settings |
| RtMth   | Routin method    | Outgoing calls/LCR/Settings |
| No.     | Number           | Outgoing calls/LCR/Settings |
| DgtNo.  | Digit number     | Outgoing calls/LCR/Settings |

| Wday   | Week Day           | Outgoing calls/LCR/Settings            |
|--------|--------------------|----------------------------------------|
| StrH   | Start hour         | Outgoing calls/LCR/Settings            |
| ACls   | Access class       | Outgoing calls/LCR/Settings            |
| DlNo.  | Dialed number      | Outgoing calls/LCR/Settings            |
| FreMin | Free minutes       | Outgoing calls/LCR/Settings            |
| EbdRec | Embedded recording | Outgoing calls/LCR/Settings            |
| Cmt    | Comment            | Outgoing calls/LCR/Charges             |
| No.    | Number             | Outgoing calls/LCR/Charges             |
| FreMin | Free minutes       | Outgoing calls/LCR/Charges             |
| CDrn   | Call duration      | Outgoing calls/LCR/Charges             |
| ChrTyp | Charging type      | Outgoing calls/LCR/Charges             |
| ChrIni | Charging init      | Outgoing calls/LCR/Charges             |
| ChrPrc | Charging price     | Outgoing calls/LCR/Charges             |
| ChrPer | Charging period    | Outgoing calls/LCR/Charges             |
| Cmt    | Comment            | Outgoing calls/Internal number linking |
| No.    | Number             | Outgoing calls/Internal number linking |
| DgtNo. | Digit Number       | Outgoing calls/Internal number linking |
| OutMth | Outgoing method    | Outgoing calls/Internal number linking |
| DgtDl  | Digit to dial      | Outgoing calls/Internal number linking |
| Cmt    | Comment            | Outgoing calls/Short numbers           |
| PrvC   | Private call       | Outgoing calls/Short numbers           |
| SpAcd  | Speed access call  | Outgoing calls/Short numbers           |
| ExtNo. | Extension number   | Outgoing calls/Short numbers           |
| ACls   | Access class       | Outgoing calls/Short numbers           |
| DlNo.  | Dialed number      | Outgoing calls/Short numbers           |
| OutMth | Outgoing method    | Outgoing calls/Short numbers           |
| Cmt    | Comment            | Outgoing calls/Permited prefixes       |
| No.    | Number             | Outgoing calls/Permited prefixes       |
| Prg    | Privileges         | Outgoing calls/Permited prefixes       |
| Name   | Name               | Outgoing calls/Providers               |
| PrdNo. | Provider number    | Outgoing calls/Providers               |
| PrdTyp | Provider type      | Outgoing calls/Providers               |
| OphNo. | Orphan number      | Incoming calls                         |
| OphTi  | Orphan time        | Incoming calls                         |
| EmMd   | Emergency mode     | Incoming calls                         |
| AccTrn | Account trunk      | Incoming calls                         |
| PthRt  | Path routing       | Incoming calls                         |
| MelRng | Melody ringing     | Incoming calls                         |
| DlFre  | Dialing free       | Incoming calls                         |
| DlBsy  | Dialing busy       | Incoming calls                         |

| KnPer  | Knocking period    | Incoming calls                     |
|--------|--------------------|------------------------------------|
| InfChn | Infoline channels  | Incoming calls                     |
| MelTyp | Melody type        | Incoming calls                     |
| VceDis | Voice disable      | Incoming calls                     |
| ErnRng | External ringing   | Incoming calls                     |
| ItlRng | Internal ringing   | Incoming calls                     |
| DphRng | Doorphone ringing  | Incoming calls                     |
| VIPRng | Vip ringing        | Incoming calls                     |
| Cmt    | Comment            | Incoming calls/Settings/Main       |
| DlNo.  | Dialed number      | Incoming calls/Settings/Main       |
| WrkMd  | Working mode       | Incoming calls/Settings/Main       |
| TrnGr  | Trunk group        | Incoming calls/Settings/Main       |
| DISA   | DISA               | Incoming calls/Settings/Main       |
| ExtNo. | Extension number   | Incoming calls/Settings/Main       |
| СТур   | Call type          | Incoming calls/Settings/Main       |
| DisBsy | Disable when busy  | Incoming calls/Settings/Main       |
| BsyAct | Busy action        | Incoming calls/Settings/Main       |
| Fax    | Fax                | Incoming calls/Settings/Main       |
| DTMF   | DTMF               | Incoming calls/Settings/Main       |
| AwdNet | Allowed network    | Incoming calls/Settings/Main       |
| Cmt    | Comment            | Incoming calls/Settings/Additional |
| TrnGr  | Trunk group        | Incoming calls/Settings/Additional |
| DlNo.  | Dialed number      | Incoming calls/Settings/Additional |
| WrkMd  | Wprking mode       | Incoming calls/Settings/Additional |
| MaxInc | Maximal incoming   | Incoming calls/Settings/Additional |
| CdDrn  | Call duration      | Incoming calls/Settings/Additional |
| EbdRec | Embedded recording | Incoming calls/Settings/Additional |
| VIP    | VIP                | Incoming calls/Settings/Additional |
| PthRt  | Path routing       | Incoming calls/Settings/Additional |
| ID     | ID                 | Incoming calls/Announcements       |
| Cmt    | Comment            | Incoming calls/Announcements       |
| Ti     | Time               | Incoming calls/Announcements       |
| Stu    | Status             | Incoming calls/Announcements       |
| Cnl    | Control            | Incoming calls/Announcements       |
| Cmt    | Comment            | Incoming calls/Infolines           |
| Ann    | Announcement       | Incoming calls/Infolines           |
| WtTi   | Waiting time       | Incoming calls/Infolines           |
| RptTi  | Repeating time     | Incoming calls/Infolines           |
| DefAct | Default action     | Incoming calls/Infolines           |
| DgtAct | Digit action       | Incoming calls/Infolines           |

| ExtNo.  | Extension number         | Incoming calls/Infolines                     |
|---------|--------------------------|----------------------------------------------|
| BsyAct  | Busy action              | Incoming calls/Infolines                     |
| AnsAct  | Answer action            | Incoming calls/Infolines                     |
| Cmt     | Comment                  | Incoming calls/API Infolines                 |
| Ann     | Announcement             | Incoming calls/API Infolines                 |
| FTmo    | Finishing time           | Incoming calls/API Infolines                 |
| RptTi   | Repeating time           | Incoming calls/API Infolines                 |
| WtMel   | Waiting melody           | Incoming calls/API Infolines                 |
| RngMel  | Ringing melody           | Incoming calls/API Infolines                 |
| DgtNo   | Digit number             | Incoming calls/API Infolines                 |
| AwdHsh  | Hash allowed             | Incoming calls/API Infolines                 |
| NTmo    | Next time                | Incoming calls/API Infolines                 |
| SrvAdr  | Server sddress           | Incoming calls/API Infolines                 |
| SrvTmo  | Server time              | Incoming calls/API Infolines                 |
| ActID   | Action ID                | Incoming calls/API Infolines                 |
| DefAct  | Default action           | Incoming calls/API Infolines                 |
| BsyAct  | Busy action              | Incoming calls/API Infolines                 |
| AnsAct  | Answer action            | Incoming calls/API Infolines                 |
| Cmt     | Comment                  | Incoming calls/Static path routing           |
| RtTyp   | Routing type             | Incoming calls/Static path routing           |
| CLIP    | CLIP                     | Incoming calls/Static path routing           |
| DlNo.   | Dialed number            | Incoming calls/Static path routing           |
| Act     | Action                   | Incoming calls/Static path routing           |
| No.     | Number                   | Incoming calls/Static path routing           |
| EbdRec  | Embedded recording       | Incoming calls/Static path routing           |
| HardKey | Hardware key             | Embedded recording                           |
| ErnPas  | External Password        | Embedded recording                           |
| RecCpr  | Recording compression    | Embedded recording                           |
| PrvRec  | Private call rerecording | Embedded recording                           |
| DISARec | DISA recording           | Embedded recording                           |
| VmlRec  | Voice mail recording     | Embedded recording                           |
| CnfRec  | Conference recording     | Embedded recording                           |
| IncMsg  | Incoming message         | Embedded recording                           |
| OutMsg  | Outgoing message         | Embedded recording                           |
| ItlMsg  | Internal message         | Embedded recording                           |
| CTSLCD  | CTS LCD                  | Embedded recording                           |
| DisEnc  | Disable encryption       | Embedded recording                           |
| Log     | Login                    | Embedded recording/RecordMAN.client accounts |
| HardKey | Hardware key             | Embedded recording/RecordMAN.client accounts |

| Сру    | Сору                            | Embedded recording/RecordMAN.client accounts |
|--------|---------------------------------|----------------------------------------------|
| АссТур | Access type                     | Embedded recording/RecordMAN.client accounts |
| AccLvl | Access level                    | Embedded recording/RecordMAN.client accounts |
| FtrStr | Filter dtring                   | Embedded recording/RecordMAN.client accounts |
| AccTi  | Access time                     | Embedded recording/RecordMAN.client accounts |
| ID     | ID                              | Embedded recording/Access levels             |
| Cmt    | Comment                         | Embedded recording/Access levels             |
| SncRTC | Real time clock synchronization | Time                                         |
| MngMd  | Managing mode                   | Time                                         |
| WrkMd  | Working mode                    | Time                                         |
| EndMnu | Manual end                      | Time                                         |
| NoAut  | No automatic                    | Time                                         |
| ID     | ID                              | Time/PABX working modes                      |
| Cmt    | Comment                         | Time/PABX working modes                      |
| PhLck  | Phone lock                      | Time/PABX working modes                      |
| NgtMd  | Night mode                      | Time/PABX working modes                      |
| OphNo. | Orphan number                   | Time/PABX working modes                      |
| Wday   | Week Day                        | Time/Work mode schedule                      |
| MdTi   | Mode time                       | Time/Work mode schedule                      |
| WrkMd  | Working mode                    | Time/Work mode schedule                      |
| Cpt    | Caption                         | Time/Work mode schedule                      |
| Cmt    | Comment                         | Time/Control schedule                        |
| Wday   | Day of week                     | Time/Control schedule                        |
| Ti     | Time                            | Time/Control schedule                        |
| RlyAct | Relay action                    | Time/Control schedule                        |
| Rly    | Relay                           | Time/Control schedule                        |
| Cmt    | Comment                         | Time/Holidays                                |
| DMY    | Day, month, year                | Time/Holidays                                |
| SMSTrn | SMS trunk                       | Notifications                                |
| ChrAcc | Charged account                 | Notifications                                |
| PBXCmt | PBX Name                        | Notifications/Messages                       |
| LogCmt | Log comment                     | Notifications/Messages                       |
| Cmt    | Comment                         | Notifications/Service alerts                 |
| No.    | Number                          | Notifications/Service alerts                 |
| NtfTyp | Notification type               | Notifications/Service alerts                 |
| SysFlr | System failure                  | Notifications/Service alerts                 |

| PrtFlr  | Port failure                 | Notifications/Service alerts            |
|---------|------------------------------|-----------------------------------------|
| Cfg     | Configuration                | Notifications/Service alerts            |
| EvtLog  | Event log                    | Notifications/Service alerts            |
| RecFlr  | Recording failure            | Notifications/Service alerts            |
| Rst     | Reset                        | Notifications/Service alerts            |
| LogLck  | Login lock                   | Notifications/Service alerts            |
| EmPwr   | Emergency power              | Notifications/Service alerts            |
| RemA    | Remote access                | Notifications/Service alerts            |
| AccLmt  | Account limit                | Notifications/Service alerts            |
| Cmt     | Comments                     | Notifications/Events                    |
| EvtTyp  | Event type                   | Notifications/Events                    |
| EvtSrc  | Event source                 | Notifications/Events                    |
| No.     | Number                       | Notifications/Events                    |
| NtfTyp  | Notification type            | Notifications/Events                    |
| SMS     | SMS text                     | Notifications/Events                    |
| ID      | ID                           | Phone books/Public                      |
| Name    | Name                         | Phone books/Public                      |
| No.     | Number                       | Phone books/Public                      |
| Cmp     | Company                      | Phone books/Public                      |
| EdLck   | Edition lock                 | Phone books/Public                      |
| VIP     | VIP                          | Phone books/Public                      |
| Pfx     | Prefix                       | Phone books/Area names                  |
| Name    | Name                         | Phone books/Area names                  |
| ID      | ID                           | Descriptions/Subscribers nets           |
| Cmt     | Comment                      | Descriptions/Subscribers nets           |
| ID      | ID                           | Descriptions/Subscribers access classes |
| Cmt     | Comment                      | Descriptions/Subscribers access classes |
| ID      | ID                           | Descriptions/Subscribers privileges     |
| Cmt     | Comment                      | Descriptions/Subscribers privileges     |
| ID      | ID                           | Descriptions/PickUp groups              |
| Cmt     | Comment                      | Descriptions/PickUp groups              |
| ID      | ID                           | Descriptions/Companies                  |
| Cmt     | Comment                      | Descriptions/Companies                  |
| EvtRgs  | Evrents registering          | Global settings/Charges                 |
| DisInE  | Disable incoming established | Global settings/Charges                 |
| DisInM  | Disable incoming missed      | Global settings/Charges                 |
| DisOutE | Disable outgoing established | Global settings/Charges                 |
| DisOutM | Disable outgoing missed      | Global settings/Charges                 |

| DisItl    | Disable internal           | Global settings/Charges              |
|-----------|----------------------------|--------------------------------------|
| AlrBuf    | Alarm buffer               | Global settings/Charges              |
| VAT       | VAT                        | Global settings/Charges              |
| ExtNo.    | Extension number           | Global settings/Voicemail            |
| EnPIN     | Enable PIN                 | Global settings/Voicemail            |
| IntPfx    | International prefix       | Global settings/Remain               |
| ArPfx     | Area prefix                | Global settings/Remain               |
| AlrSMS    | Alarm SMS                  | Global settings/Remain               |
| AccRel    | Account release            | Global settings/Remain               |
| SlpEn     | Sleep enable               | Global settings/Remain               |
| SlpTi     | Sleep time                 | Global settings/Remain               |
| TAPIPas   | TAPI password              | Global settings/Remain               |
| RemA      | Remote access              | Global settings/Remain               |
| PgnAnn    | Paging announcement        | Global settings/Remain               |
| LnkEn     | Linking enable             | Global settings/Remain               |
| CmdEn     | Command enable             | Global settings/Remain               |
| XMLEn     | XML enable                 | Global settings/Remain               |
| LicFrm    | Licence firmware           | Global settings/Licences             |
| LicVoIP   | Licence VoIP               | Global settings/Licences             |
| LicEbdRec | Licence embedded recording | Global settings/Licences             |
| LicInf    | Licence infolines          | Global settings/Licences             |
| LicCnf    | Licence conference         | Global settings/Licences             |
| LicCTI    | Licence CTI                | Global settings/Licences             |
| LicTAPI   | Licence TAPI               | Global settings/Licences             |
| LicPayMAN | Licence PayMAN             | Global settings/Licences             |
| LicMax    | Licecce maximal            | Global settings/Licences             |
| Cmt       | Comment                    | Global settings/PABX access accounts |
| Log       | Login                      | Global settings/PABX access accounts |
| Pss       | Password                   | Global settings/PABX access accounts |
| СМ        | ConfigMAN                  | Global settings/PABX access accounts |
| BM        | BillingMAN                 | Global settings/PABX access accounts |
| Cd        | Code                       | Global settings/PABX access accounts |
| PM        | PayMAN                     | Global settings/PABX access accounts |
| Ann       | Announcement               | Global settings/PABX access accounts |
| Sw        | Switching                  | Global settings/PABX access accounts |
| PBXCmt    | PABX comment               | Global settings/Notices              |
| LogCmt    | Login comment              | Global settings/Notices              |
| Cmd       | Command                    | Global settings/System commands      |
| ExtNo.    | Extension number           | Peripherials/CTS/Settings            |
| Trl       | Terminal                   | Peripherals/CTS/Settings             |

| Cmt    | Comment                     | Peripherals/CTS/Settings    |
|--------|-----------------------------|-----------------------------|
| DevTyp | Device type                 | Peripherals/CTS/Settings    |
| Name   | Name                        | Peripherals/CTS/Settings    |
| OutPfx | Outgoing prefix             | Peripherals/CTS/Settings    |
| Lng    | Language                    | Peripherals/CTS/Settings    |
| Hph    | Headphone                   | Peripherals/CTS/Settings    |
| AutAns | Auto Answer                 | Peripherals/CTS/Settings    |
| AutDl  | Auto Dial                   | Peripherals/CTS/Settings    |
| LCDStu | LCD status                  | Peripherals/CTS/Settings    |
| LCDErr | LCD error                   | Peripherals/CTS/Settings    |
| LnlLck | Line lock                   | Peripherals/CTS/Settings    |
| Cnt    | Contrast                    | Peripherals/CTS/Controlers  |
| RngTon | Ringing tone                | Peripherals/CTS/Controlers  |
| RngVol | Ringing volume              | Peripherals/CTS/Controlers  |
| SpkLsp | Speakerphone<br>loudspeaker | Peripherals/CTS/Controlers  |
| HdsLsp | Handset laudseaker          | Peripherals/CTS/Controlers  |
| HphMic | Headphones microphone       | Peripherals/CTS/Controlers  |
| CnsSrv | Console service             | Peripherals/CTS/Buttons     |
| MAC    | MAC                         | Peripherals/CTS/IP settings |
| Cdc    | Codec                       | Peripherals/CTS/IP settings |
| CdcLck | Codec lock                  | Peripherals/CTS/IP settings |
| ExtNo. | Extension number            | Peripherals/Doorphones      |
| Cmt    | Comment                     | Peripherals/Doorphones      |
| Trl    | Terminal                    | Peripherals/Doorphones      |
| TrlNt  | Terminal note               | Peripherals/Doorphones      |
| Stu    | Status                      | Peripherals/Doorphones      |
| Net    | Network                     | Peripherals/Doorphones      |
| EbdRec | Embedded recording          | Peripherals/Doorphones      |
| AccLvl | Access level                | Peripherals/Doorphones      |
| AwdNet | Allowed nets                | Peripherals/Doorphones      |
| DlTon  | Dialing tone                | Peripherals/Doorphones      |
| ExtNo. | Extension number            | Peripherals/Audio           |
| Cmt    | Comment                     | Peripherals/Audio           |
| Trl    | Terminal                    | Peripherals/Audio           |
| TrlNt  | Terminal note               | Peripherals/Audio           |
| Тур    | Туре                        | Peripherals/Audio           |
| Net    | Network                     | Peripherals/Audio           |
| EbdRec | Embedded recording          | Peripherals/Audio           |
| AccLvl | Access level                | Peripherals/Audio           |
| Cmt    | Comment                     | Protocol XML/Accounts       |

| Log    | Login               | Protocol XML/Accounts |
|--------|---------------------|-----------------------|
| Pss    | Password            | Protocol XML/Accounts |
| IVR    | IVR                 | Protocol XML/Accounts |
| Cmt    | Comment             | Protocol XML/IVR      |
| Log    | Login               | Protocol XML/IVR      |
| Acc    | Account             | Protocol XML/IVR      |
| EbdRec | Embedded recordings | Protocol XML/IVR      |
| Chn    | Channel             | Protocol XML/IVR      |